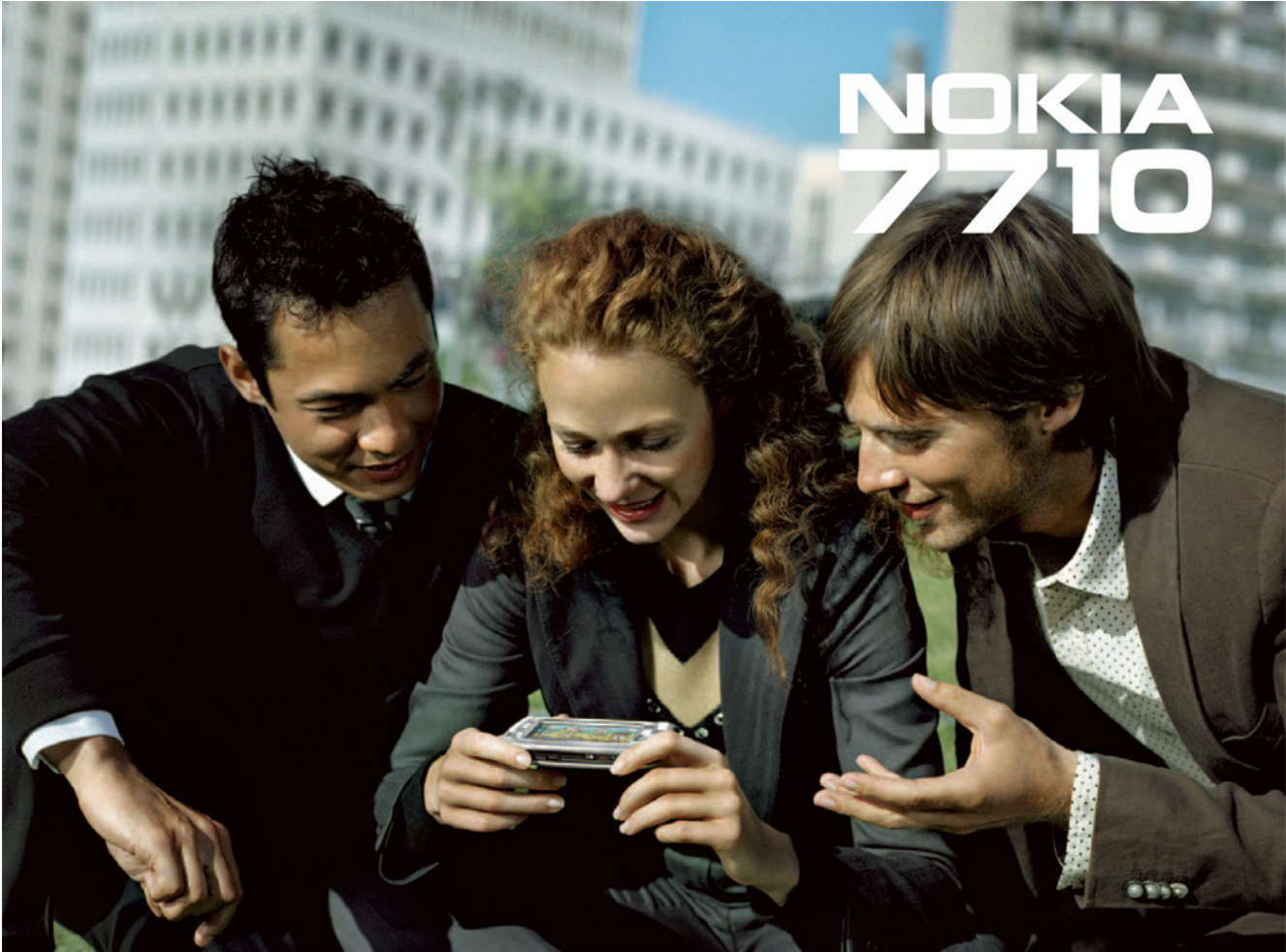

#### UYGUNLUK BİLDİRİMİ

# **CE**168

Nokia olarak, tüm sorumluluk tarafımıza ait olmak üzere, RM– 12 ürününün bu Konsey Talimatı'na uygun olduğunu beyan ederiz:1999/5/ EC. Uygunluk Bildirimi'nin kopyası, http://www.nokia.com/phones/declaration\_of\_conformity/ adresinde yer almaktadır.

#### © 2005 Nokia telif hakkıdır. Tüm hakları saklıdır.

Bu belgedeki içeriğin, Nokia'nın yazılı izni olmaksızın herhangi bir şekilde, kısmen veya tümüyle çoğaltılması, aktarılması, dağıtımı veya kaydedilmesi yasaktır. Nokia, Nokia Connecting People, Pop-Port ve Visual Radio, Nokia Corporation şirketinin ticari markaları veya kayıtlı ticari markalarıdır. Burada sözü geçen başka ürün ve şirket adları, kendi sahiplerinin ticari markaları veya kayıtlı ticari markaları olabilir.

Nokia tune, Nokia Corporation şirketinin ses markasıdır.

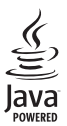

Java and all Java-based marks are trademarks or registered trademarks of Sun Microsystems, Inc.

Bluetooth is a registered trademark of Bluetooth SIG, Inc.

RealPlayer, and the RealPlayer logo are trademarks or registered trademarks of RealNetworks, Inc.

#### symbian

Bu üründe Symbian Software Ltd ©1998-2005 lisansı alınmış yazılım bulunmaktadır. Symbian ve Symbian OS, Symbian Ltd.'in ticari markalarıdır.

BU ÜRÜNÜN MPEG- 4 GÖRSEL STANDARDIYLA UYUMLU OLARAK HERHANGİ BİR ŞEKİLDE KULLANILMASINA, BU KULLANIMLA BİR MESLEKİ KURULUŞLA BAĞLANTILI BİR ÇALIŞMA İÇİNDE OLMAYAN BİR TÜKETİCİ TARAFINDAN ÜRETİLİP ÜCRETSİZ OLARAK EDİNİLEN (A) VERİ VEYA BİLGİ (İ) İLE DOĞRUDAN İLGİLİ KULLANIM HARİCİNDE İZİN VERİLMEZ VE YALNIZCA (ii) KİŞİSEL KULLANIM İÇİNDİR; VE (B) MPEG LA, LL.C. TARAFINDAN ÖZELİKLE VE AYRI AYRI LİSANSLANAN DİĞER KULLANIMLAR İÇİNDİR. USE OF THIS PRODUCT IN ANY MANNER THAT COMPLIES WITH THE MPEG-4 VISUAL STANDARD IS PROHIBITED, EXCEPT FOR USE DIRECTLY RELATED TO (A) DATA OR INFORMATION (İ) GENERATED BY AND OBTAINED WITHOUT CHARGE FROM A CONSUMER NOT THEREBY ENGAGED IN A BUSINESS ENTERPRISE, AND (ii) FOR PERSONAL USE ONLY; AND (B) OTHER USES SPECIFICALLY AND SEPARATELY LICENSED BY MPEG LA, LLC.

Nokia, sürekli gelişme içinde olan bir yaklaşımla çalışır. Nokia, bu belge içinde tanımlanan ürünlerden herhangi biri üzerinde değişiklikler ve geliştirmeler yapma hakkını elinde tutar.

Nokia, herhangi bir veri veya gelir kaybından veya uğranan özel, rastlantısal, doğrudan veya dolaylı zararlardan veya sonuçlardan dolayı hiçbir koşul altında sorumlu tutulamaz.

Bu belgedekiler 'olduğu gibi' temin edilmiştir. İlgili kanun tarafından gerekli kılınması haricinde, bu belgenin kesinliği, güvenilirliği veya içeriğiyle ilgili olarak, satılabilirlik ve özel bir amaca uygunluk dahil olmak üzere, açıkça veya dolaylı olarak hiçbir garanti verilmez. Nokia, önceden haber verilmeksizin, istediği zaman, bu belge üzerinde değişiklik yapma veya belgeyi tamamen kaldırma hakkını elinde tutar.

Tek tek ürünlerin bulunabilip bulunamaması bölgeye göre değişebilir. Lütfen, en yakın Nokia satıcısına danışın.

**IHRACAT DENETIMLERI** 

Bu cihazda A.B.D.'den ve diğer ülkelerden ihraç edilme mevzuatına tabi emtia, teknoloji veya yazılım olabilir. Yasayla düzenlenmemiş tercihli ülke uygulamaları yasaktır.

9312104, 2. Baskı TR

# İçindekiler

.....

**•••** 

| Guvenliginiz için                              | 1 |
|------------------------------------------------|---|
| Başlarken 12                                   | 2 |
| Smartphone'un parçaları12                      | 2 |
| Ön ve üst taraf12                              | 2 |
| Alt ve sağ taraf13                             | 3 |
| Arka taraf13                                   | 3 |
| SIM kartı ve bataryayı takma13                 | 3 |
| Hafıza kartını çıkarma ve takma1               | 5 |
| Bataryayı şarj etme16                          | 6 |
| Smartphone'u açma16                            | 6 |
| İlk başlatma17                                 | 7 |
| SIM karttan smartphone hafizasina kopyalama.18 | 8 |
| Ekran öğeleri18                                | 8 |
| Seçenekler arasında gezinme ve öğe seçme19     | 9 |
| Smartphone'un temel kullanımı20                | 0 |
| Uygulamalardaki ortak işlemler27               | 1 |
| Durum göstergeleri22                           | 2 |
| Batarya seviyesi23                             | 3 |
| Sinyal gücü23                                  | 3 |
| Veri bağlantısı göstergeleri23                 | 3 |
| Genel bilgiler24                               | 4 |
| Satış paketindeki etiketler24                  | 4 |
| Giriş kodları                                  | 4 |
|                                                |   |

| Hafıza yönetimi                              | 24   |
|----------------------------------------------|------|
| Hafıza boşaltma                              | 25   |
| Dokunmatik ekran ve tuş takımı kilidi        | 25   |
| Ses seviyesi kontrolü                        | 26   |
| Hoparlör                                     | 26   |
| Kulaklık                                     | 26   |
| Uygulama ve yazılımları yükleme              | 27   |
| Yazılım yükleme                              | 27   |
| JavaTM uygulamalarını yükleme                | 27   |
| Veri aktarımı                                | 28   |
| Veri bağlantıları                            | 29   |
| GSM veri aramalarıs                          | 29   |
| Yüksek hızlı veri aramaları (HSCSD, Yüksek   |      |
| Hızlı Şebeke Anahtarlamalı Veri)             | 29   |
| Paket veri (GPRS, Genel Paket Radyo Servisi) | 29   |
| Erişim noktaları                             | 30   |
| Masaüstü                                     | . 31 |
| Grupları yönetme                             | 32   |
| Metin yazma                                  | . 33 |
| El yazısı tanıma                             | 33   |
| Ekran klavyesi                               | 35   |
| Kalemle giriş ayarları                       | 35   |
|                                              |      |

| Tolofon 27                                                                                                    |
|----------------------------------------------------------------------------------------------------|
| 101011                                                                                                    |
| Arama yapma 37                                                                                                    |
| Yanıtlama                                                                                                    |
| Sesle arama                                                                                                    |
| Telefon ayarları                                                                                                    |
| Arama aktarma (şebeke servisi)                                                                                                    |
| Veri ve faks aramalarını aktarma                                                                                                    |
| (şebeke servisi) 40                                                                                                    |
| Arama kısıtlama (şebeke servisi)                                                                                                    |
| Telesekreter ayarları 41                                                                                                    |
| Diğer ayarlar                                                                                                    |
| DTMF tonları gönderme                                                                                                    |
| Telefonun verimli kullanımı için ipuçları43                                                                                                    |
|                                                                                                    |
| Tercihler45                                                                                                    |
| Tercihler   45     Profilleri düzenleme   46                                                                                                    |
| Tercihler   45     Profilleri düzenleme   46     Mesajlar   47                                                                                                    |
| Tercihler                                                                                                    |
| Tercihler                                                                                                    |
| Tercihler45Profilleri düzenleme46Mesajlar47Gelen Kutusu47Giden kutusu durumu48Klasörler48                                                                                                    |
| Tercihler45Profilleri düzenleme46Mesajlar47Gelen Kutusu47Giden kutusu durumu48Klasörler48F-nosta mesaiları49                                                                                                    |
| Tercihler45Profilleri düzenleme46Mesajlar47Gelen Kutusu47Giden kutusu durumu48Klasörler48E-posta mesajları49Ilzak nosta kutusu ayarlama49                                                                                                    |
| Tercihler45Profilleri düzenleme46Mesajlar47Gelen Kutusu47Giden kutusu durumu48Klasörler48E-posta mesajları49Uzak posta kutusu ayarlama49Gelismis e-posta ayarları50                                                                                                    |
| Tercihler45Profilleri düzenleme46Mesajlar47Gelen Kutusu47Giden kutusu durumu48Klasörler48E-posta mesajları49Uzak posta kutusu ayarlama49Gelişmiş e-posta ayarları50Posta kutusundan e-posta alma51                                                                                                    |
| Tercihler       45         Profilleri düzenleme       46         Mesajlar       47         Gelen Kutusu       47         Giden kutusu durumu       48         Klasörler       48         E-posta mesajları       49         Uzak posta kutusu ayarlama       49         Gelişmiş e-posta ayarları       50         Posta kutusundan e-posta alma       51         E-posta okuma ve vanıtlama       52 |
| Tercihler45Profilleri düzenleme46Mesajlar47Gelen Kutusu47Giden kutusu durumu48Klasörler48E-posta mesajları49Uzak posta kutusu ayarlama49Gelişmiş e-posta ayarları50Posta kutusundan e-posta alma51E-posta okuma ve yanıtlama52E- posta gönderme52                                                                                                    |
| Tercihler45Profilleri düzenleme46Mesajlar47Gelen Kutusu47Giden kutusu durumu48Klasörler48E-posta mesajları49Uzak posta kutusu ayarlama49Gelişmiş e-posta ayarları50Posta kutusudan e-posta alma51E-posta okuma ve yanıtlama52Eposta kudarmeE52                                                                                                    |

| Zamanlama54                                                                                                    |
|----------------------------------------------------------------------------------------------------|
| E-posta ekleri54                                                                                                    |
| İmzalar55                                                                                                    |
| Kısa mesajlar 55                                                                                                    |
| Kısa mesajlar gönderme55                                                                                                    |
| Kısa mesaj alma56                                                                                                    |
| Kısa mesaj ayarları 56                                                                                                    |
| Kısa mesaj servisleri57                                                                                                    |
| Multimedya mesajları 57                                                                                                    |
| Multimedya mesajları oluşturma                                                                                                    |
| Multimedya mesajı alma60                                                                                                    |
| Multimedya mesaj ayarları61                                                                                                    |
| Özel mesaj türleri                                                                                                    |
| Servis mesajları                                                                                                    |
| 2                                                                                                    |
| Rehber63                                                                                                    |
| Rehber                                                                                                    |
| Rehber                                                                                                    |
| Rehber                                                                                                    |
| Rehber                                                                                                    |
| Rehber.       63         Kartvizitleri görüntüleme ve kartvizit arama                                                                                                    |
| Rehber.63Kartvizitleri görüntüleme ve kartvizit arama                                                                                                    |
| Rehber.63Kartvizitleri görüntüleme ve kartvizit arama63Kartvizit oluşturma ve düzenleme63Kartvizit alanları64Kartvizitleri aktarma65Ses etiketleri65Kartvizit grupları66Ajanda67                                                                                                    |
| Rehber.       63         Kartvizitleri görüntüleme ve kartvizit arama       63         Kartvizit oluşturma ve düzenleme       63         Kartvizit alanları       64         Kartvizitleri aktarma       65         Ses etiketleri       65         Kartvizit grupları       66         Ajanda       67         Günlük görünüm       67                                    |
| Rehber.       63         Kartvizitleri görüntüleme ve kartvizit arama       63         Kartvizit oluşturma ve düzenleme       63         Kartvizit alanları       64         Kartvizitleri aktarma       65         Ses etiketleri       65         Kartvizit grupları       66         Ajanda       67         Günlük görünüm       67         Kayıtları yönetme       67 |
| Rehber.       63         Kartvizitleri görüntüleme ve kartvizit arama       63         Kartvizit oluşturma ve düzenleme       63         Kartvizit alanları       64         Kartvizitleri aktarma       65         Ses etiketleri       65         Kartvizit grupları       66         Ajanda       67         Günlük görünüm       67         Haftalık görünüm       68  |
| Rehber.       63         Kartvizitleri görüntüleme ve kartvizit arama                                                                                                    |

| Yapılacak                                   | 70  |
|---------------------------------------------|-----|
| Yapılacak notlarını gruplama                | 70  |
| Simgeler                                    | 70  |
| Web                                         | 72  |
| Tak- çalıştır mobil servisler               | 72  |
| Web tarayıcısını kullanma                   | 72  |
| Gezinme                                     | 73  |
| Yer imleri                                  | 74  |
| Sayfa, önbellek, eklenti, geçmiş ve indirme |     |
| ayrıntılarını görüntüleme                   | .75 |
| Web tarayıcısı ayarları                     | 75  |
| Kamera                                      | 77  |
| Kamera modu                                 | 77  |
| Resim çekme                                 | 77  |
| Video kamera modu                           | 78  |
| Kamera ayarları                             | 78  |
| Genel sayfası                               | 78  |
| Görüntü sayfası                             | .78 |
| Video sayfası                               | 79  |
| İyi fotoğraf çekebilmek için ipuçları       | 79  |
| Resim kalitesi                              | 79  |
| Artalan                                     | 79  |
| Derinlik                                    | 79  |
| lşık koşulları                              | .79 |

| Görüntüler 81                                        |
|------------------------------------------------------|
| Görüntüleri görüntüleme81                            |
| Görüntüleri ve klasörleri yönetme82                  |
| Görüntü ayarları83                                   |
| Bazı görüntü biçimlerinin kendine özgü özellikleri83 |
| Görüntü düzenleme83                                  |
| Çizim araçları84                                     |
| Değiştirme85                                         |
| RealPlayer 86                                        |
| Video ourotmo                                        |
| Video oynatma                                        |
| videolari yonetme                                    |
| Müzik çalar 89                                       |
| Müzik çalar denetimleri89                            |
| Parça çalma90                                        |
| Parçaları yönetme90                                  |
| Parça listeleri91                                    |
| Visual Radio92                                       |
| Badvo dinleme 92                                     |
| İceriği görüntüleme 93                               |
| Hazır kanallar 93                                    |
| Visual Radio avarlari                                |
|                                                      |
| Ses kaydedici                                        |
| Kayıt ve çalma95                                     |
| Ses kliplerini yönetme95                             |

| Ses kayıt ayarları                                 | 96              |
|----------------------------------------------------|-----------------|
| Belgeler                                           | <mark>97</mark> |
| Paragraf stillerini düzenleme                      |                 |
| Tablolama                                          | 99              |
| Çalışma Kitapları<br>Cizelgelerle calısma          |                 |
| Çizelgeleri biçimlendirme                          |                 |
| Grafik çizelgeleri                                 | 100             |
| Sunumlar                                           | 102             |
| Saat                                               | 103             |
| Alarmlar<br>Şehirler ve ülkeler                    | 103<br>104      |
| Hesaplama                                          | 105             |
| Hesap makinesi hafızasını kullanma<br>Sabit işlevi | 105<br>106      |
| Denetim masası                                     | 107             |
| Uygulama yöneticisi<br>Bluetooth                   |                 |
| Sertifika yöneticisi                               |                 |
| Veri arama kısıtlama                               | 109<br>110      |
| Tarih ve saat                                      | 110             |

| Ekran111                         | I |
|----------------------------------|---|
| Donanımlar111                    | I |
| İnternet ayarları111             | I |
| İnternet erişim noktası kurma112 | 2 |
| Gelişmiş İnternet ayarları113    | 3 |
| İnternet bağlantı ayarları115    | 5 |
| VPN yönetimi                     | õ |
| Hafıza                           | ò |
| Kalemle giriş ayarları116        | ò |
| Konumlandırma ayarları116        | 3 |
| Önceliğe göre116                 | ò |
| Ayrıntılar117                    | 7 |
| Gizlilik ayarları117             | 7 |
| Genel sayfası117                 | 7 |
| Ayrı sayfası117                  | 7 |
| RealPlayer ayarları118           | 3 |
| Şebeke                           | 3 |
| Yakın kopya118                   | 3 |
| Bölgesel ayarlar118              | 3 |
| Saat118                          | 3 |
| Tarih119                         | ) |
| Sayılar119                       | ) |
| Para birimi119                   | 9 |
| Güvenlik119                      | ) |
| Cihaz kilidi119                  | ) |
| PIN kodları120                   | ) |
| Arama kısıtlama120               | ) |
| Ekran kalibrasyonu120            | ) |

| Temalar          | 120 |
|------------------|-----|
| Cihaz dili       | 121 |
| Servis komutları | 121 |

#### Sanal özel ağ kullanımı .....122

| Sanal gizli ağları yönetme               | 122 |
|------------------------------------------|-----|
| VPN poliçelerini yönetme                 | 123 |
| VPN poliçe sunucularından VPN poliçeleri |     |
| yükleme                                  | 123 |
| SIS dosyalarından VPN poliçeleri yükleme | 124 |
| VPN poliçelerini görüntüleme             | 124 |
| VPN poliçelerinin güncelleme             | 126 |
| VPN poliçesi silme                       | 126 |
| VPN poliçe sunucularını yönetme          | 126 |
| VPN poliçe sunucularına bağlanma         | 126 |
| SIS dosyalarından ayar yükleme           | 127 |
| VPN poliçe sunucuları ekleme             | 127 |
| VPN poliçe sunucularını düzenleme        | 128 |
| VPN poliçe sunucularını senkronize etme  | 129 |
| VPN sertifikaları kaydetme               | 129 |
| VPN işlem kaydını görüntüleme            | 130 |
| Anahtar deposu şifreleri                 | 130 |
| Anahtar deposu şifresi oluşturma         |     |
| ve değiştirme                            | 130 |
| Anahtar deposu şifresi girme             | 131 |
| VPN uygulamaları kullanma                | 131 |
| VPN ağ geçitlerinde kimlik doğrulama     | 131 |
| Sorun Giderme                            | 132 |
|                                          |     |

| Dosya yöneticisi<br>Dosyaları yönetme<br>Klasörleri yönetme<br>Hafıza kartlarını yönetme                                                         | <b>.134</b><br>134<br>135<br>135       |
|----------------------------------------------------------------------------------------------------|----------------------------------------|
| İşlem kaydı<br>Son aramalar<br>Arama süresi ve GPRS veri sayacı                                                                                  | <b>. 136</b><br>137<br>137             |
| Hücre yayını.<br>Mesajları okuma ve yönetme<br>Konuları yönetme<br>Hücre yayın ayarları                                                          | <b>.138</b><br>138<br>138<br>139       |
| Bağlantılar<br>Bluetooth bağlantı<br>Bluetooth uygulamasını ilk kullanım                                                                         | <b>.140</b><br>140                     |
| için etkinleştirme<br>Bluetooth ile veri gönderme<br>Bluetooth ile veri alma<br>Eşleştirilmiş cihazlar<br>Smarthana'ımuzu uyumlu bir bilgicayara | 140<br>141<br>141<br>141               |
| bağlama<br>CD- ROM'u kullanma<br>Smartphone'unuzu modem olarak kullanma<br>Nokia PC Suite<br>Uyumlu cihazlardan veri kopyalama                   | 143<br>143<br>143<br>143<br>144<br>144 |
| ozak jupitananna (zeoeke servisi)                                                                                                    |                                        |

| Yeni yapılandırma sunucusu oluşturma profil. | 144 |
|----------------------------------------------|-----|
| Veri aktarımı                                | 145 |
| Senkronizasyon                               | 145 |
| Yeni bir senkronizasyon oluşturma profil     | 146 |
|                                              |     |

#### Sorun Giderme ..... 147

| Sorun Giderme147 |
|------------------|
|------------------|

| Batarya bilgileri     | 1 <b>50</b> |
|-----------------------|-------------|
| Şarj Etme ve Boşaltma | 150         |
| BAKIM VE ONARIM       | 151         |
| EK GÜVENLİK BİLGİLERİ | 152         |

# Güvenliğiniz için

Bu basit talimatları okuyun. Bu talimatlara uyulmaması tehlikeli ya da yasalara aykırı olabilir. Daha fazla bilgi için kullanım kılavuzunun tamamını okuyun.

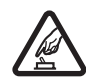

GÜVENLİ BİR BİÇİMDE AÇMA Kablosuz telefon kullanımının yasak olduğu veya girişim veya tehlikeye neden olabileceği durumlarda cihazı açmayın.

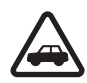

YOL GÜVENLİĞİ ÖNCE GELİR Tüm yerel yasalara uyun. Sürüş sırasında aracı kullanmak üzere ellerinizi her zaman serbest tutun. Sürüş sırasında önceliğiniz yol güvenliği olmalıdır.

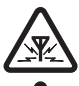

**GİRİŞİM** Tüm kablosuz cihazlar, performansı etkileyebilecek girişime maruz kalabilir.

 $\overline{\mathbf{A}}$ 

HASTANELERDE KAPATIN Her türlü kısıtlamaya uyun. Tıbbi cihazların yakınında cihazı kapatın.

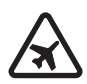

UÇAKTA KAPATIN Her türlü kısıtlamaya uyun. Kablosuz cihazlar uçakta girişime neden olabilir.

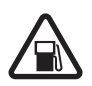

YAKIT İKMALİ SIRASINDA KAPATIN Cihazı yakıt ikmal noktalarında kullanmayın. Yakıt veya kimyasalların yakınında kullanmayın.

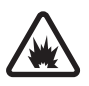

PATLAMA YAKININDA KAPATIN Her türlü kısıtlamaya uyun. Patlama yapılan yerlerde cihazı kullanmayın.

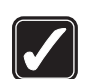

DİKKATLİ KULLANIN Ürün belgelerinde açıklandığı şekilde yalnızca normal konumda kullanın. Antene gereksiz yere dokunmayın.

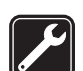

**KALİFİYE SERVİS** Bu ürünü yalnızca kalifiye personel monte edebilir veya onarabilir.

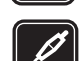

**DONANİMLAR VE BATARYALAR** Yalnızca onaylı donanımları ve bataryaları kullanın. Uyumsuz ürünler bağlamayın.

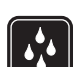

SUYA DAYANIKLILIK Cihazınız suya dayanıklı değildir. Kuru tutun.

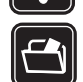

YEDEK KOPYALAR Tüm önemli bilgilerin yedek kopyalarını almayı veya yazılı kayıtlarını bulundurmayı hatırlayın.

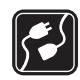

DİĞER CİHAZLARA BAĞLAMA Başka bir cihaza bağlarken, ayrıntılı güvenlik talimatlar için cihazın kullanım kılavuzunu okuyun. Uyumsuz ürünler bağlamayın.

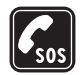

ACİL ARAMALAR Cihazın açık ve hizmet kapsamında olduğundan emin olun. Telefon tuş takımını ekranda tutmak için simgesine basıp tutun. Acil durum numarasını girip - tuşuna basın. Yerinizi bildirin. İzin verilmedikçe görüşmeyi bitirmeyin.

## Cihazınız hakkında

Bu kılavuzda anlatılan kablosuz cihaz, EGSM 900, GSM 1800 ve GSM 1900 şebekelerinde kullanım için onaylıdır. Bu şebekeler hakkında daha fazla bilgi almak için servis sağlayıcınıza başvurun.

Bu cihazın özelliklerinden yararlanırken tüm yasalara uyun ve başkalarının gizlilik hakkına ve yasal haklarına riayet edin.

UYARI: Bu cihazın, etkin alarmlar dışındaki özelliklerini kullanmak için cihaz açık olmalıdır. Kablosuz cihaz kullanımının girişim veya tehlikeye neden olabileceği durumlarda cihazı açmayın.

## Şebeke servisleri

Telefonu kullanabilmeniz için bir kablosuz servis sağlayıcısından servis almanız gerekir. Bu cihazdaki özelliklerin birçoğunun çalışabilmesi kablosuz şebekenin özelliklerine bağlıdır. Bu şebeke servisleri, tüm şebekelerde bulunmayabilir veya şebeke servislerini kullanabilmeniz için önce servis sağlayıcınızla özel düzenlemeler yapmanız gerekebilir. Servis sağlayıcınızın bu servislerin kullanımıyla ilgili ek talimatlar vermesi ve hangi ücretlerin uygulanacağını açıklaması gerekebilir. Bazı şebekelerin, şebeke servislerini kullanabilmenizi etkileyecek kısıtlamaları olabilir. Örneğin, bazı şebekeler dile bağlı tüm karakterleri ve servisleri desteklemeyebilir.

Servis sağlayıcınız cihazınızdaki belirli özelliklerin devre dışı bırakılmasını veya etkinleştirilmemesini istemiş olabilir. Bu durumda, söz konusu özellikler cihazınızın menüsünde görünmeyecektir. Daha fazla bilgi almak için servis sağlayıcınıza başvurun.

Bu cihaz TCP/IP protokolleri üzerinde çalışan (HTTP ve SSL) WAP 2.0 protokollerini destekler. Bu cihazın bazı özellikleri, örneğin MMS ve Web tarayıcısı ile kullanılanlar, bu teknolojiler için şebeke desteği gerektirir.

## Paylaşılan hafıza

Bu cihazın aşağıdaki özellikleri hafızayı paylaşabilir: kartvizitler, kısa mesajlar, multimedya mesajları, resimler, zil sesleri, audio dosyaları, video klipler, takvim ve yapılacak iş notları ve indirilmiş uygulamalar. Bu özelliklerden birinin veya daha fazlasının kullanılması, hafızayı paylaşan diğer özelliklerin kullanabileceği hafıza miktarını azaltabilir. Örneğin, çok fazla resim kaydedilmesi mevcut hafızanın tümünü kullanabilir. Paylaşılan hafıza özelliğini kullanmaya çalıştığınızda cihazınız hafızanın dolduğunu belirten bir mesaj görüntüleyebilir. Bu durumda, devam etmeden önce paylaşılan hafızada saklanan bilgilerin veya kayıtların bazılarını silin.

## Donanımlar, bataryalar ve şarj cihazları

Herhangi bir şarj cihazını bu cihazla kullanmadan önce model numarasını kontrol edin. Bu cihaz ACP- 12 ve AC-1 şarj cihazlarıyla birlikte kullanılmak üzere tasarlanmıştır.

UYARI: Yalnızca, bu modelle birlikte kullanımı Nokia tarafından onaylanmış bataryaları, şarj cihazlarını ve donanımları kullanın. Başka türde batarya, şarj cihazı veya donanım kullanılması onay veya garantileri geçersiz kılabilir ve tehlikeli olabilir.

Bataryayı çıkarmadan önce daima cihazı kapatın ve şarj cihazının bağlantısını kesin.

Onaylı donanımları edinmek için satıcınıza başvurun. Herhangi bir donanımın güç kablosunu prizden çekerken, kabloyu değil fişi kavrayın ve çekin.

Cihazınız ve donanımları küçük parçalar içermektedir. Bunları küçük çocukların erişiminden uzak tutun.

11

12

## Başlarken

Nokia 7710 multimedya smartphone, bir video kamera, bir müzik çalar, Visual Radio™, RealPlayer ve bir Web tarayıcısı gibi çeşitli medya uygulamaları sunar. Smartphone'da bunlara ek olarak bir sözcük işlemci, bir saat, bir hesap makinesi ve bir ajanda gibi çeşitli kullanışlı işlevler bulunur.

### Smartphone'un parçaları

#### Ön ve üst taraf

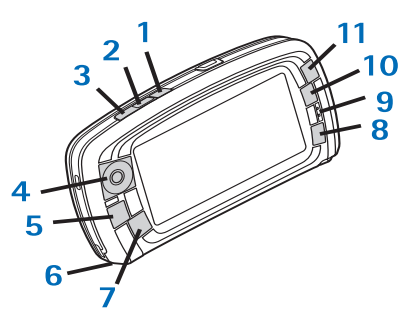

Şekil 1 Ön ve üst taraf

1 Ses tuşu. Sesli arama sırasında hoparlörle kulaklık arasında geçiş yapmak için basın. Ses kaydını

başlatmak veya sona erdirmek için buna basın. Sesle aramayı beklemeye almak veya etkinleştirmek için buna basıp basılı tutun.

- 2 Aramayı sona erdirmek veya reddetmek için buna basın. Telefon uygulamasında Çevirme görünümünü açmak için buna basın.
- 3 Aramaya cevap vermak için basın. Telefon uygulamasının Çevirme görünümünde ve Masaüstü'nde, en son aranan numaraları görüntülemek için buna basın.
- 4 Kaydırma tuşu. İmleci ekranda hareket ettirmek ve öğe seçmek için bu tuşun üst (), alt (), sol () ve sağ () tarafına basın. Öğeyi etkinleştirmek veya seçmek için tuşun ortasına basın. Çevrilen bir numarayı, seçili bir hızlı arama numarasını veya seçili kartviziti aramak için basın. Kulaklığın, kulaklıklı mikrofon setinin ve hoparlörün ses düzeyini ayarlamak için tuşun sağına veya soluna basın.
- 5 🔳 Menü tuşu. Menüyü açmak için basın. İletişim kutusu sayfaları arasında hareket etmek için tekrar tekrar buna basın.
- 6 Mikrofon
- 7 S Masaüstü tuşu. Masaüstü uygulamasını açmak için basın; bu, smartphone'un ana görünümüdür. Daha fazla bilgi için, bkz. "Masaüstü" sayfa 31. Uzun süre basmak, son kullandığınız uygulamaların bir listesini açar; bunlardan birine geçebilirsiniz.

- 8 Esc tuşu. İletişim kutularını kapatır veya önceki görünüme döner. Ayrıca İptal düğmesinin bulunduğu iletişim kutularında işlem iptal eder.
- 9 Kulaklık
- **10** Geçiş tuşu **E** bir uygulamadaki farklı görünümler arasında geçiş yapılabilmesini sağlar.
- 11 Yakınlaştırma tuşu. İlgili yerlerde 👤 yakınlaştırma seçeneğini kullanılabilir yapar,

 ve
 tuşlarının işlevleri, bulunduğunuz uygulamaya ve görünüme bağlıdır. Arama sırasında ses ayarlarını açmak için
 simgesine ve ses düzeyini arttırmak veya azaltmak için
 veya
 simgesine basın. Bu iki düğme, oyun oynarken de kullanılır.

#### Alt ve sağ taraf

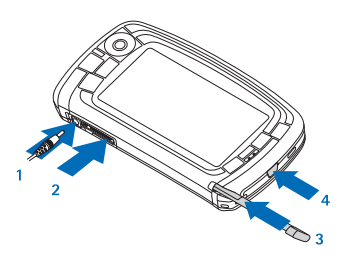

#### Şekil 2 Alt ve sağ taraf

- 1 Şarj cihazı konektörü
- 2 Kulaklıklı mikrofon seti, bağlantı kablosu ve kapalı devre kablosu için Pop-Port™ konektörü.

- 3 Stylus yuvası.
- 4 D Açma/kapama tuşu. Smartphone'u açmak veya kapamak için bu düğmeye basıp basılı tutun. Profil değişikliği yapmak için kısa süreli basın.

#### Arka taraf

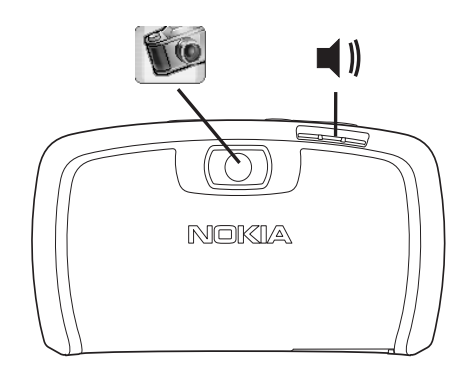

Şekil 3 Kamera merceği ve hoparlör

## SIM kartı ve bataryayı takma

 Tüm SIM kartları küçük çocukların erişiminden uzak tutun. SIM kart edinmek ve SIM kart servislerinin kullanımı hakkında bilgi almak için SIM kart satıcınıza başvurun. Bu, servis sağlayıcı, şebeke operatörü veya başka bir satıcı olabilir.

- SIM kart ve içerdiği kartvizitler çizilme veya bükülmeyle kolayca zarar görebilir. Bu yüzden, kartı tutarken, takarken veya çıkarırken özen gösterin.
- Arka kapağı çıkarmadan önce her zaman smartphone'u kapatıp, şarj cihazı ve diğer donanımlarla bağlantısını kesin. Smartphone'u daima arka kapağı takılı olarak saklayın ve kullanın.
- 1 Arka kapağı, smartphone'un yüzü size bakar şekilde çıkarmak için arka kapak bırakma düğmesine basıp kaldırın (Bkz. şekil 4).

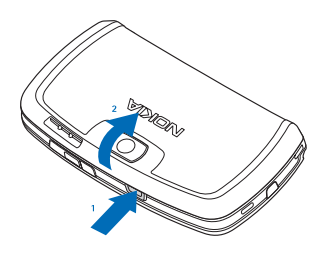

Şekil 4 Arka kapağı açma

2 Batarya smartphone'a takılıysa, şekilde gösterildiği gibi smartphone'dan çıkarın. (Bkz. şekil 5). Bataryayı çıkarmadan önce daima smartphone'u kapatın ve şarj cihazının bağlantısını kesin.

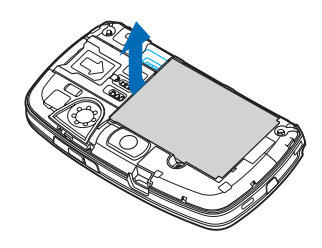

#### Şekil 5 Bataryayı çıkarma

3 SIM kart yuvasının mandalını açın (Bkz. şekil 6) ve SIM kartı SIM kart yuvasına yatay olarak yerleştirin (Bkz. şekil 7). SIM kartın kesik köşesinin yuvanın iç tarafına bakmasına ve kartın altın temas noktalarının alt tarafta olmasına dikkat edin.

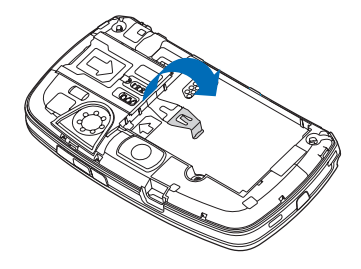

Şekil 6 SIM kart yuvası mandalını açma

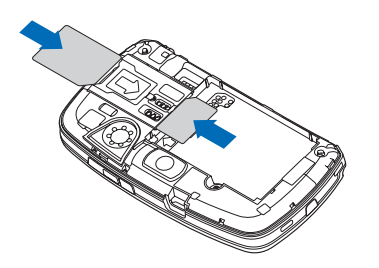

Şekil 7 SIM kartı ve hafıza kartını takma

4 SIM kart yuvası mandalını kapatın (Bkz. şekil 8).

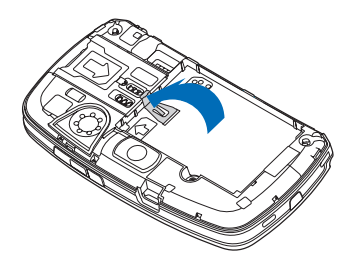

Şekil 8 SIM yuvası mandalını kapatma

5 Bataryayı takmak için bataryanın altın temas uçlarını batarya bölmesindeki karşılık gelen konektörler ile hizalayın. Bataryayı, bataryanın diğer ucuna bastırarak yerine oturtun (Bkz. şekil 9).

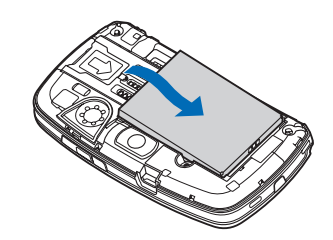

Şekil 9 Bataryayı takma

6 Kapağı iterek yerine takın. (Bkz. şekil 10).

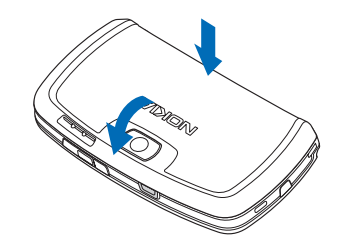

Şekil 10 Arka kapağı geri takma

#### Hafıza kartını çıkarma ve takma

Smartphone'unuz, kullanıma hazır durumda birhafıza kartıyla (MMC) birlikte gelir. Kartta önceden yüklü bazı dosya ve uygulamalar bulunabilir. Bu hafıza kartını

kullanarak dosyalarınızı, uygulamalarınızı, yedeklerinizi vb.'ni smartphone'unuzdaki karşılık gelen öğelerle aynı şekilde yönetebilirsiniz.

**Önemli:** Kartı sürmekte olan bir işlem varken çıkarmayın. Kartı sürmekte olan işlemin ortasında çıkarmak, hafıza kartına ve cihaza zarar verebilir ve kartta depolanan veriler bozulabilir.

Tüm hafıza kartlarını küçük çocukların erişiminden uzak tutun.

Hafıza kartını çıkarmak için arka kapağı,

smartphone'un yüzü size bakar şekilde çıkarmak üzere arka kapak bırakma düğmesine basıp kaldırın (Bkz. şekil 4). Hafıza kartını hafifçe yuvadan çekerek çıkarın. Kartın altın temas noktalarını çizmemeye dikkat edin.

- Hafiza kartını takmak için arka kapağı, smartphone'un yüzü size bakar şekilde çıkarmak için arka kapak bırakma düğmesine basıp kaldırın (Bkz. şekil 4). Hafiza kartını hafifçe iterek yerine oturtun (Bkz. şekil 7). Kartın altın temas noktalarının aşağıya dönük olmasına dikkat edin.
  - **Not:** Bu cihaz ile yalnızca uyumlu multimedya kartları (MMC) kullanın. Secure Digital (SD) gibi başka hafıza kartları MMC kartı yuvasına uymaz ve bu cihazla uyumlu değildir. Uyumlu olmayan bir hafıza kartının kullanılması hafıza kartına zarar verebileceği gibi cihaza da zarar verir ve uyumlu olmayan kartta saklanan veriler bozulabilir.

## Bataryayı şarj etme

Şarj etme sırasında Web tarayıcı veya RealOne çalar gibi çok güç harcayan özellikleri kullanmayın. Çok fazla güç tüketen işlemler, bataryanın düzgün şarj olmasını engelleyebilir.

- 1 Şarj bağlantı kablosunu smartphone'un alt tarafına takın (Bkz. şekil2, page 13).
- 2 Şarj cihazını bir duvar prizine bağlayın. Durum gösterge alanındaki batarya gösterge çubuğu hareket etmeye başlar. Şarj sırasında smartphone da kullanılabilir. Bataryanın şarjı tamamen tükenmişse, şarj göstergesinin görünmesi birkaç dakika alabilir.
- 3 Batarya tamamen dolduğunda, çubuğun hareketi durur. Şarj cihazını önce smartphone'dan, sonra da AC prizinden ayırın.

Ayrıca bkz. "Batarya bilgileri" sayfa 150 ve "Donanımlar, bataryalar ve şarj cihazları" sayfa 11.

#### Smartphone'u açma

- UYARI: Bu cihazın, etkin alarmlar dışındaki özelliklerini kullanmak için cihaz açık olmalıdır. Kablosuz cihaz kullanımının girişim veya tehlikeye neden olabileceği durumlarda cihazı açmayın.
- Smartphone'u açmak veya kapamak için açma/ kapama düğmesine O basıp basılı tutun. Bu smartphone, Uçuş profili seçildiğinde telefon işlevleri olmadan kullanılabilir. Daha fazla bilgi için, bkz. "Tercihler" sayfa 45.

Smartphone PIN kodu isterse, kodu girin (\*\*\*\* şeklinde görüntülenir) ve Tamam seçeneğine dokunun. PIN kodu SIM kartınızı yetkisiz kullanımdan korur ve genellikle SIM kart ile birlikte verilir. Arka arkaya üç kez yanlış PIN kodu girildiğinde PIN kodu bloke edilir ve SIM kartı tekrar kullanabilmek için önce PUK kodu ile blokajı kaldırmanız gerekir. Kodlar SIM kartla birlikte verilmezse smartphone'unuzun içindeki SIM kartın operatörüne başvurun.

Smartphone PIN kodu isterse, kodu girin (\*\*\*\*\* şeklinde görüntülenir) ve Tamam seçeneğine dokunun. Kilit kodu, smartphone'unuzu yetkisiz kullanıma karşı korur. Kilit kodunun fabrika ayarı 12345'tir. Kodu değiştirin ve yeni kodu gizli olarak ve smartphone'unuzdan ayrı, emin bir yerde tutun. Kilit kodu, 5 – 10 karakter arası olabilir.

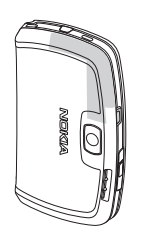

▼Not: Smartphone'unuzda dahili bir anten bulunur. Diğer radyo vericisi cihazlarda olduğu gibi, smartphone açıkken gerekmedikçe antene dokunmayın. Antene dokunulması, görüşmenin kalitesini etkiler ve smartphone'un gereğinden yüksek bir güç düzeyinde çalışmasına neden olabilir. Smartphone'u kullanırken antenin bulunduğu bölüme dokunmamaya özen göstermek optimum anten performansı ve batarya ömrü sağlar.

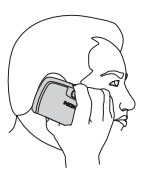

Resimde, telefonda konuşurken smartphone'u nasıl tutmanız gerektiği gösterilmektedir. Anten gri olarak gösterilmektedir.

### İlk başlatma

Smartphone'unuzu ilk kez başlatırken, dokunmatik ekranı kalibre etmeniz ve bazı ayarları tanımlamanız istenir. Kullandığınız SIM karta bağlı olarak cihazınızın doğru İnternet'te gezinme ve MMS ayarlarını otomatik olarak ekleyebilir.

Bütün ayarlar üzerinde, sonradan Denetim Masası uygulamasında veya ilgili uygulamalarda değişiklik yapılabilir.

- Başlatma sonrasında smartphone kendi kendini test eder. Test sona erdikten sonra dokunmatik ekranı kalibre etmeniz istenir. Ekrandaki talimatlara uyun.
- 2 Smartphone PIN kodu isterse, kodu girin (\*\*\*\* şeklinde görüntülenir) ve Tamam seçeneğine dokunun. Hoş geldiniz ekranı belirir.
- 3 Saat ve tarihin otomatik olarak ayarlanması için Otomatik güncelleme: onay kutusunu işaretleyin. Bitir seçeneğine dokunun. Oto. güncelleme seçeneğini seçerseniz ve servis yoksa smartphone'un yeniden başlatılması gerekir. Otomatik güncelleme varsayılan olarak seçiliyse ve servis kullanılamıyorsa, Ayarlar (bkz.

aşağıda 6. adım) iletişim kutusu belirir. Bazı şebeke operatörlerinin *Oto. güncelleme* özelliğini desteklemeyebileceğini unutmayın.

- 4 Otomatik güncelleme etkin değilse veya kullanılamıyorsa smartphone için kendi şehrinizi belirtin.
- 5 Otomatik güncelleme etkin değilse saat ve tarihi ayarlayın. Ayarlara devam etmek istemiyorsanız, Bitir seçeneğine dokunun.
- 6 E-posta hesabı ayarları veya kişisel bilgileriniz gibi isteğe bağlı çeşitli ayarlar yapabilirsiniz. Listeden düzenlemek istediğiniz ayarı seçip Aç seçeneğine dokunun. Ayarları şimdi düzenlemek istemiyorsanız, Bitir seçeneğine dokunup kurulumu tamamlayın.

# SIM karttan smartphone hafizasına kopyalama

SIM karta isimler ve telefon numaraları kaydettiyseniz, bunları smartphone'un hafızasına kopyalayabilirsiniz.

 Kartvizitlerin hepsini aktarmak için, Rehber uygulamasını açın, 
 simgesine basın ve Araçlar > SIM rehb., Rehber'e kopyala... seçeneğini seçin seçin.
 Kopyala seçeneğine dokunun. Ayrı ayrı kartvizitleri aktarmak için Rehber uygulamasını açın, 
 simgesine basın ve Araçlar > SIM rehberi... seçeneğini seçin. Kartviziti seçip Rehber'e kopyala seçeneğine dokunun.

## Ekran öğeleri

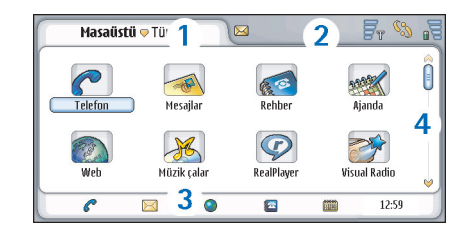

#### Şekil 11 Masaüstü

- Başlık çubuğu. Uygulamanın adını ve grup adını veya uygulamanın durumu hakkındaki diğer ayrıntıları görüntüler. Menülere erişmek için başlık çubuğuna dokunun veya 
   simgesine basın.
- 2 Durum gösterge alanı. Durum simgeleri hakkında bilgi için bkz. "Durum göstergeleri" sayfa 22.
- Araç çubuğu. Sık kullanılan uygulamaların kısayollarını veya uygulamalardayken yararlı araçların kısayolunu içerir. Masaüstünde, şu anki saati de gösterir. Şu anki saati göstermek için dokunun. Araç çubuğunu gizlemek için 🔳 simgesine basın ve *Ekran* seçeneğini seçin. Araç çubuğu'nun işaretini kaldırın.
- 4 Kaydırma çubuğu. Ekranı kaydırmak için dokunun veya sürükleyin.

Smartphone'unuzun bir ekran koruyucusu vardır. Belirli bir süre hiçbir işlem yapılmazsa, ekran koruyucu devreye girer. Ekran koruyucuyu devreden çıkarmak için ekrana dokunun veya herhangi bir tuşa basın. Ekran koruyucunun görünümünü değiştiremezsiniz. Daha fazla bilgi için, bkz. "Ekran" sayfa 111.

# Seçenekler arasında gezinme ve öğe seçme

Çoğu durumda, smartphone'u kontrol etmenin iki yolu vardır: smartphone'daki kaydırma tuşuna veya diğer düğmelere basmak veya ekrana smartphone ile birlikte verilen stylus kalemle dokunmak. Bu iki yöntemi birleştirerek, en rahat edeceğiniz yolu bulabilirsiniz. Stylus kalemi bulmak için bkz. Şekil"2" sayfa 13.

**Önemli:** Bu smartphone birlikte yalnızca Nokia tarafından onaylanmış stylus kalemi kullanın. Başka bir stylus kalemin kullanılması smartphone için geçerli garantileri geçersiz kılabilir ve ekrana zarar verebilir. Ekranı çizmemeye çalışın. Ekran üzerine yazmak için hiçbir zaman gerçek tükenmez veya kurşun kalem ya da herhangi bir sivri cisim kullanmayın.

Uygulamaları açmakiçin Masaüstü'ndeki bir uygulama simgesine çift dokunun veya kaydırma tuşuyla uygulamaya gidip kaydırma tuşunun ortasına basın. Klasörleri, dosyaları veya ekleri açmak için öğeye çift dokunun veya kaydırma tuşuyla öğeye gidip kaydırma tuşunun ortasına basın. 'Çift dokunma' terimi burada, bir öğeye önce seçmek, sonra da açmak için birer kez dokunmak anlamında kullanılmaktadır.

- Ipucu: Dokunmatik ekran doğru tepki vermiyorsa, kalibre etmeniz gerekebilir. Kaydırma tuşunu kullanarak Denetim Masası uygulamasını açın, Ekran ayar düzeltimi'ni seçin ve talimatları uygulayın.
- Uygulamalardan çıkıp Masaüstü'ne dönmekiçin ekranın sol tarafındaki si tuşuna basın veya durum gösterge alanındaki si simgesine dokunun. Ekrandaki tam konumunu görmek için bkz. şekil "11" sayfa 18. Masaüstü, çalışma alanınızdır. Burada tüm uygulamalara erişebilir ve belge, görüntü veya kartvizit gibi çeşitli öğelere kısayollar oluşturabilirsiniz. Daha fazla bilgi için, bkz. "Masaüstü" sayfa 31.
- Uygulamalardaki menü komutlarını seçmekiçin tuşuna basın, kaydırma tuşuyla komuta gidin ve kaydırma tuşunun ortasına basıp komutu seçin. Bunun yerine, pencerenin başlık kısmına (bkz "Ekran öğeleri" sayfa 18) dokunarak menüyü açıp, menüye dokunup, komuta dokunabilirsiniz.

Uygulamaların çoğunda, en yararlı menü komutlarından çoğu ekranın sağ tarafındaki komut düğmelerinde de bulunur.

Ipucu: Menü komutları ve komut düğmeleri, ekranda neyin seçili olduğuna göre değişir. Herhangi bir öğeye gidin veya öğeye dokunun; sonra uygun menü komutunu veya komut düğmesini seçin. Liste öğelerini veya dosyaları seçmekiçin 
 tuşuna dokunup Düzenle > İşaretle/İşareti kaldır > İşaretle seçeneğini seçin. Artık geri kalan öğeleri dokunarak işaretleyebilirsiniz. Seçilen öğelerin yanında onay işareti görünür. Listedeki tüm öğeleri seçmek için
 simgesine basın ve Düzenle > İşaretle/İşareti kaldır > Tümünü işaretle seçeneğini seçin. Art arda bir dizi öğeyi seçmek için stylus kalemi dosyaların üzerinde sürükleyin.

#### Komut düğmelerini veya araç çubuğunu göstermek veya gizlemekiçin simgesine basın ve Ekran > Komut çubuğu veya Araç çubuğu seçeneğini seçin. Soluk durumda olan komut düğmeleri kullanılamaz.

Ekranın sağ tarafındaki komut düğmeleri, alt tarafındaki araç çubuğu ve sağ üst köşesindeki durum göstergeleri, uygulamaya ve yapılmakta olan işleme göre değişir.

- İletişim kutularındaki öğeleri etkinleştirmek için bu öğelere dokunun. Metin kutuları, pencere çerçeveleri ve ekranın buna benzer diğer bölümlerine dokunmayı deneyin.
- Ipucu: Bir metin kutusuna veya belgeye yazdığınız telefon numarası, e-posta adresi veya web adresini hiperbağ olarak kullanabilirsiniz. Numara veya adrese dokunduğunuzda veya kaydırma tuşuyla imleci hiperbağın içine getirdiğinizde, küçük bir simgesi olan bir bağlantı haline gelir. Telefon numarasını aramak, eposta düzenleyicisini açmak veya İnternet bağlantınız etkinse Web sitesine erişmek için bu ikona dokunun.

Bir öğeyi sürüklemek için öğeye dokunun ve stylus kalemi bir saniye kadar ekranla temas halinde tutarken öğeyi yeni yerine taşıyın. Bunu, Masaüstü uygulamalarında deneyin.

#### Smartphone'un temel kullanımı

Arama yapmak üzere Çevirici görünümümünü açmak için smartphone'un üst tarafındaki tuşuna basın. Çevirici'yi ayrıca, Masaüstü'nde Telefon uygulamasına çift dokunarak veya varsa araç çubuğundaki telefon simgesine dokunarak açabilirsiniz. Çevirici görünümünde ekrandaki tuş takımını kullanarak telefon numarasını girin ve Ara'ya dokunun. Numaraları girerken hata yaparsanız, simgesine dokunarak numaraları silebilirsiniz. Mikrofon ve kulaklık, smartphone'un ön tarafındadır (Bkz. şekil"1" sayfa 12). Aramayı bitirmek için Sonlandır seçeneğine dokunun veya tuşuna basın.

Aramayı yanıtlamak için Cevapla seçeneğine dokunun veya smartphone'un üst tarafındaki tuşuna basın. Mikrofonu ve kulaklığı bulabilmek için bkz. şekil"1" sayfa 12. Aramayı reddetmek için Reddet seçeneğine dokunun veya tuşuna basın. Daha fazla bilgi için, bkz. "Telefon" sayfa 37.

Smartphone'un sesini kapatmak için Sessiz profilini seçin. Profili seçmek için ya Profiller uygulamasını açın ya da açma/kapama düğmesine O basıp listeden Sessiz seçeneğini seçin.

- Metin yazmak için metin alanına veya metni girmek istediğiniz yere dokunun. Ekran klavyesi veya elyazısı tanıma penceresi açılır. Klavyede karakterlere dokunarak veya metin giriş alanına harfler yazarak yazmaya başlayın. Daha fazla bilgi için, bkz. "Metin yazma" sayfa 33.
- Resim çekmek veya video kaydetmek için Kamera uygulamasını açın. Kameranın objektifi cihazın arkasında, arka kapağın üstündedir (bkz. Şekil "2" sayfa 13). Fotoğraf makinesi ve video kamera modları arasında geçiş yapmak için ekranın solundaki ilgili resme dokunun. Ekranı vizör olarak kullanıp çekeceğiniz nesneyi hedefleyin; resmi çekmek için kaydırma tuşunun ortasına basın veya Çek seçeneğine dokunun. Video kaydetmek için Kayıt yap'e basın. Görüntü veya video, başlık çubuğunda gösterilen klasöre kaydedilir. Resmi kaydetmek istemiyorsanız, Sil seçeneğine dokunun. Daha fazla bilgi için, bkz. "Görüntüler" sayfa 81.
- Radyo dinlemek için smartphone'a uyumlu bir kulaklıklı mikrofon seti takın. Kulaklıklı mikrofon setinin kablosu radyonun anteni olarak işlev görür, bu nedenle bırakın kablo serbestçe ortada kalsın. Visual Radio uygulamasını açın, simgesine basın ve Araçlar > Kullanılan hoparlör > Kulaklık seçeneğini seçin. Radyo dinlemeye başlamak için tuşuna basın. Visual Radio uygulamasını hem normal FM radyo yayınlarını dinlemek hem de aynı anda görsel içeriği olan özel

yayınları izlemek için kullanabilirsiniz. Daha fazla bilgi için, bkz. "Visual Radio" sayfa 92.

- Smartphone'daki tüm uygulamalar ve dosyalar içinde belirli metin dizilerini veya dosya türlerini aramak için Bul uygulamasını açın ve Bul seçeneğine dokunun. Arama alanına metni yazıp Bul seçeneğine dokunun. Aramayı daha kesin hale getirmek için Gelişmiş bulma seçeneğine dokunun, arama alanına metni yazın, aramanın yer ve tarih aralığını belirleyin ve Tamam seçeneğine dokunun. Bulunan öğeyi dokunarak açın.
- Ipucu: Uygulamalarda menü komutları arasında bu seçenek varsa, uygulamalar içinde de metin dizileri arayabilirsiniz. simgesine basın ve Düzenle > Bul... seçeneğini seçin.
- Klasör oluşturmak için Dosya yöneticisi uygulamasını açın. simgesine basın ve Dosya > Yeni klasör... seçeneğini seçin. Yeni klasöre ad verin ve yer seçin. Uygulamalarından bazılarında, menüden Klasörü değiştir komutunu seçerseniz yeni klasör oluşturabilirsiniz.

#### Uygulamalardaki ortak işlemler

Bazı uygulamalarda şu işlemleri bulabilirsiniz:

Öğeye kısayol eklemek için Dosya yöneticisi uygulamasında veya dosyalar üzerinde işlem yapan başka bir uygulamada bir öğe seçin, <a>[Ξ]</a> simgesine basın ve varsa Masaüstü'ne ekle... menü komutunu

22

seçin. Örneğin Görüntüler uygulamasında, Araçlar > Masaüstü'ne ekle... seçeneğini seçin. Kısayolu eklemek istediğiniz Masaüstü grubunu seçip Tamam seçeneğine dokunun.

- Öğe göndermek için öğeyi seçin, 🔳 tuşuna basın ve varsa Dosya > Gönder komutunu seçin. Uygun gönderme yöntemini seçin.
- Öğe kesip yapıştırmak için öğeyi seçin, 
   tuşuna basın ve Düzenle > Kes seçeneğini seçin. Öğeyi eklemek istediğiniz konumu seçin, 
   tuşuna basın ve Düzenle > Yapıştır seçeneğini seçin.
- Öğe kopyalayıp yapıştırmak için öğeyi seçin, 
   tuşuna basın ve *Düzenle > Kopyala* seçeneğini seçin.
   Öğeyi eklemek istediğiniz konumu seçin, 
   tuşuna basın ve *Düzenle > Yapıştır* seçeneğini seçin.
- İpucu: Bazı iletişim kutularında sol üst köşede bir ok simgesi 
  bulunur. Seçilen metni kesmek veya kopyalamak için ya da seçilen alana metni yapıştırmak için simgeye dokunun.
- ⇔Öğe silmek için öğeyi seçin, tuşuna basın ve Dosya > Sil seçeneğini seçin.
- Ekranı yakınlaştırmak veya uzaklaştırmak için seçeneğine basın ve Ekran > Yakınlaştır veya Uzaklaştır seçeneğini seçin.

## Durum göstergeleri

Bazı durum simgelerine dokunarak uygulama veya iletişim kutusu açabilirsiniz. Örneğin, 🔀 simgesine dokunarak, aldığınız mesajları okuyabileceğiniz Gelen Kutusu'nu açın. Varsayılan tema kullanılırken göründükleri halleriyle durum simgelerinden bazıları:

Gelen kutusu'nda bir veya birkaç okunmamış mesajınız var.

Yeni bir veya birkaç sesli mesajınız var. Telesekreterinizi aramak için simgeye dokunun. İki telefon hattınız varsa, seçilen telefon hattı bir numarayla gösterilir.

الله) Ses bir arama sürüyor. Arama görünümünü açmak için buna dokunun.

🔏 Mikrofon ses kapalı modda.

Ses seviyesi kontrolü. Ses seviyesi ayarlama penceresini açmak için arama sırasında dokunun.

Smartphone'un dokunmatik ekranı ve tuşları kilitli.
Bkz. "Dokunmatik ekran ve tuş takımı kilidi" sayfa 25.

X Sessiz profilini kullanıyorsunuz. Telefon, gelen arama veya mesajlarda çalmayacak. Profil seçim iletişim kutusunu açmak için buna dokunun.

🔔 Çalar saat etkin.

رات Tüm aramalarınız başka bir numaraya aktarılmış durumda. İki telefon hattınız varsa, aramanın hangi hatta aktarıldığı bir numara ile gösterilir. (المنافق), tüm aramaların bir telesekretere aktarıldığını gösterir. Arama aktarma ayarlarını değiştirmek için bu simgeye dokunun.

ki telefon hattınız varsa, seçilen telefon hattını gösteren numara. Telefon hatları arasında geçiş yapmak için bu simgeye dokunun.

💦 veya 进 Kulaklıklı mikrofon seti veya kapalı devre kablosu medya cihazına bağlı.

Cihazınız bir bağlantı kablosu ile bir PC'ye bağlanmış durumda.

#### Batarya seviyesi

Batarya neredeyse boşalmış durumda. Yeniden şarj edin.

Batarya şarj edilmiş durumda. Göstergenin hareketi durup batarya simgesindeki dört çubuk birden görüntülendiğinde, batarya tamamen dolmuş demektir.

#### Sinyal gücü

Smartphone, kablosuz şebekeye bağlı durumda. Dört çubuk birden gösteriliyorsa, kablosuz sinyal çekişi iyi demektir. Sinyal zayıfsa, smartphone'un yerini hafifçe değiştirerek veya ahizesiz modda kullanarak çekiş gücünü artırmaya çalışabilirsiniz.

Fr Smartphone açık durumda ama şebeke kapsamı dışında.

Smartphone telefon işlevleri kapalı durumda. İletişim uygulamalarının (SMS, veri veya e-posta) hiçbiriyle arama yapamaz veya yanıtlayamazsınız.

#### Veri bağlantısı göstergeleri

Bluetooth bağlantısı. Bluetooth bağlantısını kapatabileceğiniz iletişim kutusunu açmak için buna dokunun. Bluetooth teknolojisi hakkında daha fazla bilgi için bkz. "Bluetooth bağlantı" sayfa 140.

 $\mathscr{J}_{{\rm I\!\!D}}$ Veri araması sürüyor. Arama görünümünü açmak için buna dokunun.

∬ HSCSD veri araması sürüyor. Arama görünümünü açmak için buna dokunun.

**F**<sub>4</sub> GPRS bağlantısı etkin. GPRS bağlantısı askıya alınmış durumdaysa (beklemedeyse), örneğin, GPRS bağlantısı sırasında bir aramayı yanıtladınız veya arama yaptıysanız, GPRS simgesi **F**<sub>4</sub> gösterilir. **Bağlantı yöneticisi** iletişim kutusunu açmak için bu simgeye dokunun.

# **Genel bilgiler**

## Satış paketindeki etiketler

Satış paketinde bulunan etiketler, servis veya müşteri destek servisleriyle ilgili önemli bilgiler içerir. Satış paketinde, bu etiketleri nasıl kullanacağınız hakkında bilgi de vardır.

## Giriş kodları

Gerekebilecek çeşitli güvenlik kodlarının açıklamaları:

- Kilit kodu (5 10 karakter): Kilit kodu smartphone'unuzu yetkisiz kullanıma karşı korur ve smartphone ile birlikte verilir. Önceden belirlenmiş kod 12345'tir. Kodu değiştirin ve yeni kodu, smartphone'unuzdan ayrı ve güvenli bir yerde saklayın.
- PIN kodu ve PIN2 kodu (4 8 karakter): PIN (Kişisel Tanıtım Numarası) kodu SIM kartınızı yetkisiz kullanıma karşı korur. PIN kodu, genellikle SIM kart ile verilir. Art arda üç kez yanlış PIN kodu girilirse, PIN kodu bloke edilir ve SIM kartı yeniden kullanabilmek için blokajı kaldırmanız gerekir.

PIN2 kodu bazı SIM kartlarıyla birlikte verilebilir ve sabit arama numarası gibi bazı işlevlere erişmek için gereklidir.

 PUK ve PUK2 kodları (8 karakter): Bloke olmuş PIN kodunu değiştirmek için PUK (Kişisel Blokaj Açma Anahtarı) kodu gereklidir. Bloke olmuş PIN2 kodunu değiştirmek için PUK2 kodu gerekir. Kodlar SIM kartla birlikte verilmezse smartphone'unuzun içindeki SIM kartın operatörüne başvurun.

 Kısıtlama şifresi (4 karakter): Kısıtlama şifresi, Arama kısıtlama servisini kullanırken gerekir. Şifreyi servis sağlayıcınızdan edinebilirsiniz.

Smartphone'un İnternet uygulamaları, İnternet ve servislerinin yetkisiz kullanımına karşı koruma sağlamak için şifreler kullanır. Bu şifreler, İnternet uygulamalarının ayarlarında değiştirilir.

## Hafıza yönetimi

Smartphone'un bir çok özelliği, veri kaydetmesi nedeniyle hafızadan alan kullanır. Bu özellikler arasında videolar, müzik dosyaları, oyunlar, rehber, mesajlar, resimler ve zil sesleri, ajanda ve yapılacak notları, belgeler ve indirilmiş uygulamalar bulunur. Hafızada ne kadar boş yer kaldığı, smartphone'un hafızasında o sırada kayıtlı olan veri miktarına bağlıdır.

İlave depolama alanı olarak hafıza kartı kullanabilirsiniz. Smartphone hafızası azalıyorsa verileri bir hafıza kartına taşıyabilirsiniz. Hafıza kartlarına tekrar yazılabilir, bu yüzden hafıza kartına gerektikçe tekrar veri yazabilir ve veri silebilirsiniz.

- Not: Bazı kartlar salt okunur niteliktedir. Bunların üzerinde, karttan kaldırılamayacak veya üzerine yazılamayacak veriler yüklüdür.
- Kullanılan hafiza miktarını görmek için, Denetim Masası uygulamasına gidip Hafiza'yı açın. Hem smartphone'un hafizasında hem de hafiza kartının hafizasında ne tür veriler bulunduğunu ve farklı veri gruplarının ne kadar hafiza kullandığını buradan görebilirsiniz.

#### Hafıza boşaltma

Çok sayıda oyun yükler veya görüntü, müzik dosyası veya video klip kaydederseniz, mevcut hafızanın büyük bir miktarı kullanılabilir. Smartphone size, hafızanın azalmaya başladığını bildirir. Bu durumda, oyunlardan, görüntülerden veya diğer kayıtlardan bazılarını silip hafızadan yer açmadan başka veri kaydetmeniz mümkün olmayabilir. Hafızanın dolmasını önlemek için bazı verileri düzenli aralıklarla silmeniz veya bir hafıza kartına aktarmanız gerekir.

Kartvizit bilgilerini, ajanda notlarını, oyunları, mesajları, eposta mesajlarını veya diğer verileri silebilirsiniz. Veri silmek için ilgili uygulamaya gidin.

# Dokunmatik ekran ve tuş takımı kilidi

Kazayla basılmasını önlemek için dokunmatik ekranı ve tuşları kilitleyebilirsiniz.

- Dokunmatik ekranı ve tuşları kilitlemek için tuşuna, sonra da tuşuna basın. Dokunmatik ekran ve tuşlar kilitliyken, durum gösterge alanında simgesi görüntülenir. Tuş kilidini etkinleştirmenin başka bir yolu da açma/kapama tuşuna Dokunmatik ekranı ve tuş. kilitle seçeneğini belirlemektir. Kilidi açmak için önce sonra da tuşuna basın.
- Tuşlar kilitliyken gelen aramayı yanıtlamak için tuşuna basın. Arama sırasında telefon normal şekilde kullanılabilir. Aramayı sona erdirir veya reddederseniz, dokunmatik ekran ve tuşlar otomatik olarak tekrar kilitlenir.
- Otomatik tuş kilidini etkinleştirmek için Denetim Masası uygulamasına gidip Ekran seçeneğini açın. Ekran kor., ekranı ve tuşları kilitler: onay kutusunu işaretleyip Tamam'a dokunun. Ekran koruyucu devreye girdiğinde dokunmatik ekran ve tuşlar otomatik olarak kilitlenir.

26

### Ses seviyesi kontrolü

#### Arama sırasında ses düzeyini ayarlamak için, ses

- ayarlarını açmak üzere **I** simgesine basın. Ses düzeyini azaltmak veya arttırmak için, **I** ve **I** düğmelerine veya kaydırma tuşunda **I** ve **I** simgelerine basın. Ayrıca hoparlörü kullanmayı veya smartphone'un sesini kapatmayı seçebilirsiniz.
- Skulaklıklı mikrofon seti veya hoparlör kullanırken ses seviyesini ayarlamak için kaydırma tuşunda veya kısmına basın.
- UYARI: Müziği, makul ses seviyelerinde dinleyin. Sürekli yüksek seviyede sese maruz kalmak işitme duyunuza zarar verebilir.

#### Hoparlör

Medya cihazınızda, ahizesiz kullanım için yerleşik hoparlör vardır. (Bkz. şekil "3" sayfa 13). Hoparlör, smartphone'u kulağınızda tutmaya gerek kalmadan, kısa bir mesafeden konuşmanıza ve dinlemenize olanak verir; örneğin, yakındaki bir masanın üzerinde bırakabilirsiniz. Hoparlör, arama sırasında, ses uygulamalarıyla ve multimedya mesajlarını izlerken kullanılabilir.

Etkin konuşma sırasında hoparlörün sesini açmak için i simgesine basın. Hoparlörün her telefon aramasında ayrıca etkinleştirilmesi gerekir, ancak, Müzik çalar gibi ses uygulamaları hoparlörü kendiliğinden kullanır. Hoparlörü kapatıp kulaklığı kullanmaya geçmek için CIII simgesine basın.

UYARI: Hoparlör kullanımdayken, ses seviyesi fazla yüksek olabileceğinden cihazı kulağınıza yakın tutmayın.

#### Kulaklık

Sunulan HS– 3 kulaklıklı mikrofon setiyle, smartphone'unuzdaki radyo ve müzik çaları dinleyebilirsiniz.

- Kulaklıklı mikrofon setini smartphone'a takmak için kulaklıklı mikrofon seti kablosunun ucunu, cihazın alt tarafındaki Pop-Port? konektörüne takın. (Bkz. şekil "2" sayfa 13) Kulaklıklı mikrofon setinin kablosu, anten olarak işlev görür; bırakın serbest kalsın.
- Kulaklıklı mikrofon seti kullanılırken gelen aramayı yanıtlamak için kulaklıklı mikrofon setinin mikrofon kısmında bulunan uzaktan kumanda düğmesine basın. Aramayı sona erdirmek için aynı düğmeye bir daha basın.
- UYARI: Stereo kulaklıklı mikrofon setini kullanırken dışarıdaki sesleri duyamayabilirsiniz. Güvenliğinizi tehlikeye sokacak durumlarda stereo kulaklıklı mikrofon setini kullanmayın.

#### Uygulama ve yazılımları yükleme

Smartphone'unuza iki tür uygulama ve yazılım yükleyebilirsiniz:

- Özel olarak Nokia 7710 için yazılmış uygulamalar ve yazılımlar veya Symbian işletim sistemine uygun olan uygulamalar ve yazılımlar. Bu yükleme dosyalar .SIS uzantısına sahiptir. Bkz. "Yazılım yükleme" sayfa 27.
- Symbian işletim sistemine uygun J2Micro Edition<sup>™</sup>Java uygulamaları. Bu dosyalar .JAD veya .JAR uzantısına sahiptir. Smartphone'unuza PersonalJava<sup>™</sup> uygulaması indirmeyin, çünkü bunlar yüklenemez. Bkz. "JavaTM uygulamalarını yükleme" sayfa 27.

Yükleme dosyaları smartphone'unuza, uyumlu bir bilgisayardan aktarılabilir, tarayıcı ile gezinirken indirilebilir ya da size multimedya mesajı veya e-posta eki olarak veya Bluetooth üzerinden gönderilebilir.

**Önemli:** Yalnızca, zararlı yazılımlara karşı yeterli koruma sağlayan kaynakların uygulamalarını yükleyin.

Yükleme sırasında, smartphone, yüklenecek olan paketin bütünlüğünü kontrol eder. Smartphone, yürütülmekte olan kontroller hakkındaki bilgileri gösterir ve size, yüklemeye devam etme veya iptal etme seçeneği sunulur.

Dijital imzalar ve sertifikalar hakkında bilgi için bkz. "Sertifika yöneticisi" sayfa 108.

#### Yazılım yükleme

Varolan bir uygulama üzerinde güncelleme veya onarım yapacak bir dosya yüklerseniz, orijinal uygulamayı yalnızca, kaldırılan yazılım paketinin orijinal yükleme dosyası veya tam yedek kopyası elinizde varsa geri yükleyebilirsiniz. Orijinal uygulamayı geri yüklemek için önce yeni uygulamayı kaldırın, sonra da eski uygulamayı orijinal yükleme dosyasından veya yedek kopyasından tekrar yükleyin.

- Yazılım yüklemek için smartphone'un hafızasında veya hafıza kartında yükleme dosyasını bulun ve dosyaya çift dokunup yüklemeyi başlatın. Örneğin, yükleme dosyasını e-posta eki olarak aldıysanız, posta kutusuna gidin, o e-postayı açın ve yükleme dosyasına çift dokunup yüklemeyi başlatın.
- Yazılım kaldırmak için bkz. "Uygulama yöneticisi" sayfa 107.
- ipucu: Yazılım yüklemeleri hakkında daha fazla bilgi için bkz. "Uygulama yöneticisi" sayfa 107.

#### Java<sup>™</sup> uygulamalarını yükleme

I Smartphone'un hafizasında veya hafiza kartında yükleme dosyasını bulun, dosyayı seçin ve çift dokunup yüklemeyi başlatın. Örneğin, yükleme dosyasını e-posta eki olarak aldıysanız, posta kutusuna gidin, o e-postayı açın ve yükleme dosyasına çift dokunup yüklemeyi başlatın.

- 2 Yüklemeyi onaylayın. Yükleme için JAR dosyası gereklidir. Dosya yoksa, smartphone sizden dosyayı indirmenizi isteyebilir. Tanımlanmış erişim noktası yoksa, erişim noktası seçmeniz istenir. Gerekli JAR dosyasını indirirken, sunucuya erişmek için kullanıcı adı ve şifre girmeniz gerekebilir. Bunları uygulamanın satıcısından veya üreticisinden edinebilirsiniz. Yükleme tamamlandığında smartphone size haber verir.
- Iarayıcı ile gezinirken, bir yükleme dosyasını indirip hemen yükleyebilirsiniz. Ancak, bu durumda, yükleme sırasında bağlantının artalanda çalışır durumda kalacağını unutmayın.

#### Veri aktarımı

Bu cihaz, multimedya mesajları, kısa mesajlar ve e-posta göndermek ve uzaktaki bilgisayarlarla bağlantı kurmak için GSM şebekesinin veri aktarım özelliklerinden yararlanır.

Smartphone'unuzun çalıştığı çoğu yerden kablosuz veri bağlantısı yapılabilir. Ancak, cihazı, mümkün olan en güçlü kablosuz sinyalin alınacağı bir yere götürmeniz tavsiye edilir. Sinyal güçlü olduğunda, veri aktarımı verimli olur. Genelde kablosuz veri iletişiminden, kablosuz ortamın doğası gereği, kablolu iletişim ile aynı performansı beklememelisiniz.

Aşağıdaki faktörler kablosuz bağlantınızı, gürültülü veya düşük sinyal alınması ya da hiç sinyal alınamaması, cihazın hatalı çalışması veya görüntünün bozulması şeklinde etkileyebilir:

**Gürültü** – Elektronik cihazlardan ve donanımdan veya başka telefonlardan gelen radyo dalgaları, kablosuz veri aktarımının kalitesini etkiler.

**Dolaşım** – Smartphone'un kullanıcısı bir şebeke hücresinden diğerine geçerken, kanalın sinyal gücü düşer ve kablosuz telefon iletişim servisi kullanıcıyı, sinyalin daha güçlü olduğu başka bir hücre ve frekansa devredilebilir. Kullanıcı hareketsiz olduğu halde, değişen şebeke trafik yükleri yüzünden de hücre devri olabilir. Böyle devirler, aktarımda ufak gecikmelere neden olabilir.

Elektrostatik yük boşalması – Bir parmaktaki veya iletkendeki statik elektrik yükünün boşalması, elektrikli cihazlarda hatalı çalışmaya yol açabilir. Yük boşalması, görüntüde bozulmaya ve yazılım çalışmasında kararsızlığa neden olabilir. Kablosuz bağlantılar güvenilirliğini yitirebilir, verilerde bozulma meydana gelebilir ve aktarım kesilebilir. Bu durumda, (varsa) süren aramayı sona erdirmeniz, cihazı (açıksa) kapatmanız ve bataryayı çıkartmanız gerekir. Daha sonra bataryayı tekrar takıp kablosuz bağlantıyı yeniden kurun.

Ölü noktalar ve kopmalar – Ölü noktalar, radyo sinyallerinin alınamadığı bölgelerdir. Kopmalar, smartphone'un kullanıcısı bir yerden geçerken, o yerin coğrafi özellikleri veya büyük yapılar yüzünden radyo sinyallerinin kesilmesi durumunda olur. Sinyal bozulması – Mesafe ve engeller, sinyallerde faz bozulmasına neden olabilir. Bunlar sinyallerin yansımasına da neden olabilir. Her iki durumda da sinyal gücünde azalma olur.

Düşük güçte sinyal – Ya mesafe ya da engeller yüzünden, bir hücre bölgesindeki radyo sinyali, iletişim için gerekli güvenilir veri bağlantısı sağlayacak güçte veya kararlılıkta olmayabilir. Bu nedenle, mümkün olan en iyi iletişimi sağlamak için şu hususlara dikkat edin:

- Veri bağlantısının en iyi çalıştığı durum, cihazın sabit bir konumda olduğu durumdur. Hareketli bir araç içindeyken kablosuz veri bağlantısı kurma girişiminde bulunulması tavsiye edilmez.
- Cihazı metal bir yüzeyin üzerine koymayın.
- Smartphone'un sinyal gücünün yeterli olup olmadığını kontrol edin. Smartphone'un mekan içindeki yerini değiştirerek, özellikle pencereye yaklaştırarak, daha güçlü sinyal alma olasılığınız vardır. Sinyal, sesli aramayı destekleyecek güçte değilse, daha iyi sinyal alan bir yer bulmadan veri bağlantısı kurmaya çalışmamak gerekir.

#### Veri bağlantıları

#### GSM veri aramalarıs

GSM veri aramaları, 14,4 Kb/sn'ye kadar veri aktarım olanağı sağlar. Veri servislerinin kullanılabilirliği ve abonelik için şebeke operatörünüze veya servis sağlayıcınıza başvurun.

#### Yüksek hızlı veri aramaları (HSCSD, Yüksek Hızlı Şebeke Anahtarlamalı Veri)

HSCSD, GSM şebekesinin standart veri hızının dört katı hızda olan azami 43,2 Kb/sn hızda veri aktarımına olanak verir. HSCSD'nin hızı, sabit telefon şebekeleri üzerinden iletişim kuran çoğu bilgisayar modeminin hızına yakındır.

Yüksek hızlı veri servislerine abone olup kullanabilmek için şebeke operatörünüze veya servis sağlayıcınıza başvurun.

Not: HSCSD modunda veri gönderilirken cihaz şebekeye daha sık veri gönderebileceğinden, cihazın bataryası normal sesli veya veri aramalarında olduğundan daha hızlı tükenebilir.

#### Paket veri (GPRS, Genel Paket Radyo Servisi)

GPRS, cep telefonlarının veri şebekeleriyle kablosuz bağlantı kurmasına olanak verir (şebeke servisi). GPRS bağlantılarında, bilgilerin cep telefonu şebekesi üzerinden küçük gruplar halinde gönderildiği paket veri teknolojisi kullanılır. Verilerin paketler halinde gönderilmesinin avantajı, şebekenin sadece veri gönderildiği veya alındığı sırada meşgul edilmesidir. GPRS şebekeyi verimli şekilde kullandığından, veri bağlantısının hızlı bir şekilde kurulmasına ve yüksek veri aktarım hızlarına olanak verir. GPRS servisine abone olmanız gerekir. GPRS servisinin kullanılabilirliği ve abonelik için şebeke operatörünüze veya servis sağlayıcınıza başvurun.

(E)GPRS (Gelişmiş GPRS) de GPRS'ye benzer ama daha hızlı bağlantı olanağı sağlar. (E)GPRS servisinin kullanılabilirliği ve veri aktarım hızı hakkında daha fazla bilgi edinmek için şebeke operatörünüze veya servis sağlayıcınıza başvurun. Veri taşıyıcı olarak GPRS'yi seçtiğinizde, smartphone'un, şebeke tarafından destekleniyorsa, GPRS yerine (E)GPRS'nin kullanılacağını unutmayın.

#### GPRS ve uygulamalarında ücretlendirme

GPRS ve (E)GPRS ile yapılan veri aktarımları, ilgili operatörün veri aktarım ücretlerine tabidir. Ücretler hakkında daha fazla bilgi için şebeke operatörünüze veya servis sağlayıcınıza başvurun.

#### Erişim noktaları

Veri bağlantısı, smartphone'unuzu, bir erişim noktası aracılığıyla İnternet'e bağlar. Smartphone'unuz üç tür veri bağlantısını destekler:

- GSM veri araması ( 🔏
- GSM yüksek hızlı veri araması veya HSCSD ( <a href="mailto:lightblue">(</a>
- paket veri (GPRS) bağlantısı (F 🕫 )

Örneğin, multimedya mesajları veya e-posta göndermek ve almak, sayfalarda gezinmek, Java<sup>™</sup> uygulamaları indirmek veya smartphone'unuzu modem olarak kullanmak isterseniz, erişim noktası ayarlarını yapmanız. Erişmek istediğiniz servis için ne tür erişim noktası gerektiğini öğrenmek için servis sağlayıcınıza başvurun. GSM veri araması, GSM yüksek hızlı veri araması ve GPRS bağlantı servislerinin kullanılabilirliği ve aboneliği için şebeke operatörünüze veya servis sağlayıcınıza başvurun.

## Masaüstü

Masaüstünü açmak için <u>s</u> tuşuna basın veya durum çubuğundaki 🍘 simgesine dokunun.

⇒
↓
↓
↓
↓
↓
↓
↓
↓
↓
↓
↓
↓
↓
↓
↓
↓
↓
↓
↓
↓
↓
↓
↓
↓
↓
↓
↓
↓
↓
↓
↓
↓
↓
↓
↓
↓
↓
↓
↓
↓
↓
↓
↓
↓
↓
↓
↓
↓
↓
↓
↓
↓
↓
↓
↓
↓
↓
↓
↓
↓
↓
↓
↓
↓
↓
↓
↓
↓
↓
↓
↓
↓
↓
↓
↓
↓
↓
↓
↓
↓
↓
↓
↓
↓
↓
↓
↓
↓
↓
↓
↓
↓
↓
↓
↓
↓
↓
↓
↓
↓
↓
↓
↓
↓
↓
↓
↓
↓
↓
↓
↓
↓
↓
↓
↓
↓
↓
↓
↓
↓
↓
↓
↓
↓
↓
↓
↓
↓
↓
↓
↓
↓
↓
↓
↓
↓
↓
↓
↓
↓
↓
↓
↓
↓
↓
↓
↓
↓
↓
↓
↓
↓
↓
↓
↓
↓
↓
↓
↓
↓
↓
↓
↓
↓
↓
↓
↓
↓
↓
↓
↓
↓
↓
↓
↓
↓
↓
↓
↓
↓
↓
↓
↓
↓
↓
↓
↓
↓
↓
↓
↓
↓
↓
↓
↓
↓
↓
↓
↓
↓
↓
↓
↓
↓
↓
↓
↓
↓
↓
↓
↓
↓
↓
↓
↓
↓
↓
↓
↓
↓
↓
↓
↓
↓
↓
↓
</

Masaüstü, çalışma alanınızdır. Burada tüm uygulamalara erişebilir ve belgeler, görüntüler, uygulamalar veya kartvizitler gibi öğelere kısayollar oluşturabilirsiniz.

tuşuna basarak bir uygulamadan çıkar ve başka bir uygulamaya geçerseniz, smartphone, verileri otomatik olarak kaydeder.

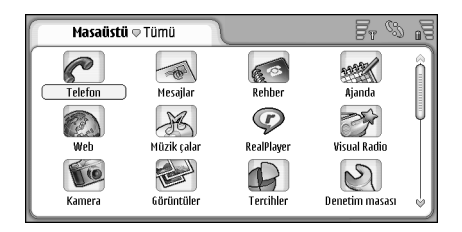

#### Şekil 12: Masaüstü

Uygulama açmak için simgesine çift dokunun. Ekrandaki verileri yukarı veya aşağı kaydırmak için kaydırma çubuğuna dokunun ve sürükleyin.

- Uygulama kaldırmak için, Denetim masası > Uygulama yöneticisi'ne gidin, kaldırmak istediğiniz yazılım paketini seçin ve Kaldır'a dokunun. Sizden onay isteyen bir iletişim kutusu açılır. Kaldır'a basın.
- Öğeye kısayol eklemekiçin Masaüstü'ne öğesini eklemek istediğiniz uygulamaya gidin ve bir öğe seçin.
   tuşuna basın ve *Masaüstü'ne ekle...* menü komutunu bulun. Örneğin, Görüntüler uygulamasında, *Araçlar > Masaüstü'ne ekle...* seçeneğini seçin. Kısayolu eklemek istediğiniz Masaüstü grubunu seçip Tamam'a dokunun.
- Kısayol veya uygulama simgesini silmek için simgeyi seçin, simgesine basın ve *Düzenle > Sil*'i seçin.
   Tümü grubundaki uygulama simgelerinin kaldırılamayacağını unutmayın.
- Simgelerin sırasını değiştirmek için simgeye stylus kalem ile dokunup yaklaşık bir saniye kadar basılı tutarak simgeyi sytlus ile ekrandaki yeni konumuna sürükleyin.
- Simgelerin boyutlarını büyütmek veya küçültmek için veya reş simgesine basıp, Ekran > Yakınlaştır veya Uzaklaştır seçeneğini seçin.

Artalan resmi eklemek için i simgesine basıp Ekran> Arka plan görüntüsü yap... seçeneğini belirleyin. Resmi seçin. Resmi görmek isterseniz Önizleme seçeneğine dokunun. Aksi halde Tamam seçeneğine dokunun. Ekranı daha kişiselleştirmek için bkz. "Temalar" sayfa 120.

#### Grupları yönetme

Masaüstünde görüntülenen uygulamaları ve kısayolları ayrı ayrı gruplara ayırabilirsiniz. Farklı gruplar olursa, çok sayıdaki uygulamanın ve kısayolun yönetilmesi kolaylaşır. Aynı uygulamaları veya kısayolları farklı birkaç grupta kullanabilirsiniz.

- ⇒Yeni grup oluşturmak için 
  Simgesine basın, Grup 
  Yeni...'yi seçip yeni gruba ad verin.
- Farklı gruplar arasında geçiş yapmak için simgesine basın, Grubu göster'i seçip bir grup seçin.
- Seçilen uygulamaları veya kısayolları bir gruba eklemek için = seçeneğine basın, Grup > Gruba ekle... seçeneğini seçin ve öğeyi eklemek istediğiniz grupları seçin.
- Gruba öğe eklemek veya gruptan öğe kaldırmak için simgesine basın ve Grup > Düzenle...'yi seçin. Bu seçeneğin Tümü grubunda kullanılamayacağını unutmayın. Gruba eklemek için soldaki listeden uygulamayı veya kısayolu seçin. Ekle seçeneğine dokunun. Bir uygulamayı veya kısayolu kaldırmak için

sağ taraftaki listeden uygulamayı veya kısayolu seçip Kaldır'ı seçin.

- ⇒Gruba yeni ad vermek için Simgesine basın, Grup Simgesine basın, Grup Simgesine basını, Grup Simgesine basını, Grup S
- Grup silmek için simgesine basın, Grup > Grupları yönet... seçeneğini seçin. Silmek istediğiniz grubu seçip Sil'e dokunun. Tümü grubuna yeni ad veremez ve bu grubu silemezsiniz.

# Metin yazma

Harf, sayı ve özel karakter girmek için iki seçeneğiniz vardır. **El yazısı tanıma**, karakterleri stylus kalemi kullanarak doğrudan ekrana yazmanıza olanak verir. **Ekran klavyesini** kullanarak da istediğiniz karakterleri girebilirsiniz.

Uygulama sağlayıcılar başka giriş yöntemleri sunabilirler. Cihaz, bu giriş yöntemi uygulamalarını, yalnızca, uygulamalar cihaz hafızasına yüklüyse kullanabilir. Bunlar hafıza kartına yüklüyse cihaz bu uygulamaları desteklemez.

Metin yazmak için ekranda yazmak istediğiniz yere dokunun. El yazısı tanıma penceresi veya ekran klavyesi açılır. El yazısı tanıma penceresinden ekran klavyesine geçmek için i simgesine dokunun. El yazısı tanımaya geçmek için i simgesine dokunun. Yazmaya başlayın.

**Önemli:** Bu smartphone ile birlikte yalnızca Nokia tarafından onaylanmış stylus kalemi kullanın. Başka bir stylus kalemin kullanılması cihaz için geçerli garantileri geçersiz kılabilir ve ekrana zarar verebilir. Ekranı çizmemeye çalışın. Ekran üzerine yazmak için hiçbir zaman gerçek tükenmez veya kurşun kalem ya da herhangi bir sivri cisim kullanmayın.

Giriş penceresinin yerini değiştirmek için, simgesine dokunup sürükleyin.

- Giriş penceresini gizlemek için, simgesine dokunun.
- ⇒Giriş dilini değiştirmek için, simgesine dokunun ve listeden dil seçin.

### El yazısı tanıma

Ipucu: Yardım işlevini açmak için el yazısı penceresinde simgesine dokunun. Yardımda karakterlerin nasıl girileceği konusunda ayrıntılı bilgiler ve yararlı başka ipuçları bulabilirsiniz.

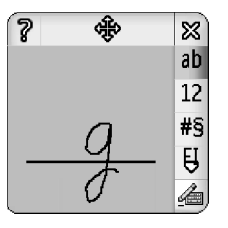

Şekil 13 El yazısı tanıma penceresi

El yazısı tanıma işlevini kullanmak için, el yazısı tanıma penceresinde karakterleri stylus kalemle birer birer çizin.

#### 33

- Metin yazma
- İpucu: Pencerenin hangi bölümüne yazdığınızın tanımayı etkileyeceğini unutmayın. El yazınızda kılavuz çizgisi olarak, ince anahattı kullanın.
- Otomatik büyük harf, büyük harfler ve küçük harfler arasında geçiş yapmak için, an simgesine dokunun. Kelime başında, otomatik büyük harf veya küçük harf seçebilirsiniz. Kelime ortasında, büyük veya küçük harf seçebilirsiniz. Denetim Masası Kalemle Giriş ayarlarında bu seçeneği devreden çıkarmadıysanız, !? ¿ ! ve . karakterlerini izleyen tüm cümleler otomatik olarak büyük harf yapılır.

Harfin büyük harf mi küçük harf mi olduğu, harfi ekranda yazma şeklinize göre değil, seçtiğiniz alfabe moduna göre değişir. Sistem, büyük harfli yazıyı daha kolay tanıyorsa, büyük harfle yazıp küçük harf olarak okunmasını sağlayabilirsiniz. AB modunu, otomatik büyük harf seçimiyle yazılan bir sözcüğün başında seçemeyeceğinizi unutmayın.

- ⇒ ipucu: Daha fazla otomatik büyük harf ayarı için bkz. "Kalemle giriş ayarları" sayfa 35.
- Sayı veya özel karakter yazmak ya da el yazısı hareketleri yapmak istediğinizde, sayılar için 12, özel karakterler için 45 simgesine dokunun. Boşluk, geriye doğru silme karakteri vb. girme konusunda bkz. Şekil 14.

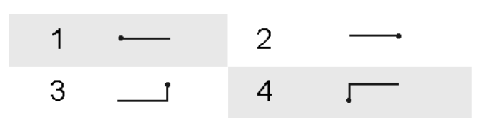

Şekil 14 El yazısı hareketleri: 1- boşluk, 2- geriye doğru silme, 3- Enter, 4- sekme

- Metin silmek için stylus kalemi metnin üstünde sürükleyerek metni seçin. Geriye doğru silme hareketini yapın. Bkz. Şekil 14.
- Sisteme kendi kişisel yazı stilinizi öğretmekiçin, Denetim Masası uygulamasında Kalem girişi ayarları seçeneğini belirleyip Eğitim seçeneğine dokunun. Bir karakter grubuna (küçük veya büyük harfler, sayılar veya özel karakterler) çift dokunun ve öğretilecek karakteri seçin. Eğit seçeneğine dokunun. Karakteri, kendinize özgü yazı stiliyle yazın ve Tamam seçeneğine dokunun. Sisteme öğretmiş olduğunuz yazı stilini değiştirmek için, %c' karakterini çizin iletişim kutusunu tekrar açın ve Temizle seçeneğine dokunup mevcut stili kaldırın. Yeni karakteri yazıp Tamam seçeneğine dokunun.

Yalnızca, sistemin tanımakta zorluk çektiği karakterleri öğretin. Sistemi, tüm karakterleri tanıyacak şekilde eğitmeye çalışırsanız, cihazınızın hafızası tükenebilir.

#### Ekran klavyesi

Ekran klavyesini kullanmak için, stylus kalemle tuşlara dokunun.

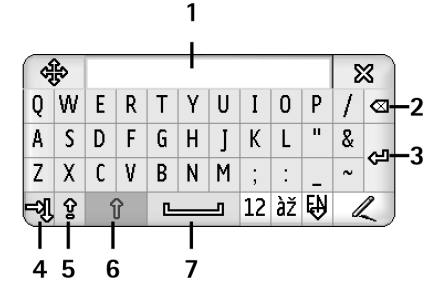

Şekil 15 Ekran klavyesi

- 1 Giriş ekranı. Yazmakta olduğunuz karakterleri gösterir.
- 2 Geriye doğru silme tuşu. İmlecin solundaki karakteri siler.
- *3* Enter. Metinde veya tabloda yeni satır başlatır.
- 4 Sekme tuşu. Sekme boşluğu ekler veya imleci bir sonraki alana götürür.
- 5 Büyük harf kilidi. Büyük harf moduna geçer.
- 6 Üst Karakter tuşu. Küçük harf modunda yazarken büyük harf girmenizi sağlar.
- 7 Boşluk. Boşluk ekler.

- ➡ Büyük harflerle küçük harfler arasında geçiş yapmak için, simgesine dokunun. Büyük harf kilidine geçmek için simgesine dokunun. Denetim Masası Kalemle Giriş ayarlarında bu seçeneği devreden çıkarmadıysanız, !? ; ! ve . karakterlerini izleyen tüm cümleler otomatik olarak büyük harf yapılır.
- Sayı veya özel karakter yazmak için, 12 simgesine dokunun. Daha fazla özel karakter görmek için simgesine dokunun.
- Ipucu: Aksanlı harfleri yazmak için, klavyede yalnızca aksanı içeren tuşlar varsa, önce aksana sonra harfe basın. Aksanlı harfleri seçmek için, varsa 🗵 simgesine de basabilirsiniz.
- Metin silmek için stylus kalemi metnin üstünde sürükleyerek metni seçin. Geriye doğru silme simgesine dokunun.

#### Kalemle giriş ayarları

- Metin giriş ayarlarını yapılandırmak için, Denetim masası > Kalem girişi ayarları seçeneğini seçin. Şunları tanımlayın:
- Giriş dili: Bu ayar, el yazınızda dile özgü hangi karakterlerin tanınacağını ve ekran klavyenizin düzenini belirler.
- Büyük harf: . ! ? ¿ ! karakterlerini izleyen sözcükleri boşlukla büyük harf yapmak için, Boşluklu ".', ?' ya da '!'den sonra seçeneğini kullanın. Boşluksuz büyük harf

yapmak istiyorsanız, .', '?' ya da '!' işaretinden sonra seçeneğini kullanın. Büyük harfleri kapatmak için, Hayır seçeneğini kullanın.

Karakter tanıma: - El yazısı tanıma hızını ayarlayın.

- *Çizgi kalınlığı:* Stylus kalemin çizgi kalınlığını değiştirin.
- Klavye boyutu: Sanal klavyenin boyutunu seçin.
- Giriş yöntemi: Varsayılan değer olarak, cihazınızda iki giriş yöntemi vardır: ekran klavyesi ve el yazısı tanıma. Cihazınıza ek giriş yöntemleri yüklü değilse, bu ayara ihtiyacınız yoktur.
- ipucu: Kısa mesajlarda daha fazla metin sığdırmak için .', '?' ya da '!' işaretinden sonra ayarını kullanın.
# Telefon

#### Masaüstü > Telefon uygulamasına gidin.

Mikrofon ve kulaklık, cihazın ön tarafındadır (bkz. Şekil"Şekil 1" sayfa 12).

# Arama yapma

Sayısal tuş takımını kullanarak arama yapmak için, Telefon uygulamasını açın, tuş takımını kullanarak numarayı girin ve Ara seçeneğine dokunun. Girilen sayıları silmek için, simgesine dokunun. Görünümler arasında geçiş yapmak için, simgesine dokunun

Uluslararası aramalarda, önce uluslararası önek olan + işaretini girin (\* tuşuna çift basın ve açılan listeden + işaretini seçin), sonra ülke kodunu, daha sonra alan kodunu ve son olarak da telefon numarasını girin.

SIM kart takılı değilse veya bozulmuşsa, yalnızca acil aramalar yapabilirsiniz. Bazı şebekeler, arama yapmak için, geçerli bir SIM kartın cihaza düzgün bir biçimde takılmış olmasını gerektirebilir.

Acil durum aramasını normal yoldan yapmak mümkün değilse, cihazınıza önceden programlanmış bir acil durum numarasını, kod sorgulama alanına girebilir ve Ara'ya dokunabilirsiniz.

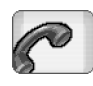

Telefon

- Rehberinizdeki bir numarayı aramak için, Çevirme penceresinde Rehber seçeneğine dokunun, rehberden kartvizit seçin ve Ara seçeneğine dokunun. Kartvizitin birden çok telefon numarası varsa, kartvizitin bütün telefon numaralarının listesi açılır. Listeden bir numara seçip Tamam seçeneğine dokunun.
- Ipucu: Bir telefon numarasını, metin kutusunda veya belgede hiperbağ olarak kullanabilirsiniz. Numaraya dokunduğunuzda veya kaydırma tuşuyla imleci hiperbağın içine getirdiğinizde, küçük bir simgesi olan bir bağlantı haline gelir. Telefon numarasını aramak için simgeye dokunun.
- Numara alanındaki numarayı Rehber'inize eklemek için, Rehber'e ekle seçeneğine dokunun, kartvizit seçin veya yeni kartvizit oluşturun ve kartvizit bilgilerini girin. Daha fazla bilgi için, bkz. "Rehber" sayfa 63.
- Son aramalar listesindeki bir numarayı aramak için, Çevirme penceresinde Son aramalar seçeneğine dokunun. Listelerin birinden bir numara seçip Ara seçeneğine dokunun. Rehber'inize numara eklemek için, numarayı seçip Rehber'e ekle seçeneğine dokunun.

Hızlı aramayı kullanmak için, 
Hızlı aramayı kullanmak için, 
Görünüm > Hızlı arama seçeneğini seçin ve aramak istediğiniz isme veya numaraya dokunun. Hızlı arama, sık kullanılan numaraları kolayca arama yoludur.

| Telefon ♥ Hızlı aram | a 🖂 | Fr @ 19 |
|----------------------|-----|---------|
| Telesekreter         | 2   | 3       |
| 4                    | 5   | 6       |
| 7                    | 8   | 9       |

#### Şekil 16: Hızlı arama

- Hızlı aramaya numara eklemek için, hızlı arama görünümünü açın ( tuşuna basın, *Görünüm > Hızlı* arama seçeneğini seçin). Boş bir hızlı arama numarasına dokunun, sonra açılan iletişim kutusunda Ata seçeneğine dokunun. Kendisine hızlı arama numarası atamak istediğiniz kartviziti seçin ve Seç seçeneğine dokunun. Aralarından seçilecek birden çok telefon numarası varsa, birini seçip Tamam seçeneğine dokunun.
- Çevirme ve Hızlı arama görünümleri arasında geçiş yapmak için, simgesine basın.
- Telesekreterinizi aramakiçin, şebeke operatörünüze başvurup telesekreter numarası isteyin (şebeke servisi).

Hızlı arama görünümünde 1 numara, varsayılan telesekreterinize ayrılmıştır. Daha fazla bilgi için, bkz. "Telesekreter ayarları" sayfa 41.

- Arama sırasında ses seviyesini ayarlamakiçin, Ses ayarları seçeneğine dokunun. Kaydırma çubuğunu kaydırarak ses seviyesini ayarlayın. Ahizesiz hoparlör ve mikrofonu kullanmak için *Hoparlör:* seçeneğini, mikrofonu kapatmak içinse *Sustur:* seçeneğini kullanın.
- İpucu: Arama sırasında ses ayarlarını açmak için
   düğmesine basın. Ses düzeyini azaltmak veya arttırmak için,
   ve
   düğmelerine veya kaydırma tuşunda
   ve
   simgelerine basın.
- Arama sırasında yeni bir arama yapmak için, Numara çevirici seçeneğine dokunun. Aramalar arasında geçiş yapmak için, Beklet. aç veya Beklet seçeneğine dokunun. Diğer iki katılımcıyı birbirine bağlamak ve kendiniz aramadan ayrılmak için, i simgesine basın, Seçenekler > Aktar seçeneğini belirleyin. Her iki tarafla birden aynı anda konuşmak için, Konferans seçeneğine dokunun. Konferans aramasına en çok 5 katılımcı dahil olabilir. Konferans araması sırasında, katılımcıları hattan kesmek veya onlarla özel olarak konuşmak için, Konf. seçenek. seçeneğine dokunun. Konferans araması ve arama aktarma işlevleri, şebeke servisidir.
- ⇒ ipucu: Cevapsız aramaların, gelen ve aranan numaraların ve arama süresinin izlenmesi hakkında bilgi için, bkz. "İşlem kaydı" sayfa 136.

#### Yanıtlama

Aramayı yanıtlama için, Cevapla seçeneğine dokunun veya tuşuna basın. Aramayı reddetmek için, Reddet seçeneğine dokunun veya tuşuna basın. Aramayı sona erdirmek için, tuşuna basın. Zil sesini kapatmak için, Sustur seçeneğine dokunun. Sesi susturmak ve varsayılan mesajlar cevaplamak için bkz. "Diğer ayarlar" sayfa 41

### Sesle arama

Bir kartvizite eklenmiş olan ses etiketini söyleyerek telefon edebilirsiniz. Söylenecek kelimeler ses etiketi olarak kullanılabilir.

Ses etiketlerini kullanmadan önce aşağıdakilere dikkat edin:

- Ses etiketleri dile bağlı değildir. Bunlar, konuşanın sesine bağlıdır.
- İsmi tam olarak, kaydederken söylediğiniz gibi söylemeniz gerekir.
- Ses etiketleri kaydeder veya söylerken yüksek sesle konuşun. Çok alçak sesle konuşursanız sistem ses etiketini düzgün tanıyamayabilir.
- Ses etiketleri arka plandaki seslere duyarlıdır. Ses etiketlerini sessiz bir ortamda kaydedin ve kullanın.
- Çok kısa isimler kabul edilmez. Uzun isimler kullanın ve farklı numaralar için benzer isimler kullanmaktan kaçının.

- Not: Ses etiketlerini kullanmak gürültülü ortamlarda veya acil durumlarda zor olabilir, bu nedenle, her koşulda yalnızca sesle aramaya güvenmemeniz gerekir.
- Ses etiketi eklemek için, bkz. "Ses etiketleri" sayfa 65.
- Sesle arama özelliğini kullanmak için, simgesine veya kulaklıklı mikrofon setinin düğmesine basın ve başlangıç sesini duyana veya ekranda bir not görene kadar basılı tutun. Çevirmek istediğiniz numaranın ses etiketini söyleyin. Ses etiketi tanınmazsa tekrar denemek için, birkaç saniye basılı tutun. Normal arama moduna geri dönmek için, dönmek için, düşmesine kısa basıp sonra da ESC tuşuna basın.

# Telefon ayarları

### Arama aktarma (şebeke servisi)

Arama aktarma, gelen aramaları, başka bir telefon numarasına yönlendirmenize olanak verir. Buna, arama yönlendirme adı da verilir.

- 1 1 simgesine basın ve Araçlar > Ayarlar > Arama aktarma... seçeneğini seçin. Bir iletişim kutusu açılır.
- 2 Sesli aramalar sayfasına gidin.
- 3 Şunları tanımlayın: *Tüm aramaları aktar:* – Etkinleştirildiğinde, gelen bütün aramalar aktarılır.

40

Meşgulse aktar: – Etkinleştirildiğinde, siz başka bir görüşme yaparken gelen aramalar aktarılır. Cevap yoksa aktar: – Etkinleştirildiğinde, belirli bir süre içinde yanıtlamazsanız, gelen aramalar aktarılır. Ulaşılamıyorsa aktar: – Etkinleştirildiğinde, cihaz kapalıysa veya şebeke kapsama alanı dışındaysanız, gelen aramalar aktarılır.

Bulunamıyorsa aktar: – Bu seçenek, tek işlemde, Meşgulse aktar:, Ulaşılamıyorsa aktar: ve Cevap yoksa aktar: seçeneklerini açar.

#### Kullanılabilen seçenekler şunlardır:

Etkinleştir – Aramaları aktarmak istediğiniz numarayı yazacağınız ve aramanın, yanıtlanmadığında (bu seçenek varsa) ne kadar süre sonra aktarılacağını seçeceğiniz bir iletişim kutusu açar. Varsa, telesekreter numaranızı veya varsayılan telefon numaralarınızı seçmek için ♥ simgesine dokunun. Rehber uygulamasında telefon numarası aramak için Kartvizit seçin seçeneğine dokunun.

İptal - Aktarmayı kapatır.

Durum kontrolü - Aktarmanın etkinleştirilmiş olup olmadığını kontrol eder.

Tüm arama aktarmalarını iptal etmek için, Tüm aktarmaları iptal et seçeneğine dokunun.

# Veri ve faks aramalarını aktarma (şebeke servisi)

- 1 **E** simgesine basın ve Araçlar > Ayarlar > Arama aktarma... seçeneğini seçin.
- 2 Veri ve Faks aramaları sayfasına gidin ve tüm veri aramalarını veya tüm faks aramalarını aktarmak için şu seçeneklerden birini belirleyin:

*Etkinleştir* - Aramaları aktarmak istediğiniz numarayı yazacağınız ve aramanın, cevaplanmadığında ne kadar süre sonra aktarılacağını seçeceğiniz bir iletişim kutusu açar. Varsa, önceden eklenmiş numaraları seçmek için kutuya dokunabilirsiniz.

*İptal* - Aktarmayı kapatır.

*Durum kontrolü* - Aktarmanın etkin olup olmadığını kontrol eder.

### Arama kısıtlama (şebeke servisi)

Arama kısıtlama, smartphone'unuzla arama yapmanızı ve yanıtlamanızı sınırlandırır. Bu işlev için, servis sağlayıcınızdan kısıtlama şifresi almanız gerekir.

- 1 I simgesine basın ve Araçlar > Ayarlar > Arama engelleme... seçeneğini seçin. Bir iletişim kutusu açılır.
- Şunları tanımlayın: *Tüm gelen aramalar:* – Bu seçenek etkinleştirildiğinde, aranamazsınız.

Yurtdışındayken gelen aramalar: – Bu seçenek etkinleştirildiğinde, kendi ülkeniz dışındayken aranamazsınız.

*Tüm yapılan aramalar:* – Bu seçenek etkinleştirildiğinde, arama yapamazsınız.

*Uluslararası aramalar:* – Bu seçenek etkinleştirildiğinde, başka ülkelere veya bölgeleri arayamazsınız.

Ülkeme yap. dışında y.dışı aramalar: - Şebeke operatörünüze başvurup uluslararası dolaşım servisini açtırdıysanız, yurtdışındayken, kendi ülkeniz dışında başka bir ülkeye uluslararası arama yapamazsınız.

#### Kullanılabilen seçenekler şunlardır:

Etkinleştir - Kısıtlamayı açar.

*İptal* - Kısıtlamayı kapatır.

Durum kontrolü – Arama kısıtlamanın etkinleştirilmiş olup olmadığını kontrol eder.

3 Servisi etkinleştirmek için, kısıtlama şifresini girip Tamam seçeneğine dokunun.

SIM kartınız alternatif hat servisini destekliyorsa, sesli arama kısıtlama özelliği yalnızca seçilmiş olan hat için geçerli olur.

#### Tüm arama kısıtlamaları iptal etmek için, Tüm engellemeleri iptal et seçeneğine dokunun.

Veri aramalarının kısıtlanması hakkında bilgi için, bkz. "Veri arama kısıtlama" sayfa 110.

Arama engelleme ve arama aktarma işlevleri aynı anda etkin olamaz. Aramalar engellendiğinde, cihazınızda programlanan bazı resmi acil durum numaraları aranabilir.

### Telesekreter ayarları

Telesekreterlerin (şebeke servisi) aranması hakkında bilgi için, bkz. "Arama yapma" sayfa 37.

- 1 simgesine basın ve Araçlar > Ayarlar > Telesekreter... seçeneğini seçin.
- 2 Telesekreter numarasını tanımlayın ve isterseniz DTMF tonunu (telesekreter şifresini) tanımlayın:
   Numara: Servis sağlayıcınızdan edindiğiniz telesekreter numarasını yazın.
   DTMF: Telesekreter için DTMF tonlarını tanımlayın.
   DTMF tonları hakkında daha fazla bilgi için, bkz.
   "DTMF tonları gönderme" sayfa 43.

SIM kartınız alternatif hat servisini destekliyorsa, her iki hat için de ayrı ayrı telesekreter ayarı tanımlayabilirsiniz.

### Diğer ayarlar

simgesine basın ve Araçlar > Ayarlar > Diğer ayarlar... seçeneğini seçin. Şunları tanımlayın:

#### Arama sayfası

Arama bekletme: (şebeke servisi)– Arama bekletme servisini etkinleştirdiyseniz, bir görüşme sırasında başka bir arama geldiğinde şebeke tarafından size haber verilir. Durum kontrolü seçeneği, arama bekletme özelliğinin etkinleştirilmiş olup olmadığını kontrol eder.

Numaramı gönder: (şebeke servisi) – Numaranızın aradığınız kişiye görünüp görünmeyeceğini belirler. Bu

değer, abonelik sırasında şebeke operatörünüz tarafından belirlenebilir (*Şebeke belirler*).

Arama sonrası özet: – Açık seçeneğini belirlerseniz, aramadan sonra, aramanın yaklaşık süresi görüntülenir.

*Otomatik tekrar arama: – Açık* seçeneğini belirlerseniz ve aradığınız numara meşgul çıkarsa veya yanıtlamazsa, cihazınız, numarayı otomatik olarak tekrar arama girişiminde bulunur. Maksimum girişim sayısı 10'dur.

Mesajla reddet: – Açık seçeneğini belirlerseniz, gelen aramayı susturduğunuzda, arayana cevap olarak gönderebileceğiniz bir mesaj yazabileceğiniz metin kutusu açılır. Mesajı sonradan değiştirmek için, Mesajı düzenle seçeneğini belirleyin.

Kullanılan hat: (şebeke servisi) – SIM kartınız alternatif hat servisini destekliyorsa, kullanmak istediğiniz hattı seçin.

Hat değişimini engelle: (şebeke servisi) – SIM kartınız alternatif hat servisini destekliyorsa ve bu seçeneği belirlerseniz, kullanılan hattı değiştiremezsiniz. Bu ayarı değiştirmek için PIN2 kodunuzu girmeniz gerekir.

#### Şebeke sayfası

*Operatör seçimi:* – Şebeke seçme yöntemini değiştirmenize ve başka bir şebekeye kaydolmanıza olanak verir. Otomatik şebeke seçiminde cihaz en uygun şebekeyi seçer. Manüel şebeke seçiminde cihaz mevcut şebekeleri arar ve bulunan şebekeleri görüntüler. Kullanılacak şebekeyi bunlar arasından seçebilirsiniz. Şebekeyi değiştirip değiştiremeyeceğinizin şebeke operatörünüze bağlı olduğunu unutmayın.

Hücre bilgisi gösterimi: - Cihazın MCN (Mikro Hücresel Şebeke) içinde kullanıldığını belirtmek için *Açık* seçeneğini seçin. Telefon numarası alanında MCN göstergesi çıkar. Bu gösterge, arama sırasında gösterilmez.

#### Güvenlik sayfası

Cihazınızda programlanan resmi acil durum numarası, aramaları sınırlandıran güvenlik özellikleri (arama engelleme, kapalı kullanıcı grubu ve sabit arama) kullanımdayken de aranabilir.

Dahili kullanıcı grubu: – Sizin arayabileceğiniz ve sizi arayabilecek kişilerden oluşan bir grup belirleyin. Şebeke operatörünüzle üzerinde anlaştığınız grubu etkinleştirmek için Standart seçeneğini belirleyin. Bu şebeke servisini etkinleştirmek için Açık seçeneğini belirleyin. Şebekeden aldığınız grup numarasını girmeniz gerekir.

Sabit arama: – SIM kartınız bu servisi destekliyorsa, aramalarınızı SIM kartta saklanan sınırlı sayıda numara ile sınırlandırabilirsiniz. Sabit arama servisi etkinken SIM telefon defteri listesi, sadece sabit arama listesindeki numaraları gösterir. Gerçi rehberdeki diğer numaralara da erişebilirsiniz, ancak bunları arayamazsınız.

Ayarları değiştirmek veya sabit numaraları görüntülemek isterseniz, PIN2 kodunuzu girmeniz gerekir. Numara eklemek, değiştirmek veya silmek için *Rehber* seçeneğini kullanın.

Sabit arama listesine isimleri ve numaraları girmeniz gerekir.

Not: Sabit arama, şebeke servisleri etkinleştirme komutları (SS ve USSD komutları olarak da bilinir) gibi servis isteklerini de etkiler.

### DTMF tonları gönderme

DTMF (Çift Tonlu Çoklu Frekans) tonları, Telefon uygulamasının sayı tuşu simgelerine dokunduğunuzda duyduğunuz seslerdir. DTMF tonları örneğin, telesekreterlerle ve bilgisayarlı telefon sistemleriyle iletişim kurmanıza olanak verir.

Örneğin, otomatik telefon servislerine, telesekreterlere veya banka sistemlerine erişmek için şebekeye DTMF tonları gönderebilirsiniz.

Rehber uygulamasındaki bir kartvizitteki *DTMF* alanına DTMF tonu eklediyseniz, DTMF tonlarını otomatik olarak gönderebilirsiniz. Telefonun Çevirme görünümünde DTMF tonlarını elle de gönderebilirsiniz. DTMF ton dizisi kısaysa, DTMF tonlarının elle gönderilmesi tavsiye edilir.

Arama sırasında otomatik olarak DTMF ton dizeleri göndermek için, is simgesine basın ve Seçenekler > DTMF gönder... seçeneğini belirleyin. Etkin arama için kartvizitler arasında DTMF dizesi varsa, DTMF gönder iletişim kutusu açılır. DTMF tonunu otomatik olarak göndermek için Gönder simgesine, Çevirme görünümünü kullanmak için El ile girin simgesine dokunun. Rehber uygulamasında bu arama için DMTF dizesi yoksa, Çevirme görünümü açılır.

Arama sırasında DTMF tonlarını elle göndermek için, Numara çevirici seçeneğine dokunun veya simgesine basın. DTMF dizesini girin.

ipucu: Tuş takımına çift dokunarak \* kullanabileceğiniz 2 özel karakter vardır:

- p (duraklat) DTMF ton dizesindeki karakterlerin arasına üç saniyelik bir duraklama konulmasını sağlar. Duraklatma karakterini izleyen tüm karakterler DTMF tonu olarak kabul edilir.
- w (bekle) DTMF karakterlerinin gönderilmesini, siz Gönder simgesine basıncaya kadar bekletir. Dizenin geri kalanı şebekeye gönderilir. Bekletme karakterini izleyen tüm karakterler DTMF tonu olarak kabul edilir.

Kartvizitteki DTMF alanına DTMF tonları ekleyebilirsiniz.

# Telefonun verimli kullanımı için ipuçları

 Sessiz profilinin ayarını etkin olarak belirlediyseniz, durum göstergesi alanında sessiz göstergesi görüntülenir. Bu göstergeye dokunursanız, profili değiştirebileceğiniz bir iletişim kutusu açılır. 'Sessiz'den başka bir profili etkinleştirirseniz gösterge, gösterge alanından kaldırılır.

• Arama görünümünde, süren aramayı beklemeye almak veya beklemedeki bir aramayı etkinleştirmek için

- tuşuna basın. Süren arama yoksa, son aranan numaraların listesini görüntülemek için - tuşuna basın.

 Hızlı arama görünümünde, atanmış olan hızlı arama tuşlarını stylus kalemle sürükleyerek bunları yeniden düzenleyebilirsiniz. Sabit telesekreter tuşu başka yere taşınamaz.

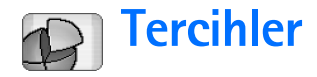

#### Masaüstü > Tercihler uygulamasına gidin.

Profiller, çeşitli çalışma ortamları, etkinlikler ve arayan grupları için smartphone'unuzdaki zil seslerini ve ses seviyelerini tanımlar.

- Etkinleştir seçeneğine dokunun.
- Profil silmek için, listeden profili seçin, <a>
   </a> simgesine basın ve *Tercih* > *Sil* seçeneğini belirleyin. Varsayılan profiller silinemez.
- ⇒ **µ ipucu:** Ayrıca, açma/kapama düğmesine kısa süreli basarak da profilleri değiştirebilirsiniz.
- Yeni profil oluşturmak için, is simgesine basın ve Tercih > Yeni... seçeneğini seçin. Ayarlar hakkında daha fazla bilgi için, bkz. "Profilleri düzenleme" sayfa 46.
- Seçilen profilin geçerliliğinin sona ereceği zamanı tanımlamak için, Saati ayarla seçeneğine dokunun. Simgesine dokunun ve okları kullanarak zamanı değiştirin. Bitiş tarihine gelindiğinde, tekrar önceki profil kullanıma girer. Güvenlik nedenleriyle, Uçuş profilinin zamanlanamayacağını unutmayın.
- Seçilen profile arayan grubu eklemek için, Kişiselleştir ve Bunları bildir seçeneğine dokunun. Grubu veya grupları seçip Tamam seçeneğine dokunun. Smartphone, (arayanın telefon numarası görünür

durumdaysa ve smartphone'unuz numarayı tanırsa) seçilen zil sesini veya uyarı sesini ancak bir grup üyesi sizi arar veya mesaj gönderirse çalar. Diğer arayanlar Sessiz profiliyle işlem görür.

Smartphone'unuzu GSM kablosuz şebekesine bağlanmadan kullanmak için, Uçuş profilini seçin ve Etkinleştir seçeneğine dokunun. Smartphone'unuza gelecek veya onun göndereceği GSM kablosuz telefon ve FM radyo sinyalleri ve Bluetooth bağlantıları engellenir ama yine de kablosuz şebeke kullanımını gerektirmeyen işlemleri yapabilirsiniz. Örneğin, ses kliplerini dinleyebilir veya mesaj yazabilirsiniz.

UYARI: Uçuş profilini kullanırken, acil durum aramaları dahil olmak üzere hiçbir arama yapamaz (ya da başkası sizi arayamaz) veya şebeke kapsama alanında bulunmayı gerektiren diğer özellikleri kullanamazsınız. Arama yapmak için önce profili değiştirerek telefon işlevini etkinleştirin. Cihaz kilitlenmişse kilit kodunu girin. Uçuş profilinde ve kilitliyken bir acil durum araması yapmanız gerekirse kilit kodu alanına cihazınızda önceden programlı bir acil durum numarasını girip Ara'ya basabilirsiniz. Cihaz, acil durum araması başlatmak için uçuş profilinden çıkmak üzere olduğunuzu doğrular. UYARI: Kablosuz cihaz kullanımının yasak olduğu veya girişim veya tehlikeye neden olabileceği durumlarda cihazı açmayın.

# Profilleri düzenleme

Tercihi düzenlemek için, listeden tercihi seçip Kişiselleştir seçeneğine dokunun. Her profilin bütün ayarlarının değiştirilemeyeceğini unutmayın. Şunları tanımlayın:

Tercih ismi: - Profile yeni ad verin.

- Gelen arama bildirimi: Artarak seçilirse, zil sesinin yüksekliği birinci seviyeden başlar ve aşama aşama, ayarlanan ses seviyesine kadar yükselir.
- Zil sesi seviyesi: <+> veya <-> yardımıyla ses seviyesini ayarlayın. Gelen sesli aramalarda, mesajlarda ve alarmlarda aynı ses seviyesi kullanılır.
- Titreşimli bildirim: Gelen sesli aramalarda, mesajlarda ve alarmlarda smartphone'un titreşmesini sağlar.
- Mesaj bildirimleri: Mesaj uyarılarını açmak için bunu seçin.

*Tuş sesleri:* – Tuşların tıklama sesinin seviyesini ayarlar.

- *Dokunmatik ekran ses.:* Ekrandaki dokunmaların ses seviyesini ayarlar.
- *Uyarı sesleri:* Smartphone, örneğin batarya bitmeye yaklaştığında bir bildirim tonu çıkarır.

İletişim kutusunu kapatmak ve yaptığınız tüm değişiklikleri iptal etmek için, 💽 simgesine basın.

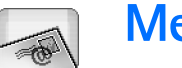

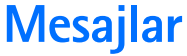

#### Masaüstü > Mesajlar uygulamasına gidin.

Mesajlar uygulamasında çeşitli türden mesajlar oluşturabilir, gönderebilir, alabilir, düzenleyebilir ve organize edebilirsiniz: kısa mesajlar, multimedya mesajları, e-posta mesajları ve veri içeren özel kısa mesajlar olan akıllı mesajlar. Ayrıca Bluetooth üzerinden de mesaj alabilirsiniz ve WAP servisi mesajları, hücre yayın mesajları alabilir ve servis komutları gönderebilirsiniz.

| Mesajlar 🕫 Gelen kutusu (1) 🖂 🛛 🖉 |                           |                       |                           |  |
|-----------------------------------|---------------------------|-----------------------|---------------------------|--|
| E 123456789                       | Haberler<br>Petra&Tom.jpg | <b>11.36</b><br>14:10 | Yeni kısa<br>mesaj        |  |
|                                   |                           |                       | Yeni multi-<br>medya msj. |  |
|                                   |                           |                       | sil                       |  |
|                                   |                           |                       | 11.36                     |  |

#### Şekil 17: Mesajlar

- Not: Yalnızca uyumlu multimedya mesajı veya eposta özellikleri sunan cihazlar multimedya mesajlarını alabilir ve görüntüleyebilir.
- ipucu: E-posta ve multimedya mesajları gönderebilmeniz ve alabilmeniz için, İnternet erişim noktası ayarları yapılandırmanız gerekir. Bkz. "İnternet

erişim noktası kurma" sayfa 112. Kullandığınız SIM karta bağlı olarak cihazınızın doğru İnternet'te gezinme ve MMS ayarlarını otomatik olarak ekleyebilir.

- Ipucu: Gönder seçeneğine (veya Gönder menü komutuna) sahip herhangi bir uygulamadan mesaj oluşturmaya başlayabilirsiniz. Mesaja eklenecek bir dosya (görüntü, metin) seçip Gönder seçeneğine dokunun.
- Ipucu: Mesaj düzenleme görünümünde mesaj göndermek için, *Kime*: alanında geçerli bir adres varken, simgesine basarak mesajı gönderebilirsiniz.
- Ana penceredeki komut düğmelerini özelleştirmek için, simgesine basın, Ekran > Komut çubuğu düğmeleri... seçeneğini seçin, her düğme için istediğiniz komutu seçip Tamam seçeneğine dokunun.
- Mesajları sıralamak için, simgesine basın, Ekran > Sırala... seçeneğini seçin. Uygun sıralama yöntemini ve sırayı belirleyip Tamam seçeneğine dokunun.

# Gelen Kutusu

Simgeler, mesaj türünü, önceliğini ve eki olup olmadığını gösterir. Aşağıdaki simgelerden bazılarını görebilirsiniz:

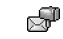

Uzak posta kutusunda e-posta mesaji

- Yeni kısa mesaj
- Yeni multimedya mesajı
- 🕮 Yeni ajanda daveti
- 🔊 Okunmamış e-posta mesajı
- Yüksek öncelikli e- posta
  - Uzak posta kutusunda düşük öncelikli eposta mesajı
- 🖄 Ek

P

# Giden kutusu durumu

E-posta ve kısa mesajlar, Giden Kutusu'nda şu durum türlerine sahip olabilir:

Gönderiliyor - Mesaj şu anda gönderiliyor.

İstek üzerine - E-posta mesajı veya kısa mesaj, sadece, siz Giden Kutusu görünümünde özellikle Gönder simgesine dokunursanız gönderilecektir.

Bekliyor - Kısa mesaj sırada ve ilk fırsatta gönderilecek. Örneğin, smartphone açıkken bir mesaj, sinyal gücünün uygun düzeye gelmesini beklerken veya önceki aramanın sona ermesini beklerken sıraya alınabilir. E-posta mesajlarında, Bekliyor gördüğünüzde, mesajın, uzak posta kutusuna ilk bağlandığınızda gönderileceği anlamına gelir.

Başarısız - Mesaj gönderilemedi.

*Ertelendi* – Mesajın gönderilmesini beklemeye aldınız. Giden Kutusu görünümünde, Gönder simgesine dokunarak, mesajın gönderilmesini devam ettirebilirsiniz.

# Klasörler

Mesajlar uygulamasını açtığınızda, son açılmış olan klasörün içeriğini görebilirsiniz.

Başka bir klasöre geçmek için, 
Klasörler seçeneğini seçin. Klasörler listesinde şunlar vardır:

Gelen kutusu – Hücre yayın mesajları hariç, alınan mesajları içerir.

Giden kutusu – Gönderilmeyi bekleyen mesajlar için geçici depolama yeri. Örneğin, smartphone'unuz şebeke kapsama alanı dışındayken mesajlar Giden kutusuna konur. Ayrıca, e-posta mesajlarının, uzak posta kutusuna ilk bağlanışınızda gönderilmesini zamanlayabilirsiniz. Mesajların Giden kutusundayken beklemede tutulması için Gönderimi ertele seçeneğine dokunun.

Taslaklar - Gönderilmemiş mesaj taslaklarını içerir.

Gönderilmiş öğeler – Gönderilmiş olan mesajları içerir. Bluetooth bağlantısı üzerinden gönderilen mesajların veya verilerin Gönderilmiş klasörüne kaydedilmediğini unutmayın.

Uzak posta kutusu – Bu klasörü açtığınızda, uzak posta kutunuza bağlanıp e-posta mesajlarınızı alabilir veya daha önce alınmış olan e-posta mesajlarınızı

çevrimdışı olarak görüntüleyebilirsiniz. Bkz. "E-posta mesajları" sayfa 49.

Yeni klasör oluşturmak için, 
Simgesine basın ve Araçlar > Klasörleri yönet... seçeneğini seçin. Yeni seçeneğine dokunup yeni klasöre bir ad verin. Mesajlarınızı bu klasörler içinde organize edebilirsiniz.

Klasörlere yeni ad vermek veya klasör silmek için,
 i simgesine basın ve Araçlar > Klasörleri yönet...
 seçeneğini seçin. Varsayılan klasörleri silemezsiniz.

# E-posta mesajları

E-posta alabilmeniz ve gönderebilmeniz için, bir uzak posta kutusu servisi ayarlamanız gerekir. Bu servis, bir İnternet servis sağlayıcısı, şebeke servis sağlayıcısı veya çalıştığınız şirket tarafından sunulabilir.

### Uzak posta kutusu ayarlama

- Mesajlar uygulamasının ana görünümünde simgesine basıp Araçlar > Yeni posta kutusu... seçeneğini seçin. Sonraki seçeneğine dokunun.
- 2 Posta kutusu kur sihirbazının sayfalarında şu ayarları yapın:

*Posta kutusu ismi:* - Uzak posta kutusu için açıklayıcı bir metin yazın.

Posta kutusu türü: - Uzak posta kutusu servis sağlayıcısının önerdiği e-posta protokolünü seçin. Bu ayarın yalnızca bir kez seçilebileceğini ve posta kutusu ayarlarını kaydedip veya kaydetmeden çıktıktan sonra bir daha değiştirilemeyeceğini unutmayın. Sonraki seçeneğine dokunun.

*İsim:* - İsminizi yazın.

*Kullanıcı ismi:* - Servis sağlayıcınız tarafından size verilmiş olan kullanıcı adınızı yazın.

*Şifre*: - Şifrenizi yazın. Bu alanı boş bırakırsanız, uzak posta kutunuza bağlanmaya çalıştığınızda sizden şifre istenir.

*E-posta adresim:* - Size servis sağlayıcınız tarafından verilmiş olan e-posta adresini yazın. Adres '@' karakterini içermelidir. Mesajlarınıza gelen yanıtlar bu adrese gönderilir. **Sonraki** seçeneğine dokunun.

Gelen sunucusu (POP3): veya Gelen sunucusu (IMAP4): -E-postanızı alan bilgisayarın IP adresi veya ana bilgisayar adı.

Giden sunucusu (SMTP): - E-postanızı gönderen bilgisayarın IP adresi veya ana bilgisayar adı. Sonraki seçeneğine dokunun.

- 3 Bu seçenekleri tanımladıktan sonra, Bitir seçeneğine dokunup Mesajlar uygulamasına geri dönün veya Gelişmiş seçeneğine dokunup isteğe bağlı gelişmiş eposta ayarlarını tanımlayın. Daha fazla bilgi için, bkz. "Gelişmiş e-posta ayarları" sayfa 50.
- Uzak posta kutusu ayarlarını düzenlemek için, simgesine basıp Araçlar > Mesaj ayarları > E-posta... seçeneğini seçin. Düzenlemek istediğiniz posta kutusunu seçin, Düzenle seçeneğine dokunun ve daha önce anlatıldığı şekilde değişiklikleri yapın. Uzak posta kutusuyla bağlantı kurulmuş durumdayken posta kutusu ayarlarını düzenleyemeyeceğinizi unutmayın.

50

#### ►>Posta kutusunu varsayılan posta kutusu olarak

**belirlemek** için, 🔳 simgesine basıp *Araçlar > Mesaj ayarları > E-posta...* seçeneğini seçin. Varsayılan olarak ayarlamak istediğiniz posta kutusunu seçip **Standart yap** seçeneğine dokunun.

### Gelişmiş e-posta ayarları

#### Alma sayfası

 Al: – Bağlantı kurulurken uzak posta kutusundan neyin alınacağını belirler. Mesajlar seçeneği ancak posta kutusu IMAP4 ise vardır.

*E-posta boyutu sınır: – E-posta > Al ve gönder* menü komutunu kullandığınızda alınacak maksimum mesaj boyutunu tanımlayın. Minimum değer 1 KB, maksimum değer 1000 KB'tır. Üst sınır aşılırsa, mesajın yalnızca üstbilgisi alınır.

*Alınacak e-posta sayısı:* – Gelen Kutusu'nda görüntülenmesini istediğiniz yeni mesaj üstbilgisi sayısını tanımlayın. Yeni üstbilgileri alırsanız ve Gelen Kutusu'ndaki toplam üstbilgi sayısı bu sınırı aşarsa, daha eski olan üstbilgiler kaldırılır. Bu seçenek ancak posta kutusu IMAP4 ise vardır. *Şifre doğrulama:* – POP3 protokolüyle, uzak posta sunucusuna şifre gönderilirken şifreleme yapılmasında kullanılır.

*E-postaları Gelen kutusuna al:* – Bu hesaptan Gelen Kutunuz'a mesaj almak için bunu işaretleyin. Seçilmezse, mesajlar, Gelen Kutunuz'un dışında ayrı posta kutusu klasörlerine alınır.

#### Gönderme sayfası

*Standart e-posta biçimi:* – Smartphone'unuzdan yazabileceğiniz ve gönderebileceğiniz posta türü.

*E-posta gönder:* – Postaların smartphone'unuzdan nasıl gönderileceğini belirler.

Cevaba orijinali dahil et: – Mesajları cevaplarken orijinal mesajı içermesi için bunu seçin.

*Okundu raporu iste:* – Bu seçeneği belirlerseniz, mesajınız alıcı tarafından açıldığında bir bildirim alırsınız. Ancak alıcının e-posta uygulaması bu özelliği destekliyorsa bildirim alabilirsiniz.

#### Giden Posta Sunucusu (SMTP) sayfası

Kimlik doğrulama gerekli: – SMTP (Basit Posta Aktarım Protokolü) sunucusu doğrulama gerektirir. Bazı sunucular, e-posta gönderilebilmesi için de önce kullanıcının doğrulanmasını gerektirir.

Kullanıcı ismi: - SMTP sunucusu için kullanıcı adınızı yazın.

Şifre: - SMTP sunucusu için şifrenizi yazın.

#### Diğer sayfası

Güvenlik - Sunucu güvenlik protokolünü tanımlayın.

Gelen e-posta bağlantı noktası: – Gelen posta sunucusunun bağlantı noktası numarasını girin. Normalde, varsayılan değeri değiştirmeniz gerekmez.

Giden e-posta bağlantı noktası: – Giden posta sunucusunun bağlantı noktası numarasını girin. Normalde, varsayılan değeri değiştirmeniz gerekmez.

Kullanılan erişim noktası: – Mevcut herhangi bir erişim noktasını kullanarak mı bağlanmak istediğinizi yoksa kullanılacak olan erişim noktasını bağlanırken mi seçmek istediğinizi belirlemek için bu seçeneği kullanın.

Standart posta kutusu olarak ata: – Bu onay kutusunu seçerseniz, bu posta kutusu, varsayılan posta kutunuz olur.

### Posta kutusundan e-posta alma

ipucu: Hafızada yer açmak için smartphone'unuzdan düzenli aralıklarla e-postaları silin veya başka bir yere aktarın.

Size gönderilen e-postalar, otomatik olarak smartphone'unuz tarafından değil uzak posta kutunuz tarafından alınır. E-postalarınızı okumak için önce uzak posta kutunuza bağlanmanız sonra da smartphone'unuza almak istediğiniz mesajları seçmeniz gerekir. Uzak posta kutusuyla bağlantı, veri araması üzerinden kurulur.

Mesajların Gelen Kutunuz'a alınmasını ayarlamadıysanız, tüm mesajlarınız uzak posta kutusu klasörlerine gelir.

⇒ ipucu: E- posta alma seçenekleri hakkında bilgi edinmek için, bkz. "Gelişmiş e-posta ayarları" sayfa 50.

- ➡Uzak posta kutusundan e-posta almak için, simgesine basıp E-posta > Alve gönder seçeneğini seçin. Tüm posta kutularınızdan veya seçtiğiniz bir posta kutusundan e-posta almak için ilgili komutu seçin. Giden kutunuzda e-posta varsa, alma sırasında bu mesajların da gönderileceğini unutmayın.
- ipucu: Uzak posta kutusu ayarlarında şifre belirtmediyseniz, uzak posta kutusuna ilk kez bağlanırken sizden şifre girmeniz istenir. Açılan iletişim kutusunda şifreyi yazıp Tamam seçeneğine dokunun.
- Seçilen bir mesajın içeriğini almak için, simgesine basıp *E-posta > E-posta içeriklerini al* seçeneğini seçin.
- Posta kutusuyla bağlantıyı kesmek için, simgesine basıp *E-posta* > *internet bağlantısını kes* seçeneğini seçin. Veri araması sona erer.
- Ipucu: Seçilen bir e-posta mesajının içeriğini almak için, mesaja dokunun. Mesajın içeriği smartphone'unuza alınır ve uzak posta kutunuzda yeni mesaj varsa, senkronize olarak mesaj listesi de güncellenir.

### E-posta okuma ve yanıtlama

#### Selen kutunuzu veya başka bir klasörü açmak için,

simgesine basıp Klasörler > Gelen kutusul Giden kutusul Taslaklarl Gönderilmiş öğeler seçeneğini seçin veya tanımlanmışsa uzak posta kutunuzun adını seçin.

- Bir mesajı açmak için mesaja çift dokunun. Mesajda Web bağlantısı varsa, bağlantıya dokunarak açabilirsiniz.
- Ipucu: E-postayı gönderen kişi için yeni bir kartvizit oluşturabilirsiniz. <u>Rehber'e ekle...</u> seçeneğini seçin.
- Bir mesajdaki eki açmak için, eke çift dokunun. Eklerin virüs veya zararlı başka içerik taşıyabileceğini unutmayın. Her zaman, gönderen kişinin güvenilir olmasına dikkat edin. Eki kaydetmek için, eki seçip Kaydet seçeneğini seçin.
- Okuduktan sonra bir mesaji yanıtlamak için, Cevapla seçeneğine dokunun. Sadece e-postayı göndereni değil tüm alıcıları birden yanıtlamak için,
   isimgesine basıp Mesaj > Tümünü cevapla seçeneğini seçin.

E-posta mesajı yanıtlanırken, HTML mesajlar e-postaya eklenir.

- ipucu: E- posta gönderme seçenekleri hakkında bilgi edinmek için, bkz. "Gelişmiş e-posta ayarları" sayfa 50.
- E-posta mesajını iletmek için, simgesine basıp Mesaj > İlet seçeneğini seçin.

Gelen kutusundan veya uzak posta kutusundan mesaj silmek için, Sil seçeneğine dokunun. Gerekirse, mesajı sadece smartphone'unuzdan mı yoksa hem smartphone'dan hem de e-posta sunucusundan mı silmek istediğinizi belirtin.

### E- posta gönderme

- 1 simgesine basın ve Mesajlar uygulamasının ana görünümünde Mesaj > Oluştur > E-posta seçeneğini belirleyin.
- 2 *Kime:* alanına e-posta adresini yazın. Alıcıları birbirinden ayırmak için aralarına noktalı virgül (;) koyun.

Alıcı Rehber'de varsa, a simgesine dokunun. Listeden alıcı seçip Ekle seçeneğine dokunun. Tüm alıcıları seçtikten sonra Bitti seçeneğine dokunun.

- 3 Konuyu ve mesajı yazın. Gönder seçeneğine dokunun.
- Ipucu: Bir e- posta adresini, metin kutusunda veya belgede hiperbağ olarak kullanabilirsiniz. Adrese dokunduğunuzda veya kaydırma tuşuyla imleci hiperbağın içine getirdiğinizde, küçük bir simgesi olan bir bağlantı haline gelir. E- posta düzenleyicisini açmak için bu simgeye dokunun.

Girdiğiniz isim birden çok kartvizitte varsa veya bu isme ait birden çok e-posta adresi varsa, listeden doğru ismi veya e-posta adresini seçip Tamam seçeneğine dokunun.

ipucu: Birkaç kartviziti birden seçebilirsiniz. Bkz. "Uygulamalardaki ortak işlemler" sayfa 21. Posta düzenleyicisinde Kopya veya Gizli alanını göstermek veya gizlemek için, simgesine basın ve Ekran > Kopya alanı veya Gizli alanı seçeneğini seçin. Kopya: alanına alıcı eklerseniz, mesajın kopyası alıcıya gönderilir ve alıcının ismi mesajın diğer kullanıcılarına görünür durumdadır. Gizli: alanına alıcı eklerseniz, mesajın kopyası alıcıya gönderilir ama alıcının ismi mesajın diğer kullanıcılarına görünmez durumdadır.

Yazdığınız bir e-postayı kaydetmek ama göndermemek için, Kapat seçeneğine dokunun. Mesaj, Taslaklar klasörüne kaydedilir. Kaydedilen mesaj, aynı mesajın daha önce kaydedilmiş olan haliyle değiştirilir.

Açık olan e-posta için gönderme seçeneklerini belirlemek için, Gönderim seçenekleri seçeneğine dokunun. Bu iletişim kutusunda yaptığınız değişikliklerin yalnızca göndermek üzere olduğunuz epostayı etkileyeceğini ve mesajın alıcı tarafından açıldığındaki biçimini etkileyeceğini unutmayın. Örneğin, biçim, karakterlerin okunabilirliğini etkileyebilir. Şunları tanımlayın:

Öncelik: - Mesajın önem seviyesi.

*E-posta biçimi:* – Mesajın biçim stili. Gelişmiş metin biçimlendirme seçeneklerini kullanabilmek için, *Biçimlen. metin (HTML)* seçeneğini seçin. Normal İnternet biçimini kullanmak için *Düz metin* seçeneğini seçin. Alıcı posta sisteminin normal İnternet biçiminde gönderilen postaları görüntüleyemediğini biliyorsanız, *Düz metin* (*MIME yok*) seçeneğini seçin. *Okundu raporu iste:* – Alıcı mesajınızı açtığında size bir not gönderilmesini istiyorsanız bunu seçin.

*Kullanılan posta kutusu:* – Bu mesajı göndermekte kullanılan uzak posta kutusu.

*E-posta gönder:* – Mesajın ne zaman gönderileceğini tanımlayın. *Hemen*, uzak posta kutunuza bağlandığınızda mesajın mümkün olan ilk fırsatta gönderileceği anlamına gelir. Bağlı değilseniz, bağlantı kurmak için girişimde bulunulur. *Bağlantı kurulduğunda* seçeneği, e-postanın, uzak posta kutusuna ilk bağlanışınızda gönderileceği anlamına gelir. *İstek üzerine* seçeneği, **Gönder** seçeneğine dokunduğunuzda mesajın Giden kutusuna kaydedileceği anlamına gelir. Mesaj, Giden kutusunda mesajı seçip **Gönder** seçeneğine dokunduğunuzda gönderilir.

### E-postanın stili

Metin ve paragraf biçimlendirme özelliği ancak, o epostanın *E-posta biçimi:* gönderme seçeneği *Biçimlen. metin* (*HTML*) olarak ayarlanmışsa kullanılabilir.

 Seçilen metni biçimlendirmek için, E simgesine basıp *Biçim > Yazı tipi...* seçeneğini belirleyin. Ekranın alt tarafındaki araç çubuğunda da metin düzenleme araçları vardır. Araç çubuğu görünür durumda değilse
 simgesine basıp *Ekran > Araç çubuğu* seçeneğini seçin.

54

Seçilen paragrafları hizalamak için, 
Sige Biçim > Hizalama > Sola, Sağa, veya Ortala seçeneğini seçin.

### Zamanlama

Smartphone'unuzun, e-posta göndermek ve almak için uzak posta kutunuza hangi sıklıkta bağlanma girişiminde bulunacağını belirleyebilirsiniz.

#### 🖙 E-posta zamanlaması tanımlamak için, 🔳

simgesine basın, *E-posta > Otomatik al ve gönder...* seçeneğini belirleyin ve **Düzenle** simgesine dokunun. Gönderme ve alma başlangıç zamanını, bitiş zamanını ve zaman aralığını şu şekilde belirleyin: Zamanı değiştirmek için 🕐 simgesine dokunun ve 🛆 ile 🖵 simgelerine dokunun. 12 saatlik biçim kullanıyorsanız, gereken şekilde öö/ös alanına dokunun. *Gün:* alanında haftanın bağlantı yapılmasını istediğiniz gününü işaretleyin. Tamam seçeneğine dokunun.

Samanlamayı etkinleştirmek veya devre dışı

bırakmak için, 🖻 simgesine basın, *E-posta* > *Otomatik al ve gönder...* seçeneğini belirleyin ve bir bağlantı için zamanlamayı etkinleştirmek veya devre dışı bırakmak için o bağlantıyı seçin veya işaretini kaldırın.

Not: Gerekmiyorsa bu seçeneği etkin durumda bırakmayın. Cihazın her bağlanışı ücretlendirilebilir.

# E-posta ekleri

Smartphone'unuzun diğer uygulamalarında oluşturduğunuz belgelerin ve mesajların çoğunu e-posta eki olarak gönderebilirsiniz.

**Önemli:** E- posta mesajları virüs içerebilir veya cihazınız ya da PC'niz için başka şekillerde zararlı olabilir. Gönderenin güvenilirliğinden emin değilseniz hiçbir eki açmayın.

- E-posta eki eklemek için, e-posta düzenleyicisinde
   simgesine basıp *Ek > Dosya ekle* seçeneğini seçin.
   E-postaya eklenecek dosyayı bulup seçin.
- ipucu: Kartvizitinizi ek olarak eklemek için, simgesine basıp Ek > Kartvizitim'i ekle seçeneğini seçin.
- Ekleri görmek için, ek içeren alınmış veya gönderilmiş bir e-posta mesajını açın ve mesajın alt tarafındaki ek simgesine çift dokunun. Ek dosyasının biçimi sistem tarafından tanınmazsa, soru işareti simgesi görüntülenir.
- Ekleri kaydetmek için, ekleri içeren e-posta mesajını açın, mesajın alt tarafındaki ek simgesini seçin ve Kaydet seçeneğine dokunun.
- E-posta mesajı oluştururken ekini silmek için, mesajın alt tarafındaki ek simgesini seçin, simgesine basın ve *Ek* > *Kaldır* seçeneğini seçin.

# İmzalar

🖙 E-posta hesabı imzası tanımlamak için, 🔳

simgesine basın, *E-posta* > *İmzalar...* seçeneğini belirleyin ve **Düzenl**e simgesine dokunup imzayı yazın. Gönderdiğiniz her e-posta mesajına kartvizitinizi eklemek için *Kartvizitim'i ekle*: seçeneğini belirleyin.

Bir e-posta hesabi imzasını etkinleştirmek veya devre dışı bırakmak için, <u>s</u> simgesine basın, *E-posta* > *İmzalar...* seçeneğini belirleyin ve etkinleştirmek veya devre dışı bırakmak için imzaları işaretleyin veya işaretini kaldırın. İmzanın etkin olarak tanımlanması gerekir.

# Kısa mesajlar

SMS (Kısa Mesaj Servisi), dijital kablosuz şebeke üzerinden kısa mesajlar göndermenize ve almanıza olanak verir.

### Kısa mesajlar gönderme

- Mesajlar uygulamasının ana görünümünde Yeni kısa mesaj seçeneğine dokunun.
- 2 *Kime:* alanına telefon numarasını yazın. Alıcıları birbirinden ayırmak için aralarına noktalı virgül (;) koyun.

Alıcı Rehber'de varsa, 2 simgesine dokunun. Listeden alıcı seçip Ekle seçeneğine dokunun. Tüm alıcıları seçtikten sonra Bitti seçeneğine dokunun.

- 3 Mesajı yazıp Gönder seçeneğine dokunun. Kısa mesajların yalnızca biçimlendirilmemiş düz metin içerebileceğini unutmayın.
- ipucu: Özel karakterler içeren bir kısa mesaj gönderdiğinizde, her telefonun özel karakterleri desteklemeyebileceğini unutmayın.

Smartphone'unuz normal 160 karakterlik sınırı aşan metin mesajları göndermeyi destekler. Mesajınız 160 karakteri aşıyorsa, iki veya daha fazla mesajdan oluşan bir dizi olarak gönderilir.

Metin mesajı penceresinin dibindeki karakter sayacı, gerçek zamanda mesajda kullanılan karakter sayısını gösterir. Karakter sayısı 160 taneyi geçerse, o zaman sonra mesajı aktarmak için gerekli mesaj sayısı da gösterilmeye başlanır.

Mesajınızda özel karakterler varsa gösterge, mesaj uzunluğunu doğru göstermeyebilir.

Bazı dil alanlarındaki Latin harfi olmayan karakterler veya ş, ğ, ı, ü gibi özel (Unicode) karakterler daha fazla yer kaplar.

Ayrıca bir mesajı birkaç kısım olarak göndermenin, tek bir mesaj göndermekten daha pahalı olabileceğine dikkat edin.

Açık olan mesaj için gönderme seçeneklerini

belirlemek için, Gönderim seçenekleri seçeneğine basın. Bu iletişim kutusunda yapacağınız değişikliklerin yalnızca göndermek üzere olduğunuz mesajı etkileyeceğini unutmayın. Şunları tanımlayın:

#### Genel sayfası

Kullanılan mesaj merkezi: – Kısa mesajların gönderilmesinde kullanılan mesaj merkezini seçin.

Raporal: (şebeke servisi) – Bunu seçtiğinizde, gönderilen mesajın durumunu İşlem kaydı uygulamasında görebilirsiniz. Bu onay kutusunu seçmezseniz, İşlem kaydı'nda yalnızca *Gönderildi* durumu gösterilir.

Mesajı gönder: – Mesajın ne zaman gönderilmesini istediğinizi belirtin. İstek üzerine seçeneği, Gönder seçeneğine dokunduğunuzda mesajın Giden kutusuna kaydedileceği anlamına gelir. Mesaj, Giden kutusunda mesajı seçip Gönder seçeneğine dokunduğunuzda gönderilir.

#### Gelişmiş sayfası

*Mesajın geçerliliği:* (şebeke servisi) – Bir mesajın alıcısına, geçerlilik süresi içinde erişilemezse mesaj, kısa mesaj merkezinden kaldırılır. Bu özelliği şebekenin desteklemesi gerektiğini unutmayın. *En uzun süre*, şebekenin izin verdiği maksimum süredir.

Aynı merkezle cevapla: (şebeke servisi) – Yanıt mesajının aynı mesaj merkezi numarası kullanılarak gönderilmesini istiyorsanız bunu seçin.

*Mesajı böyle gönder:* – Bu seçeneği yalnızca, mesaj merkezinizin kısa mesajları diğer biçimlere dönüştürebildiğinden eminseniz değiştirin. Şebeke operatörünüze danışın.

# Kısa mesaj alma

Bu servis kullanılabilir durumdaysa, smartphone'unuz açık ve şebeke kapsama alanı içindeyse, kısa mesajlar otomatik olarak alınır.

Yeni kısa mesaj geldiğinde, smartphone'unuzda Sessiz profili kullanılmıyorsa, sesli uyarı verilir ve ekranda bir iletişim kutusu açılır. Aç seçeneğine dokunup mesajı açın. Gelen kutusundaki bir mesajı açmak için, mesaja çift dokunun.

- Ipucu: Kısa mesajın göndereni için kartvizit oluşturmak için, simgesine basıp Araçlar > Rehber'e ekle... seçeneğini seçin.
- Kısa mesajları yanıtlamak için, orijinal mesajı açıp Cevapla seçeneğine basın. Yanıtınızı yazıp Gönder seçeneğine dokunun. Kısa mesaj ayarlarında Cevaba orijinali dahil et: onay kutusunu seçtiyseniz, orijinal mesaj eklenecektir.

SIM karttan mesaj taşımak, kopyalamak veya silmek için, 🗉 simgesine basıp *Mesaj* > *SIM mesajları...* seçeneğini seçin. Mesajları seçip ilgili düğmeye basın.

# Kısa mesaj ayarları

Kısa mesaj ayarlarında yaptığınız değişiklikler, kısa mesajlarınızın gönderilme ve alınma şeklini belirler.

Mesajlar uygulamasının ana görünümünde 🔳 simgesine basıp *Araçlar* > *Mesaj ayarları* > *Kısa mesaj...* seçeneğini seçin. Şunları tanımlayın:

#### Genel sayfası

*Kullanılan mesaj merkezi:* – Kısa mesajların gönderilmesinde kullanılan mesaj merkezini seçin.

Rapor al: (şebeke servisi) - Bunu seçtiğinizde, gönderilen mesajın durumunu İşlem kaydı uygulamasında görebilirsiniz. Bu onay kutusunu seçmezseniz, İşlem kaydı'nda yalnızca *Gönderildi* durumu gösterilir.

Mesajı gönder: – Mesajın ne zaman gönderilmesini istediğinizi belirtin. İstek üzerine seçeneği, mesaj düzenleme görünümünde Gönder seçeneğine dokunduğunuzda mesajın Giden kutusuna kaydedileceği anlamına gelir. Mesaj, Giden kutusunda mesajı seçip Gönder seçeneğine dokunduğunuzda gönderilir.

#### Gelişmiş sayfası

Mesajın geçerliliği: – Bir mesajın alıcısına, geçerlilik süresi içinde erişilemezse mesaj, kısa mesaj merkezinden kaldırılır. Bu özelliği şebekenin desteklemesi gerektiğini unutmayın. En uzun süre, şebekenin izin verdiği maksimum süredir.

Aynı merkezle cevapla: (şebeke servisi) – Yanıt mesajının aynı kısa mesaj merkezi numarası kullanılarak gönderilmesini istiyorsanız bunu seçin.

*Cevaba orijinali dahil et:* – Alınan kısa mesajda metnin yanıtınıza kopyalanıp kopyalanmayacağını belirler.

Tercih edilen bağlantı: – Kısa mesajları normal GSM şebekesi üzerinden veya şebekeniz tarafından destekleniyorsa GPRS üzerinden gönderebilirsiniz. Yeni mesaj merkezi eklemek için, is simgesine basın ve Araçlar > Mesaj ayarları > Kısa mesaj... seçeneğini seçin. Mesaj merkezleri, sonra da Yeni seçeneğine dokunun. Kısa mesaj merkezinin adını ve numarasını yazın. Numarayı servis sağlayıcınızdan alırsınız. Kısa mesajlar göndermek için hep bu mesaj merkezini kullanmak istiyorsanız Standart merkez olarak ata: onay kutusunu işaretleyin.

### Kısa mesaj servisleri

Sesli aramalar veya veri aramaları sırasında bile kısa mesaj gönderilebilir ve alınabilir. Mesajlar, bu özelliğe sahip her cep telefonunda okunabilir. Gönderildiği sırada mesajı alan telefon kapalıysa, mesaj merkezi, şebeke tarafından izin verilen geçerlilik süresi sona erene kadar mesajı gönderme girişiminde bulunmaya devam eder.

Başka bir uygulamada yazdığınız veya düzenlediğiniz metni kısa mesaj olarak göndermek isterseniz, katıştırılmış olan tüm nesneler veya her türlü zengin metin biçimlendirmesi kaybolur. Ekleri kısa mesaj olarak da gönderemezsiniz.

# Multimedya mesajları

Multimedya mesajında metin, görüntüler, video klipler ve/ veya ses klipleri olabilir.

Telif hakkı koruması, bazı resimlerin, zil seslerinin ve başka içerik öğelerinin kopyalanmasına, üzerinde değişiklik yapılmasına, aktarılmasına veya iletilmesine engel oluşturabilir.

### Multimedya mesajları oluşturma

- 1 simgesine basın ve Mesaj > Oluştur > Multimedya mesajı seçeneğini seçin.
- 2 Kime: alanına alıcının telefon numarasını yazın. Alıcıları birbirinden ayırmak için aralarına noktalı virgül (;) koyun.

Alıcı Rehber'de varsa, a simgesine dokunun. Listeden alıcı seçip Ekle seçeneğine dokunun. Tüm alıcıları seçtikten sonra Bitti seçeneğine dokunun.

- Mesajı yazın ve bir medya nesnesi ekleyin. Mesajınıza görüntü, ses veya video eklemek için araç çubuğunu veya *Ekle* menü komutunu kullanın. Ayrıntılar için aşağıya bakın. Araç çubuğu görünür durumda değilse
   simgesine basıp *Ekran > Araç çubuğu* seçeneğini seçin.
- 4 Mesaj hazır olduğunda Gönder seçeneğine dokunun.

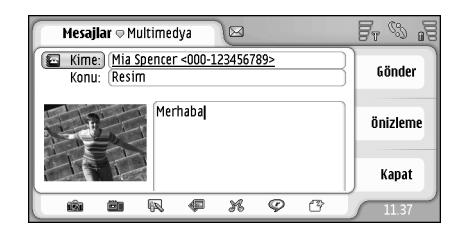

#### Şekil 18: Multimedya mesajı gönderme

- İpucu: Multimedya mesajında birden çok sayfa olabilir. Sayfa eklemek için, araç çubuğundaki simgesine dokunun veya simgesine basın ve Ekle > Sayfa sonu seçeneğini seçin. Sayfa eklerken imleç Kime; Kopya: veya Konu: alanındaysa, yeni sayfa, mesajınızın ilk sayfası olur. Aksi halde, yeni sayfa, imlecin olduğu yerden başlatılır. Her sayfada yalnızca bir video veya bir ses klibi bulunabileceğini unutmayın. Ancak, tek mesajda, içinde video veya ses klibi içeren birkaç sayfa olabilir. Multimedya mesajlarında smartphone'unuzun desteklediği maksimum boyut 100 kB'tır. Mesajlarınızın içeriğini sınırlandırmak için, bkz. MMS ayarları, "Genel sayfası" sayfa 61.
- Mesajınıza mevcut bir resmi, sesi veya videoyu eklemek için, araç çubuğunu kullanın veya simgesine basıp Ekle > Görüntü, Parça veya Medya klibi seçeneğini seçin. Öğeyi bulup Ekle seçeneğine dokunarak mesaja ekleyin. Kablosuz şebeke, MMS

mesajlarının boyutunu sınırlayabilir. Eklenen resim bu sınırı aşıyorsa, smartphone, resmi, MMS'le gönderilebilecek şekilde küçültebilir.

Mesajınız için yeni bir resim, çizim veya ses klibi oluşturmak için, araç çubuğunu kullanın veya simgesine basıp Ekle > Yeni görüntü/medya klibi, Yeni çizim veya Ses klibi seçeneğini seçin. İlgili uygulama açılır. Ayrıntılar için bkz. "Resim çekme" sayfa 77, "Görüntü düzenleme" sayfa 83 veya "Ses kaydedici" sayfa 95. Öğeyi mesaja eklemek için Ekle seçeneğine dokunun.

Araçlar menüsü altındaki menü öğelerinden bazıları kullanılamaz durumdaysa veya bir multimedya öğesi eklemeye çalıştığınızda hata mesajı alırsanız, ayarlarınız fazla sınırlı olabilir. Ayrıntılar için bkz. MMS ayarları, "Genel sayfası" sayfa 61.

Metnin bir resme veya videoya göre yerini değistirmek icin, metin alanını secin, = simqesine

basın ve Araçlar > Sayfa düzeni > Metni sağa yerleştir veya Metni sola yerleştir seçeneğini seçin. (Kısıtlı mod'dayken kullanılamaz.)

- Metni biçimlendirmek için, stylus kalemi üzerinde sürükleyerek metni seçin, E simgesine basın ve Araçlar > Metni biçimlendir... seçeneğini seçin. Önce biçimlendirmeyi seçip sonra yazmaya başlasanız da olur. (Kısıtlı mod! dayken kullanılamaz.)
- Simgesine basıp Araçlar > Arka plan rengini belirle...

seçeneğini seçin. Renk kutusuna dokunup yeni renk seçin. (Kısıtlı mod! dayken kullanılamaz.)

Muültimedya nesnelerine efekt eklemek için, nesneyi seçin, is simgesine basın ve Araçlar > Geçiş ayarlar... seçeneğini seçin. Bir nesnenin ne süreyle görüntüleneceğini ve yeni nesnenin nasıl açılacağını belirleyebilirsiniz. (Kısıtlı mod?dayken kullanılamaz.)

Multimedya mesajının görünümü alıcı cihaza bağlı olarak değişebilir.

- Mesajdan multimedya nesnesi silmek için, nesneyi seçin, simgesine basın ve Düzenle > Sil seçeneğini seçin. Uygun komutu seçin.
- Ipucu: Multimedya mesajina yeni sayfa eklemek için, simgesine basın ve Ekle > Sayfa sonu seçeneğini belirleyin. Sayfa eklerken imleç Kime, Kopya: veya Konu: alanındaysa, yeni sayfa, mesajınızın ilk sayfası olur. Aksi halde, yeni sayfa, imlecin bulunduğu yerden başlatılır.
- Sayfa silmek için, silinecek sayfaya gidin, **S**ayfa seçeneğini seçin.
- Açık olan mesajın gönderme seçeneklerini belirlemek için simgesine basın ve Araçlar > Gönderim seçenekleri... seçeneğini seçin. Bu iletişim kutusunda yapacağınız değişikliklerin yalnızca göndermek üzere olduğunuz mesajı etkileyeceğini unutmayın. Şunları tanımlayın:

60

Raporal: - (şebeke servisi) Mesaj multimedya mesaj merkezine iletildiğinde bir bildirim almak istiyorsanız bunu seçin.

Mesajın geçerliliği: - (şebeke servisi) Mesajın alıcısına geçerlilik süresi içinde erişilemezse mesaj, multimedya mesaj merkezinden kaldırılır. Bu özelliği şebekenin desteklemesi gerektiğini unutmayın. *En uzun süre*, şebekenin izin verdiği maksimum süredir.

#### Göndermeden önce mesajın önizlemesini görmek için,

simgesine basın ve *Mesaj* > *Önizleme* seçeneğini seçin.

#### Araç çubuğu

Araç çubuğu görünür durumda değilse 🔳 simgesine basıp *Ekran > Araç çubuğu* seçeneğini seçin.

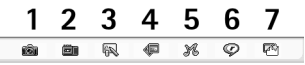

- 1 Resim çekme veya video kaydı.
- 2 Ses klibi kaydetme veya varolan bir ses klibini ekleme.
- 3 Çizim yapma.
- 4 Resim ekleme.
- 5 Müzik klibi ekleme.
- 6 Video klip ekleme.
- 7 Sayfa kesmesi ekleme.

# Multimedya mesaji alma

Multimedya mesajları Gelen kutunuza alınır ve onları da tıpkı diğer mesajlar gibi açabilir, yanıtlayabilir veya iletebilirsiniz.

Smartphone'unuzun desteklemediği nesneler içeren multimedya mesajları alabilirsiniz ama bunları görüntüleyemezsiniz. Ancak, bu mesajları başka bir cihaza iletebilirsiniz.

**Önemli:** Multimedya mesajı nesneleri virüs içerebilir veya cihazınız ya da PC'niz için başka şekillerde zararlı olabilir. Gönderenin güvenilirliğinden emin değilseniz hiçbir eki açmayın.

- Seçilen multimedya mesajını kaydetmek için, simgesine basın ve Araçlar > Nesneyi kaydet... seçeneğini seçin.
- Bir nesnenin ayrıntılarını görüntülemek için, nesneye çift dokunun.
- Bir mesajdaki tüm nesnelerin listesini görüntülemek için, is simgesine basıp Araçlar > Nesneleri göster... seçeneğini seçin. Nesneyi kaydetmek için, nesneyi seçip Kaydet seçeneğine dokunun. Nesneyi çalmak/ oynatmak için, nesneyi seçip Aç seçeneğine dokunun.

### Multimedya mesaj ayarları

Multimedya mesajı ayarlarında yaptığınız değişiklikler, mesajlarınızın gönderilme ve alınma şeklini belirler. Bu ayarları, servis sağlayıcınızdan özel bir mesaj olarak alabilirsiniz.

Mesajlar uygulamasının ana görünümünde 🔳 simgesine basıp Araçlar > Mesaj ayarları > Multimedya mesajı... seçeneğini seçin. Şunları tanımlayın:

#### Gönderme sayfası

Kullanılan erişim noktası: - Mesajların gönderilmesinde kullanmak istediğiniz İnternet erişim noktası (IAP) bağlantısını seçin. IAP oluşturmak için, bkz. "İnternet erişim noktası kurma" sayfa 112.

Giriş sayfası: - Multimedya mesaj merkezinin adresini yazın.

*Raporal:* - Mesaj istenen adrese iletildiğinde bir bildirim almak istiyorsanız bunu seçin. Bir e-posta adresine gönderilen multimedya mesajının alındı bildirimini almak mümkün olmayabilir.

*Mesajı gönder:* - Mesajın ne zaman gönderileceğini seçebilirsiniz.

Mesajın geçerliliği: - (şebeke servisi) Mesajın alıcısına geçerlilik süresi içinde erişilemezse mesaj, multimedya mesaj merkezinden kaldırılır. Bu özelliği şebekenin desteklemesi gerektiğini unutmayın. *En uzun sür*e, şebekenin izin verdiği maksimum süredir.

#### Alma sayfası

Mesaj alımında: - Multimedya mesajlarını almak istiyorsanız, Hemen al seçeneğini seçin. Multimedya mesaj merkezinin mesajları sonradan alınmak üzere kaydetmesini istiyorsanız, Alımı ertele seçeneğini seçin. Multimedya mesajlarını reddetmek istiyorsanız, Mesajı reddet seçeneğini seçin. Multimedya mesaj merkezi mesajları silecektir. Kendi şebekeniz dışında dolaşımdayken multimedya mesajları almak istemiyorsanız Yalnızca ana şebekede seçeneğini seçin. Bu durumda mesajlar sunucuda kalır ve daha sonra alınabilir.

*Reklam al:* - Reklam olarak tanımlanan mesajların alınmasına izin vermek için bunu seçin.

İsimsiz mesajlara izin ver. - Bilinmeyen göndericilerden gelen mesajların alınmasına izin vermek istiyorsanız, bunu seçin.

İnternet erişim noktanızı tanımlamak için, seçeneğine basıp Araçlar > Mesaj ayarları > Multimedya mesajı... seçeneğini seçin. İnternet ayarı ve Sonraki seçeneğine dokunun. Ayrıntılar için bkz. "İnternet erişim noktası kurma" sayfa 112.

#### Genel sayfası

Multimedya modu - MMS mesajı özelliklerini sınırlamak için Kısıtlı mod: seçeneğini belirleyin. Metin biçimlendirme ve multimedya seçenekleri sınırlanır. Temel seçenekler aşıldığında uyarılarla daha fazla seçeneğe izin vermek için Yardımlı mod: seçeneğini belirleyin. MMS mesajlarındaki

62

tüm özellikleri kullanmak için Serbest mod: seçeneğini belirleyin.

# Özel mesaj türleri

Smartphone'unuz, OTA (Over– The– Air) mesajları adı da verilen, veri içeren çeşitli tür akıllı mesajlar alabilir. Bunlara örnek olarak, resimli mesajlar, kartvizitler, zil sesleri veya ajanda kayıtları sayılabilir.

Ayrıca, uzaktan senkronizasyon için profil ayarlarını, kısa mesaj servis numarasını, telesekreter numarasını, multimedya mesajları, e-posta veya tarayıcı için erişim noktası ayarlarını, erişim noktası oturum açma komut dosyası ayarlarını veya e-posta ayarlarını da OTA mesajı olarak alabilirsiniz.

# Servis mesajları

Servis mesajları, örneğin haber başlık bildirimleridir ve kısa mesaj veya bağlantı içerebilir. Bu servisi kullanabilip kullanamayacağınız ve abonelik hakkında bilgi almak için servis sağlayıcınıza başvurun.

# Rehber

Masaüstü > Rehber uygulamasına gidin.

Telefon numaraları ve adresler gibi tüm kartvizit bilgilerini oluşturmak, düzenlemek ve yönetmek için Rehber'i kullanabilirsiniz.

Kartvizitlerinizin uyumlu PC uygulamalarıyla senkronize edilmesi için, satış paketi CD-ROM'unda bulunan Nokia PC Suite Kılavuzu'na bakın.

# Kartvizitleri görüntüleme ve kartvizit arama

- Bir kartviziti görüntülemek için, kartvizit listesinde bir isme dokunun. Çift dokunursanız, kartvizit, düzenlenmek üzere açılır.
- Ipucu: Kartvizitin numarasına telefon etmek için sağ bölmedeki telefon numarasına çift dokunun. Aynı şekilde, bir e-posta adresine çift dokunarak e-posta gönderebilirsiniz.
- Kartvizit aramak için, alt tarafta, görmek istediğiniz karttaki isme karşılık gelen harflere dokunun. Örneğin M ile başlayan kartvizitleri görmek için bir kere, N ile başlayanları görmek için iki kere, O ile başlayanları görmek için üç kere dokunun.

Bunun yerine arama alanının görüntülenmesi için, 🔳 simgesine basıp *Ekran* > *Bulma alanı*'nı da seçebilirsiniz. Arama alanına kartvizitin adını yazmaya başlayın. Siz yazdıkça, kartvizit listesi, yazdığınız kısımla eşleşen kartvizitleri gösterecek şekilde değişir.

| Rehber 🗢 Tüm kartvizitle                                | r 🖂                                                                  | Fr & F            |
|---------------------------------------------------------|----------------------------------------------------------------------|-------------------|
| E Kartvizitim<br>Helmut Leist                           | Mia Spencer<br>Global Airlines                                       | Ara               |
| Lisa Van Kouwenhoven<br>(Mia Spencer<br>Paolo Pecorella | (iii) 000-123456789<br>(iiii) mia.<br>spencer@globalairlin<br>es.com | Mesaj<br>oluştur  |
| <b>%</b>                                                |                                                                      | Yeni<br>kartvizit |

Şekil 19: Bulma alanıyla Rehber ana penceresi.

Kartvizitlerin sırasını değiştirmek için, 🗉 simgesine basın, Ekran > Buna göre sırala seçeneğini seçin ve istediğiniz sıralama şeklini seçin.

# Kartvizit oluşturma ve düzenleme

#### Yeni kartvizit oluşturmak için, Yeni kartvizit seçeneğine dokunun ve boş bir alana dokunup bilgileri girin. Ayrıca bkz. "Kartvizit alanları" sayfa 64.

- Bir kartviziti düzenlemek için, listedeki bir kartvizite çift dokunup açın, kartı gerektiği şekilde düzenleyin ve Bitti seçeneğine dokunun.
- Kartvizit silmek için, kartviziti seçin, 🗉 simgesine basın ve Kartvizit > Sil seçeneğini seçin. Kendi kartınızı silemeyeceğinizi unutmayın.
- Kartvizite hızlı arama eklemekiçin, çift dokunarak kartviziti açın ve hızlı aramanın eklenmesini istediğiniz telefon numarası alanına dokunun. simgesine basın, Araçlar > Hızlı aramaya ata... seçeneğini seçin, bir hızlı arama numarası seçin ve Ata seçeneğine dokunun.
- Kartvizite özel bir zil sesi atamakiçin, çift dokunarak kartviziti açın. Kartta Zil sesi alanı yoksa, Alan ekle seçeneğine dokunun, listeden uygun alanı seçin ve Tamam seçeneğine dokunun. Zil sesi alanına çift dokunun. Bir zil sesi seçin. Zil sesini dinlemek için Çal seçeneğine dokunun.
- Resim eklemek için, çift dokunarak kartviziti açın ve sağ üstteki resimliğe çift dokunun. Bir resim seçin, resmi düzenlemeden eklemek için Ekle seçeneğine, resmi görüntü düzenleyicisinde açıp değiştirmek için Düzenle seçeneğine dokunun. Görüntünün eklenecek kısmını seçmek için stylus kalemi veya kaydırma tuşunu kullanın. Resmi büyütmek, görünüm yönünü değiştirmek veya döndürmek için veya renkli bir çerçeve eklemek için, araç çubuğunu kullanın. Resim son halini aldığında, Ekle seçeneğine dokunarak resmi

kartvizite ekleyin. **Resim kaldırmak** için, **E** simgesine basın ve *Görüntü > Kaldır* seçeneğini seçin.

- Ülkenizin veya bölgenizin doğru adres biçimini göstermek için, is simgesine basın, Araçlar > Adres biçimi... seçeneğini seçin ve listeden ülkenizi veya bölgenizi seçin. Yeni ayar, ana görünümden tanımlanırsa tüm kartlar için, bir kartın düzenlenmesi sırasında tanımlanırsa yalnızca o kart için geçerli olur.
- SIM kartviziti oluşturmak veya düzenlemekiçin, simgesine basın ve Araçılar > SIM rehberi... seçeneğini seçin. Yeni seçeneğine dokunun veya mevcut bir kartviziti seçip Düzenle seçeneğine dokunun. SIM kartvizitleri, smartphone'un hafızasında değil yalnızca SIM kartınızda kayıtlı olan kartlardır.

Girebileceğiniz ismin ve telefon numarasının uzunluğu SIM kartın özelliklerine bağlıdır. Örneğin bazı SIM kartları maksimum on dört karaktere kadar girmenize izin verir.

### Kartvizit alanları

- Kartvizite daha fazla alan eklemek için, kartviziti açıp Alan ekle seçeneğine dokunun. Listeden uygun alan seçin. Seçilen alanı kaldırmak için, simgesine basın ve Kartvizit > Alanı kaldır seçeneğini seçin. Bu değişiklikler yalnızca üzerinde değişiklik yapmakta olduğunuz kartı etkiler.
- Bir alana yeni ad vermek için, alanı seçin, simgesine basıp Kartvizit > Alana yeni isim ver...

seçeneğini seçin. Yeni adı yazın. Alana yeni isim ver... menü komutu soluksa, bu alanı düzenleyemezsiniz.

Kartvizit şablonu üzerinde değişiklik yapmak için, simgesine basıp Araçlar > Kart şablonu... seçeneğini seçin. Alan ekle alanına dokunup yeni alan ekleyin veya alan seçip Alanı kaldır seçeneğine dokunun. Her alanın kaldırılamayacağını unutmayın. Bu değişiklikler, SIM kartvizitleri dışındaki tüm kartvizitleri etkiler.

# Kartvizitleri aktarma

Kartvizit bilgilerinin yalnızca uyumlu cihazlara gönderilebileceğini ve uyumlu cihazlardan alınabileceğini unutmayın.

- Kartviziti göndermek için, simgesine basıp Kartvizit > Gönder seçeneğini seçin. Gönderme yöntemini seçin. Kendi kartvizitinizi göndermek için, kartınızı seçip Gönder seçeneğine dokunun. Mesaj türünü seçin. Kartınız, vCard biçiminde bir kartvizit olarak gönderilir. Gönderme seçenekleri hakkında daha fazla bilgi edinmek için, bkz. "Mesajlar" sayfa 47 ve "Bluetooth ile veri gönderme" sayfa 141.
- SIM karta kartvizit kopyalamakiçin, 🗉 simgesine basın ve Kartvizit > SIM rehberine kopyala... seçeneğini seçin.
- SIM karttaki kartvizitleri teker teker Rehber'e kopyalamak için, 🔳 simgesine basıp Araçlar > SIM rehberi... seçeneğini seçin. Kartviziti seçip Rehber'e

kopyala seçeneğine dokunun. SIM karttaki bütün kartvizitleri birden Rehber'e kopyalamak için, 🔳 simgesine basıp Araçlar > SIM rehb., Rehber'e kopyala... seçeneğini seçin. Kopyala seçeneğine dokunun.

# Ses etiketleri

Bir kartvizite ses etiketi eklerseniz, etiketli kartvizite, sesle aramayı etkinleştirip, kayıtlı ses etiketini söyleyerek telefon araması yapabilirsiniz. Daha fazla bilgi için, bkz. "Sesle arama" sayfa 39.

- Kartvizite ses etiketi eklemek için, çift dokunarak kartviziti açın. simgesine basın ve Araçlar > Ses etiketi ekle... seçeneğini seçin. Ses etiketi eklemek istediğiniz telefon numarasını seçip Tamam seçeneğine dokunun. Başlat seçeneğine dokunun. Sinyal sesinden sonra, ses etiketi olarak kaydetmek istediğiniz kelimeyi veya kelimeleri net bir şekilde mikrofona söyleyin. Kaydettikten sonra, smartphone, ses kaydı yapılan etiketi çalar ve kaydeder.
- Ses etiketlerinin listesini görmek için, 🔳 simgesine basıp Araçlar > Ses etiketleri... seçeneğini seçin. Listede, ses etiketi ekli olan tüm kartvizitler gösterilir. En çok 50 telefon numarasına ses etiketi ekleyebilirsiniz.
- Ses etiketi düzenlemek veya silmek için, 🖆 simgesine basıp Araçlar > Ses etiketleri... seçeneğini seçin. Değiştir veya Sil seçeneğine dokunun.

# Kartvizit grupları

Kartvizitlerinizi gruplar halinde organize edebilir ve her gruba bir zil sesi ekleyebilirsiniz.

- Yeni grup oluşturmak için, simgesine basın ve Grup > Yeni... seçeneğini seçin. Grup için bir ad yazın.
- ➡ Gruptan gruba geçmek için, 
  Grubu göster seçeneğini seçin. Görüntülemek istediğiniz grubu seçin.
- Bir gruba kartvizit eklemek için, kartvizit seçip simgesine basın. Grup > Gruba ekle... seçeneğini seçin, onay kutusunu işaretleyerek grubu seçin ve Tamam seçeneğine dokunun.
- Gruba yeni ad vermek veya grup silmek için, simgesine basıp Grup > Grupları yönet... seçeneğini seçin, bir grup seçin ve ilgili komutu seçin. Tüm kartvizitler grubuna yeni ad veremeyeceğinizi ve bu grubu silemeyeceğinizi unutmayın.
- Grup üyesi eklemek veya kaldırmak için, üzerinde değişiklik yapmak istediğiniz grubu seçin, imgesine basıp Grup > Grubu düzenle... seçeneğini seçin. Sol taraftaki listeden kartvizit seçip gruba ekleyin. Ekle seçeneğine dokunun. Grup üyesi kaldırmak için, sağ taraftaki listeden kartvizit seçip Kaldır seçeneğine dokunun.

Gruba zil sesi eklemek için, Profiller uygulamasını açın. Gruba atamak istediğiniz profili seçin ve önce Kişiselleştir sonra da Bunları bildir seçeneğine dokunun. Grubu seçip Tamam seçeneğine dokunun. Bir grup üyesi sizi arar veya mesaj gönderirse, smartphone, (arayanın telefon numarası görünür durumdaysa ve smartphone'unuz numarayı tanırsa) seçilen zil sesini veya bildirim sesini çalar. Diğer arayanlar Sessiz profiliyle işlem görür. Profiller hakkında daha fazla bilgi için, bkz. "Tercihler" sayfa 45.

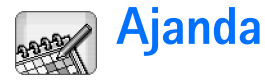

Masaüstü > Ajanda uygulamasına gidin.

Ajanda uygulamasında, zamanlanmış etkinliklerinizi ve randevularınızı oluşturabilir ve kontrol edebilirsiniz. Ayrıca, tüm ajanda kayıtları için alarm koyabilirsiniz.

Smartphone'unuzu uyumlu bir PC'ye bağlarsanız, ajandanızı Microsoft Outlook 98/2000/2002/2003, Microsoft Outlook Express, Lotus Notes 5.0/6.0 veya Lotus Organizer 5.0/6.0 ile senkronize edebilirsiniz. Senkronizasyon konusunda bilgi için, CD-ROM'daki Nokia PC Suite Kılavuzu'na bakın.

# Günlük görünüm

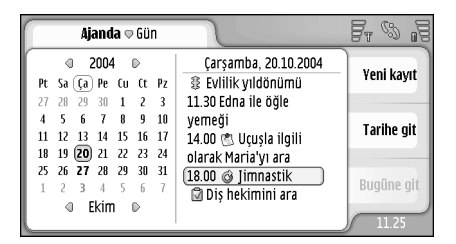

Fig. 20: Günlük görünüm

Varsayılan temayı kullanıyorsanız, bugünün tarihi çerçeve içindedir, zamanlanmış etkinlik bulunan tarihler koyudur, seçili tarihse kahverengiyle gösterilir.

Seçili tarihteki etkinlikler sağ taraftaki çerçevede gösterilir.

- Sol çerçevede görünen tarihe gitmek için, o tarihe dokunun. Önceki veya sonraki yıla geçmek için, sol çerçevenin üst kısmındaki yılın yanındaki 
  veya 
  simgesine dokunun. Aynı şekilde, önceki veya sonraki aya gitmek için, sol çerçevenin alt tarafındaki ay isminin yanındaki oklara dokunun.
- Belirli bir tarihe gitmek için, Tarihe git seçeneğine dokunup günü, ayı ve yılı belirtin.
- Bugünün tarihine gitmek için, Bugüne git seçeneğine dokunun.

# Kayıtları yönetme

Yeni ajanda kaydı oluşturmak için, gün görünümünde tarihi seçip Yeni kayıt seçeneğine dokunun. Alanları doldurun. Etkinlik kaydı tüm gün içinse, Tam günlük kayıt: onay kutusunu işaretleyin ve kaydın başlangıç ve bitiş tarihlerini belirleyin. Tüm gün için değilse, kaydın başlangıç ve bitiş saatini belirleyin. kayıt için anımsatıcı belirlemek için, Alarm: onay kutusunu

68

işaretleyin. Alarmın devreye gireceği günü ve saati belirtin. **Kaydı tekrarlamak** için, **Tekrarla** seçeneğine dokunun. Tekrarlanma sıklığını ve olası bitiş tarihini belirtin. Gereken bütün ayrıntıları belirledikten sonra **Bitti** seçeneğine dokunun.

- Kaydı düzenlemek için, kayda çift dokunup gereken değişiklikleri yapın. Sonra Bitti seçeneğine dokunun.
- Ajanda kaydını göndermek için, 
  Kayıt > Gönder seçeneğini seçin. Gönderme yöntemini seçin.
- Kaydı kesinleşmemiş hale getirmek için, simgesine basıp Kayıt > Kesin değil olarak işaretle seçeneğini seçin. Kesinleşmemiş kayıtlar, kayıt listesinde soluk olarak görüntülenir.
- Kaydı özel olarak işaretleyip ajandanız bağlı bir PC ajandasıyla senkronize edildiğinde bu kaydın ayrıntılarının başkalarına gösterilmemesini sağlamak için, 🔳 simgesine basın ve Kayıt > Özel olarak işaretle seçeneğini seçin.
- Kaydı silmek için, simgesine basıp Düzenle > Sil seçeneğini seçin. Belirli bir aralıktaki bütün kayıtları silmek için, simgesine basıp Araçlar > Kayıtları sil... seçeneğini seçin. Kaldırılacak kayıtların zaman aralığını tanımlayın.
- Varsayılan kayıt ayarlarını tanımlamak için, simgesine basıp Araçlar > Kayıt şablonu... seçeneğini seçin. En sık kullanacağınız kayıt türünü tanımlayın.

- Yapılacak notlarını görüntülemek için, simgesine basın ve Ekran > Yapılacak notları seçeneğini seçin.
- Kayıt aramak için, simgesine basıp Düzenle > Bul... seçeneğini seçin. Arama alanına metni yazın. Seçenekler seçeneğine dokunup bir arama zaman aralığı belirleyebilirsiniz. Bul seçeneğine dokunup aramayı başlatın.

# Haftalık görünüm

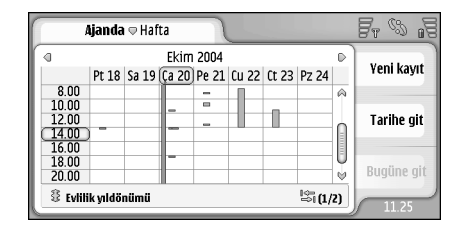

#### Şekil 21: Haftalık görünüm

Haftalık görünüm, seçilen haftanın ayrılmış saatlerini çubuklarla gösterir. Seçili saat kutusu çerçeve içindedir.

Haftalık görünümü açmak için, 
Görünüm > Hafta seçeneğini seçin veya simgesine basın.

Saat kutusu seçmek için, saat kutusuna dokunun. Yeni bir kayıt girmek için çift dokunun. Önceki veya sonraki haftaya geçmek için, haftalık görünümün üst köşelerindeki oklara dokunun.

Bir saat kutusunda kayıt varsa, ekranın alt tarafında kaydın ayrıntıları gösterilir. Tek bir saat kutusunda birden çok kayıt varsa, sağ köşedeki sayılar, saat kutusundaki kayıt sayısını gösterir. Örneğin, 1/3, o saat kutusunda üç kayıt olduğunu ve üç kaydın ilkinin ayrıntılarının görüntülenmekte olduğu anlamına gelir.

Birden çok kayıt içeren bir saat kutusunun tüm kayıtlarını görüntülemek için, lişi simgesine dokunun veya kaydın sağ alt köşedeki numarasına dokunun.

# Simgeler

Ajanda uygulamasında aşağıdaki simgeler kullanılır:

- 🗢 Alarmlı kayıt
- 🗿 Tam günlük etkinlik
- 🥝 Tekrarlanan kayıt
- Notlu kayıt

# Yapılacak

#### Masaüstü > Yapılacak uygulamasına gidin.

Yapılacak notları uygulamasıyla yapılacak listeleri oluşturabilir ve yönetebilirsiniz.

- Yeni görev oluşturmak için, Yeni yapılacak notu seçeneğine dokunun. Alanları doldurun. Nota anımsatıcı eklemek için, Gerçekleşme tarihi: seçeneğini ve Alarm: seçeneğini seçin ve alarmın çalacağı gün ve saati belirleyin. Görevi tekrarlamak için, Tekrarla seçeneğine dokunun. Tekrarlanma sıklığını ve olası bitiş tarihini belirtin.
- Notu düzenlemek için, nota çift dokunup gereken değişiklikleri yapın.
- Seçilen görevi tamamlandı olarak işaretlemek için,
   simgesine basıp Yapılacak notu > Tamamlandı olarak işaretle seçeneğini seçin.
- Notu özel olarak işaretleyip ajandanız bağlı bir PC ajandasıyla senkronize edildiğinde bu kaydın ayrıntılarının başkalarına gösterilmemesini sağlamak için, is simgesine basın ve Yapılacak notu > Özel olarak işaretle seçeneğini seçin.
- Yapılacak notunu silmek için, notu seçip Sil seçeneğine dokunun. Belirli bir aralıktaki bütün notları silmek için, is simgesine basıp Araçlar > Yapılacak notlarını sil... seçeneğini seçin. Kaldırılacak kayıtların zaman aralığını tanımlayın.

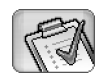

Varsayılan not ayarlarını tanımlamak için, simgesine basıp Araçlar > Yapılacak notu şablonu... seçeneğini seçin. Normalde en sık kullanacağınız not türünü tanımlayın.

# Yapılacak notlarını gruplama

- Gruba not eklemek için bir yapılacak notu seçip simgesine basın. Grup > Gruba ekle... seçeneğini seçin, grubu seçip Tamam seçeneğine dokunun.
- Yeni grup oluşturmak için, simgesine basın ve Grup > Yeni... seçeneğini seçin. Grup için bir ad yazın.
- Sruptan gruba geçmek için, 📃 simgesine basıp Grubu göster seçeneğini seçin. Görüntülemek istediğiniz grubu seçin.
- Simgesine basıp Grup > Grupları yönet... seçeneğini seçin, bir grup seçin ve ilgili komutu seçin.

# Simgeler

Yapılacak notları uygulamasında aşağıdaki simgeler kullanılır:

🛐 - Yapılacak notu

- 🎚 🚮 Yüksek önemde yapılacak notu
- l 🛃 Düşük önemde yapılacak notu
- 🗐 🔔 Alarmlı yapılacak notu
- 🛐 🞯 Tekrarlanan yapılacak notu

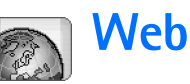

Masaüstü > Web uygulamasına gidin.

World Wide Web'e bağlanmak için:

- Kullandığınız kablosuz şebeke veri aramalarını veya GPRS'i desteklemelidir.
- SIM kartınız için veri servisi etkinleştirilmelidir.
- İnternet erişim noktası ve İnternet bağlantı ayarlarını yapılandırmış olmanız gerekir. Daha fazla bilgi için, bkz. "İnternet ayarları" sayfa 111.

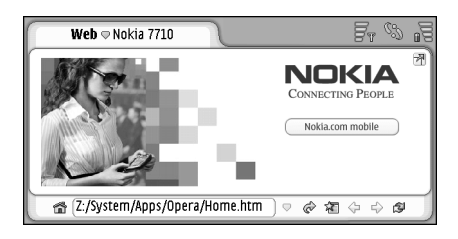

Şekil 22: Web

# Tak- çalıştır mobil servisler

Smartphone'unuz, örneğin veri servislerine abone olmanıza ve gerekli ayarları almanıza olanak veren takçalıştır mobil servisleri destekler. Bu özelliği kullanabilmeniz için, şebeke operatörünüzün desteklemesi gerekir. Bazı şebekelerde bu özellik, veri servisi aboneliği olmaksızın da kullanılabilir.

World Wide Web'e bağlanmaya çalışırsanız ve veri servisine abone olmadıysanız ya da İnternet erişim noktası veya İnternet bağlantı ayarlarınız geçersizse, smartphone'unuz size, bir servise abone olmak mı yoksa ayarları kendiniz yapmak mı istediğinizi sorar.

Aboneliği seçerseniz, servis ana sayfasına yönlendirilirsiniz. Orada, verilen talimatları uygulayarak, ayarları (MMS, WAP/GPRS, e- posta ve İnternet) isteyebilirsiniz.

# Web tarayıcısını kullanma

- Bir Web sayfasını açmak için, sayfanın adresini ekranın alt tarafındaki adres alanına yazıp simgesine basın veya kaydırma tuşunun ortasına basın. Bir ana sayfa belirlediyseniz, o Web sayfasına gitmek için a simgesine dokunun. Gitmek istediğiniz yer imi varsa, a simgesine dokunun, yer imi seçin ve o Web sayfasına gitmek için yer imine dokunun.
- ☆ ipucu: Siz yazarken, varsa, bir önceki eşleşen web adresleri adres alanının üstünde bir listede gösterilir. Listeden seçmek için adrese dokunun.
İnternet bağlantısı ayarlarını yaparken Bağlanmadan önce sor: onay kutusunu işaretlediyseniz, bağlantıyı onaylamanızı veya erişim noktasını değiştirmenizi isteyen bir iletişim kutusu açılır. Bağlantı yapıldığı sırada bu iletişim kutusunun gösterilmemesini seçebilirsiniz. Bkz. "İnternet bağlantı ayarları" sayfa 115.

İnternet bağlantısının kurulması için gereken süre, şebeke konfigürasyonuna ve trafiğine göre değişir.

Animasyon veya video gibi bazı tür web içeriği, kullanılabilir cihaz hafızasının tamamını kullanabilir ve cihazın çalışmasını etkileyebilir. Sorunlu durumlar için bkz. "Sorun Giderme" sayfa 147.

Web sayfası ve bileşenleri bir güvenlik protokolü tarafından şifrelenmişse, adres çubuğunda 🔒 güvenlik simgesi belirir.

- Web sayfasının tüm ekranı kaplaması için, 
   simgesine basıp Ekran > Tam ekran seçeneğini seçin veya
   simgesine dokunun. Normal ekran boyutuna geri dönmek için, 
   simgesine basın veya 
   simgesine dokunun.
- Ses seviyesini ayarlamak için, 🔳 simgesine basın ve *Araçlar > Ses seviyesi...* seçeneğini belirleyin.
- ipucu: Büyütme işlevini kullanmak için i simgesine basın.
- Sweb sayfasını smartphone'unuza kaydetmek için,
  - 🔳 simgesine basıp Dosya > Web sayfasını kaydet...

seçeneğini seçin. Sonra bu Web sayfasını, İnternet'e bağlanmaksızın görüntüleyebilirsiniz.

- Yeni pencere açmak için, simgesine basın ve Dosya > Yeni pencere seçeneğini seçin. Açılabilecek pencere sayısı, mevcut hafızaya bağlıdır ve hafıza miktarıyla sınırlıdır.
- Açık pencereler arasında geçiş yapmak için, simgesine veya simgesine basıp Görünüm seçeneğini seçin ve açmak istediğiniz pencereyi seçin.
- ⇒Gereksiz pencereleri kapatmak için, basıp Dosya > Kapat > Geçerli pencere veya Tüm pencereler seçeneğini seçin.
- internet bağlantısını kesmek için, is simgesine basıp Dosya > Bağlantıyı kes seçeneğini seçin.
- Web'e erişmeksizin, indirilmiş olan yerel Web sayfalarını görüntülemek için, 
   Simgesine basıp Dosya > Çevrimdışı gözat seçeneğini seçin.

### Gezinme

Web'de gezinmek için, ekrandaki düğmelere ve altı çizili bağlantılara dokunun, en son gittiğiniz sayfalarda gezinmek için veya simgesine, bulunduğunuz sayfayı yeniden yüklemek için simgesine, bulunduğunuz sayfanın yüklenmesini durdurmak için simgesine dokunun. Bunun yerine, *Gezin* menüsündeki komutları da kullanabilirsiniz.

74

- Ipucu: Bir Web adresini, metin kutusunda veya belgede hiperbağ olarak kullanabilirsiniz. Adrese dokunduğunuzda veya kaydırma tuşuyla imleci hiperbağın içine getirdiğinizde, küçük bir simgesi olan bir bağlantı haline gelir. İnternet bağlantınız etkinse, Web sitesine erişmek için simgeye dokunun.
- Ipucu: Komut düğmeleri gizlendiğinde, adres çubuğunda daha fazla simge yer alır: simgesine basın, *Ekran* seçeneğini seçin ve *Komut çubuğu* maddesinin seçili olmadığından emin olun.
- Ana sayfanıza geri dönmek için, Simgesine dokunun veya tuşuna basın ve Gezin > Giriş sayfası seçeneğini seçin.
- Yeni bir ana sayfa belirlemek için, <u>simgesine</u> basın ve Düzenle > Giriş sayfasını belirle... seçeneğini seçin.
- Bulunduğunuz Web sayfasının yer imini eklemek için, is simgesine basın ve Düzenle > Yer imi ekle seçeneğini seçin. Yer imleri hakkında daha fazla bilgi için, bkz. "Yer imleri" sayfa 74.
- Bir arama sayfasına gitmek için, E simgesine basın ve Gezin > Bulma sayfası seçeneğini seçin. Arama sayfası tanımlamak için, bkz. "Adres sayfası" sayfa 76.
- Bir Web sayfasındaki görüntüleri görüntülemek için, is simgesine basın ve Ekran > Görüntüleri göster seçeneğini seçin.

- İpucu: Bir görüntüye veya bağlantıya dokunup Stylus kalemi bir saniye kadar basılı tutarsanız, açılan menü çıkar. Bu menüde, görüntüyü kaydetmek veya bağlantıyı yeni pencerede açmak için seçenekler vardır. Stylus kalemi Web sayfasının neresine dokunup basılı tutarsanız tutun, açılan menüde Yakınlaştırma seçeneği vardır.
- Not: Farklı dillerdeki Web sayfalarında metin karakterleri düzgün görüntülenmeyebilir. Başka bir karakter kodlaması seçerek Web sayfasının okunabilirliğini artırabilirsiniz. E simgesine basın ve Araçlar > Karakter kodlaması seçeneğini seçin. Görüntülemekte olduğunuz Web sayfasının diline en uygun olan dil türünü seçin.

### Yer imleri

Yer imleri görünümünde, Web sayfalarının bağlantıları ilgili klasörler içinde listelenir. Listedeki bir yer imine çift dokunarak bir Web sayfasını açabilirsiniz.

Smartphone'unuza Nokia ile bağlantısı olmayan sitelerin yer imleri yüklenmiş olabilir. Nokia bu siteler için herhangi bir garanti veya onay vermemektedir. Bu sitelere erişmeyi seçerseniz, güvenlik veya içerik ile ilgili olarak herhangi bir internet sitesinde alacağınız önlemleri almanız gerekir.

Tüm yer imlerini görüntülemek için, adres çubuğunda simgesine veya simgesine basın ve Görünüm > Yer imleri seçeneğini seçin.

- Bir yer iminin adını veya adresini düzenlemek için, yer imini seçin, simgesine basıp Yer imi > Düzenle... seçeneğini seçin.
- Yer imi eklemek için, Yer imi ekle seçeneğine dokunun. Yer imi için ad yazın ve Web adresini veya dosya konumunu belirtin.
- ipucu: Komut çubuğu düğmeleri görünür durumda değilse, simgesine basıp Ekran > Komut çubuğu seçeneğini seçin.
- Klasör ağacında bir üstteki klasöre geçmek için, Bir seviye yukarı seçeneğine dokunun.
- Yeni klasör oluşturmak veya bir klasöre yeni ad vermek için, simgesine basın ve Yerimi > Yeni klasör... veya Klasöre yeni isim ver... seçeneğini seçin.

# Sayfa, önbellek, eklenti, geçmiş ve indirme ayrıntılarını görüntüleme

Önbellek, verileri geçici olarak saklamak için kullanılan bir hafıza alanıdır. Şifre gerektiren gizli bilgilere erişmeye çalıştıysanız veya eriştiyseniz, her kullanımdan sonra önbelleği boşaltın. Eriştiğiniz bilgiler veya servis önbellekte saklanır.

Önbelleği boşaltmak için, simgesine basın, Araçlar > Önbellek bilgileri seçeneğini seçin ve Temizle seceneğine dokunun.

- Bulunduğunuz sayfa hakkındaki bilgileri görüntülemek için, Sayfa bilgileri seçeneğini seçin.
- Gezdiğiniz sayfalar hakkındaki bilgileri
   görüntülemek için, 
   simgesine basıp Gezin >
   Geçmiş listesi... seçeneğini seçin. Aç seçeneğine basarak
   Web sayfasına gidebilirsiniz. Geçmiş listesini
   boşaltmak için, Tümünü temizle seçeneğine dokunun.
- Önbellek hakkındaki bilgileri görüntülemek için,
   i simgesine basın, Araçlar > Önbellek bilgileri seçeneğini seçin. Önbellek, gittiğiniz sayfaların saklandığı geçici bir depolama alanıdır. Önbelleği boşaltmak için, Temizle seçeneğine dokunun.
- Yüklenmiş olan Web tarayıcısının eklenti yazılımlarını görüntülemek için, <a>image si image si imag
- Sürmekte olan indirmenin ayrıntıları görüntülemek için, 🔳 simgesine basıp *Gezin > İndirilenler...* seçeneğini seçin.

### Web tarayıcısı ayarları

Web tarayıcısının ayarlarını değiştirmek için, simgesine basın ve Araçlar > Ayarlar... seçeneğini seçin. Dört sayfalı bir iletişim kutusu açılır. Şunları tanımlayın:

# Web

### Genel sayfası

*En fazla önbellek boyutu (kB):* – Taramayı hızlandırmak için disk önbelleği olarak kullanılmasını istediğiniz iç hafıza miktarını tanımlayın.

Çerçeveleri göster: - Bazı Web sayfaları birkaç çerçeveye ayrılmıştır; bu da okumayı zorlaştırır. Çerçeveleri devre dışı bırakmak için bu seçenekteki işareti kaldırın.

Çerçeveleri devre dışı bırakırsanız, birçok sayfa düzgün çalışmaz.

*Standart karakter kodlaması:* – Varsayılan karakter setini seçin.

### Adres sayfası

Web adresi sonekleri: – En sık görüntülediğiniz Web sayfalarının URL soneklerini (örneğin: .com, .org, .net) buraya yazarsanız, adresi URL adres alanına yazarken soneki yazmanıza gerek kalmaz.

Giriş sayfasının yeri: - Kullandığınız ana sayfanın adresi.

*Bulma sayfasının yeri:* – Kullandığınız arama sayfasının adresi.

Yeni pencere içeriği: – 🔳 simgesine basıp Dosya > Yeni pencere seçeneğini belirlediğinizde açılan Web sayfası.

### Eklentiler sayfası

*Eklentileri etkinleştir* – Tarayıcının işlevlerini eklentilerle genişletmek için bunu seçin. Eklentiler, Flash animasyonlarının ve başka ek işlevlerin kullanılmasına olanak verir. JavaScript'i etkinleştir – Birçok Web sitesinde JavaScript işlevleri kullanılmaktadır. Bu sayfaların düzgün görünebilmesi için bu seçeneği kullanın.

### Gizlilik sayfası

*Oto. tekrar yönlendirmeye izin ver:* – Yönlendirme komutu içeren eski bir sayfayı açmaya çalıştığınızda otomatik yönlendirme yapılmasına izin vermek için bunu seçin.

Açılır pencereleri etkinleştir: - Kendilinden açılan tüm pencerelerin otomatik olarak açılmasını sağlamak için bunu seçin.

Çerezleri kabul et: – Bazı Web sayfaları smartphone'unuza, 'çerezler' adı verilen veriler kaydeder. Çerezleri kabul edip etmediğinizi ve kabul ediyorsanız, her çerez kaydedileceği her zaman size sorulmasını mı istediğinizi yoksa her zaman kabul mü edileceğini belirlemek için bu ayarı kullanın.

Çerezler zamanla birikeceğinden, giderek hafizada büyük yer kaplayabilirler. Hafizada kayıtlı olan çerezleri silerek yer açabilirsiniz. **Çerezleri silmek** için, **E** simgesine basıp *Araçlar* > *Çerezleri temizle* seçeneğini seçin. **Temizle** seçeneğine dokunun.

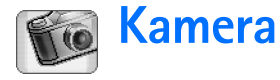

Kamera'yla resim çekebilir ve video kaydı yapabilirsiniz. Görüntüler uygulamasıyla resimleri görüntüleyebilir ve değiştirebilir ve görüntüleri multimedya mesajı olarak gönderebilirsiniz. RealPlayer uygulamasıyla videolar görüntülenebilir ve multimedya mesajı olarak gönderilebilir.

- Fotoğraf makinesi ve video kamera modları arasında geçiş yapmak için ekranın solundaki ilgili resme dokunun.
- Kamera uygulamasını açmak için, Masaüstü'nde Kamera seçeneğine çift dokunun veya Görüntüler uygulamasında Kamera'ya git seçeneğine dokunun.
- Sörüntüler uygulamasını açmak için, kamera modunda Görüntüler'e git seçeneğine dokunun veya Masaüstü'nde Görüntüler'e çift dokunun.
- RealPlayer uygulamasını açmak için, video kamera modunda RealPlayer'a git seçeneğine dokunun.
- Skamera'yı RealPlayer uygulamasında açmak için, Kamera'ya git seçeneğine dokunun.

## Kamera modu

Kameranın objektifi, smartphone'un arkasında yer alır. Ekran, vizör olarak işlev görür. Nokia 7710 multimedya smartphone'u, Megapiksel (1152 x 864 piksel) görüntü yakalamayı ve QCIF (176 x 144 piksel) video boyutunu destekler. Bu belgelerdeki resim çözünürlüğü farklı görünebilir.

### Resim çekme

Resim çekmek için, çekmek istediğiniz konuya yönelip kaydırma tuşunun ortasına basın veya Çek seçeneğine dokunun. Önizleme seçenekleri açıksa, resmi saklayıp saklamayacağınıza karar vermek için resmi görüntüleyebilirsiniz. Kaydet seçeneğine dokunur veya kaydırma tuşunun ortasına basarsanız, resim, Görüntüler uygulamasında ekranın başlık bölümünde görüntülenen klasöre otomatik olarak kaydedilir.

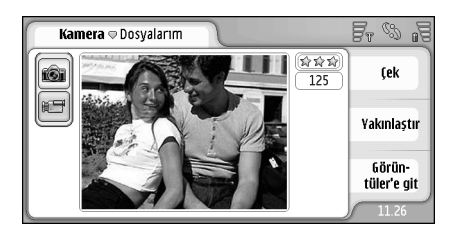

### Şekil 23: Resim çekmek

- Kamera
- İşici ipucu: Vizörün sağ üst köşesinde, kalan hafızayla çekebileceğiniz resim sayısını görebilirsiniz. Yıldızlar, resmin kalite düzeyini gösterir. Kamera ayarlarını açmak için bu bölgeye dokunun.
- Konunun daha küçük veya daha büyük bir bölümünü göstermek için, resmi çekmeden önce Yakınlaştır veya Uzaklaştır seçeneğine dokunun ya da kaydırma tuşunda () ve () kısmına basın.

## Video kamera modu

- Video kamera moduna geçmek için, ekranın sağ tarafındaki simgelere dokunun.
- Video çekmek için, çekmek istediğiniz konuya yönelip kaydırma tuşunun ortasına basın veya Kayıt yap seçeneğine dokunun. Kaydı durdurmak için, Durdur simgesine dokunun.

Maksimum kayıt süresi, klip başına bir saattir.

Ipucu: Vizörün sağ üst köşesinde, videonun seçilen kalite düzeyini ve kalan hafızayla daha ne kadar kayıt yapabileceğinizi görebilirsiniz. Kamera ayarlarını açmak için bu bölgeye dokunun.

## Kamera ayarları

Kamera ayarlarını düzenlemek için, 
simgesine basıp Araçlar > Ayarlar... seçeneğini seçin. Şunları tanımlayın:

## Genel sayfası

Bu ayarlar hem resim çekmeyi hem de video kaydını etkiler.

- Kontrast: Resmin veya videonun kontrastını gerektiği gibi ayarlayın. Bu ayar hem vizördeki görüntüyü hem de çekilen resmi etkiler.
- Parlaklık: Resmin veya videonun parlaklığını gerektiği gibi ayarlayın. Bu ayar hem vizördeki görüntüyü hem de çekilen resmi etkiler.
- Kullanılan hafıza: Resimlerin ve videoların saklanacağı yer olarak dahili hafızayı veya hafıza kartını seçin.

## Görüntü sayfası

- Görüntü kalitesi: Vizörün köşesinde yıldızlarla belirtilir. Video kalitesi arttıkça, videonun harcadığı hafıza miktarı da artar.
- Standart görüntü ismi: Çekilen resimler için ad belirleyin. Varsayılan değer olarak, resimlere verilen adlar 'Görüntü' biçimindedir. Örneğin, varsayılan değer olarak 'Kumsal' belirlerseniz, siz bu ayarı yeniden değiştirinceye kadar Kamera uygulaması, çektiğiniz resimleri 'Kumsal', 'Kumsal(01)', 'Kumsal(02)' vb. olarak adlandırır.
- Kaydetmeden önce önizleme: Bu seçeneği belirlerseniz, çektiğiniz resmi görüntüleyebilir ve saklayıp saklamamaya karar verebilirsiniz. Bu seçenek işaretli değilse, çektiğiniz tüm resimler, önizleme yapılmadan otomatik olarak kaydedilir.

### Video sayfası

- Kalite: Vizörün köşesinde yıldızlarla belirtilir. Video kalitesi arttıkça, videonun harcadığı hafıza miktarı da artar.
- Standart video ismi: Çekilen video için ad belirleyin. Varsayılan değer olarak videoya, 'yenivideo' adı verilir. Örneğin, varsayılan değer olarak 'Kumsal' belirlerseniz, siz bu ayarı yeniden değiştirinceye kadar çektiğiniz videolar 'Kumsal', 'Kumsal(01)', 'Kumsal(02)' vb. olarak adlandırır.

## İyi fotoğraf çekebilmek için ipuçları

İşte smartphone'unuzun kamerasından en iyi şekilde yararlanabilmeniz için bazı ipuçları.

### Resim kalitesi

**Uygun olan resim kalitesini kullanın.** Kameranın üç resim kalitesi modu vardır (*Temel, Normal* ve *Yüksek*). Kameranın mümkün olan en iyi resim kalitesini elde etmesi için, *Yüksek* ayarını kullanın. Ancak, daha iyi resim kalitesinin, daha fazla depolama alanı harcayacağını unutmayın. MMS ve e– posta ekleri için *Normal* veya *Temel* ayarını kullanmanız gerekebilir. Kaliteyi *Araçlar> Ayarlar...* kısmında tanımlayabilirsiniz ve kalite düzeyi, vizörün sağ üst köşesinde gösterilir.

## Artalan

Basit bir artalan kullanın. Portreler ve diğer insan fotoğraflarında, dikkati dağıtıp asıl konuya yoğunlaşmayı önleyecek karmaşık artalan görüntülerinden kaçının. Bu koşulların yerine getirilemediği durumlarda, kameranın veya fotoğrafı çekilen kişinin veya kişilerin yerini değiştirin.

### Derinlik

Manzara fotoğrafı çekerken, ön plana belirli nesneler koyarak resimlerinize derinlik katabilirsiniz. Ancak, ön plandaki nesneler kameraya çok yakın olduğunda, bunların bulanık çıkabileceğini unutmayın.

## lşık koşulları

lşık kaynağının, miktarının ve yönünün değiştirilmesinin fotoğraflara büyük etkisi olabilir. İşte tipik bazı ışık şartları:

- lşık kaynağı nesnenin arkasında. Nesnenizi, güçlü bir ışık kaynağının önüne yerleştirmekten kaçınmaya çalışın. lşık kaynağı nesnenin arkasındaysa veya resim karesinde görünür durumdaysa resmin kontrastı çok zayıf olabilir, resim çok karanlık olabilir ve istenmeyen ışık efektleri içerebilir.
- Yandan aydınlatılan nesne. Yandan yapılan güçlü aydınlatma dramatik bir etki yapar, ancak, aşırı kontrast nedeniyle fazla keskin görünebilir.

- Işık kaynağı nesnenin önünde. Bu konum genellikle oldukça uygundur, ancak güçlü güneş ışığı fotoğraftaki kişilerin gözlerini kısmalarına neden olabilir. Kontrast da çok yüksek olabilir.
- En uygun ışık, medya bol ve dağınık ışık bulunan durumdur; örneğin, güneşli bir günde aydınlık, parçalı bulutlu bir havada, ağaçların gölgesinde.

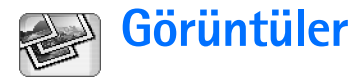

Görüntüleri görmek ve değiştirmek için Görüntüler uygulamasını kullanın. Kamera uygulamasıyla resim çekebilir, Görüntüler uygulamasıyla bunları görüntüleyebilir ve üzerinde değişiklik yapabilir ve resimlerinizi multimedya mesajı olarak gönderebilirsiniz. Ayrıca, kamerayla çekilen resimleri düzenleyebilir veya metin ve geometrik şekiller içerebilen yeni çizimler oluşturabilirsiniz.

- Görüntüler uygulamasını açmak için, Masaüstü'nde Görüntüler seçeneğine çift dokunun veya Kamera uygulamasında Görüntüler'e git seçeneğine dokunun.
- Stamera uygulamasını açmak için, Görüntüler uygulamasında Kamera'ya git seçeneğine dokunun.

Görüntüler uygulaması, şu biçimleri destekler: JPEG, GIF 87a/89a, hareketli GIF, TIFF/F, PNG, BMP ve WBMP. Görüntüler uygulamasının bir dosya biçiminin tüm varyasyonlarını desteklemesi gerekmez.

Görüntüler uygulaması, her birinde farklı komutlar bulunan üç farklı görünüme bölünmüştür:

 Liste görünümünde, smartphone'unuzda kayıtlı olan görüntüleri kopyalayabilir, taşıyabilir ve gönderebilirsiniz. Ayrıca, yeni bir çizim de oluşturabilirsiniz. Görüntüler küçük resim veya dosya adları listesi olarak görüntülenebilir. Küçük resimlerle liste arasında geçiş yapmak için simgesine basın.

- Liste görünümündeki bir görüntüye çift dokunduğunuzda açılan görüntüleyici görünümünde, görüntüleri görüntüleyebilirsiniz.
- Görüntüleyici görünümünde <u>seçeneğine basıp</u> Görüntü > Düzenlemek için aç seçeneğini seçtiğinizde açılan düzenleyici görünümünde, görüntüler üzerinde değişiklik yapabilirsiniz.

## Görüntüleri görüntüleme

- Bir resmi açıp görüntülemek için, liste görünümünde resme çift dokunun. Görüntü, görüntüleyici görünümünde açılır.
- Sonraki veya önceki resmi açıp görüntülemek için, simgesine basıp Görüntü > Sonraki veya Önceki seçeneğini seçin ya da kaydırma tuşunun sağ veya sol tarafına basın.
- Görüntülenen resmi büyütmek veya küçültmek için, simgesine basıp *Ekran* > Yakınlaştırma oranı

seçeneğini seçin. Uygun büyütme seviyesini seçin.

## Görüntüleri ve klasörleri yönetme

#### Bir görüntü hakkında ayrıntılı bilgileri

**görüntülemek için**, görüntüyü seçin, 🔳 simgesine basın ve *Araçlar* > *Bilgiler* seçeneğini belirleyin. Şu bilgiler görüntülenir:

*İsim:* – Resmin adı. Kamera uygulamasındaki varsayılan temel adı değiştirebilirsiniz: 🔳 simgesine basın ve *Araçlar> Ayarlar...* seçeneğini belirleyin. *Standart görüntü ismi*: alanındaki adı düzenleyin.

Tür: – Görüntü dosyasının biçimi. Biçim desteklenmiyorsa, Bilinmeyen sözcüğü görüntülenir.

Boyut: - dosyanın bayt (B) cinsinden boyutu.

Tarih: ve Saat: - Resmin son değişikliğe uğrama tarihi.

Genişlik: ve Yükseklik: – Resmin piksel cinsinden çözünürlüğü.

Ipucu: Çözünürlük, görüntünün netlik ve berraklığının ölçüsüdür. Çözünürlük, görüntüdeki veya ekrandaki nokta (piksel) sayısına işaret eder. Piksel sayısı ne kadar yüksekse, resim o kadar ayrıntılıdır. Çözünürlük çoğunlukla piksel cinsinden ölçülür; örneğin, 640x480=300 kilopiksel (kpix)=0,3 megapiksel (Mpix).

Korumalı: – Görüntünün teknik koruma altında olduğunu gösterir.

Salt okunur: - Bu onay kutusunu işaretlerseniz, görüntü üzerinde değişiklik yapılamaz.

Bir resmi göndermek için, Gönder seçeneğine dokunup, istediğiniz gönderme yöntemini seçin.

Telif hakkı koruması, bazı resimlerin, zil seslerinin ve başka içerik öğelerinin kopyalanmasına, üzerinde değişiklik yapılmasına, aktarılmasına veya iletilmesine engel oluşturabilir.

- Bir kartvizite görüntü eklemek için, E simgesine basıp Araçlar > Kartvizite ekle... seçeneğini seçin. Açılan görünümde, resmin eklenecek kısmını seçmek için stylus kalemi veya kaydırma tuşunu kullanın. Resmi büyütmek, görünüm yönünü değiştirmek veya döndürmek için veya çerçeve eklemek için, araç çubuğunu kullanın. Resim son halini aldığında, Ekle seçeneğine dokunun ve görüntünün ekleneceği kartviziti seçin.
- Dosya biçimini değiştirmek için, düzenleyici görünümünde simgesine basıp Seçenekler > Biçimi dönüştür... seçeneğini seçin. Yeni dosya biçimini ve varsa diğer seçenekleri belirleyin.
- Bir resme yeni ad vermek için, 🔳 simgesine basın ve Görüntü > Yeni isim ver... seçeneğini seçin. Görüntü için yeni ad yazın.
- Sil seçeneğini seçin.

Aşağıdaki komutlar yalnızca liste görünümünde kullanılabilir:

- Resmi başka bir klasöre taşımak için, simgesine basın ve Düzenle > Klasöre taşı... seçeneğini seçin. Hedef klasöre gidin veya Yeni seçeneğine dokunup yeni klasör oluşturun.
- Resmin kopyasını oluşturmak için, simgesine basıp Düzenle > Çoğalt seçeneğini seçin. Orijinal resme zarar gelmemesi için her zaman, düzenleyeceğiniz resmin kopyasını çıkartıp düzenlemeyi kopya üzerinde yapmalısınız.

Başka bir klasörün içeriğini görüntülemek için, simgesine basın ve Görüntü > Klasörü değiştir... seçeneğini seçin. Hedef klasöre gidin veya Yeni seçeneğine dokunup yeni klasör oluşturun.

Görüntüleri liste veya küçük resim olarak görüntülemek için, veya simgesine basın, Ekran > Görünüm > Küçük görüntü veya Liste seçeneğini seçin.

Görüntü seçme, klasör oluşturma ve Masaüstü'ne kısayol ekleme konusunda daha fazla bilgi için, bkz. "Uygulamalardaki ortak işlemler" sayfa 21.

## Görüntü ayarları

⇒Ayarları tanımlamak için, Ayarlar... seçeneğini seçin. Şunları tanımlayın:

Görüntüleri tam ekran modunda aç: – Bunu seçerseniz, açtığınız her görüntü tam ekran modunda görüntülenir. Normal görünüme geri dönmek için ekrana dokunun. Standart çizim ismi: – Çizimlerde temel dosya adı olarak kullanılacak adı yazın. Örneğin, 'Çizim' yazarsanız, bundan sonraki çizimlerin varsayılan adı, siz değiştirinceye kadar Çizim01, Çizim02, Çizim03 vb. olur.

## Bazı görüntü biçimlerinin kendine özgü özellikleri

Çok sayfalı TIFF/F görüntünün sayfasını değiştirmek için, i simgesine basıp Araçlar > Sayfa > Sonrakil Önceki seçeneğini belirleyin. Birden çok sayfalı TIFF/F görüntüler düzenlenemez.

Hareketli GIF'leri görüntülemek için, Görüntüler uygulamasını kapatana kadar animasyonun sürekli olarak oynatılmasını sağlayabilirsiniz veya başka bir görüntüye geçebilirsiniz. Resmi düzenleyemez ama büyütebilir veya tam ekran modunda görüntüleyebilirsiniz.

## Görüntü düzenleme

JPEG, GIF, BMP, TIFF/F, PNG veya WBMP biçimindeki görüntüleri düzenleyebilir veya yeni çizimler oluşturabilirsiniz. Birden çok sayfalı TIFF/F görüntüleri düzenleyemezsiniz.

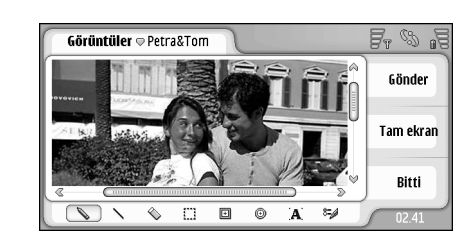

### Şekil 24: Resim düzenleme

- Görüntülemekte olduğunuz resmin kopyasını düzenlemekiçin simgesine basın ve Görüntü > Düzenlemek için aç seçeneğini seçin. Görüntüler üzerinde değişiklik yapılması konusunda ayrıntılı bilgi için, bkz. "Çizim araçları" sayfa 84 ve "Değiştirme" sayfa 85.
- Yeni çizim oluşturmak için, simgesine basın ve Görüntü > Çizim oluştur seçeneğini seçin. Bir görüntü görüntülenirken bu komut kullanılamaz. Boş alana çizmeye başlayın. Araç çubuğundan çizim aracı seçin. Çizimi kaydetmek için, Bitti seçeneğine dokunun. Kaydedilen çizimler, Görüntüler uygulamasının liste görünümüne eklenir.

## Çizim araçları

Araç çubuğu, en önemli çizim araçlarının kısayollarını içerir. aynı araçlara menü komutları üzerinden de erişilebilir: 🔄 simgesine basıp *Araçlar> Çizim araçları* seçeneğini belirleyin.

Araç çubuğunu göstermek veya gizlemek için, simgesine basıp Ekran > Araç çubuğu seçeneğini seçin.

Araç çubuğu simgeleri:

- 💊 Serbest çizim yapmanızı sağlar.
- 🔨 Düz çizgi çizer.
- 🚫 Siler.
- 🗩 Dikdörtgen çizer.
  - 🗊 Elips veya daire çizer.

**A** – Metin ekler. Metni biçimlendirmek için **Yazı tipi** seçeneğine dokunun.

- 🖏 Çizgi kalınlığı ve rengi seçim aracı.
- İçi dolu dikdörtgen çizmek için, is simgesine basıp Araçlar > Çizim araçları > Dolgulu dikdörtgen seçeneğini seçin.
- İçi dolu elips veya daire çizmek için, 
  İçi dolu elips veya daire çizmek için, 
  basıp Araçlar > Çizim araçları > Dolgulu elips seçeneğini seçin.

Değişiklikleri geri almak için, 
Bigeri al yaşını basıp
Düzenle > Geri al | Tümünü geri al seçeneğini belirleyin.

### Değiştirme

- Seçimin artalanını şeffaf yapmak için, 🗉 simgesine basıp Seçenekler > Şeffaf yap seçeneğini seçin.
- Resmi döndürmek için, simgesine basın ve Seçenekler > Döndür > Sağ veya Sol seçeneğini seçin. Görüntü, seçilen yönde 90 derece döndürülür.
- Resmin görünüm yönünü değiştirmek için, simgesine basın ve Seçenekler > Çevir > Yatay veya Dikey seçeneğini seçin.
- Resmin boyutunu değiştirmek için, 
  Seçenekler > Tekrar boyutlandır... seçeneğini seçin.
  Kullanılabilen boyutlardan birini seçin veya boyutu kendiniz belirlemek için özel seçeneğini kullanın.
- Tuvali büyütmek için, is simgesine basıp Seçenekler > Görüntü alanını büyüt... seçeneğini seçin. Yeni tuvaldeki beyaz alanın yerini seçin ve piksel cinsinden büyütme miktarını tanımlayın.
- Resmi kırpmak için, simgesine basıp Seçenekler > Kırp seçeneğini seçin. Görüntünün çevresindeki fazladan beyaz alan kaldırılarak görüntü otomatik olarak kırpılır. Resmin çevresinde beyaz alan yoksa, komut devre dışıdır.

86

# RealPlayer

Masaüstü > RealPlayer uygulamasına gidin veya Kamera uygulamasında (Video kamera modunda) RealPlayer'a git seçeneğine dokunun.

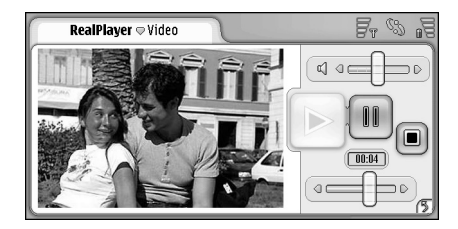

### Şekil 25: RealPlayer

RealPlayer uygulamasıyla, smartphone'un video kamerasıyla kaydedilen veya uyumlu bir PC, Web, e-posta veya hafıza kartı üzerinden smartphone'unuza aktarılan video klipleri izleyebilirsiniz. Ayrıca, İnternet üzerinden aktarılan gerçek zamanlı video izleyebilir veya gerçek zamanlı ses dinleyebilirsiniz.

Gerçek zamanlı video aktarımı veya GPRS şebekesini kullanan başka özellikleri kullanırken, lütfen, GPRS kullanan veri aktarımının, ilgili operatörün veri aktarım ücretine tabi olduğunu unutmayın. RealPlayer, şu dosya biçimlerini destekler: .RAM, .RM, .3GP ve .MP4.

RealPlayer bir dosya biçiminin tüm varyasyonlarını desteklemeyebilir. RealPlayer, http bağlarını değil yalnızca rtsp bağlarını açar.

## Video oynatma

- Smartphone video kamerasıyla kaydettiğiniz videoyu oynatmaya başlamak için, Kamera uygulamasında RealPlayer'a git seçeneğine dokunun, kaydettiğiniz videoyu seçin ve Aç seçeneğine dokunun.
- Bir video klibini oynatmaya başlamak için, RealPlayer uygulamasını açın, listeden dosya seçin ve Aç seçeneğine dokunun.

Düşük kaliteli video kliplerin, smartphone'da oynatıldığında istenmeyen görüntü etkilerine neden olabileceğini unutmayın.

**ipucu:** Video izlemeye birkaç şekilde başlayabilirsiniz:

- Dosya Yöneticisi uygulamasında veya liste görünümünde, video dosyasına çift dokunun.
- Masaüstünde oluşturmuş olduğunuz bir video dosyası kısayoluna çift dokunun.

- E-posta veya multimedya mesajıyla gönderilmiş olan bir video ekini açın.
- Web tarayıcısında bir video aktarım bağlantısına dokunun.
- Videonun oynatılmasını durdurmak için, simgesine dokunun.
- Serçek zamanlı video aktarımı oynatmaya başlamak için, Web tarayıcısında aktarım bağlantısını tıklatın veya RealPlayer uygulamasında bir .RAM dosyasını açıp aktarımı başlatın. Video veya ses aktarımını oynatmadan/çalmadan önce, ayarların doğru olduğundan emin olun. Ayrıntılı bilgi için, bkz. "RealPlayer ayarları" sayfa 118.
- ipucu: RealPlayer uygulamasını menüden de denetleyebilirsiniz. isimgesine basın, Seçenekler seçeneğini belirleyin ve uygun menü komutunu kullanın.
- Ses seviyesini ayarlamak için, ekranın sağ üst tarafındaki ses seviyesi çubuğuna dokunup sürükleyin veya kaydırma tuşunun ) ve () kısmına basın.
- Sesi kapatmak için, ses seviyesi çubuğunun yanındaki hoparlör simgesine dokunun.
- İzlemekte olduğunuz video klibi ileri veya geri sarmak için, <a href="mailto:simgesine">simgesine</a> dokunup sürükleyin.
- ⇒Videoyu duraklatmak için, III simgesine dokunun. Oynatmayı yeniden başlatmak için tekrar dokunun.

Video oynatırken menüyü açarsanız, video duraklar.

- Videoyu tam ekranda oynatmak için, ekrana dokunun. Normal ekran boyutuna geri dönmek için ekrana tekrar dokunun.
- Videoların her zaman tam ekran modunda açılması
   için, <a>iqin, simgesine basın, Araçlar > Ayarlar...</a>
   seçeneğini seçin ve Klipleri tam ekran modunda aç
   seçeneğini seçin.
- İzlenmekte olan gerçek zamanlı video aktarımına veya dinlenmekte olan gerçek zamanlı ses aktarımına bağlantı kaydetmek için, 
   simgesine basıp Medya klibi > Bağlantı kaydet... seçeneğini seçin.

## Videoları yönetme

RealPlayer uygulamasının liste görünümünde, kaydedilmiş olan tüm videoların ve gerçek zamanlı aktarım bağlantılarının listesi yer alır. Klasörün adı, başlık alanında gösterilir. Bu görünümde örneğin, cihazdaki videoları görüntüleyebilir, bir videoyu açıp oynatabilir, bir videoya yeni ad verebilir ve videoları klasörler içinde organize edebilirsiniz.

- ➡ Videoyu başka bir klasöre taşımak için, simgesine basın ve Düzenle > Klasöre taşı... seçeneğini seçin. Hedef klasörü bulun.
- Başka bir klasörü açmak için, E simgesine basın ve Medya klibi > Klasörü değiştir... seçeneğini seçin veya kullanmış olduğunuz son altı klasörden birini açmak için Son kullanılan klasörler seçeneğini seçin.

- Seçili videoyu smartphone'den silmek için, simgesine basıp *Medya klibi* > *Sil* seçeneğini seçin.
- Birkaç videoyu birden smartphone'dan silmek için,
   simgesine basıp Düzenle > İşaretle/İşareti kaldır > İşaretle seçeneğini seçin. Silinecek videolara dokunup işaretleyin, 
   simgesine basıp Düzenle > Sil seçeneğini seçin.
- Videoları sıralamak için, i simgesine basın, Ekran > Sırala seçeneğini seçin. Dosyaları adlarına, tarihlerine veya dosya boyutuna göre sıralayabilirsiniz.
- Bir video hakkında ayrıntılı bilgilerin görüntülenmesi için, <a href="mailto:simagesine-basip-Araçlar-simagesine-basip-Araçlar-simagesine-basip-Araqlar-simagesine-basip-Araqlar-simagesine-basip-Araqlar-simagesine-basip-Araqlar-simagesine-basip-Araqlar-simagesine-basip-Araqlar-simagesine-basip-Araqlar-simagesine-basip-Araqlar-simagesine-basip-Araqlar-simagesine-basip-Araqlar-simagesine-basip-Araqlar-simagesine-basip-Araqlar-simagesine-basip-Araqlar-simagesine-basip
- ➡ Video göndermek için, Gönder seçeneğine dokunun ve gönderme yöntemini seçin.

Telif hakkı koruması, bazı resimlerin, zil seslerinin ve başka içerik öğelerinin kopyalanmasına, üzerinde değişiklik yapılmasına, aktarılmasına veya iletilmesine engel oluşturabilir.

# Müzik çalar

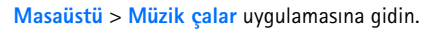

Müzik çalar uygulamasıyla, smartphone'unuzda veya hafıza kartınızda kayıtlı olan müzik ve diğer ses dosyalarını dinleyebilirsiniz. Müzik çalar, şu dosya biçimlerini destekler: MP3, WAV, MIDI, AAC, AMR, AU, RMF ve M3U. Müzik çalar uygulaması bir dosya biçiminin tüm varyasyonlarını desteklemeyebilir.

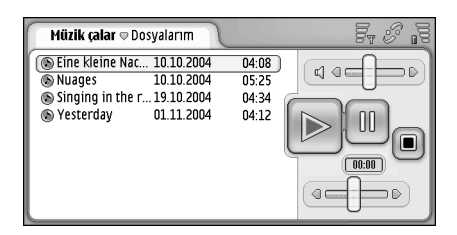

### Şekil 26: Müzik çalar

Ipucu: Uyumlu bir PC'den smartphone'a müzik parçalarının aktarılması hakkında bilgi için, satış paketinin CD-ROM'undaki Nokia PC Suite Kılavuzu'na bakın.

Bir yandan cihazınızdaki başka uygulamaları kullanırken bir yandan da smartphone'unuzun kendi hoparlörünü veya uyumlu bir kulaklıklı mikrofon seti kullanarak müzik dinleyebilirsiniz.

Müzik, uluslararası anlaşmalarla ve ulusal telif hakkı yasalarıyla koruma altına alınmıştır. Müzik çoğaltmak veya kopyalamak için izin veya lisans almak gerekli olabilir. Bazı ülkelerin ulusal kanunları, telif hakkıyla korunmuş malzemelerin bireysel olarak kopyalanmasını yasaklar. Lütfen, ilgili ülkenin, bu gibi malzemelerin kullanımı hakkındaki ulusal hukuku kontrol edin.

## Müzik çalar denetimleri

🖻 – Seçilen parçayı çalmak için buna dokunun.

Parçanın çalınmasını durdurmak için, buna dokunun.

Parçanın çalınmasını duraklatmak ve yeniden başlatmak için buna dokunun.

Ses seviyesini ayarlamak için buna dokunup sürükleyin.

Bulunduğunuz parçanın belirli bir bölümünü bulmak için, kaydırma çubuğuna dokunup sürükleyin. Kaydırma çubuğunun üstündeki zaman göstergesi buna göre değişir.

- Müzik çalar
- Ipucu: Müzik çalar uygulamasını menüden de denetleyebilirsiniz. isimgesine basın, Seçenekler seçeneğini belirleyin ve uygun menü komutunu kullanın.

## Parça çalma

- Parça çalmak için, kanala çift dokunun veya kanalı seçip simgesine dokunun.
- İpucu: Ayrıca, Dosya yöneticisi veya Mesajlar uygulamasındaki uyumlu bir ses dosyasına çift dokunarak veya Masaüstü'ndeki bir kısayolu açarak da Müzik çalar uygulamasını açabilirsiniz.
- Parçaları art arda çalmak için, simgesine basıp Seçenekler > Çalma seçenekleri > Normal seçeneğini seçin. Bir parça seçip simgesine dokunarak çalmaya başlayın.
- Parçaları rastgele sırayla çalmak için, 
  Seçenekler > Çalma seçenekleri > Rastgele seçeneğini seçin.
- Parçaları teker teker çalmak için, simgesine basıp Seçenekler > Çalma seçenekleri > Seçilen parçayı çal seçeneğini seçin. Parçayı tekrarlamak için, simgesine basıp Seçenekler > Çalma seçenekleri > Tekrarla seçeneğini seçin. Tekrarla menü komutunun önündeki işaret kaldırılıncaya kadar parça tekrar tekrar çalınmaya devam eder. Sonraki parçaya geçmek için
   simgesine basıp Seçenekler > Sonraki parça seçeneğini seçin.

Copyright © 2005 Nokia. All rights reserved.

- Ses seviyesini ayarlamak için, ekranın sağ üst tarafındaki ses seviyesi çubuğuna dokunup sürükleyin veya kaydırma tuşunun ) ve () kısmına basın.
- UYARI: Müziği, makul ses seviyelerinde dinleyin. Sürekli yüksek seviyede sese maruz kalmak işitme duyunuza zarar verebilir.
- Sesi kapatmak için, ses seviyesi çubuğunun yanındaki hoparlör simgesine dokunun.

## Parçaları yönetme

- Parçayı başka bir klasöre taşımak için, 🔳 simgesine basın ve Düzenle > Klasöre taşı... seçeneğini seçin. Hedef klasörü bulun.
- İçcipucu: Birkaç parça birden seçmek için, parçaya dokunup seçin, simgesine basın ve Düzenle > İşaretle/İşareti kaldır > İşaretle seçeneğini seçin. Seçmek istediğiniz öğelerin geri kalanını işaretlemek için dokunun.
- Masaüstü'ne bir parçanın kısayolunu eklemek için, simgesine basıp Araçlar > Masaüstü'ne ekle... seçeneğini seçin.
- Smartphone'dan parça silmek için, 🔳 simgesine basıp Parça > Parça sil seçeneğini seçin.
- Parçaları sıralamak için, simgesine basıp Ekran > Sırala seçeneğini seçin. Dosyaları adlarına, tarihlerine veya dosya boyutuna göre sıralayabilirsiniz.

- Parça hakkında ayrıntılı bilgi görüntülemek için, simgesine basıp Araçlar > Bilgiler seçeneğini seçin.
- Parça göndermek için, simgesine basın ve Parça > Gönder seçeneğini seçin, sonra da gönderme yöntemini seçin.

Telif hakkı koruması, bazı resimlerin, zil seslerinin ve başka içerik öğelerinin kopyalanmasına, üzerinde değişiklik yapılmasına, aktarılmasına veya iletilmesine engel oluşturabilir.

#### SMultimedya mesajında ek olan parçayı kaydetmek

için, eki Mesajlar uygulamasında açın, 📺 simgesine basın ve Kaydet seçeneğine dokunun.

## Parça listeleri

Müzik çalar uygulamasında yeni parça listeleri oluşturamayacağınızı ama başka yerde oluşturulmuş olan parça listelerini smartphone'unuza aktarabileceğinizi unutmayın. Parça listelerini aktarmak için hafıza kartı veya uyumlu bir bilgisayar kullanabilirsiniz. Parça listelerinin smartphone'unuza aktarılması hakkında bilgi için, satış paketi CD-ROM'unda bulunan Nokia PC Suite Kılavuzu'na bakın.

Bir parça listesini açmak için, simgesine basın ve Parça > Parça listesini değiştir... seçeneğini seçin veya kullanmış olduğunuz son altı parça listesinden birini açmak için Son kullanılan parça listeleri seçeneğini seçin.

## **Visual Radio**

#### Masaüstü > Visual Radio uygulamasına gidin.

Visual Radio<sup>™</sup> uygulamasını, otomatik kanal ayarı ve hazır kanalları olan normal bir FM radyo gibi kullanabilirsiniz ya da Visual Radio servisi sunan kanalları bularak, ekranda paralel görsel bilgiler eşliğinde izleyebilirsiniz. Visual Radio servisi GPRS kullanır (şebeke servisi). Smartphone'daki diğer uygulamaları kullanırken bir yandan da FM radyoyu dinleyebilirsiniz.

| Visual Radio © 102.5 MHz                                     | 0            | Fr % .5 |
|--------------------------------------------------------------|--------------|---------|
| <ul> <li>1. Radio Station</li> <li>2. Music Radio</li> </ul> | 91.0<br>87.5 |         |
| 3. BBC<br>4. Country Music                                   | 102.5        | BBC     |
| 5. (boş)<br>6. (hos)                                         | 87.5<br>87.5 | 102.5   |
| 7. (boş)                                                     | 87.5         |         |
| 9. (boş)                                                     | 87.5 🥪       | Q O     |

### Şekil 27: Visual Radio

Visual Radio servisini kullanmak için, aşağıdaki koşulların gerçekleşmesi gerekir:

- Dinlediğiniz kanalın ve kullandığınız şebeke operatörünün bu servisi desteklemesi gerekir.
- Smartphone açık olmalıdır.
- Smartphone'a geçerli bir SIM kart takılı olmalıdır.

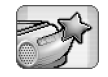

- İnternet erişim noktanız şebekenin Visual Radio sunucusuna erişecek şekilde tanımlanmış olmalıdır.
- Kayıtlı radyo kanalında doğru Visual Radio servisi tanıtım kodu tanımlanmış ve Visual Radio servisi etkinleştirilmiş durumda olmalıdır. Ayrıntılar için bkz. "Hazır kanallar" sayfa 93.

Visual Radio servisine erişiminiz yoksa, bölgenizdeki operatörler ve radyo kanalları Visual Radio desteği sunmuyor olabilir. Visual Radio servisi her bölgede veya ülkede bulunmayabilir.

Radyo, kulaklıklı mikrofon setinin kablosunu anten olarak kullanır. Radyonun gerektiği gibi çalışması için smartphone'a uyumlu bir kulaklıklı mikrofon seti bağlanmalıdır.

Normalde, radyo dinlerken telefon edebilir veya gelen bir aramayı cevaplayabilirsiniz. Konuşma sırasında radyo otomatik olarak kapanır. Konuşma sona erdiğinde, radyoyu manüel olarak tekrar açmanız gerekebilir.

## Radyo dinleme

Radyo yayınının kalitesi, radyo kanalının kapsama alanına bağlıdır.

- Radyoyu açmak veya kapamak için, smartphone'a uyumlu bir kulaklıklı mikrofon sesi takıp Visual Radio uygulamasında simgesine dokunun.
- Isingesine basın, Radyo seçeneğini belirleyin ve uygun menü komutunu kullanın.
- Kulaklıklı mikrofon setiyle veya hoparlörle radyo dinlemek için, kulaklıklı mikrofon setinin smartphone'a takılı olduğundan emin olun, Araçlar > Kullanılan hoparlör > Kulaklık ve Hoparlör seçeneğini seçin. Kulaklıklı mikrofon setinin kablosu radyonun anteni olarak işlev görür; bu yüzden kabloyu serbest bırakın.
- Ses seviyesini ayarlamak için, dokunup sürükleyin veya 💮 ve 🕞 simgesine dokunun.
- Radyo kanallarını manüel olarak ayarlamak için, veya simgesine dokunun.
- Radyo kanallarının otomatik olarak aranması için, veya isimgesine dokunun. Bir kanal bulunduğunda arama durur.
- Konuma bağlı olarak mevcut kanalları görüntülemek için, is simgesine basıp Araçlar > Kanal dizini... seçeneğini seçin. Bir konum ve radyo kanalı seçin. Visual Radio uygulaması o kanalı otomatik olarak bulur. Kanalı, hazır kanallar listesine kaydetmek için, Kaydet seçeneğine dokunun. Ayrıntılar için bkz. "Hazır kanallar" sayfa 93. Visual Service tanıtım kodu gibi

kanal ayrıntılarını görüntülemek için, Bilgiler seçeneğine dokunun.

Stereo veya mono çıkış moduna geçmek için, 🗉 simgesine basın ve Araçlar > Ses > Stereo veya Mono seçeneğini seçin.

### İçeriği görüntüleme

Kullanılabilen görsel içeriği görüntülemekiçin, hazır kanalı seçip simgesine dokunun. Görsel içeriğin görüntülenmesini durdurmak için, simgesine dokunun. Doğru görsel servis tanıtım kodunun tanımlanmış ve Visual Radio servisinin etkinleştirilmiş durumda olması gerektiğini unutmayın. Ayrıntılar için bkz. aşağıdaki "Hazır kanallar".

## Hazır kanallar

Visual Radio uygulamasına en çok 20 radyo kanalını kaydedebilirsiniz.

Kanal kaydetmek için, veya simgesine dokunup o radyo kanalını bulun. simgesine basın ve Kanal > Kaydet... seçeneğini seçin. Kanal numarası seçin ve hazır kanal için ad yazın. Gerekirse frekansı değiştirin. Kanal görsel içerik sunuyorsa, Visual Radio servisi tanıtım kodunu ekleyip Görsel servisi etkinleştir: onay kutusunu işaretleyerek görsel içerik yayınına olanak tanıyın.

- Ipucu:Bir kanalın Visual Service tanıtım kodunu bulmak için, simgesine basıp Araçlar > Kanal dizini... seçeneğini seçin. Radyo kanalını seçip Bilgiler seçeneğine dokunun.
- Hazır kanal dinlemek için, liste görünümünde bir kanala dokunun.
- ➡ Hazır bir kanalı düzenlemek için, simgesine basıp Kanal > Düzenle... seçeneğini seçin.
- Hazır kanalların sırasını değiştirmek için, kanal seçin,
   simgesine basın ve Kanal > Tekrar sırala...
   seçeneğini seçin. Listeden bir kanal numarası seçin.
   Taşımayı onaylamak için kaydırma tuşunun ortasına basın.
- Hazır bir kanalı kaldırmak için, <u>simgesine basıp</u> Kanal > Sil seçeneğini seçin.
- Ipucu: Uyumlu bir kulaklıklı mikrofon seti kullanırken, bir sonraki radyo kanalına veya hazır kanal listesi seçiliyse bir sonraki hazır kanala geçmek için kulaklığın kaydırma tuşunu kullanın.

## Visual Radio ayarları

- ⇒Ayarları değiştirmek için simgesine basıp Araçlar > Ayarlar... seçeneğini seçin. Şunları tanımlayın:
- Görsel serv. oto. başlat: Bu seçenek kullanıldığında, görsel servis desteği olan bir hazır kanala dokunduğunuzda Visual Radio servisi otomatik olarak başlatılır.

Erişim noktası: – Veri bağlantısı için kullanılacak erişim noktasını seçin. Daha fazla bilgi için, bkz. "İnternet erişim noktası kurma" sayfa 112. Visual Radio uygulamasını normal FM radyo olarak kullanmak için bu erişim noktasına ihtiyacınız olmadığını unutmayın.

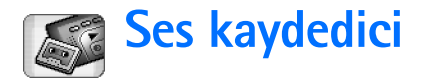

Masaüstü > Ses kaydedici uygulamasına gidin.

Ses kaydedici uygulaması, sesli notlar kaydetmenize olanak verir. Ayrıca, kendi kayıtlarınızı veya başka ses dosyalarını dinleyebilir veya multimedya mesajlarına ses klipleri ekleyebilirsiniz.

Maksimum kayıt süresi, kullanılabilir hafıza miktarına bağlıdır.

Şu dosya biçimlerinde kaydedilmiş olan dosyaları açabilirsiniz: WAV, AMR.

## Kayıt ve çalma

- Kaydı başlatmak için, 
  simgesine dokunun. Sayı ekranında, geçen süre gösterilir. Kaydı durdurmak için, 
  simgesine dokunun.
- ipucu: Kaydı kısa yoldan başlatmak ve durdurmak için
  imi simgesine basın.
- Seçili ses klibini çalmak için, 📄 simgesine dokunun.
- Ses klibinin çalmasını duraklatmak için, III simgesine dokunun. Oynatmayı yeniden başlatmak için tekrar dokunun.
- Ses seviyesini ayarlamak için, ekranın sağ üst tarafındaki ses seviyesi çubuğuna dokunup sürükleyin veya kaydırma tuşunun 🐑 ve 🛞 kısmına basın.

- Dinlemekte olduğunuz ses klibini ileri veya geri sarmak için, simgesine dokunup sürükleyin.
- ⇒Kaydı durdurmak için, 🔳 simgesine dokunun.
- Image: Ses kaydını menüden de denetleyebilirsiniz.
   Image: Simgesine basın, Seçenekler seçeneğini belirleyin ve uygun menü komutunu kullanın.

## Ses kliplerini yönetme

- Ses klibini göndermek için, E simgesine basın ve Ses klibi > Gönder seçeneğini seçin, sonra da gönderme yöntemini seçin.
- Ses klibi listesini sıralamak için, 
  Ekran > Sırala seçeneğini seçin. Ses dosyalarını adlarına, tarihlerine veya dosya boyutuna göre sıralayabilirsiniz.
- Seçili ses klibine yeni ad vermek veya klibi silmek için, isimgesine basın, Ses klibi seçeneğini seçin ve ilgili komutu kullanın.
- Başka bir klasör açmak için, 
  Ses klibi > Klasörü değiştir... seçeneğini seçin.
- Masaüstü'ne bir klibinin kısayolunu eklemek için, simgesine basıp Araçlar > Masaüstü'ne ekle... seçeneğini seçin.

#### Bir ses klibi hakkında ayrıntılı bilgilerin görüntülenmesi için, simgesine basıp Araçlar > Bilgiler seçeneğini seçin.

## Ses kayıt ayarları

- Ses kaydı ayarlarını düzenlemek için, 🔳 simgesine basıp Araçlar > Ayarlar... seçeneğini seçin. Şunları tanımlayın:
- Klip ismi: Ses kayıtlarında temel olarak kullanılacak adı yazın. Örneğin, "Ses" yazarsanız, bundan sonraki ses kliplerinin varsayılan adları Ses(01), Ses(02), Ses(03) vb. olacaktır.
- Klip biçimi: Ses kliplerinin kaydedileceği varsayılan dosya biçimini seçin.

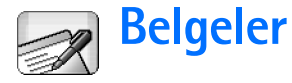

Masaüstü > Belgeler uygulamasına gidin.

Belgeler uygulamasını kullanarak yeni metin dosyaları yazabilir ve mevcut metin dosyalarını düzenleyebilirsiniz. Belgelere görüntüler ve başka dosyalar ekleyebilir ve görüntüleyebilirsiniz. Ayrıca, belgeleri kısa mesaj, MMS, eposta eki olarak veya Bluetooth teknolojisi üzerinden gönderebilir ve alabilirsiniz.

Microsoft Word for Windows sürüm 97 ve daha sonraki sürümleriyle oluşturulmuş olan belgeleri açabilir, düzenleyebilir ve kaydedebilirsiniz. Orijinal belgelerdeki tüm özellikler ve biçimlendirme desteklenir. Orijinal belgenin şifre korumalı olmaması gerekir. Başka Microsoft Word sürümleriyle oluşturulmuş belgeler yalnızca görüntülenebilir.

## Belgelerle çalışma

- Belge oluşturmak, açmak veya belgeye yeni ad vermekiçin, 🖻 simgesine basın ve *Belge* menüsünden uygun komutu seçin.
- Özel karakterler eklemek içiniçin simgesine basın ve Ekle > Özel karakter... seçeneğini seçin. Eklemek istediğiniz karakteri veya simgeyi seçip Tamam seçeneğini belirleyin.

- ⇒Belgeye tarih eklemek içiniçin simgesine basın ve Ekle > Tarih seçeneğini seçin.
- Hataları geri almak için, E simgesine basıp Düzenle
   Geri al seçeneğini seçin.
- Metin işaretleyicilerini göstermek veya gizlemek için, i simgesine basıp Araçlar > Biçimlendirme işaretleri... seçeneğini seçin Belgede görünür olmasını istediğiniz işaretleyicileri seçip Tamam seçeneğini belirleyin.
- Sözcükleri saymak için, 🖻 simgesine basıp Araçlar > Sözcük sayısı... seçeneğini belirleyin.
- Belgeyi düzenlemeye karşı korumaya almak için liste görünümünde simgesine basın ve Araçılar > Bilgiler seçeneğini belirleyin. Salt okunur: onay kutusunu işaretleyip Tamam'a dokunun. Artık belge görüntülenebilir ama düzenlenemez.
- Belgeyi göndermekiçin, Gönder seçeneğine dokunun, gönderme yöntemini seçin ve Tamam seçeneğine dokunun.
- ⇒Belge yapısını görüntülemekiçin 🗉 simgesine basın ve Ekran > Anahat görünümü... seçeneğini seçin.

İpucu: Bir belgede yazdığınız telefon numarası, eposta adresi veya web adresini hiperbağ olarak kullanabilirsiniz. Numara veya adrese dokunduğunuzda veya kaydırma tuşuyla imleci hiperbağın içine getirdiğinizde, küçük bir simgesi olan bir bağlantı haline gelir. Telefon numarasını aramak, e-posta düzenleyicisini açmak veya İnternet bağlantınız etkinse Web sitesine erişmek için bu ikona dokunun.

## Paragraf stillerini düzenleme

Paragraf stili, metninizin görünümünü kolayca değiştirmenizi sağlayan bir dizi biçimlendirme özelliğidir.

- 1 **E** seçeneğine basın ve *Biçim* > *Stil...* seçeneğine dokunun.
- 2 Düzenlemek istediğiniz stili seçip Düzenle seçeneğine dokunun. Yeni stil oluşturmak için Yeni seçeneğini kullanın.
- 3 Yeni stile bir ad verin ve anahat düzeyini seçin. Düzey 0, anahat görünümünde bu stildeki metinlerin gösterilmeyeceği anlamına gelir.
- 4 Biçim seçeneğine dokunun, düzenlemek istediğiniz bölümü seçin ve düzenlemeye başlamak için tekrar Biçim seçeneğine dokunun. Şu değerleri değiştirebilirsiniz:

Yazı tipi – Yazıtipi türünü, boyutunu ve rengini değiştirebilirsiniz. Koyu, italik, altı çizili ve üstü çizili biçimlendirme de uygulayabilirsiniz. Üstindis veya altındis seçenekleriyle, metni yükseltebilir veya alçaltabilirsiniz. Değişikliklerin etkisini görmek için, Önizleme seçeneğine dokunun. *Paragraf* – Paragrafları farklı şekilde hizalayarak, kenarlarının görünümünü değiştirebilirsiniz. Metin satırları arasındaki boşluğu değiştirebilir, paragrafları girintili yazabilir ve sayfadaki metnin konumunu ayarlamak için sekme durakları ekleyebilirsiniz.

Kenarlıklar – Sayfanın herhangi bir kenarına kenarlık ekleyebilir, kenarlık için stil ve renk seçebilirsiniz.

*Madde işaretleri* – Dört farklı madde iminden birini seçebilir, madde imlerinin boyutunu, rengini ve girinti düzeyini belirleyebilirsiniz.

- 5 Stil değerlerinden birinin düzenlemesini tamamladığınızda Tamam seçeneğine dokunun.
- 6 Kapat simgesine dokunup iletişim kutusundan çıkın.

## Tablolama

#### Masaüstü > Tablolama uygulamasına gidin.

Çizelge uygulamasında, çizelge olarak adlandırılan türde dosyalar üzerinde çalışabilir ve veri kaydedebilirsiniz. Her çizelge en az bir çizelge sayfası içerir. Çizelgeler grafik de içerebilir. Grafik çizelgesi, çizelgedeki verilere dayalı bir grafik içeren sayfadır.

Çizelge uygulaması, Microsoft Excel 97 for Windows veya daha ileri sürümleriyle oluşturulmuş olan belgeleri açabilir. Orijinal belgelerdeki tüm özellikler ve biçimlendirme desteklenir. Tek hücredeki maksimum karakter sayısı 256'dır ve daha fazla karakter içeren hücrelerin içeriği, dosya biçimi dönüştürüldüğü sırada kısaltılır.

## Çalışma Kitapları

- Çizelgeyi düzenlemeye karşı korumaya almak için liste görünümünde simgesine basın ve Araçlar > Bilgiler seçeneğini belirleyin. Salt okunur: onay kutusunu işaretleyip Tamam'a dokunun. Çizelge artık görüntülenebilir ama düzenlenemez.
- Çizelge oluşturmak, açmak veya çizelgeye yeni ad vermekiçin, 
  simgesine basın ve Çalışma kitabı menüsünden uygun komutu seçin.

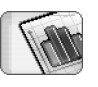

Tablolama

## Çizelgelerle çalışma

- Çizelgenin bir kopyasını oluşturmak için, Çalışma syf. / Grafikler seçeneğine dokunun. Çizelgeyi seçip Çoğalt seçeneğine dokunun.
- Çizelgeye yeni ad vermek için, Çalışma syf. / Grafikler seçeneğine dokunun. Çizelgeyi seçip Yeni isim ver seçeneğine dokunun. Yeni adı yazıp Tamam seçeneğine dokunun.
- Adlandırmış olduğunuz bir hücreyi seçmek için, simgesine basıp Düzenle > İşaretle/İşareti kaldır seçeneğini belirleyin. Aralık için İsimlendirilmiş alan seçeneğini belirleyin ve listeden istediğiniz hücreyi seçin, sonra Tamam seçeneğine dokunun.
- Kaydırma sırasında satırların görünür kalması için, görünür kalmasını istediğiniz bölgenin altındaki satırı seçin. Sütunların görünür kalması için, görünür kalmasını istediğiniz bölgenin sağındaki sütunu seçin. Sonra araç çubuğundaki sismgesine dokunun veya simgesine basın ve *Ekran* > *Bölmeleri dondur*'u seçin.
- Belirli bir hücreye veya adlandırılmış bölgeye gitmek için, Git seçeneğine dokunun. Gitmek istediğiniz hücreyi veya adlandırılmış bölgeyi belirleyin ve Tamam seçeneğine dokunun.

İpucu: Araç çubuğundaki S simgesini kullanarak, bir hücre aralığı için otomatik olarak toplam alınmasını sağlayabilirsiniz. Toplam alınmasını istediğiniz hücreyi seçin ve S seçeneğine dokunun. Önerilen formül, çizelgenin üst bölümündeki formül alanında gösterilir. Formül alanında düzenleyerek önerilen formülü değiştirebilir veya hücreden çıkarak formülü kabul edebilirsiniz.

## Çizelgeleri biçimlendirme

Önce, biçimlendirmek istediğiniz hücreyi veya hücreleri seçin.

- Yazıtiplerini biçimlendirmek için, i simgesine basıp Biçim > Yazı tipi seçeneğini belirleyin. Yazıtipi türünü, boyutunu ve rengini değiştirebilirsiniz. Koyu, italik, altı çizili ve üstü çizili biçimlendirme de uygulayabilirsiniz. Üstindis veya altindis seçenekleriyle, metni yükseltebilir veya alçaltabilirsiniz. Değişikliklerin etkisini görmek için, Önizleme seçeneğine dokunun.
- Sayı biçimini değiştirmek için, simgesine basıp Biçim > Sayı seçeneğini belirleyin. Örneğin, tarih, saat veya para biriminin görüntülenme biçimini belirleyebilirsiniz.
- Hücre içeriğini hizalamak için, simgesine basıp Biçim > Hizalama seçeneğini belirleyin. Hücreyi metin yüksekliğine ayarla: seçeneğini kullanırsanız, seçilen

hücrenin satır yüksekliği, hücre içeriğinin tamamını görüntüleyecek şekilde ayarlanır.

- Satır yüksekliğini veya sütun genişliğini ayarlamak için, satır başlığının alt tarafını veya sütun başlığının sağ tarafını, satır/sütun istediğiniz boyuta gelinceye kadar çekin. Yükseklik ve genişliği daha net olarak belirlemek için, 🔳 simgesine basın ve Biçim > Satır yüksekliği veya Sütun genişliği seçeneğini belirleyin. Yüksekliği veya genişliği belirleyip Tamam seçeneğine dokunun.
- Hücre kenarlıklarını biçimlendirmek için, simgesine basıp Biçim > Kenarlıklar seçeneğini belirleyin. Hücrenin herhangi bir kenarına kenarlık ekleyebilirsiniz. Kenarlık için stil ve renk seçin ve Tamam seçeneğine dokunun.
- Hücrenin artalan rengini değiştirmek için, simgesine basıp Biçim > Arka plan rengi: seçeneğini belirleyin. Renk seçip Tamam seçeneğine dokunun.
- Kılavuz çizgileri, sıfır değerlerini ve üstbilgileri göstermek veya gizlemek için, simgesine basıp Araçlar > Ayarlar seçeneğini seçin. Çizelgede görünür olmasını istediğiniz öğeleri seçip Tamam seçeneğine dokunun.

## Grafik çizelgeleri

Grafiği ayrıntılı olarak biçimlendirmek için, simgesine basıp Biçim seçeneğini belirleyin. Düzenlemek istediğiniz nesneyi seçin. Ayar seçenekleri, grafiğin türüne göre değişir.

Ipucu: Ayar iletişim kutularından bazılarına, grafikteki ilgili öğeye dokunarak erişebilirsiniz. Örneğin, grafikteki X eksenine çift dokunarak X ekseni ayarları iletişim kutusunu açabilirsiniz.

Yazı tipi – Yazıtipi türünü, boyutunu ve rengini değiştirebilirsiniz. Koyu, italik, altı çizili ve üstü çizili biçimlendirme de uygulayabilirsiniz. Üstindis veya altindis seçenekleriyle, metni yükseltebilir veya alçaltabilirsiniz. Değişikliklerin etkisini görmek için, Önizleme seçeneğine dokunun.

Grafik – Grafik türünü değiştirebilir, grafiği üç boyutlu hale getirebilir ve artalanla eksen rengini değiştirebilirsiniz. Grafikte gösterilen başlığı, ayrıca, X ekseninin ve Y ekseninin başlığını değiştirebilirsiniz.

Xekseni – Etiket türünü seçebilir ve etiket için veri aralığını yazabilir, eksen çizgisini görüntüleyebilir ve gizleyebilir ve tik işaretleri ekleyebilirsiniz. Diğer eksenin kesiştiği kategori sayısını da girebilir ve her kategori için ikincil tik işaretlerinin sayısını değiştirebilirsiniz.

Yekseni – Değerlerin grafikte gösterilip gösterilmeyeceğini, görüntülenecek en yüksek ve en alçak değeri ve eksenlerin kesişeceği yeri belirleyebilirsiniz. Logaritmik ölçek kullanabilir, birincil tik işaretlerinin sıklık aralığını değiştirebilir ve sayı biçimini değiştirebilirsiniz.

Gösterge – Grafikte kullanılan renklerin açıklandığı bir kutu ekleyebilir ve kutunun konumunu belirleyebilirsiniz.

*Kılavuz çizgileri* – Birincil ve ikincil eksenlerde kılavuz çizgi kullanılıp kullanılmayacağını belirleyebilirsiniz.

Dizi – Grafiğe yeni veri dizisi ekleyebilir veya varolan diziyi düzenleyebilirsiniz. Dizinin grafikte gösterilip gösterilmeyeceğini belirleyebilir, dizinin veri aralığını değiştirebilir, etiket türünü seçebilir ve etiket türü için veri aralığını girebilirsiniz. Ayrıca, grafikteki dizinin görüntüleneceği rengi de belirleyebilirsiniz. Pasta grafiklerde yalnızca bir veri dizisi kullanılabileceğini unutmayın.

Scrafikli çizelgenin bir kopyasını oluşturmak için, Çalışma syf. / Grafikler seçeneğine dokunun. Grafiği seçip Çoğalt seçeneğine dokunun.

Scrafikli çizelgeye yeni ad vermek için, Çalışma syf. / Grafikler seçeneğine dokunun. Grafiği seçip Yeni isim ver seçeneğine dokunun. Yeni adı yazıp Tamam seçeneğine dokunun.

102

## Sunumlar

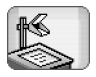

#### Masaüstü > Sunumlar uygulamasına gidin.

Microsoft PowerPoint 97 veya sonraki sürümleriyle oluşturulmuş olan sunumları açabilir ve görüntüleyebilirsiniz. Orijinal belgelerdeki tüm özellikler ve biçimlendirme desteklenir. Bu sunumları e-posta veya Bluetooth teknolojisi üzerinden gönderebilir ve alabilirsiniz.

Liste görünümünde, seçilen klasördeki tüm sunumların listesi gösterilir. Klasörün adı, başlık alanında gösterilir. Bu görünümde, asıl dosyaları açmaksızın sunumları yönetebilirsiniz. Örneğin, menü çubuğundaki komutları kullanarak sunumları taşıyabilir ve kopyalayabilirsiniz.

- Ipucu: Kullanılabilecek komutlar hakkında daha fazla bilgi için, bkz. "Uygulamalardaki ortak işlemler" sayfa 21.
- Hevcut bir sunumu açmak için, listedeki sunuma çift dokunun. Dosya başka bir klasörde yer alıyorsa, simgesine basıp Sunum > Klasörü değiştir... seçeneğini seçin. Sunumun kaydedilmiş olduğu klasörü seçin. Aynı anda yalnızca tek sunumun açılabileceğini unutmayın.
- Slaytlar arasında geçiş yapmak için, Sonraki ve Önceki düğmesini kullanın. Doğrudan belirli bir slayta atlamak için, 🔄 simgesine basıp Sunum > Slayt'a git seçeneğini seçin. Listeden slayt seçip Tamam seçeneğine dokunun.

Slaytları tam ekran modunda görüntülemek için, simgesine basıp Ekran > Tam ekran seçeneğini seçin. Standart görünüme geri dönmek için simgesine basıp Ekran seçeneğini seçin, sonra da Tam ekran seçeneğindeki işareti kaldırın.

- Sunumdaki ek notları görüntülemek için, simgesine basıp Görünüm > Notlar seçeneğini seçin. Standart slayt görünümüne geri dönmek için, simgesine basıp Görünüm > Slayt seçeneğini seçin.
- Tüm sunuma genel bakış için, i simgesine basıp Görünüm > Anahat seçeneğini seçin. Seçili slaytı standart slayt görünümünde açmak için, Slayt görünümü seçeneğine dokunun veya slaytın başlığına çift dokunun.
- Bulunduğunuz slayttan metin kopyalamak için, imgesine basıp Düzenle > Metni kopyala seçeneğini seçin. Metin, panoya kopyalanır. Notlar görünümünde, notların içeriği de kopyalanır. Bir sunumdaki metnin tamamını kopyalamak için, görünüm > Anahat seçeneğini seçin. Sonra tekrar simgesine basıp Düzenle > Tüm metni kopyala seçeneğini seçin. Slaytlardaki ve notlardaki metnin tamamın panoya kopyalanır. Slaytlardaki metnin tamamını kopyalamak için Tüm slayt metnini kopyala seçeneğini, notlardaki metnin tamamını kopyalamak için Tüm not metnini kopyala seçeneğini seçin. Bazı biçimlendirme özelliklerinin kaybolabileceğini unutmayın.

## Saat

Masaüstü > Saat uygulamasına gidin.

Bugünün tarihini ve saatini ayarlamak için, Tarih ve saat seçeneğine dokunun. Şebekenin smartphone'unuzdaki tarihi ve saati otomatik olarak güncellemesini istiyorsanız, *Oto. tarih ve saat* güncellemesi: onay kutusunu işaretleyin. Bunun şebeke servisi olduğunu unutmayın. İstemiyorsanız, saati değiştirmek için i simgesine basıp oklara dokunun. simgesine dokunup tarihi ayarlayın. Yaz saati ayarını kullanmak için, Yaz saati ayarlamasını uygula: onay kutusunu işaretleyin.

Ayrıca bkz. "Bölgesel ayarlar" sayfa 118.

SAnalog ve dijital saat türleri arasında geçiş yapmak için, saatin kadranına dokunun.

- Saat görünümünde yalnızca kendi şehrinizin görüntülenmesi için, 🗉 simgesine basıp Ekran seçeneğini seçin. Hedef şehir seçeneğindeki işareti kaldırın.
- Saat ve alarm görünümleri arasında geçiş yapmak için, 🔳 simgesine basın ve *Görünüm* > Alarm veya Saat seçeneğini seçin.

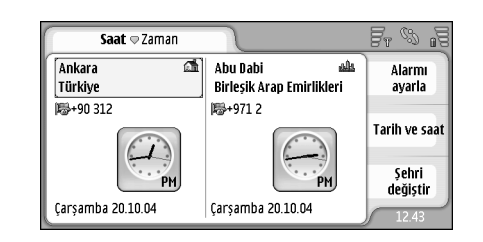

### Şekil 28: Saat

## Alarmlar

Alarm eklemek için, Alarmı ayarla seçeneğine dokunun. Alarm çaldığında görüntülenecek olan metni yazın. Simgesine dokunun, alarm saatini ayarlamak için ave simgesine dokunun. Tamam seçeneğine dokunun. Alarmın ne sıklıkla tekrarlanacağını tanımlayıp Tamam seçeneğine dokunun.

Alarm saati, smartphone'unuz kapalıyken geldiğinde smartphone kendi kendine açılır ve alarm zil sesi çalmaya başlar.

- Çalmakta olan sesli alarmı kapatmak ve kaldırmak için, Durdur simgesine dokunun. Alarm çaldığında
  - smartphone kapalıysa, smartphone'u açmak isteyip istemediğinizi sorar. Smartphone'u kapamak için **İptal**, açmak için Aç simgesine basın. Kablosuz telefon kullanımının girişim veya tehlikeye neden olabileceği durumlarda Aç simgesine basmayın.
- Çalmakta olan sesli alarmı on dakika ertelemek için, Ertele seçeneğine dokunun. Alarm çaldığında smartphone kapalı idiyse, kendini yeniden kapatır ve 10 dakika sonra tekrar açar.
- Çalmakta olan sesli alarmın sesini kapatmak için, Sustur simgesine dokunun. Alarm susturulur ama uyarı ekranda kalır.
- Bir alarmı silmek için, 
  Simgesine basıp Görünüm
  Alarm seçeneğine dokunun. Kaldırmak istediğiniz alarmı seçip Alarmı kaldır seçeneğine dokunun.
- Bir alarmı düzenlemek için, E simgesine basıp Görünüm > Alarm seçeneğine dokunun. Düzenlemek istediğiniz alarma çift dokunun.
- Bir alarmı devreden çıkarmak veya etkinleştirmek için, is simgesine basıp Görünüm > Alarm seçeneğine dokunun. Devreden çıkarmak istediğiniz veya etkinleştirmek istediğiniz alarmı seçip Etkinleştir/ Kapat seçeneğine dokunun.

## Şehirler ve ülkeler

- Saat görünümünde şehirleri değiştirmek için, seçili şehri değiştirmek için sol çerçeveyi, hedef şehri değiştirmek için sağ çerçeveyi seçin. Şehri değiştir seçeneğine dokunun, kaydırma çubuğunu sürükleyerek liste içinde hareket edebilir veya listenin altındaki arama kutusuna şehrin ismini girebilirsiniz. Arama alanına karakterler girildikçe, liste, olası eşleşmeleri gösterecek şekilde değişir. Şehri seçip Tamam seçeneğine dokunun. Aradığınız şehir listede yoksa, şehri listeye eklemek için Yeni şehir seçeneğine dokunun.
- Yeni bir şehir, ülke veya bölge eklemek için, simgesine basın ve şehir veya Ülke/Bölge > Yeni... seçeneğini seçin.
- Seçili şehri, ülkeyi veya bölgeyi düzenlemek için, simgesine basın ve Şehir veya Ülke/Bölge > Düzenle... seçeneğini seçin.
- Seçili şehrin alan kodunu kopyalamak için, simgesine basıp Araçlar> Ülke kodunu kopyala seçeneğine dokunun.

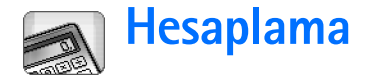

Bu smartphone'da, temel hesap işlemlerini yapabileceğiniz bir hesap makinesi uygulaması vardır.

**Not:** Bu hesap makinesinin kesinlik düzeyi sınırlıdır ve basit hesaplamalar için tasarlanmıştır.

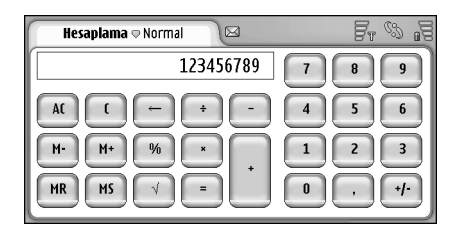

### Şekil 29: Hesap makinesi

Hesap yapmak için, ekrandaki düğmelere dokunun.

Hesap makinesinde işlemler, işleç türleri arasındaki hiyerarşik farklar dışında, yazıldıkları sırayla yapılır. İşlemlerin sırasını değiştirmek için parantez kullanamazsınız.

- ipucu: Yüzde simgesini kullanmak isterseniz, %x eşittir x/100.
- Giriş alanındaki **sayıları silmek** için, 😑 simgesine dokunun.

Girilen işlem simgesini giriş alanından kaldıramazsınız. Arka arkaya iki işlem simgesi girerseniz, son girilen, öncekinin yerini alır. Bunun dışında, bir hesabı düzenlerken, giriş alanındaki son karakteri kaldırmak için geriye doğru silme karakterini kullanabilirsiniz.

- Normal hesap makinesi görünümüyle şeritli hesap makinesi görünümü arasında geçiş yapmak için, simgesine basın ve Görünüm > Normal veya Ara toplam seçeneğini seçin. Şeritli hesap makinesinde önceki bütün girişler görüntülenir.
- Şeritteki bütün girişleri silmek için, 
  simgesine basıp Düzenle > Ara toplamı temizle seçeneğini seçin.
- Düğmelerin ve giriş alanının yerlerini değiştirmek için, i simgesine basıp Ekran > Düzeni ters çevir seçeneğini seçin.

## Hesap makinesi hafızasını kullanma

Her defasında birer birer olmak üzere hesap makinesinin hafızasına bir numara kaydedip bunu geri çağırabilir, başka bir değeri buna ekleyebilir veya bundan çıkarabilirsiniz. Hafızaya, sıfır (0) dışında herhangi bir değer kaydedildiğinde, giriş alanının sol üst tarafında M harfi belirir. Sıfır (0) kaydedilmesi, hafızayı silmeniz anlamına gelir.

Hafıza komutları şunlardır:

- MR Hafızadaki değeri giriş alanına çağırır.
- M+ Giriş alanındaki değeri, hafızadaki değere ekler.
- M- Giriş alanındaki değeri, hafızadaki değerden çıkartır.
- MS Son değeri hafızaya kaydeder.

## Sabit işlevi

Sabit işlevi, sürekli olarak eklenen, çıkartılan, çarpılan veya bölünen bir değeri geçici olarak saklamakta kullanılabilir.

Sabit kullanmak için, sabit olarak kullanmak istediğiniz değeri girin ve operatör simgesine iki kere dokunun. Sabit değeri saklandıysa, hesap satırında K harfi görüntülenir. Hesabı yapmak için, yeni bir değer girip eşittir simgesine (=) dokunun.

Örneğin: Hesap makinesine 2 değerini girin. Artı simgesine (+) iki kez dokunun. Sabit değeri olarak 2 kaydedilir. 5 değerini girin ve eşittir simgesine (=) dokunun. Toplam değer (7) görüntülenir. 10,2 değerini girin ve = simgesine dokunun. Toplam değer (12,2) görüntülenir.

# **Denetim masası**

Masaüstü > Denetim masası uygulamasına gidin.

Denetim masası'nda smartphone'unuzun çeşitli ayarlarını tanımlayabilir ve değiştirebilirsiniz. Bu ayarları değiştirmek, smartphone'unuzun işleyişini, çeşitli uygulamalar genelinde etkiler.

Orijinal fabrika ayarlarına geri dönmek için düğmesine basıp Orijinal ayarları geri yükle seçeneğini seçin. Onaylamak için Geri yükle simgesine dokunun.

## Uygulama yöneticisi

Masaüstü > Denetim masası > Uygulama yöneticisi uygulamasına gidin.

Uygulama yöneticisi uygulaması ile kurulu uygulamaların ayrıntılarını görüntüleyebilir veya bunları smartphone'unuzdan kaldırabilirsiniz. Ayrıca kurulum ayarlarını belirleyebilirsiniz.

Uygulama yöneticisinde uygulama kuramazsınız. Yazılım kurma hakkında bilgi için, bkz. "Yazılım yükleme" sayfa 27.

Uygulama yöneticisi uygulamasını açtığınızda Yüklü uygulamalar sayfası kurulu tüm yazılım paketlerini, adları, sürüm numaraları, türleri ve boyutları ile listeler.

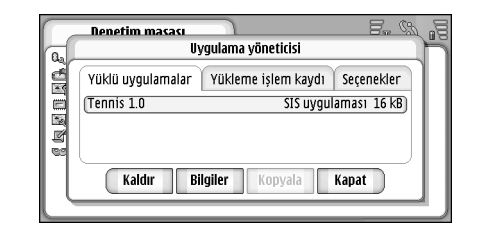

### Şekil 30 Uygulama Yöneticisi

- Skurulu bir yazılım paketinin ayrıntılarını görüntülemek için Bilgiler düğmesine basın.
- Skurulu bir yazılım paketini smartphone'unuzdan kaldırmak için kaldırmak istediğiniz yazılım paketini seçin ve Kaldır düğmesine basın. Sizden onay isteyen bir iletişim kutusu açılır. Kaldır'a basın.

Bazı yazılım paketleri mevcut yazılımı günceller bu yüzden kurulduktan sonra yalnız güncellemeyi kaldıramayabilirsiniz, yazılımın tümünü kaldırmanız gerekebilir.

Yazılım kaldırırsanız, sadece orijinal yazılım paketi dosyası sizde varsa veya kaldırılan yazılımın da içinde olduğu tam bir yedekten geri yükleyerek yeniden kurabilirsiniz. Bir yazılım paketini kaldırırsanız o yazılım ile oluşturulmuş belgeleri artık açamayabilirsiniz. Başka bir yazılım paketi kaldırdığınız yazılım paketine bağımlıysa, o yazılım çalışmamaya başlayabilir. Kurulu yazılım paketinin ayrıntıları için belgelerine başvurun.

#### SYazılım kurma ve kaldırmaların listesini

görüntülemekiçin, Yükleme işlem kaydı sayfasına gidin. Bu liste hangi yazılımların kurulduğunu ve kaldırıldığını ve bunun ne zaman yapıldığını gösterir. Bir yazılım paketini yükledikten sonra smartphone ile sorunlar yaşarsanız sorunun nedeninin hangi yazılım paketi olduğunu bulmak için bu listeyi kullanabilirsiniz. Bu listedeki bilgiler ayrıca birbiri ile uyumsuz olan yazılım paketlerinin neden olduğu sorunları belirlemeye de yardımcı olabilir.

- Sayfasına gidin. Burada yazılım kurulumu ile ilgili seçenekleri seçebilirsiniz. Şunları tanımlayın:
- Yükl. sonra dosyaları sil: Seçilirse yazılım paketi kurma dosyası kurma işleminden sonra smartphone'dan silinir. Web tarayıcısını kullanarak yazılım paketi yüklerseniz bu, gerekli depolama alanı miktarını azaltmaya yardımcı olabilir. Yazılım paketi dosyasını daha sonra yeniden kurmak için saklamak isterseniz, ya bu seçeneği Hayır olarak işaretleyin ya da yazılım paketi dosyasının bir kopyasını uyumlu bir PC'de veya bir CD– ROM'da bulundurun.
- Standart yükleme dili: Yazılım paketinde yazılımın birkaç farklı dil sürümü bulunuyorsa burada belirtilen dil sürümü kurulur.

Yazılım yüklemesi: - Hangi türden SIS kurulumlarına izin verileceğini tanımlayın. Tüm kurulumlara izin vermek için Açık seçeneğini seçin, yalnızca geçerli imzası veya sertifikası olan SIS dosyalarının kurulumuna izin vermek için Yalnızca imzalı seçeneğini seçin, tüm SIS kurulumlarını engellemek içinse Kapalı seçeneğini seçin.

## Bluetooth

Masaüstü > Denetim masası > Bluetooth uygulamasına gidin.

Bkz. "Bluetooth bağlantı" sayfa 140.

## Sertifika yöneticisi

#### Masaüstü > Denetim masası > Sertifika yöneticisi uygulamasına gidin.

Sertifika yöneticisi uygulamasında web sitelerine, posta sunucularına bağlanırken ve yazılım kurarken kullanabileceğiniz dijital sertifikaları kullanabilirsiniz. Dijital sertifikalar şunlar için kullanılabilir:

- çevrimiçi bir bankaya veya diğer bir siteye veya gizli bilgiler aktarma gerektiren işlemler için uzak sunuculara bağlanma
- virüslerin veya diğer zararlı yazılımların riskini azaltma ve bir yazılımı indirip kurarken gerçek olup olmadığını denetleme
♥ Önemli: Uzaktan bağlantılar ve yazılım yüklemelerinden kaynaklanan riskleri önemli ölçüde azaltsalar da sertifikaların, daha yüksek bir güvenlik düzeyi elde etmek için doğru bir biçimde kullanılmaları gerektiğini unutmayın. Bir sertifikanın mevcudiyeti tek başına herhangi bir koruma sağlamaz; sertifika yöneticisinin, daha yüksek bir güvenlik düzeyinden yararlanılabilmesi için doğru, orijinal ve güvenilir sertifikaları barındırması gerekir. Sertifikaların kullanım ömürleri sınırlıdır. Sertifikanın geçerli olması gerekmesine rağmen "Sertifika süresi doldu" veya "Sertifika henüz geçerli değil" mesajı görüntülenirse smartphone'unuzdaki geçerli tarih ve saatin doğru olduğundan emin olun.

Herhangi bir sertifika ayarını değiştirmeden önce sertifika sahibinin gerçekten güvenilir olduğundan ve sertifikanın gerçekten listelenen sertifika sahibine ait olduğundan emin olmalısınız.

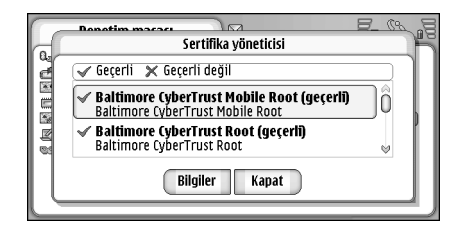

#### Şekil 31: Sertifika yöneticisi

- Sertifika ayrıntılarını görüntülemek için sertifikaya çift dokunun. Bir sertifikayı silmek için Sil simgesine dokunun.
- Sertifikanın kullanımını tanımlamak için sertifikaya çift dokunup Güven ayarları simgesine dokunun. Şunları tanımlayın:
- SIS yüklemesi Bu onay kutusunu, bu sertifikanın yeni bir SIS yazılımının çıkış kaynağını onaylamasını istiyorsanız seçin.
- Uygulama yüklemesi Bu onay kutusunu, bu sertifikanın yeni bir Java yazılımının çıkış kaynağını onaylamasını istiyorsanız seçin.
- Web ve e-posta Bu onay kutusunu, bu sertifikanın web sitelerini ve posta sunucularını yetkilendirmesini istiyorsanız seçin.

#### Sertifika gerçekliğini denetleme

- 1 Grafiği seçip Bilgiler seçeneğine dokunun. Sertifika ayrıntılarının bir görünümü açılır.
- 2 Verilen: alanı bu sertifikanın sahibini belirler. Bu adın bu sertifikanın ait olduğunu düşündüğünüz şahsın adı olduğundan emin olun.
- 3 İletişim kutusunu, sertifikanın yalnızca o kimseye özgü olduğunu kesin olarak belirleyen *Parmakizi:* alanını görünceye kadar kaydırın. Sertifika sahibinin yardım masasına veya müşteri servisine danışıp (bkz. yukarıda adım 2) sertifikanın MD5 parmak izini isteyin. Parmak

izini iletişim kutusunda gösterilen ile karşılaştırın. Uyuşuyorlarsa sertifika gerçektir.

Bu yetkilendirme yordamını her yeni sertifika ekleyişinizde kullanın.

## Veri arama kısıtlama

Masaüstü > Denetim masası > Veri araması engel. uygulamasına gidin.

Aşağıdaki arama türlerini kısıtlayabilir veya bunlara izin verebilirsiniz:

*Tüm gelen aramalar:* – Bu seçenek etkinleştirildiğinde, veri için aranamazsınız.

Yurtdışındayken gelen aramalar. – Bu seçenek etkinleştirildiğinde, kendi ülkeniz dışındayken veri araması alamazsınız.

*Tüm yapılan aramalar:* – Bu seçenek etkinleştirildiğinde, veri araması yapamazsınız.

Uluslararası aramalar: – Bu seçenek etkinleştirildiğinde, başka ülkelere veya bölgelere veri araması yapamazsınız.

Ülkeme yapılan harici y.dışı ara.: – Şebeke operatörünüze başvurup uluslararası dolaşım servisini açtırdıysanız, yurtdışındayken, kendi ülkeniz dışında başka bir ülkeye uluslararası veri araması yapamazsınız.

#### Kullanılabilen seçenekler şunlardır:

Etkinleştir - Kısıtlamayı açar.

İptal - Kısıtlamayı kapatır.

Durum kontrolü – Veri araması kısıtlamanın etkinleştirilmiş olup olmadığını kontrol eder.

Bu ayarları değiştirmek için servis sağlayıcınızın kısıtlama parolası gerekir.

Tüm veri araması kısıtlamalarını iptal etmek için Tüm engellemeleri iptal et seçeneğine dokunun.

## Tarih ve saat

Masaüstü > Denetim masası > Tarih ve saat uygulamasına gidin.

- Geçerli saat ve tarihi ayarlamak için saat ve tarihi kendi alanlarına yazın veya 200 ve esti simgelerine dokunun. Saat ve tarihi değiştirmek için küçük oklara dokunun.
- Şebekeye smartphone'unuzdaki saat ve tarihi otomatik güncelletmek için Oto. tarih ve saat güncellemesi: seçeneğini seçin. Bu bir şebeke servisidir. Bunun eski ve güncellenen zamanlar arasına ayarlanmış alarmları süre bitimine getireceğini unutmayın.
- Yaz saatini uygulamak için Yaz saati ayarlamasını uygula: seçeneğini seçin.

#### Ekran

Masaüstü > Denetim masası > Ekran uygulamasına gidin.

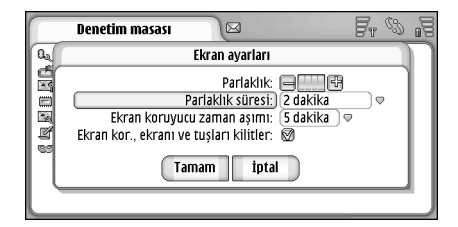

#### Şekil 32: Ekran

- Exeranın parlaklığını değiştirmek için <+> veya <-> simgesine basın.
- Ekran aydınlatmasının, güç tasarrufu için ekran dokunulmadan kaldıktan ne süre sonra kapanacağını belirlemek için uygun aydınlık süresini seçin.
- Ipucu: Düşük aydınlık düzeyi ve kısa süre seçmek bataryadan tasarruf sağlar ve smartphone'un çalışma süresini uzatır.
- Ekran koruyucunun ne sürede başlayacağını belirleme ekran dokunulmadan bırakıldığında Ekran koruyucu zaman aşımı: seçeneği için uygun süre sınırını seçin. Ekran koruyucunun görünümünü değiştiremezsiniz.

Otomatik bir dokunmatik ekran ve tuş takımı kilidini devreye sokmak için Ekran kor., ekranı ve tuşları kilitler: onay kutusunu seçin. Ekran koruyucu devreye girdiğinde dokunmatik ekran ve tuş takımı otomatik olarak kilitlenir. Daha fazla bilgi için, bkz. "Dokunmatik ekran ve tuş takımı kilidi" sayfa 25.

## Donanımlar

Masaüstü > Denetim masası > Donanımlar uygulamasına gidin.

Burada smartphone ile kullanılan kulaklık ve kapalı devre kablosunun bazı ayarlarını belirleyebilirsiniz.

- Seçeneğine dokunun ve aşağıdakileri tanımlayın:
- Standart tercih: Smartphone'unuza bir kulaklık ve işitme cihazı arabirimi takıldığına etkinleştirilecek profili seçin.
- Otomatik cevaplama: Smartphone'un, bir kulaklık ve işitme cihazı arabirimi takılı olduğunda gelen bir aramayı beş saniye sonra otomatik olarak cevaplayıp cevaplamayacağını belirleyin.

## İnternet ayarları

Masaüstü > Denetim masası > İnternet ayarı uygulamasına gidin. İnternet'e bağlanma:

112

- kullandığınız kablosuz şebeke, veri aramalarını veya GPRS'i desteklemelidir
- SIM kartınız için veri servisi etkinleştirilmelidir
- İnternet servis sağlayıcınızdan (ISS) bir İnternet erişim noktası edinmiş olmalısınız
- uygun İnternet ayarlarını yapılandırmış olmalısınız

#### İnternet erişim noktası kurma

Kullandığınız SIM karta bağlı olarak cihazınızın doğru İnternet'te gezinme ve MMS ayarlarını otomatik olarak ekleyebilir. Bazı İnternet servis sağlayıcıları, İnternet erişim noktası ayarlarınızı size bir mesaj göndererek yapılandırma olanağı sunabilirler. Bu, kendiniz yapmanız gereken ayar sayısını azaltabilir veya gereği tamamen ortadan kaldırabilir. Daha fazla bilgi için, bkz. "Tak– çalıştır mobil servisler" sayfa 72.

Ayarların tam değerleri, genellikle sağlayıcı tarafından sağlanır. Servis sağlayıcınız tarafından verilen talimatlara çok dikkatle uyun.

Erişmek istediğiniz sitelere bağlı olarak birkaç İnternet bağlantısı kurmanız gerekebilir. Örneğin İnternet'te gezinmek bir kurulum gerektirirken şirketinizin intranetinde gezinmek başka bir bağlantı gerektirebilir.

Mesaj uygulaması da e- posta ve multimedya mesajları gönderip almak için İnternet erişim noktasını kullanır. Bkz. "Mesajlar" sayfa 47.

GPRS üzerinden yapılan veri aktarımlarında operatörün veri aktarım ücretleri uygulanır.

İnternet erişim noktasını kurmak için Yeni erş. nk. seçeneğine dokunun. Mevcut bir İnternet erişim noktasını düzenlemek için Erş. noktaları seçeneğine dokunun. İnternet kur sihirbazının sayfalarında şu alanları tanımlayın:

Bağlantı ismi: - Bağlantıya tanıtıcı bir ad verin.

Veri taşıyıcı: – Veri bağlantı türünü seçin. Veri bağlantı türleri hakkında daha fazla bilgi için, bkz. "Ses seviyesi kontrolü" sayfa 26.

Seçtiğiniz veri bağlantı türüne bağlı olarak sihirbazın aşağıdaki sayfalarında, aşağıdaki ayarlardan bazıları bulunur.

#### GSM Veri araması ayrıntıları

*Çevirmeli bağlantı numarası:* – Erişim noktasının modem telefon numarası.

#### **GPRS** ayrıntıları

- Ağ türü: İnternet protokolünün hangi sürümünü kullanacağınızı seçin.
- Erişim noktasını otomatik al: Şebeke operatörünüz bu özelliği destekliyorsa erişim noktası şebekeden otomatik olarak getirilebilir. Erişim noktası, GPRS şebekesi ile bağlantı kurmak için gereklidir.
- Erişim noktası ismi: Erişim noktasını otomatik al: ayarını kullanmıyorsanız, erişim noktası için bir ad tanımlayın. Erişim noktası adını şebeke operatörünüzden veya servis sağlayıcınızdan edinebilirsiniz.

#### Oturum açma ayrıntıları

Hergirişte şifre sor: – Bir sunucuya her bağlandığınızda yeni bir şifre yazmanız gerekiyorsa veya şifrenizi smartphone'a kaydetmek istemiyorsanız bunu seçin.

Kullanıcı ismi:- Servis sağlayıcısı istiyorsa bir kullanıcı adı yazın. Kullanıcı adı, veri bağlantısı kurulması için gerekebilir ve genellikle servis sağlayıcı tarafından sağlanır. Kullanıcı adında çoğunlukla büyük/küçük harf ayrımı vardır.

Şifre: – Veri bağlantısı kurulması için şifre gerekebilir ve genellikle servis sağlayıcı tarafından sağlanır. Şifrede çoğunlukla büyük/küçük harf ayrımı vardır.

#### VPN ayrıntıları

VPN erişim noktası tanımlamak için önce en az bir İnternet erişim noktanız olması ve en az bir VPN policesi yüklemiş olmanız gerektiğini unutmayın. VPN poliçeleri yükleme hakkında daha fazla bilgi için bkz. "VPN poliçelerini yönetme" sayfa 123.

*İnternet erişim noktası:* – VPN erişimi için kullanılacak erişim noktasını seçin.

VPN poliçesi: - VPN erişimi için kullanılacak poliçeyi seçin.

#### Gelişmiş İnternet ayarları

İnternet kur sihirbazındaki İnternet erişim ayarlarını (*Denetim masası* > *İnternet ayarı* > **Yeni erş. nk.**) düzenlemeyi tamamladığınızda, gelişmiş ayarları yapılandırarak devam edebilirsiniz. Kullanılabilen sayfalar ve seçenekler, paket veri mi (GPRS), GSM veri araması mı, yoksa VPN bağlantısı mı seçtiğinize göre değişir.

#### Veri arama sayfası

Arama türü: – GSM veri arama türünü tanımlayın. Normal ve Yük. hızlı veri (yaln. GSM) seçenekleri vardır.

Yük. hızlı veri (yaln. GSM) seçeneğini kullanabilmeniz için, şebeke servis sağlayıcısının bu özelliği desteklemesi ve gerekirse SIM kartınız için etkinleştirmesi gerekir.

Modem türü: – Analog, ISDN V.110 veya ISDN V.120 seçenekleri, medya cihazının analog bağlantı mı dijital bağlantı mı kullandığını belirler. Bu ayar, hem GSM şebeke operatörüne hem de İnternet servis sağlayıcısına bağlıdır, çünkü bazı GSM şebekeleri, belirli ISDN bağlantısı türlerini desteklemez. Ayrıntılar için İnternet servis sağlayıcınıza başvurun. ISDN bağlantısı varsa, bu tür bağlantılarla, analog yöntemlerle olduğundan daha hızlı bağlantı kurulur.

*En yüksek veri hızı:* – Bu seçenek, yüksek hızlı veri bağlantısı kullanıldığında maksimum bağlantı hızını sınırlandırmanıza olanak verir. Şebeke servis sağlayıcınıza bağlı olarak, daha yüksek veri hızları daha pahalı olabilir.

Hız, bağlantınızın çalışacağı maksimum hızı gösterir. Şebeke koşullarına bağlı olarak, bağlantı sırasında çalışma hızı daha düşük olabilir.

Modem hazırlama: - Smartphone'unuzu modem AT komutları kullanarak denetleyebilirsiniz. Gerekirse, GSM şebeke servis sağlayıcınız veya İnternet servis sağlayıcınız tarafından belirlenmiş olan karakterleri girin.

114

#### Yakın kopyalar sayfası

İnternet'e erişimi hızlandırmak için yakın kopya kullanmak isteyebilirsiniz. Bazı İnternet servis sağlayıcıların Web yakın kopyalarının kullanımını gerektirdiğini unutmayın. Yakın kopya ayrıntılarını belirlemek için İnternet servis sağlayıcınıza başvurun.

Şirketinizin intranetiyle İnternet bağlantısı kurmuşken genel İnternet'ten Web sayfalarını alamıyorsanız, şirket intranetinin dışındaki Web sayfalarını alabilmek için yakın kopya sunucusu ayarlamanız gerekebilir.

*Protokol:* – Yakın kopyanın protokol türünü seçin. Her protokol için farklı yakın kopya ayarları yapabilirsiniz.

Yakın kopya kullan: - Yakın kopya sunucusunu kullanmak için bu seçeneği kullanın.

Yakın kopya sunucu adresi: – Yakın kopya sunucusunun IP adresi veya etki alanı adı. Etki alanı adı örnekleri: sirket.com ve kurulus.org.

Bağlantı noktası numarası: – Yakın kopya bağlantı noktası numarası. Bağlantı noktası numarası, protokolle ilgilidir. Sık kullanılan değerler 8000 ve 8080'dir ama her yakın kopya sunucusunda farklı olabilir.

Yakın kopya kullanma: – Burada, HTTP veya HTTPS yakın kopyası gerekmeyen etki alanlarını tanımlayın. Liste içinde etki alanı adlarını noktalı virgül ile ayırın.

#### IP adres sayfası

İki protokolün (IPv4 ve IPv6) biraz farklı ayarlar gerektirdiğini unutmayın.

*IP adresini otomatik al:* – Bunu seçerseniz, IP adresi sunucudan otomatik olarak alınır. Bu ayara 'dinamik IP adresi' adı da verilir.

*IP adresi:* – Smartphone'unuzun IP adresi. IP adresi otomatik olarak alınıyorsa, buradaki ayrıntıları girmeniz gerekmez.

DNS adresi: – IPv4 protokolü için Otomatik al seçeneğini kullanırsanız, DNS (Etki Alanı Sunucusu) sunucudan otomatik olarak alınır. IPv6 protokolü için Bilineni kullan değeri kullanılır. DNS, www.nokia.com gibi etki alanı adlarını 192.100.124.195 gibi IPv4 adreslerine veya 3ffe:2650:a640:1c2:341:c39:14 gibi IPv6 adreslerine çeviren bir İnternet servisidir.

*Birincil DNS adresi:* – Birincil DNS sunucusunun IP adresi. IP adresi otomatik olarak alınıyorsa, buradaki ayrıntıları girmeniz gerekmez.

*İkincil DNS adresi:* – İkincil DNS sunucusunun IP adresi.

#### Oturum açma komut dosyaları sayfası

*Giriş komut dosyası kullan:* – Bunu seçerseniz, düz metin biçiminde bir oturum açma komut dosyası yazabilir veya alabilirsiniz. Ekranın alt tarafındaki alanda komut dosyasını düzenleyebilirsiniz.

Arama sonrası terminali göster: – Bunu seçerseniz, veri bağlantısı kurulurken ekranda terminal penceresi gösterilir.

ipucu: İnternet servis sağlayıcınızdan komut dosyası temin edebilirsiniz. ☆ İpucu: Çoğunlukla bağlantı kurarken komut dosyasına ihtiyacınız olmaz. Komut dosyasına ihtiyacınız olup olmadığını öğrenmek için İnternet servis sağlayıcınıza başvurun.

#### Diğer sayfası

Düz metinle girişe izin ver: – Bu seçeneği kullanırsanız, bağlantı sırasında kullanılan şifre düz metin olarak gönderilebilir. Güvenliği yüksek tutmak istiyorsanız bu seçenekteki işareti kaldırın. Bazı İnternet servis sağlayıcılar bu seçeneğin işaretlenmesini gerektirir.

PPP sıkıştırması kullan: – Bunu seçerseniz, uzak PPP sunucusu tarafından destekleniyorsa, veri aktarımı hızlanır. Bağlantı kurmakta sorununuz varsa, bu onay kutusunu işaretlememeyi deneyin. İnternet servis sağlayıcınızdan yardım isteyin.

Geri arama türü: – Kullanılacak doğru ayar için İnternet servis sağlayıcınıza danışın. Bu ayar, servis sağlayıcının yapılandırmasına bağlıdır.

Geri arama numarası: - Smartphone'unuzun, geri arama sunucusunun kullandığı veri telefon numarasını yazın. Bu numara çoğunlukla, smartphone'unuzun veri arama telefon numarasıdır.

#### İnternet bağlantı ayarları

İnternet bağlantı ayarlarını yapılandırmak için aşağıdaki alanları tanımlayın:

#### Genel

Tercih edilen erişim noktası: - İnternet'e bağlanacağınız erişim noktasını seçin.

Bağlanmadan önce sor. – Bunu seçerseniz İnternet'e her bağlandığınızda bir iletişim kutusu belirir, sizden bağlantıyı onaylamanızı veya erişim noktasını değiştirmenizi ister.

#### Veri araması

*Bu kadar kullanılmadığında bağl. kes*: – Bağlantı kullanılmazsa veri aramasının otomatik bitirileceği süreyi seçin.

Bazı İnternet bağlantıları etkin değilmiş gibi görünebilir, ancak arka planda hala veri gönderip alıyor olabilir. Bu bağlantılar burada belirlenen boş durma süresini geciktirerek bağlantının kapatılmasını erteleyebilir.

Veri arama ayarları veri araması ve yüksek hızlı veri araması kullanan tüm erişim noktalarını etkiler. Veri bağlantıları hakkında daha fazla bilgi için, bkz. "Veri bağlantıları" sayfa 29.

#### GPRS

*Bu kadar kullanılmadğ. bğ. kes:* – Bağlantı kullanılmazsa GPRS bağlantısının bekleme moduna geçeceği süreyi seçin.

GPRS bağlantısı: – GPRS bağlantısını hazır modda tutmak ve paket veri transferini gerektiğinde hızla açabilmek için Var olduğunda seçeneğini seçin. Gerektiğinde seçeneğini seçerseniz, smartphone GPRS bağlantısını, yalnızca onu gerektiren bir uygulama veya işlem başlatırsanız kullanır. Lütfen bir GPRS kapsama alanı yoksa ve Var olduğunda seçeneğini işaretlediyseniz smartphone'un periyodik olarak bir GPRS bağlantısı kurmaya çalışacağını unutmayın.

GPRS ayarları, bir GPRS bağlantısı kullanan tüm erişim noktalarını etkiler.

## VPN yönetimi

#### Masaüstü > Denetim masası > VPN yönetimi

uygulamasına gidin. Ayrıntılı bilgi için bkz. "Sanal özel ağ kullanımı" sayfa 122.

## Hafıza

Masaüstü > Denetim masası > Hafıza uygulamasına gidin.

Burada kalan boş hafıza miktarını ve smartphone'unuz ve hafıza kartınızdaki çeşitli öğelerin kullandıkları hafızayı görebilirsiniz.

için, düzenli aralıklarla bazı verileri silmeniz veya bir hafıza kartına ya da PC'ye aktarmanız gerekir. Daha fazla bilgi için, bkz. "Hafıza yönetimi" sayfa 24.

## Kalemle giriş ayarları

Masaüstü > Denetim masası > Kalem girişi ayarları uygulamasına gidin.

Bkz. "Kalemle giriş ayarları" sayfa 35.

## Konumlandırma ayarları

Masaüstü > Denetim masası > Konumlama ayarları uygulamasına gidin.

Bazı şebekeler, başkalarının smartphone'unuzun konumunu öğrenmesine izin verir (şebeke servisi). Bu servisi ve ayarları ancak bu servisi destekleyen uygulamalar yüklerseniz kullanabilirsiniz.

Şunları tanımlayın:

## Önceliğe göre

Öncelik sayfasında, farklı konumlandırma yöntemlerinin birbirine göre önceliğini tanımlayabilirsiniz

#### ⇒Bir konumlandırma yönteminin önceliğini değiştirmek için, ↓ tuşuna dokunun ve o konuma getirmek istediğiniz yöntemi seçin.

#### Ayrıntılar

*Bilgiler* sayfasında, bir yöntemin özelliklerini görebilir ve maliyetini değiştirebilirsiniz.

Şu özellikleri görüntüleyebilirsiniz:

Yöntem: - Uygun konumlandırma yöntemini seçin.

*Ortalama konumlama süresi:* – Konumlandırma işleminin aldığı ortalama süre.

Ücret: - Yöntemin tahmini maliyeti.

Batarya kullanımı: - Yöntemin tahmini güç tüketimi.

Doğruluk: - Yöntemin yatay doğruluk düzeyi.

Ser yöntemin maliyetini değiştirmek için, Düzenle seçeneğine dokunun ve r simgesine dokunup bir yöntem seçin.

## Gizlilik ayarları

Masaüstü > Denetim masası > Gizlilik ayarları uygulamasına gidin.

#### Genel sayfası

Bu sayfada yapılan ayarlar, ayrı ayrı yapılan tüm ayarları geçersiz kılar. Şunları tanımlayın:

Konum isteği kuralı: – Genel gizlilik ayarını tanımlayın. Bağımsız sayfasında her kartvizit ve servis için ayarladığınız ayarları kullanmak için, Ayrı istek kural. kullan seçeneğini seçin. *Bağımsız* sayfasındaki ayardan bağımsız olarak tüm konum istekleri için size sorulması için, *Önce onayla* seçeneğini seçin. SeçAyrı ayrı ayar sayfasındaki ayarlardan bağımsız olarak konum saptama isteklerini kabul etmek veya reddetmek için *Hep kabul et* veya *Hep reddet* seçeneğini seçin.

Geçerlilik sonu: - Tanımlanmışsa, kabul veya red için zaman sınırını tanımlayın. Zaman sınırına ulaşıldığında, gizlilik düzeyi Ayrı istek kural. kullan ayarına geçer.

Konum gönderildiğinde bildir: – Genel bildirim ayarını tanımlayın. Bu seçenek ancak, doğrulama ilkesini Hep kabul et olarak ayarladıysanız kullanılabilir.

#### Ayrı sayfası

Bağımsız sayfasında, kartvizitler veya servisler için gizlilik ayarlarını ayrı ayrı tanımlayabilirsiniz.

Sayfa, özel gizlilik ayarlarına sahip kartvizitlerin ve servislerin listesinden oluşur. Bir kartvizit veya servis konum saptama isteğinde bulunduğunda, gizlilik listesine eklenebilir. Listeye ancak bu iletişim kutusu içinden kartvizit ekleyebilirsiniz.

Skartvizit eklemek için, Ekle seçeneğine dokunun ve Kapat seçeneğine dokunun. Ayrı ayrı gizlilik ayarlarını tanımlayın. Seçenekler, Genel sayfasında tanımlananlara benzer. Devam etmek için Kapat seçeneğine dokunun.

Sir kartviziti düzenlemek için, Düzenle seçeneğine dokunun ve güvenlik ayarlarını ayrı ayrı değiştirin.

Seçenekler, Genel sayfasında tanımlananlara benzer. Devam etmek için Kapat seçeneğine dokunun.

Kartvizit seçme hakkında daha fazla bilgi için, bkz. "Kartvizitleri görüntüleme ve kartvizit arama" sayfa 63.

## RealPlayer ayarları

Masaüstü > Denetim masası > RealPlayer ayarları uygulamasına gidin.

Şunları tanımlayın:

#### Şebeke

Veri hızı: - Bağlantı hızını seçin. Çok hızlı ve Yavaş seçeneklerinin video kalitesini etkileyebileceğini unutmayın.

Bağlantı zaman aşımı: – Bağlantı başarılı olmadığında bağlantının saniye cinsinden ne kadar süre sonra kapatılacağını seçin.

Sunucu zaman aşımı: – Sunucu yeterli veri göndermeyi başaramazsa ve çok fazla önbellek işlemi yapılmak zorunda kalırsa, sunucu zaman aşımı tanımlamanız gerekebilir.

Bağlantı noktası aralığı: – Bağlantı için kullanılacak bağlantı noktaları aralığı. Varsayılan değerler, İnternet ayarlarınınkiyle aynıdır.

*Standart erişim noktası:* – Varsayılan bağlantı olarak kullanmak istediğiniz bağlantı. Varsayılan değer, İnternet ayarlarınınkiyle aynıdır.

#### Yakın kopya

Yakın kopya kullan: - Yakın kopya sunucusunu kullanmak için bu seçeneği kullanın.

Sunucu adresi: - Sunucunun IP adresi veya etki alanı adı. Etki alanı adı örnekleri: sirket.com ve kurulus.org.

Bağlantı noktası numarası: – Yakın kopya bağlantı noktası numarası. Bağlantı noktası numarası, protokolle ilgilidir. Varsayılan bağlantı noktası 1091'dir.

## Bölgesel ayarlar

Masaüstü > Denetim masası > Bölgesel ayarlar uygulamasına gidin.

Aşağıdaki sayfalarda yerel saat, tarih, numara kullanımı ve para ifadelerinin biçimini tanımlayabilirsiniz.

## Saat

Zaman biçimi: - 24 saatlik veya 12 saatlik sistemi seçin.

Öö/ös biçimi: – Önceki alanda 12 saatlik sistemi seçerseniz, göstergelerin yerini ve görünüşünü seçin.

Ayırıcı: - Saat ve dakika arasındaki ayırıcıyı seçin.

#### Tarih

Tarih biçimi: - Tarih öğelerinin sırasını seçin.

Ayırıcı: - Tarih öğeleri arasında kullanılan.

Hafta başlangıcı: - Haftanın ilk gününü seçin.

İş günleri: - Haftanın çalışma günlerini seçin.

#### Sayılar

*Ondalık ayırıcı:* – Ondalık haneleri ayırmak için kullanılacak işareti seçin.

Binler basamağı ayırma: - Yüzler ile binleri ayırmak istiyorsanız bu onay kutusunu seçin.

Binler basamağı ayırıcı: - Binler ayırıcısını seçin.

Ölçü birimi: - Yerel uzunluk ölçü birimini seçin.

#### Para birimi

*Para birimi simgesi:* – Yerel para için kullanılacak simgeyi seçin.

*Ondalık basamak:* – Parasal sayılarda kullanılacak ondalık hane miktarını seçmek için – veya + simgesini seçin.

Sembol konumu: – Para simgesinin rakamın neresinde olacağını seçin.

Negatif değer biçimi: – Eksi bir para değerinin nasıl görüneceğini seçin.

## Güvenlik

Masaüstü > Denetim masası > Güvenlik uygulamasına gidin.

Burada smartphone'unuzun telefon güvenlik düzeyini tanımlayabilirsiniz.

Kodlar yıldız olarak gösterilir. Bir kodu değiştiriyorsanız sizden önce geçerli kod, sonra da iki kez yeni kod istenir. Erişim kodları hakkında daha fazla bilgi için, bkz. "Giriş kodları" sayfa 24.

Yanlışlıkla çevirmemek için 112 gibi acil telefon numaralarına benzeyen kodları kullanmaktan kaçının.

### Cihaz kilidi

*Otomatik kilitlenme süresi:* – Tamamlanınca smartphone'un otomatik kilitleyen ve ancak doğru kilit kodu girilirse kullanılabildiği bir zaman aşımı süresi belirleyebilirsiniz.

Not: Cihazınızda programlanan resmi acil durum numarası cihaz kilitliyken de aranabilir.

Kilit kodu: – Kilidin beş ila on rakam uzunluğunda olması gerekir. Kilit kodu fabrika ayarı **12345** rakamıdır. Smartphone'unuzun yetkisiz kullanılmasını önlemek için kilit kodunu değiştirin. Yeni kodu gizli ve smartphone'unuzdan ayrı güvenli bir yerde tutun.

SIM kart değişirse kilitle: – Smartphone'u, cihaza bilinmeyen yeni bir SIM kart takıldığında kilit kodunu

isteyecek şekilde ayarlayabilirsiniz. Smartphone, sahibinin kartları olarak tanınan SIM kartların bir listesini tutar.

#### PIN kodları

PIN kodu isteği: – Etkin olduğunda kod, smartphone'u her açıldığında istenir. Bazı SIM kartlarında PIN kodu isteğinin devreden çıkarılmasına izin verilmeyebilir. PIN kodunu arka arkaya üç kez hatalı olarak girerseniz, SIM kartın blokajını kaldırmak için bir PUK koduna (PIN Unblocking Key – PIN blokajını kaldırma anahtarı) SIM kart bloke olduğunda sadece önceden programlı acil numaraları arayabilirsiniz. Aksi halde uygun kodları girmeden smartphone'u kullanamazsınız.

Telefon kapalı ise veya geçerli bir SIM kart yoksa bu ayarın değiştirilemeyeceğini unutmayın. Ayrıca bazı SIM kartların PIN kodu isteğini kapatmanıza izin vermediğini de unutmayın.

SIM hizmetlerini onayla: (şebeke servisi) - Smartphone'u bir SIM kart kullanırken onaylama mesajları göstermeye ayarlamak içindir.

*PIN kodu:* – PIN kodu, 4 – 8 karakter uzunluğunda olmalıdır.

*PIN2 kodu:* – PIN2 kodu 4 – 8 rakam uzunluğunda olmalıdır. PIN2 kodu, örneğin SIM kartın desteklemesi gereken arama ücreti ayarları gibi bazı işlevlere erişmek için gereklidir. Arka arkaya üç kez PIN2 kodunu hatalı olarak girerseniz, PIN2 kodunun blokajını açmak için bir PUK2 koduna ihtiyacınız olacaktır. Yeni PIN2 kodu, 4 – 8 karakter uzunluğunda olmalıdır.

#### Arama kısıtlama

*Engelleme şifresi:* – Kısıtlama şifresini değiştirmek için **Değiştir** seçeneğine dokunun. Kısıtlama şifresi dört rakam uzunluğunda olmalıdır. Arka arkaya üç kez hatalı şifre girerseniz, şifre bloke olur ve şebeke servisi sağlayıcıdan yeni bir şifre istemeniz gerekir.

## Ekran kalibrasyonu

Masaüstü > Denetim masası > Ekran ayar düzeltimi uygulamasına gidin.

Ekranın dokunmaya duyarlı alanı hatalı olarak tepki veriyorsa kalibre edilmesi gerekebilir. Ekrandaki talimatlara uyun.

## Temalar

Masaüstü > Denetim masası > Temalar uygulamasına gidin.

Biçimlendirme bilgileri, görüntüler ve sesler içeren bazı özel dosyalar vardır. Temalar ile smartphone'unuzun görünüm ve sesini değiştirebilirsiniz. Varsayılan temalar silinemez. Smartphone'unuzun görünüm ve sesini değiştirmek için Temalar seçeneğine dokunun. Listeden bir tema seçip Uygula seçeneğine dokunun. Seçilen bir temayı önizlemek Test için sonra Önizleme seçeneklerine dokunun. Varsa, temanın seslerini dinlemek için Sesler seçeneğine dokunun.

## Cihaz dili

Masaüstü > Denetim masası > Cihaz dili uygulamasına gidin.

Smartphone'unuzun dilini değiştirmek için Cihaz dili: seçeneğine dokunun. Dili değiştirmek, para simgesi veya ölçü birimi gibi bazı bölgesel ayarları da değiştirir.

## Servis komutları

Masaüstü > Denetim masası > Servis komutları uygulamasına gidin.

Servis sağlayıcınıza, şebeke servisleri için etkinleştirme komutları gibi servis istekleri gönderebilirsiniz. Daha fazla bilgi için servis sağlayıcınıza başvurun.

İstek göndermek için alana yazın ve Gönder'e dokunun.

## Sanal özel ağ kullanımı

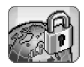

Sanal özel ağ kullanımı (VPN) ile ofisten uzaktayken ihtiyacınız olan bilgilere şifreli bağlantı kurabilirsiniz. Kurumunuzun e– posta, veritabanı uygulamaları ve İntranet ağına şifreli erişim ile bağlantınız sürer ve kontrolü kaybetmezsiniz.

Uzak ağ trafiğinin korunması gerekir. Şirketiniz, ağ trafiğini tünellemek ve uygun güvenlik poliçeleri uygulamak için VPN kullanabilir. VPN, gizliliği ve veri bütünlüğünü koruyan ağ hareketleri sunar ve kullanıcıların ağlara ve ağ servislerine erişmek için kimliklerinin doğrulanmasını ve yetkilendirilmelerini sağlar.

Bir VPN oluşturmak için, bir ağ geçidi ile smartphone birbirlerinin kimliklerini doğrular ve eriştiğiniz bilgilerin gizliliğinin ve veri bütünlüğünün korunmasını sağlayacak şifreleme ve kimlik doğrulama algoritmalarını karşılıklı kararlaştırırlar.

Şu anda Nokia 7710 smartphone'un VPN sistemi şu ağ geçitlerini desteklemektedir: Nokia IP VPN Gateway, Cisco VPN 3000 Concentrator Series ve Nokia IP Security Platform. Desteklenen diğer ağ geçitleri hakkında güncelleştirilmiş bilgi için www.nokia.com sitesinde arama yapın.

## Sanal gizli ağları yönetme

VPN bağlantıları kullanmak için, önce VPN erişim noktaları oluşturur, sonra kurumunuza bağlanmak üzere uygulamalar kullanırken VPN erişim noktalarını seçersiniz. Kurumsal ağa, başka bir İnternet erişim noktası bağlantısı üzerinden bir VPN bağlantısı oluşturulur. Bağlantı, VPN erişim noktasına bağlandığınızda yüklenen bir VPN poliçesine göre oluşturulur ve şifrelenir.

- 🖙 Sanal özel ağ kullanmak için
- 1 Masaüstü > Denetim masası > VPN yönetimi uygulamasına gidin.
- 2 VPN poliçe sunucusu bağlantısını belirleyin. VPN poliçe sunucusu ayarlarını VPN yönetimi sayfasında belirleyebilir veya ayarları bir Symbian installation system (SIS) dosyasından yükleyebilirsiniz. Daha fazla bilgi için, bkz. "VPN poliçe sunucularına bağlanma" sayfa 126.
  - Not: SIS dosyalarından VPN poliçeleri yüklerseniz, VPN poliçe sunucularına bağlantı oluşturmanız gerekmez.
- **3** VPN poliçe sunucusundan VPN poliçeleri yükleyin. Daha fazla bilgi için, bkz. "VPN poliçe sunucularından VPN poliçeleri yükleme" sayfa 123.
- 4 VPN erişim noktası oluşturma.

VPN erişim noktaları bir İnternet erişim noktası ve VPN poliçesi tanımlar. Erişim noktası oluşturma hakkında daha fazla bilgi için bkz. "İnternet erişim noktası kurma" sayfa 112.

Not: VPN erişim noktaları VPN poliçelerini İnternet erişim noktaları ile birleştirir. VPN poliçe sunucusunu ilk kez senkronize ettiğinizde, smartphone'a yüklediğiniz her poliçe için, sunucuya karşılık birer VPN erişim noktası oluşturulur.

5 Kurumsal ağa bağlanmak üzere uygulama kullanırken bir VPN erişim noktası seçin.

Daha fazla bilgi için, bkz. "VPN uygulamaları kullanma" sayfa 131.

İnternet erişim noktası bağlantısının üzerinde bir VPN bağlantısı oluşturulur.

### VPN poliçelerini yönetme

VPN poliçeleri, VPN istemcisi ile VPN ağ geçidinin birbirlerini yetkilendirmek için kullandıkları yöntemi ve verilerin gizliliğinin korunmasını sağlamak için kullandıkları şifreleme algoritmalarını tanımlar. Yöneticiler VPN poliçelerini oluşturup VPN poliçe sunucularında saklar veya size SIS dosyaları olarak dağıtır. VPN poliçelerini, *VPN yönetimi* sayfasında, VPN poliçe sunucusundan yüklersiniz.

# VPN poliçe sunucularından VPN poliçeleri yükleme

VPN yönetimi sayfasında VPN poliçe sunucusundan VPN poliçeleri yükleyebilirsiniz.

- ipucu: VPN poliçe sunucuları, kurumsal ağda VPN poliçelerinin bulunduğu sunuculardır.
- > VPN poliçelerini yüklemek için
- Denetim masası > VPN yönetimi uygulamasına gidin.
- 2 VPN yönetimi sizden VPN poliçesi yüklemenizi istediğinde Evet seçeneğine dokunun.
- 3 VPN poliçe sunucularını eklemek için tekrar *Evet* seçeneğine dokunun.
- 4 VPN poliçe sunucusuna bağlanma ayalarını belirleyin ve *Bitti* seçeneğine dokunun. Daha fazla bilgi için, bkz. "VPN poliçe sunucularına bağlanma" sayfa 126.
- **5** VPN poliçe sunucusunu senkronize etmek için *Evet* seçeneğine dokunun.
- 6 Bir anahtar deposu oluşturun ve *Tamam* seçeneğine dokunun.
  - Fipucu: Anahtar deposu şifresi, VPN poliçelerindeki kişisel anahtarları ve VPN poliçe sunucusu bağlantılarını yetkisiz kullanımdan korumaya yardımcı olur.

Daha fazla bilgi için, bkz. "Anahtar deposu şifresi oluşturma ve değiştirme" sayfa 130. Smartphone VPN poliçe sunucusuna bağlanır. 7 VPN poliçe sunucusunun tanıtım kodunu doğrulayın ve smartphone ve VPN poliçe sunucusu arasında güveni kurmak için eksik karakterleri girip Tamam seçeneğine dokunun.

VPN poliçe sunucusunun ayarlarını bir SIS dosyasından yüklerseniz, bu adımı atlayabilirsiniz.

Ipucu: VPN poliçe sunucusu tanıtım kodu, VPN poliçe sunucusu sertifikasının, sertifikayı teşhis eden parmak izidir.

Daha fazla bilgi için, bkz. "VPN poliçe sunucuları ekleme" sayfa 127.

 8 VPN poliçe sunucusuna erişmek için kimlik doğrulama bilgilerini girip *Tamam* seçeneğine basın.
 Ağ yöneticileri, hangi bilgileri girmeniz gerektiğini söyler.

VPN poliçeleri smartphone'a yüklenir.

Not: *iptal* seçeneğine dokunursanız, VPN poliçeleri yüklenmez. VPN poliçe sunucusundan VPN poliçeleri yüklemek için Yükle seçeneğini seçin.

# SIS dosyalarından VPN poliçeleri yükleme

Ağ yöneticileri VPN poliçelerini size SIS dosyaları olarak dağıtabilirler. SIS dosyalarından VPN poliçeleri yüklerseniz, VPN poliçe sunucularına bağlantı tanımlamanız gerekmez. VPN poliçelerini yükledikten sonra VPN erişim noktaları oluşturabilir ve bunları uygulamalar ile ilişkilendirebilirsiniz. VPN poliçelerinde özel anahtarlar ve bunlara karşılık gelen sertifikalar varsa, ağ yöneticileri, özel anahtarları korumak için **anahtar alma şifreleri** tanımlar. Ağ yöneticileri, size anahtar alma şifresini teslim etmek için güvenli bir yöntem kullanmalıdır.

ipucu: Anahtar alma şifresi, bir VPN poliçe dosyasındaki özel anahtarları korumaya yardımcı olur.

▷ VPN poliçelerini SIS dosyalarından yüklemek için, anahtar alma şifresini Anahtar alma şifresi: alanına yazın ve Tamam seçeneğine dokunun. Sonra anahtar deposu şifresini Anahtar deposu şifresi alanına yazıp Tamam seçeneğine dokunun.

### VPN poliçelerini görüntüleme

VPN yönetimi sayfasında, smartphone'a yüklediğiniz VPN poliçelerini görüntüleyebilir, güncelleyebilir ve silebilirsiniz.

Seçeneğine dokunun.

VPN poliçeleri hakkında aşağıdaki bilgileri görüntülemek için ekranda ilgili yere gidin:

- Açıklama: VPN poliçesi hakkında ek bilgiler gösterir. Açıklama VPN poliçesinden okunur. Ağ yöneticileri, açıklamayı, VPN poliçesini oluştururken tanımlarlar.
- Poliçe durumu: VPN poliçesinin kullanıma hazır olup olmadığını veya çoktan kullanımda olup olmadığını gösterir.

- Sertifika durumu: smartphone'da geçerli kullanıcı sertifikası bulunup bulunmadığını gösterir.
- Poliçe ismi: VPN poliçesinin adını gösterir. Ağ yöneticileri, adı, VPN poliçesini oluştururken tanımlarlar.
- Poliçe sunucusu: VPN poliçesini yüklediğiniz VPN poliçe sunucusunun adını gösterir. VPN poliçe sunucularına adları, bağlantı tanımlarken verirsiniz. Bu alan, VPN poliçesini bir SIS dosyasından yüklediyseniz gizlidir.
- Güncellendi: VPN poliçesinin, VPN poliçe sunucusundan en son güncellendiğindeki tarihi gösterir. Bu alan, VPN poliçesini bir SIS dosyasından yüklediyseniz gizlidir.

#### Poliçe durumunu kontrol etme

Poliçe durumu: aşağıdaki değerlere sahip olabilir:

Kullanılıyor - VPN poliçesi ile ilişkili bir erişim noktası oluşturdunuz. Bağlantı oluşturduğunuzda VPN poliçesi etkinleştirilir.

VPN erişim noktasıyla ilişkili – VPN poliçesini bir veya birkaç VPN erişim noktası ile ilişkilendirdiniz. VPN poliçesini etkinleştirmek için VPN erişim noktalarından istediğinizi seçebilirsiniz.

VPN erişim noktasıyla ilişkili değil – VPN poliçesini etkinleştirmek için, poliçeyi bir VPN erişim noktası ile ilişkilendirmelisiniz.

Not: VPN poliçe ayrıntıları görünümü, poliçe durumu görünüm açıkken değişirse yenilenmez.

#### Sertifika durumunu kontrol etme

Sertifika durumu: aşağıdaki değerlere sahip olabilir:

*Bilinmiyor* – VPN istemcisi sertifikaların durumunu belirleyemiyor.

Tamam – smartphone'da en az bir tane geçerli sertifika var veya VPN ağ geçitlerinin kimlik doğrulaması için sertifika kullanmıyorsunuz.

*Sona erdi* – sertifikalardan bir veya birkaçının ömrü doldu. Bir VPN bağlantısı oluşturamıyorsanız, VPN poliçesini yeni sertifikaları kaydettirecek şekilde güncelleyin.

Sertifika yok – Gerekli sertifikalardan bir veya birkaçı smartphone'da bulunamıyor. Bir VPN bağlantısı oluşturamıyorsanız, VPN poliçesini yeni sertifikaları kaydettirecek şekilde güncellemeyi deneyin.

Henüz geçerli değil – bir veya birkaç sertifika, ancak gelecekte kullanılabilecek. Bu değer, ayrıca, smartphone'un geçmişteki bir tarih veya saate ayarlı olduğunu, saat dilimlerinin doğru ayarlanmadığını veya yaz saati ayarının açık olduğunu da gösterebilir.

> VPN poliçesini silmek için, *Sil* seçeneğine dokunun.

Seçeneğine dokunun.

#### VPN poliçelerinin güncelleme

VPN erişim noktası bağlantısı oluşturduğunuzda, VPN istemcisi, VPN poliçesi sunucusundan, VPN erişim noktası ile ilişkili VPN poliçesinin durumunu kontrol eder. Ağ yöneticileri VPN poliçesinin yeni bir sürümünü oluşturdularsa, smartphone'a yeni sürüm yüklenir. Ağ yöneticileri VPN poliçesini VPN poliçe sunucusundan sildilerse, poliçe smartphone'dan silinir.

Değişiklikler, VPN erişim noktasına bir sonraki kez bağlantı oluşturduğunuzda devreye girdiğinden o andaki VPN bağlantısını etkilemez.

VPN poliçesini, ayrıca, VPN yönetimi sayfasında güncelleyebilirsiniz.

▷ VPN poliçesi güncellemek için, VPN poliçesini seçin ve Güncelle seçeneğine dokunun. VPN istemcisi, VPN poliçe sunucusundan VPN poliçesinin durumunu kontrol eder.

#### VPN poliçesi silme

VPN poliçeleri, ağ yöneticileri bunları VPN poliçe sunucusundan sildikten sonra, VPN poliçesinin güncellediğinizde veya VPN poliçe sunucusuyla senkronize olduğunuzda otomatik olarak silinir.

VPN yönetimi sayfasında VPN poliçe sunucusunda hala var olan bir VPN poliçesinin silerseniz, VPN poliçesi, VPN poliçe sunucusuyla poliçeleri senkronize ettiğinizde yeniden yüklenir. Seçeneğine dokunun.

VPN erişim noktası ile ilişkili VPN poliçesini silerseniz, erişim noktasını kullanamazsınız.

## VPN poliçe sunucularını yönetme

*Poliçe sunucuları* sayfasında VPN poliçe sunucularından VPN poliçeleri yükleyebilirsiniz. Bir VPN erişim noktasına bağlantı oluşturduğunuzda, smartphone, VPN erişim noktası ile ilişkili VPN poliçesini otomatik olarak güncellemek için, VPN poliçe sunucusuna bağlanır. Tüm VPN poliçelerini güncellemek için, VPN poliçe sunucularını smartphone ile senkronize edin.

#### VPN poliçe sunucularına bağlanma

VPN poliçe sunucusundan VPN poliçesi yüklediğinizde, smartphone ile VPN poliçe sunucusu arasında bir güven ilişkisi oluşturursunuz. Güven ilişkisini oluşturmak için, siz VPN poliçe sunucusunun kimliğini, VPN poliçe sunucusu da sizin kimliğinizi doğrulamalıdır.

VPN poliçe sunucusu kimliğinizi doğruladıktan sonra VPN istemcisi, özel bir anahtar üretir ve sizin için buna karşılık gelen bir sertifikayı kaydeder. Özel anahtar ve sertifika, smartphone'daki bir anahtar deposunda saklanır. Sertifika, VPN poliçe sunucusunda kimliğinizi doğrular. Ipucu: Ağ yöneticileri size, içinde bir VPN poliçe sunucusuna bir bağlantının ayarlarının bulunduğu bir SIS dosyası verebilir veya VPN poliçe sunucusunu, kendiniz, VPN yönetimi sayfasında ekleyebilirsiniz.

#### SIS dosyalarından ayar yükleme

VPN poliçe sunucusundaki VPN poliçe sunucusu ayarlarını, bir SIS dosyasından yükleyebilirsiniz. Smartphone'daki ayarları, diğer programları yüklediğiniz gibi yüklersiniz.

Ayarlar, VPN poliçe sunucusunun adresi ve sunucu sertifikasından oluşur. Sunucu sertifikası, smartphone'un VPN poliçe sunucusuna güvenmesini sağlar; böylece kimliğinizi kanıtlamak için sadece bir kullanıcı adı ve şifre vermeniz gerekir.

SIS dosyası, VPN poliçe sunucusuna bağlanma İnternet erişim noktası ayarlarını içermez. İnternet erişim noktasını belirtmek için, VPN poliçe sunucusu ayarlarını düzenleyin. İnternet erişim noktasını, ayrıca, VPN poliçe sunucusuna bağlandığınızda seçebilirsiniz.

Ağ yöneticileri SIS dosyasını imzalamazlarsa, SIS dosyasını yüklediğinizde bir güvenlik uyarısı gösterilir. SIS dosyasını ağ yöneticilerinden aldığınızdan eminseniz, uyarıyı dikkate almayabilirsiniz.

Ayarları SIS dosyasından yüklemeden önce VPN yönetimi sayfasından çıkmalısınız; aksi halde yükleme başarısız olur.

#### VPN poliçe sunucuları ekleme

VPN poliçe sunucusunun ayarlarını, bunları bir SIS dosyasından yüklemediyseniz, *Poliçe sunucuları* sayfasında belirleyebilirsiniz.

VPN poliçe sunucusu adresine ilk kez bağlandığınızda, smartphone VPN poliçe sunucusuna güvenmez; bu yüzden VPN poliçe sunucusunun kimliğini doğrulamanız gerekir. Ağ yöneticilerinden bir VPN poliçe sunucusu tanıtım kodu alırsınız. VPN poliçe sunucusu kimlik kodunu kontrol edip tamamlarsınız, VPN istemcisi de sizin için bunu doğrular.

Kimlik doğrulaması başarıyla yapıldıktan sonra VPN istemcisi, VPN poliçe sunucusunda gelecekte yapılacak kimlik doğrulamaları için, VPN poliçe sunucusundan bir sertifika kaydeder.

⇒ VPN poliçe sunucusu eklemek için, Yeni seçeneğine dokunun. Aşağıdaki bilgileri girin:

 Sunucu ismi: – istediğiniz adı seçebilirsiniz, ancak ad, *Poliçe sunucuları* içinde benzersiz olmalıdır. Bu alanı buş bırakırsanız, alana *Sunucu adresi:* değeri eklenir.

Poliçe sunucusu adı, VPN poliçe sunucusu listesinde belirir.

 Sunucu adresi: – VPN poliçelerinin yükleneceği VPN poliçe sunucusunun ana bilgisayar veya IP adresi. Ayrıca, iki nokta üst üste (:) ile ayırarak bir bağlantı noktası numarası da belirtebilirsiniz.

Poliçe sunucusu adresini ağ yöneticilerinden alırsınız.

 İnternet erişim noktası: – Bu VPN poliçe sunucusuna bağlanmak için kullanılan İnternet erişim noktası. Ağ yöneticileri size hangi erişim noktasını seçeceğinizi söyler.

⇒ VPN poliçe sunucusundan VPN poliçeleri yüklemek için, VPN yönetimi sizden VPN poliçe sunucusu ile senkronize olmanızı istediğinde Evet seçeneğine dokunun.

ipucu: Senkronize olmak demek, VPN sunucusu, yeni, güncellenmiş veya silinmiş VPN poliçelerini kontrol etmek ve VPN poliçelerini smartphone'a yüklemek üzere bir VPN poliçe sunucusuna bağlanacak demektir.

VPN poliçe sunucusu adresine ilk kez bağlandığınızda, VPN poliçe sunucusuna güvenilmez; bu yüzden VPN poliçe sunucusunun kimliğini doğrulamanız gerekir. Ağ yöneticilerinden bir VPN poliçe sunucusu tanıtım kodu alırsınız.

⇒ VPN poliçe sunucusunun kimliğini doğrulamak için, VPN poliçe sunucusu kimlik kodu iletişim kutusunda, VPN poliçe sunucusunun tanıtım kodunu ağ yöneticilerinden aldığınız kod ile karşılaştırın, eksik olan karakterleri Eksik karakterler: alanına girin ve Tamam seçeneğine dokunun.

Not: VPN poliçe sunucusu ayarlarını bir SIS dosyasından yüklerseniz, VPN sunucusunun kimliğini doğrualamanız gerekmez ve bu görünüm hiç karşınıza çıkmaz.

▷ VPN poliçe sunucusunda kimliğinizi doğrulamak için, VPN poliçe sunucusu doğrulaması iletişim kutusunda *Kullanıcı ismi:* alanına kullanıcı adınızı, *Şifre:* alanına da şifrenizi girip *Tamam* seçeneğine dokunun.

Ağ yöneticileri gireceğiniz kullanıcı adını ve şifreyi size söyler.

ipucu: Poliçe sunucusu kullanıcı adı ve şifresi, VPN poliçe sunucusunu yetkisiz erişimden korur.

VPN istemcisi, bundan sonra VPN poliçe sunucusunda yapılacak kimlik doğrulama işlemleri için bir sertifika kaydeder ve smartphone'a VPN poliçelerini yükler.

Ipucu: Sertifika kaydetme demek, bir sertifika yetkilisine bir sertifikasyon talebi gönderip bir sertifika almak demektir.

Artık VPN erişim noktaları oluşturup bunları uygulamalar ile ilişkilendirebilirsiniz.

#### VPN poliçe sunucularını düzenleme

*Poliçe sunucuları* **iletişim kutusunda**, VPN poliçe sunucularını görüntüleyebilir, düzenleyebilir, senkronize edebilir ve silebilirsiniz.

VPN poliçe sunucusu ayarlarını görüntülemek veya değiştirmek için, VPN poliçe sunucusunu seçin ve aşağıdaki leri değiştirmek için Düzenle seçeneğine dokunun:

- Sunucu ismi: poliçe sunucusu adı. Poliçe sunucuları yeni adı gösterir.
- İnternet erişim noktası: Bu VPN poliçe sunucusuna bağlanmak için kullanılan İnternet erişim noktası.

VPN poliçe sunucusu ile ilişkili erişim noktasını sildiyseniz, *İnternet erişim noktası: Seçili değil* metnini gösterir. Tüm erişim noktalarını sildiyseniz VPN yönetimi ayarları kaydedemez.

VPN poliçe sunucusundan VPN poliçesi yükledikten sonra Sunucu adresi: değerini değiştirmezsiniz, çünkü VPN poliçe sunucusu adresi, ilk bağlantı sırasında VPN yönetimine gönderir.

⇒ VPN poliçe sunucusunu silmek için, Sil seçeneğine dokunun.

> Ayarları kaydetmek için, Bitti seçeneğine dokunun.

ipucu: Görününümü değişikliklerinizi kaydetmeden kapatmak için, Esc tuşuna a basın.

## VPN poliçe sunucularını senkronize etme

▷ VPN poliçe sunucularından poliçe yüklemek ve güncellemek için, bir VPN poliçe sunucusu seçin ve Senk. et seçeneğine dokunun. VPN istemcisi, ağ yöneticilerinin VPN poliçesi ekleme, güncelleme veya silme gibi işlemler yapıp yapmadıklarını kontrol etmek için VPN poliçe sunucusuna bağlanır.

VPN poliçe sunucusunda yeni VPN poliçeleri veya VPN poliçelerinin yeni sürümleri varsa, poliçeler smartphone'a yüklenir. Ağ yöneticileri VPN poliçe sunucusundan VPN poliçeleri sildilerse, poliçeler smartphone'dan silinir. Not: VPN poliçe sunucusunu ilk kez senkronize ettiğinizde, smartphone'a yüklediğiniz her poliçe için, sunucuya karşılık birer VPN erişim noktası oluşturulur. VPN erişim noktaları VPN poliçelerini İnternet erişim noktaları ile birleştirir. VPN poliçesi yüklemek veya güncellemek üzere VPN poliçe sunucusuna bağlandığınızda, VPN poliçe sunucusundan VPN sertifikalarını kaydetmeniz gerekebilir.

#### VPN sertifikaları kaydetme

VPN istemcisi, gerekli her sertifika için bir sertifika talebi oluşturur ve talebi VPN poliçe sunucusuna gönderir. VPN poliçe sunucusu talep edilen sertifikaları bir **sertifika yetkilisinden** kaydeder ve VPN istemcisine geri gönderir.

Sertifika talebi ve karşılık gelen sertifika, kullanıcının kimliğini içerir. VPN poliçe sunucusu yapılandırmasına bağlı olarak, VPN poliçe sunucusu kullanıcı kimliği, VPN sertifikalarında kullanıcı kimliği olarak kullanılabilir. Bu mümkün değilse, VPN yönetimi size belirli bir etki alanı için kullanıcı kimliğini sorar. Ağ yöneticileri, hangi bilgileri girmeniz gerektiğini söyler.

Sertifikalandırma talepleri oluşturmak için, VPN kullanıcı kimliğiiletişim kutusunda, Kullanıcı kimliği: alanında belirtilen etki alanı için sertifika kullanıcı kimliğinizi girip Tamam seçeneğine dokunun.

## VPN işlem kaydını görüntüleme

VPN işlem kaydı, VPN poliçelerini güncellediğiniz ve senkronize ettiğinizde ve VPN ağ geçitlerine VPN bağlantıları oluşturmak için VPN erişim noktaları kullandığınızda kaydedilen işlem kaydı mesajlarını içerir.

*İşlem kaydı* iletişim kutusunda işlem kaydı mesajlarını görüntüleyebilir ve silebilirsiniz. Mesaj türünü, her mesajın kaydedildiği saati ve işlem kaydı mesajının başlangıcını görüntüleyebilirsiniz.

🍙 hatayı, 📱 uyarıyı ve 🦹 bilgiyi gösterir.

#### İşlem kaydı mesajının tamamını görmek için Aç seçeneğine dokunun.

*İşlem kaydı*, işlem kaydı mesajlarını kaydedildikleri saat ve tarihe göre, en yenisi ilk başta olacak şekilde sıralar. *İşlem kaydı* uygulamasını açtığınız saate kadar olan mesajları görüntüleyebilirsiniz.

#### ⇒ En yeni işlem kaydı mesajlarını görüntülemek için, Tekrar yükle simgesine dokunun.

İşlem kaydı mesajları hata, durum ve neden kodlarını içerir. Ağ yöneticilerine hata bildirdiğinizde kodlarını da bildirin.

İşlem kaydından tüm işlem kaydı mesajlarını silmek için İşlem kaydını sil simgesine dokunun. İşlem kaydı mesajları, döngüsel bir arabellek ile kaydedilir. İşlem kaydı boyutu 20 kilobaytı bulduğunda yeni işlem kaydı mesajları en eski mesajların üzerine yazılır.

## Anahtar deposu şifreleri

Anahtar deposu şifresi iletişim kutusunda, anahtar deposu şifresi oluşturabilir veya değiştirebilirsiniz. Anahtar deposu şifresi, smartphone'daki kişisel anahtarları ve VPN poliçe sunucusu bağlantılarını yetkisiz kullanımdan korumaya yardımcı olur.

# Anahtar deposu şifresi oluşturma ve değiştirme

Anahtar deposu şifresini, ilk VPN poliçesini yüklediğinizde oluşturursunuz. Smartphone'daki bilgilerin korunmasına yardımcı olacak kadar uzun ve zor anahtar deposu şifreleri oluşturun. Anahtar deposu şifresi kırılırsa, kurumsal ağı yetkisiz erişime açık hale gelir.

☆ İpucu: Anahtar deposu şifresi, en az altı karakter uzunluğunda olmalıdır ve harf, rakam ve diğer özel karakterleri içerebilir.

Sequenciar deposu şifresinin değiştirmek için, Belirle seçeneğine dokunun.

Yeni şifre: alanına, kolayca hatırlayabileceğiniz ancak başkasının tahmin etmesi zor olan bir şifre girin. Yazma hatası olmaması için şifreyi *Şifreyi doğrulayın:* alanına tekrar girip *Tamam* seçeneğine dokunun.

#### Anahtar deposu şifresi girme

Anahtar deposu şifresini girmenizi gerektiren durumlar:

- VPN poliçe sunucularından yeni veya güncellenmiş VPN poliçeleri yükleme.
- Sertifika kimlik doğrulaması gerektiren VPN erişim noktalarına bağlanmak için uygulama kullanma.

## VPN uygulamaları kullanma

VPN erişim noktasına bağlantı oluşturmak üzere bir uygulama kullandığınızda smartphone:

- VPN erişim noktası ile ilişkili İnternet erişim noktasına bağlanır.
- VPN erişim noktası ile ilişkili VPN poliçesini yükler.
- VPN bağlantısı oluşturmak için bir VPN ağ geçidine bağlanır.

#### VPN ağ geçitlerinde kimlik doğrulama

Kurumsal VPN'de oturum açtığınızda kimliğinizi kanıtlamanız gerekir. VPN poliçesi kullandığınız kimlik doğrulama yöntemini belirler.

 Sertifika tabanlı kimlik doğrulama - güvenilen bir sertifikalandırma yetkilisinin imzaladığı bir sertifikanız olması gerekir. Sertifikayı edinmek için çevrimiçi sertifika kaydını kullanır veya sertifikaları, VPN poliçesinin bir SIS dosyasından yüklediğinizde yüklersiniz.  Eski kimlik doğrulama – kimlik doğrulamak için kullanıcı adları ve şifreler veya geçiş kodları kullanırsınız. Ağ yöneticileri, kullanıcı adlarını ve şifreleri oluşturur veya size geçiş kodlarını üretmek için SecurID simgeleri verirler.

Simlik doğrulama için sertifika kullanıyorsanız anahtar deposu şifresini girin.

Seki kimlik doğrulaması kullanıyorsanız, VPN erişim noktalarına bağlanmak için uygulama kullandığınızda VPN kimlik doğrulama bilgilerini girerseniz smartphone, VPN ağ geçidi ile şifrelenmiş bağlantıları kararlaştırır.

▷ VPN ağ geçidinde kimlik doğrulamak amacıyla kullanıcı adı ve şifre kullanmak için, VPN kullanıcı ismi: alanına VPN kullanıcı adınızı, VPN şifresi: alanına da VPN şifrenizi girin. Tamam seçeneğine dokunun

▷ VPN ağ geçidinde kimlik doğrulamak amacıyla kullanıcı adları ve geçiş kodları kullanmak için, VPN kullanıcı ismi: alanına VPN kullanıcı adınızı girin. Bir SecurID geçiş kodu üretin ve bunu VPN geçiş kodu: alanına girin. Tamam seçeneğine dokunun

SecurlD simgesi ACE/Server'ın saati ile senkronize olmaktan çıkmışsa, sizden, ACE/Server'ın, simgenin saat dilimi referansı olarak kullandığı bir sonraki geçiş kodu istenir. VPN kullanıcı ismi: alanına VPN kullanıcı adınızı girin. Yeni bir geçiş kodu oluşturup Sonraki geçiş kodu: alanına girin ve Tamam seçeneğine dokunun. İşlem başarısız olursa ağ yöneticilerine başvurun.

### Sorun Giderme

Bu bölüm, hata mesajlarını alfabetik sırada listeler, hataların muhtemel nedenlerini tarif eder ve bu hataları gidermek için önerilerde bulunur.

#### Doğrulama başarısız. Kullanıcı ismini ve şifreyi kontrol edin.

- VPN poliçe sunucusunda kimlik doğrularken veya VPN'de oturum açarken hatalı kullanıcı adı veya şifre giriyorsunuz.
- Sonraki geçiş kodu istendiğinde yanlış geçiş kodunu giriyorsunuz.

Aşağıdaki çözümleri deneyin:

- Kullanıcı adınızı ve şifrenizi kontrol edip tekrar deneyin.
- Geçiş kodu üretip girin.

## Poliçe sunucusunda oturum açılamıyor. Poliçe sunucusu kullanıcı ismini ve şifresini girin.

VPN poliçe sunucusunda kimliğinizi doğrulayan sertifika, zaman aşımına uğruyor veya ağ yöneticileri sertifikayı iptal etmiş.

Bu hatayı ağ yöneticilerine bildirin, size bir kere mahsusluk şifre versinler. VPN poliçe sunucusunda kimlik doğrulamak için kullanıcı adını ve bir kereye mahsusluk şifreyi girin. VPN istemcisi sizin için yeni bir sertifika kaydeder.

## Poliçe sunucusunda oturum açılamıyor. Bilgi için VPN işlem kaydına bakın.

VPN poliçe sunucusunda kimliğinizi doğrulayan sertifikanın geçerlik dönemi henüz başlamadı.

Tarih ve saat ayarlarını kontrol edin veya sertifikanın geçerlik dönemi başlayıncaya kadar bekleyin.

VPN istemcisi kullanılamıyor. Kriptolama kitaplığı çok zayıf.

Smartphone'da yüklü şifreleme kitaplığı çok zayıfsa VPN bağlantılarını kullanamazsınız.

Ağ yöneticilerine başvurun.

#### Yanlış şifre

Hatalı bir anahtar deposu şifresi veya anahtar alma şifresi giriyorsunuz.

Şifreyi kontrol edip tekrar deneyin.

Anahtar alma şifresini ağ yöneticilerinden alırsınız. Anahtar deposu şifresinin kendiniz oluşturursunuz.

#### Poliçe sunucusu halen kullanımda. Silinemiyor.

VPN poliçe sunucusunu, sunucudan VPN poliçelerini güncellerken silemezsiniz. VPN erişim noktası bağlantısı oluşturan uygulama kullanırsanız, VPN poliçeleri otomatik olarak güncellenir.

VPN poliçesi güncellemeyi tamamlayana dek bekleyip tekrar deneyin.

Poliçe sunucusunda oturum açılamıyor. Sunucuyu silin ve bilgileri yeniden tanımlayın.

VPN poliçe sunucusunun sunucu sertifikası zaman aşımına uğramış.

⇒ VPN poliçe sunucusunu silmek için, *Poliçe sunucuları* alanında VPN poliçe sunucusunu seçin ve *Sil* seçeneğine dokunun.

⇒ VPN poliçe sunucusunu tekrar eklemek için, Yeni seçeneğine dokunun veya yöneticiden VPN poliçe sunucusunun yeni ayarlarının bulunduğu bir SIS dosyası isteyin.

Poliçe güncellenemiyor. Bilgiler için VPN işlem kaydına bakın.

Senkronize edilemiyor. Bilgiler için VPN işlem kaydına bakın.

VPN poliçe sunucusundan VPN poliçeleri indirilirken veya smartphone'a yüklenirken bir hata oluşuyor.

⇒VPN poliçesi güncellemek için, *Poliçeler* alanında bir VPN poliçesi seçin ve *Güncelle* seçeneğine dokunun.

⇒ VPN poliçe sunucusundan poliçe yüklemek için, Poliçe sunucuları alanında bir VPN poliçe sunucusu seçin ve Senk. et seçeneğine dokunun.

Sunucu kimlik kodu yanlış

VPN poliçe sunucusu tanıtım kodunu girmeniz istendiğinde yanlış bir dizilim giriyorsunuz.

VPN poliçe sunucusu tanıtım kodunu ağ yöneticilerinden aldığınız kod ile dikkatli bir şekilde karşılaştırıp eksik olan karakterleri girin.

## VPN bağlantısı etkinleştirilemiyor. Bilgiler için VPN işlem kaydına bakın.

Eski kimlik doğrulama yöntemi başarısız veya VPN ağ geçidinde kimlik doğrulamak için kullandığınız sertifika yok, zaman aşımına uğramış veya geçerlik dönemi henüz başlamamış.

Smartphone'daki tarih ve saat ayarlarını kontrol edin.

▷ VPN poliçesi güncellemek için, *Poliçeler* alanında bir VPN poliçesi seçin ve *Güncelle* seçeneğine dokunun.

VPN poliçesi silinmiş. VPN erişim noktasını tekrar tanımlamayı deneyin.

VPN erişim noktası ile ilişkili VPN poliçesi, eskidiği için otomatik olarak silindi.

VPN erişim noktası ile başka bir VPN poliçesini ilişkilendirmek için Denetim Masası > İnternet ayarı'nda VPN bağlantısını tekrar seçip geçerli bir poliçe ile ilişkilendirin.

#### 133

## Dosya yöneticisi

#### Masaüstü > Dosya yöneticisi uygulamasına gidin.

Dosya yöneticisi uygulamasında dosya ve klasörleri taşıyabilir, kopyalayabilir, adını değiştirebilir ve açabilirsiniz.

Telif hakkı koruması, bazı resimlerin, zil seslerinin ve başka içerik öğelerinin kopyalanmasına, üzerinde değişiklik yapılmasına, aktarılmasına veya iletilmesine engel oluşturabilir.

Ipucu: Dahili hafizadan dosya ve klasörleri kaldırmak ve böylece hafizayı boşaltmak için bir hafiza kartı ile dosya yöneticisi uygulamasını kullanın. Bkz. "Hafiza kartlarını yönetme" sayfa 135.

| Dosya yöneticisi ⇔Dosyalarım |                | Fr 9 19     |
|------------------------------|----------------|-------------|
| 🗀 Ses klipleri               | 12:21          |             |
| 🖗 Video                      | 20.10.04 61kB  | Yeni kiasor |
| 🕼 Video(01)                  | 20.10.04 79kB  |             |
| 𝖾 Video(02)                  | 20.10.04 79kB  | Put         |
| ☞ 01                         | 20.10.04 75kB  | Bui         |
| 4 5510_jpeg                  | 20.10.04 146kB |             |
| @american_pie2_mpeg4_amr     | 20.10.04 394kB | Bir seviye  |
| 🕮 award                      | 20.10.04 16kB  | yukari      |
| Petra&Tom                    | 20.10.04 60kB  | 14:29       |

Şekil 33: Dosya Yöneticisi

- Bir dosya veya klasörü açmak için üzerine çift dokunun.
- Yakın geçmişte açılmış bir dosyayı yeniden açmak için simgesine basın ve Dosya > Son kullanılan dosyalar seçeneğini seçin. Açmak istediğiniz dosyayı seçin.
- Bir dosya veya klasörün ayrıntılarını görmek için simgesine basın ve Araçlar > Bilgiler seçeneğine dokunun. Salt okunur: onay kutusunu işaretlerseniz, dosya üzerinde değişiklik yapılamaz.

## Dosyaları yönetme

- Dosya bulmak için Bul simgesine dokunun. Aramakta olduğunuz dosyanın adını veya adının bir kısmını girin. Ayrıca dosya türlerine göre de arayabilirsiniz. Aramayı daha kesinleştirmek için Seçenekler seçeneğine dokunun ve arama konumunu ve aranan dosyaların tarih aralığını tanımlayın. Bul seçeneğine dokunup aramayı başlatın.
- Yeni dosya oluşturmak için simgesine basın ve Dosya > Yeni dosya... seçeneğini seçin. Yeni dosyanın türünü ve kaydedileceği konumu tanımlayın.

Dosyaların sıralanma düzenini değiştirmek için simgesine basın ve Ekran > Sırala... seçeneğini seçin. Hem dosyaların sıralanmasında kullanılacak kategoriyi hem de sıralama düzenini seçin.

#### Klasörleri yönetme

- Sklasörü kapatıp klasör hiyerarşisinde yukarı çıkmak için Bir seviye yukarı seçeneğine dokunun.
- Yeni klasör oluşturmak için simgesine basın ve Dosya > Yeni klasör... seçeneğini seçin. Yeni klasöre ad verin ve yer seçin.
- Seçili bir dosya veya klasörün adını değiştirmek için
   i simgesine basın ve *Dosya* > Yeni isim ver...
   seçeneğini seçin.

## Hafıza kartlarını yönetme

- Dahili sürücüden hafıza kartına dönmek için simgesine basın ve Gözat > Hafıza > Hafıza kartı seçeneğini seçin.
- Hafıza kartının adını değiştirmekiçin 🔳 simgesine basın ve Hafıza kartı > Yeni isim ver... seçeneğini seçin.
- Hafiza kartını biçimlendirmek için simgesine basın ve Hafiza kartı > Biçim seçeneğini seçin. Hafiza kartındaki tüm veriler kalıcı olarak silinir! Biçimlendirmeye devam etmek için Biçim seçeneğine dokunun.

- Hafiza kartında bilgi yedeklemek için is simgesine basın, Araçlar > Yedekle/Geri yükle... seçeneğini seçin ve Yedekle seçeneğine dokunun. Verilerin tümünü mü yoksa sadece belirtilen dosya türlerini mi yedekleyeceyinizi işaretleyin. Kopyalamaya başlamak için Tamam seçeneğine dokunun. Smartphone verilerinin düzenli olarak yedeklenmesi önerilir.
- Hafiza kartından bilgi geri yüklemek için simgesine basın, Araçlar > Yedekle/Geri yükle... seçeneğini seçin ve Geri yükle seçeneğine dokunun.

Hafıza kartları hakkında daha fazla bilgi için bkz. "Hafıza kartını çıkarma ve takma" sayfa 15.

Ayrıca Nokia PC Suite 6.41 veya yenisi ile PC verilerinizi yedekleyebileceğinizi unutmayın. Nokia PC Suite'te bulunan yedekleme seçenekleri hakkında daha fazla bilgi için CDROM'daki Nokia PC Suite kılavuzuna bakın.

136

# 🔊 İşlem kaydı

#### Masaüstü > İşlem kaydı uygulamasına gidin.

İşlem Kaydı uygulaması ile smartphone tarafından kaydı tutulan telefon konuşmalarını, mesajları ve veri bağlantılarını izleyebilirsiniz. İşlem kaydını filtreleyerek sadece bir tür etkinliği görebilir ve işlem kaydı bilgilerine dayanarak kartvizitler oluşturabilirsiniz.

#### Sörmek istediğiniz türde etkinlikleri seçmek için

simgesine basın ve *Grubu göster* > *Tüm iletişimler Sesli aramalar* / *Mesajlar* / *GPRS bağlantıları* / *Veri aramaları* seçeneğini seçin. Belirli etkinliklerin, örneğin çok parçalı olarak gönderilen bir kısa mesajın ve GPRS bağlantılarının tek bir iletişim etkinliği olarak kaydedildiğine dikkat edin.

- Etkinlik listesini sıralamak için Sırala seçeneğine dokunun ve listeyi sıralamak istediğiniz düzeni seçin.
- Etkinlik ayrıntılarını görüntülemek için işlem kaydı etkinliğini seçin ve Bilgiler seçeneğine dokunun. Örneğin gönderen veya alıcı adını, telefon numarasını, servis sağlayıcının adını veya erişim numarasını görebilirsiniz. İşlem kaydı etkinliğinde gösterilen telefon numarasını kopyalamak için Numarayı kopyala seçeneğine dokunun.
- İşlem kaydındakilerin tamamını silmek için simgesine basın ve Düzenle > İşlem kaydını temizle seçeneğini seçin. Son aramalar listesi de silinir. İşlem

kaydından tek etkinliği silmek için etkinliği seçin, simgesine basın ve *Düzenle* > İletişim bilgisini sil seçeneğini seçin.

- İşlem kaydı süresini belirlemek için is simgesine basın ve Araçlar > İşlem kaydı süresi... seçeneğini seçin. Gün sayısını girmek için <+> ve <-> simgelerine basın. İşlem kaydı etkinlikleri smartphone'un hafızasında sabit bir gün kalır, sonra hafızada yer açmak için otomatik olarak silinir. Değer olarak sıfırı (0) seçerseniz, işlem kaydı devreden çıkarılır ve tüm işlem kaydı içeriği, Son aramalar kaydı ve Mesaj iletim raporları tamamen silinir. İşlem kaydına kaydedilen işlem sayısı üst sınırı 300'dür. Bu sayıya ulaşıldığında, en eski etkinlikten başlanarak etkinlikler silinir.
- İşlem kaydında gösterilen bir telefon numarasını aramak için işlem kaydı etkinliğini seçin ve Ara seçeneğine dokunun. Numaraya mesaj göndermek için
   im simgesine basın ve Seçenekler > Mesaj oluştur > Kısa mesaj ile | Multimedya mesajı ile seçeneğini seçin.
- Telefon numarasını rehbere eklemek için simgesine ve Seçenekler > Rehber'e ekle... seçeneğini seçin.

## Son aramalar

Son aramalar iletişim kutusunda aranan, arayan ve cevapsız aramaları görebilirsiniz. Ayrıca bir telefon numarası seçip o numarayı arayabilir veya Kartvizitler'e ekleyebilirsiniz.

Aranan, gelen ve cevaplanmamış aramaları izlemek için is simgesine basıp Seçenekler > Son aramalar seçeneğini seçin. Smartphone, cevaplanmamış ve gelen aramaları yalnızca, şebeke bu işlevleri destekliyorsa ve smartphone şebekenin servis alanında açılmışsa destekler.

Son aramalar listesini silmek için İşlem kaydının ana görünümünde simgesine basıp Düzenle > İşlem kaydını temizle seçeneğini seçin. Gerek son aramalar listesinin gerek tüm etkinlik işlem kaydının içeriği silinir.

### Arama süresi ve GPRS veri sayacı

Aramaların süresini izlemek için is simgesine basıp Araçlar > Arama süresi seçeneğini seçin. Liste gelen ve giden aramalarınızın yaklaşık süresini gösterir. Arama süresi sayaçları silmek için Sayaçları temizle seçeneğine dokunun. Bunun için kilit koduna ihtiyacınız vardır.

- Not: Servis sağlayıcınızın aramalar ve servisler için faturalandırdığı süre, şebeke özellikleri, fatura tutarının yuvarlanması ve benzeri etkenlere bağlı olarak değişebilir.
- GPRS veri sayacını görüntülemek için simgesine basıp Araçlar > GPRS veri sayacı seçeneğini seçin. Liste paket verisi (GPRS) bağlantılarında gönderilen ve alınan veri miktarını gösterir. Örneğin GPRS bağlantılarınız fatura edilirken gönderdiğiniz ve aldığınız veri kadar ödersiniz. GPRS veri sayaçlarını temizlemek için Sayaçları temizle simgesine basın. Bunun için kilit koduna ihtiyacınız vardır.

## Hücre yayını

#### Masaüstü > Hücre yayını uygulamasına gidin.

Hücre Yayın Servisi'nin (CBS) bulunduğu yerlerde çeşitli konularda, örneğin trafik koşulları veya hava durumu hakkında mesajlar alabilirsiniz. Kullanılabilen konular ve ilgili konu numaraları için servis sağlayıcınıza başvurun.

Hücre yayını bir şebeke servisidir. CBS'nin bulunup bulunmadığını anlamak için servis sağlayıcınıza danışın.

Paket verisi bağlantısının (GPRS) hücre yayını almayı önleyebileceğine dikkat edin. Doğru GPRS ayarları için şebeke operatörünüze başvurun.

## Mesajları okuma ve yönetme

- Bir mesajı okumak için Oku simgesine dokunun.
- Okuduğunuz ⇔mesajı kaydetmek için, 🔳 simgesine basıp Düzenle > Mesajı kaydet seçeneğini seçin.
- Okuduğunuz ⇔mesajı silmek için, 🔳 simgesine basıp Düzenle > Mesajı sil seçeneğini seçin.
- Okuduğunuz ⇔mesajı kilitlemek için, 💽 simgesine basın ve *Düzenle > Mesajı kilitle* seçeneğini seçin. Mesajı, aynı konuda yeni mesajlar alınıyorsa silinmeyeceğinden emin olmak için kilitleyebilirsiniz.
- Önceki veya sonraki mesaja gitmek için Sonraki veya Önceki seçeneğine dokunun.

CBS mesajları almayı başlatmak veya durdurmak için Alım açık veya Alım kapalı seçeneğine dokunun.

## Konuları yönetme

- ipucu: Farklı konuları arayabilirsiniz. Arama alanına bir konu adı girin.
- ⇒Belirli yeni bir konunun size bildirilmesi için simgesine basıp Konu > Önemli olarak işaretle seçeneğini seçin. Önemli konu bir ünlem işareti taşır "!".
- Alma kapalı olduğunda konuları düzenlemek veya kaldırmak için simgesine basıp Konu > Diğer seçenekler > Konuyu düzenle... veya Konu(ları) sil seçeneğini seçin. Konuları Tümü liste görünümünde düzenleyemeyeceğinizi unutmayın.
- Üye olmak için konuya gidin ve Abone ol seçeneğine basın. Konunun sol tarafındaki kutuda bir onay işareti belirir. Üyelikten çıkmak için Abonelikten çık seçeneğine dokunun.
- Yeni konu listesi oluşturmak için 
  Simeri seçeneğini seçin. Yeni seçeneğini seçin. Yeni seçeneğine dokunun ve yeni liste için bir ad girin.

Konu listesinin adını değiştirmek için 
Simgesine basın ve Listeler > Listeleri yönet... seçeneğini seçin. Adını değiştirmek istediğiniz listeyi seçip Yeni isim ver seçeneğine dokunun. Almanın kapatılması gerektiğine dikkat edin.

Farklı bir konu listesi açmak için 
Farklı bir konu listesi açmak için 
Listeler seçeneğini ve açmak istediğiniz konu listesini seçin.

Farklı konu listelerinde hala konulara üye olup üyelikten çıkabilir ve bunları önemli konu olarak işaretleyebilirsiniz.

#### Hücre yayın ayarları

Sayarları değiştirmek için, 🔳 simgesine basıp Araçlar > Ayarlar... seçeneğini seçin. Şunları tanımlayın:

Listeye yeni konular ekle: - Bu seçeneği seçerseniz tüm yeni konular, otomatik olarak geçerli konu listenize eklenir. Bu seçeneği seçmezseniz yalnızca konu listenizde zaten olan, üye olduğunuz veya önemli konular ile ilgili mesajları alırsınız.

Dil: - Almak istediğiniz konuların dilini seçin. Tüm dillerde konu mesajları almak için Tümü seçeneğini seçin.

ipucu: O bölgede bulunan konuların tam listesini almak için yeni ve boş bir konu listesi oluşturun, Listeye yeni konular ekle: seçeneğini ve yukarıdaki ayarda tüm dilleri seçin.

Alım açık: - Otomatik alma için bunu seçin.

Alım açık' zamanı: - Otomatik almanın başlayacağı zamanı tanımlamak için 🕎 simgesine dokunun.

Alım kapalı' zamanı: - Otomatik almanın biteceği zamanı tanımlamak için 🚱 simgesine dokunun.

*Mesaj silme aralığı (saat):* - Okunan mesajların hangi sıklıkta silineceğini belirtin.

## Bağlantılar

### Bluetooth bağlantı

Masaüstü > Denetim masası > Bluetooth uygulamasına gidin.

Bu smartphone, aşağıdaki tercihleri destekleyen Bluetooth Spesifikasyonu 1.1 ile uyumludur: Dial-Up Networking Profili, Object Push Profili, File Transfer Profili ve Handsfree Profili. Bluetooth teknolojisini destekleyen diğer cihazlarla birlikte çalışabileceğinden emin olmak için, bu model için Nokia tarafından onaylanmış donanımları kullanın. Başka cihazların bu cihazla uyumluluğunu saptamak için söz konusu cihazların üreticilerinden bilgi alın.

Bluetooth teknolojisi, görüntü, metin, kartvizit, ajanda notları göndermek veya Bluetooth kablosuz teknolojisi ile bilgisayar gibi uyumlu cihazlara kablosuz bağlanmak için kablosuz bağlantıları olanaklı kılar.

Bluetooth teknolojisi içeren cihazlar radyo dalgalarını kullanarak iletişim kurduğundan smartphone'unuz ile diğer cihazın birbirini doğrudan görmesi gerekmez. İki cihazın sadece birbirlerinden en çok 10 metre uzaklıkta olması yeterlidir; ancak bağlantı yine de duvar veya başka elektronik cihazlar gibi engellerden dolayı parazite maruz kalabilir. Bazı yerlerde Bluetooth teknolojisinin kullanımı ile ilgili kısıtlamalar olabilir. Bölgenizdeki yetkililerden veya servis sağlayıcınızdan bilgi alın.

Bluetooth teknolojisini kullanan özellikler veya başka özellikler kullanılırken Bluetooth teknolojisini kullanan özelliklerin arka planda çalışmasına izin veren özellikler batarya tüketimini artırır ve batarya ömrünü kısaltır.

# Bluetooth uygulamasını ilk kullanım için etkinleştirme

- 1 Denetim Masası uygulamasını açın ve *Bluetooth* seçeneğini seçin.
- 2 Smartphone'unuza bir Bluetooth adı verin. Bir ad yazın (maksimum 82 karakter) veya varsayılanı kullanın. Smartphone'unuza kendine özgü bir Bluetooth adı vermeden Bluetooth ile veri gönderirseniz varsayılan ad kullanılır.
- 3 Bluetooth'u etkinleştirmek için Bluetooth'u aç: onay kutusunu seçin. Onay kutusunu temizlerseniz tüm etkin Bluetooth bağlantıları sona erer ve Bluetooth veri gönderip almak için kullanılamaz.
- 4 Smartphone'unuzun ve ona verdiğiniz adın diğer Bluetooth cihaz kullanıcıları tarfından görülebilmesi için *Herkese görünür:* seçeneğini seçin. Onay kutusunu temizlerseniz, smartphone'unuzu, cihaz araması sırasında diğer cihazlar tarafından bulunamaz.

- 5 Ayarları kaydedip iletişim kutusunu kapatmak için Tamam seçeneğine dokunun.
- Bluetooth uygulamasını devreden çıkarmak için durum göstergesi alanınındaki simgesine dokunun ve Kapat seçeneğini seçin. Bluetooth, siz Bluetooth'u aç: onay kutusunu yeniden seçinceye kadar veri göndermek ve almak için kullanılamaz. Bir Bluetooth bağlantısının normak olarak veri gönderdikten veya aldıktan sonra otomatik olarak kapandığına dikkat edin. Yalnızca kulaklık gibi bazı aksesuarlar ile bağlantı, etkin olarak kullanılmadığı sırada bile sürdürülebilir.

#### Bluetooth ile veri gönderme

Aynı anda yalnızca bir cihaza veri gönderebilirsiniz.

- Göndermek istediğiniz öğenin bulunduğu yerdeki bir uygulamayı açın. Örneğin başka bir cihaza fotoğraf göndermek için Görüntüler uygulamasını açın.
- **3** Daha önce Bluetooth cihazları aradıysanız, ilk daha önce bulunan cihazların listesi gösterilir. Bir cihaz simgesi ve cihazın Bluetooth adını görebilirsiniz.
- 4 Yeni bir arama başlatmak için Yeni bulma seçeneğine dokunun.
- 5 Bağlanmak istediğiniz cihazı seçin ve Gönder seçeneğine dokunun.
- 6 Diğer cihaz veri aktarılmadan önce eşleştirme gerektiriyorsa sizden bir şifre girmeniz istenir. Kendi

şifrenizi 1– 16 karakter uzunluğunda, sayısal) oluşturun ve diğer Bluetooth cihazın kullanıcısı ile aynı şifreyi kullanmakta anlaşın. Bu şifre yalnızca bir kez kullanılır ve ezberlemeniz gerekmez. Kullanıcı arabirimi olmayan cihazlarda fabrika ayarlı bir şifre bulunur. Bağlantı başarıyla kurulduğunda *Gönderiliyor* şeklindeki not gösterilir.

Bluetooth ile alınan veriler Mesaj'da Gelen Kutusu'nda bulunabilir. Daha fazla bilgi için, bkz. "Klasörler" sayfa 48.

Gönderme başarılamazsa mesaj veya verilerin silineceğine dikkat edin. Mesaj'daki Taslaklar klasörü Bluetooth ile gönderilen mesajları saklamaz.

#### Bluetooth ile veri alma

Bluetooth üzerinden veri alabilmek için Bluetooth'u etkinleştirdiğinizden ve Bluetooth iletişim kutusunda *Herkese görünür:* onay kutusunu işaretlediğinizden emin olun.

Yetkili olmayan bir cihazdan Bluetooth ile veri aldığınızda önce sizden Bluetooth mesajı kabul etmek isteyip istemediğiniz sorulur. Kabul ederseniz öğe, Mesaj uygulamasındaki Gelen Kutusu klasörüne konur.

### Eşleştirilmiş cihazlar

Eşleştirme, yetkilendirme demektir. Cihazları eşleştirme, cihaz aramalarını hızlandırır ve kolaylaştırır.

142

Bluetooth destekli cihazlar şifrenin ne olduğunda anlaşmalı ve iki cihazı eşleştirebilmek için her ikisi için de aynı şifreyi kullanmalıdır.

#### Cihazları eşleştirme

- Denetim Masası uygulamasını açın ve *Bluetooth* seçeneğini seçin. Cihazları ayrıca veri aktarmadan önce eşleştirebilirsiniz.
- 2 Eşleştirilmiş cihazlar seçeneğine dokunun. Eşleştirilmiş cihazlar listede gösterilir.
- 3 Cihaz bul iletişim kutusunu açmak için, Bul seçeneğine dokunun. Daha önce Bluetooth cihazları aradıysanız, ilk daha önce bulunan cihazların listesi gösterilir.
- 4 Gerekirse, bulunan cihaz listesini güncellemek için Başlat seçeneğine dokunun, eşleştirmek istediğiniz cihazı seçin ve Eşleştirme seçeneğine dokunun.
- 5 Şifreyi yazıp Tamam seçeneğine dokunun.
- Eşleşmiş cihazlara kısa ad atamak için Denetim masası uygulamasını açın, *Bluetooth* seçeneğini seçin, sonra Eşleştirilmiş cihazlar seçeneğine dokunun. Adını değiştirmek istediğiniz cihazın adını seçin ve Düzenle seçeneğine dokunun. Belirli bir cihazı tanımanıza yardımcı olması için kısa bir ad (takma ad, lakap) tanımlayabilirsiniz. Bu ad cihaz hafizasında saklanır ve diğer Bluetooth cihaz kullanıcıları tarafında görülemez.
- Ipucu: Hatırlaması ve tanıması kolay bir ad seçin. Daha sonra cihaz ararken veya bir cihaz bağlantı istediğinde cihazı tanıtmak için seçtiğiniz ad kullanılır.

- Eşleştirmeyi iptal etmek için Denetim masası uygulamasını açın, *Bluetooth* seçeneğini seçin, sonra Eşleştirilmiş cihazlar seçeneğine dokunun. Eşleştirmesini iptal etmek istediğiniz cihazın adını seçin ve Sil seçeneğine dokunun. Halen bir cihaza bağlı durumdaysanız ve o cihaz ile eşleşmeyi silerseniz, eşleşme hemen kaldırılır ve bağlantı sona erdirilir.
- Eşleştirilmiş cihazları yetkilendirmek için Denetim masası uygulamasını açın, Bluetooth seçeneğini seçin, sonra Eşleştirilmiş cihazlar seçeneğine dokunun. Yetkilendirmek istediğiniz esleşmiş cihazı seçin ve Düzenle seçeneğine dokunun. Bağlantı isteklerini onayla: onay kutusundaki işareti kaldırın. Smartphone'unuz ve diğer cihazlar arasındaki bağlantılar sizin bilginiz olmadan yapılabilir. Ayrıca kabul edilme yeva yetkilendirme gerekmez. Bu durumu kendi cihazlarınızı icin, örneğin kendi PC'niz veya güvendiğiniz birisine ait cihazlar için kullanın. Cihazlar listesinde yetkilendirilen cihazların yanına - simgesi eklenir. Eşleştirilmiş cihazları yetkisiz olarak ayarlamak için Bağlantı isteklerini onayla: onay kutusunu seçin. Bu cihazdan yapılacak bağlantı isteklerinin her seferinde ayrıca kabul edilmesi gerekecektir.

### Smartphone'unuzu uyumlu bir bilgisayara bağlama

Smartphone'unuzu uyumlu bir PC'ye, telefon ile birlikte verilen DKU– 2 bağlantı kablosu ile bağlayabilirsiniz. Uyumlu bilgisayarla Bluetooth üzerinden nasıl bağlantı kurulabileceği ve Nokia PC Suite 6.41 veya daha yenisinin nasıl kurulacağı hakkında daha fazla bilgi için CD– ROM'daki Nokia PC Suite kılavuzuna bakın. Nokia PC Suite 6'nın nasıl kullanılacağı hakkında daha fazla bilgi için bkz. PC Suite çevrimiçi yardım.

Smartphone'unuzu bağlantı kablosuyla PC'ye bağlamadan önce, telefon görüşmelerini bitirin, belgeleri kapatın ve smartphone'daki diğer tüm etkin işlemleri durdurun.

#### CD-ROM'u kullanma

Satış paketindeki CD– ROM, Windows 2000/XP ile uyumludur. CD– ROM, uyumlu PC'nizin CD– ROM sürücüsüne taktıktan sonra kendiliğinden başlamalıdır. Başlamazsa şu yolu izleyin:

- 1 Windows **Başlat** düğmesine basın ve Programlar > Donatılar > Windows Gezgini seçeneğini seçin.
- 2 CD- ROM sürücüsünde adı Nokia7700.exe olan dosyayı bulup çift tıklatın. CD- ROM arabirimi açılır.
- 3 Nokia PC Suite 6.41 veya daha yenisini, CDROM'un "Install Software" kısmında bulabilirsiniz. "Nokia PC Suite 6" seçeneğini çift tıklatın. Kurma sihirbazı kurma işleminde size kılavuzluk edecektir.

## Smartphone'unuzu modem olarak kullanma

Smartphone'unuzu modem olarak kullanırken telefon konuşması yapamayacağınıza dikkat edin.

Smartphone'unuzu uyumlu bir PC'ye bağlama hakkında Nokia PC Suite ile sağlanan belgelere bakın. Veri iletişim uygulaması kullanma hakkında bilgi için beraberinde verilen belgelere başvurun.

#### Nokia PC Suite

Nokia PC Suite yazılımı, smartphone'unuzla birlikte gelen CD-ROM'da verilir. Nokia PC Suite yazılımıyla örneğin, rehber içeriği ve ajanda notlarını smartphone'unuz ve PC arasında senkronize edebilir, PC'nize veri yedekleyebilir ve cihazınızın kamerasıyla çekilen fotoğrafları düzenleyebilirsiniz.

Nokia PC Suite ile kullanılabilecek uygulamalar hakkında daha fazla bilgi için, CD-ROM'daki Nokia PC Suite kılavuzuna ve her uygulamanın çevrimiçi yardımına bakın.

Nokia PC Suite uygulamasını kullanmak için uygulamayı uyumlu bir PC'ye yükleyin ve smartphone'la PC arasında, Bluetooth bağlantısı veya USB DKU– 2 kablosu aracılığıyla bağlantı kurun.

#### Uyumlu cihazlardan veri kopyalama

Farklı birçok Nokia telefonundan veya Nokia PC Suite 6.41 veya daha yenisini kullanarak uyumlu bir PC'den smartphone'unuza veri kopyalayabilirsiniz. Ayrıntılar için lütfen satış paketinin CD-ROM'unda bulunan Nokia PC Suite Kılavuzu'na bakın. Satış paketindeki CD– ROM, Windows 2000/XP ile uyumludur.

# Uzak yapılandırma (şebeke servisi)

Masaüstü > Cihaz yöneticisi uygulamasına gidin.

Cihaz yöneticisi uygulaması, smartphone'unuzun bağlantı ayarlarını, örneğin, e-posta, multimedya mesajları veya İnternet ayarlarını yapmanıza yardımcı olur. Uzak yapılandırma bağlantısı çoğunlukla, cihaz ayarlarının güncellenmesi gerektiğinde sunucu tarafından başlatılır.

Uzak yapılandırma, GSM veri araması veya GPRS bağlantısı üzerinden gerçekleştirilir.

Uzak yapılandırma uygulamasında SyncML Device Management sürüm 1.1.1 teknolojisi kullanılır. Uzak Yapılandırma uyumluluğu hakkında bilgi edinmek için smartphone ayarlarınızı yönetmekte kullanmak istediğiniz yapılandırma çözümünü sağlayan servis sağlayıcısına başvurun. Yapılandırma oturumu başlatmak için, Cihaz yöneticisi uygulamasını açın. Listeden bir profil seçip simgesine basın ve Yapılandırma > Başlat'ı seçin.

- Yapılandırma kaydını görmek için, yapılandırma oturumu sona erdiğinde İşlem kaydı simgesine dokunun. Kayıt dosyası, seçilen profilin yapılandırma durumunu gösterir.
- Yapılandırmayı devre dışı bırakmak için, simgesine basıp Yapılandırma > Tümünü kapat seçeneğini belirleyin. Profiliniz olan sunucuların hiçbirinden yapılandırma ayarlarını alamazsınız. Profiliniz olan ve yapılandırmaya izin verdiğiniz sunuculardan yapılandırma ayarlarının alınmasına izin vermek için bu komutu kaldırın.

## Yeni yapılandırma sunucusu oluşturma profil

Yapılandırma sunucusu profili, uzak sunucu için olan ayarlardır. Birden çok sunucuya erişmeniz gerekiyorsa, birden çok profil oluşturabilirsiniz.

Yapılandırma sunucusu profil ayarlarını, servis sağlayıcınızdan özel bir mesaj olarak alabilirsiniz.

- Cihaz yöneticisi uygulamasını açıp E simgesine basın. *Profil > Yeni...* seçeneğini belirleyin. Yeni profilinizde temel olarak kullanılmak üzere değerleri, mevcut bir profilden kopyalamak isteyip istemediğinizi seçin.
- 2 Profil Sihirbazı açılır. Şunları tanımlayın:
Sunucu ismi: - Yapılandırma sunucusu için bir ad yazın. Sunucu kimliği: - Yapılandırma sunucusunu tanımlamak için benzersiz bir tanıtım kodu yazın. Doğru değeri öğrenmek için servis sağlayıcınıza veya sistem yöneticinize başvurun.

*Şifre:* – Cihazınızı sunucuya tanıtacak şifreyi yazın. Şifreyi onaylayın.

*Erişim noktası:* – Sunucuyla veri bağlantısı için kullanmak istediğiniz erişim noktasını seçin. *Ana makine adresi:* – Sunucunun URL adresini yazın. Doğru değeri öğrenmek için servis sağlayıcınıza veya sistem yöneticinize basvurun.

Bağlantı noktası: – Sunucunun bağlantı noktası numarasını yazın. Doğru değeri öğrenmek için servis

sağlayıcınıza veya sistem yöneticinize başvurun.

Kullanıcı ismi: - Sunucu için kullanıcı adınızı yazın.

Şifre: – Sunucu şifrenizi yazın ve onaylayın. Yapılandırmaya izin ver: – Sunucunun yapılandırma oturumu başlatmasına izin vermek için bunu seçin. Senk. istek. oto. kabul et: – Yapılandırma oturumu başlatırken sunucunun onayınızı istemesini istemiyorsanız, bunu seçin.

- 3 Tamam simgesine dokunup ayarları kaydedin.
- SYapılandırma profil ayarlarını düzenlemek için, bir profil seçip Ayarlar simgesine dokunun.

### Veri aktarımı

#### Masaüstü > Veri aktarımı uygulamasına gidin.

Veri aktarımı uygulaması, ajanda veya rehber verilerinizi smartphone'unuzla Bluetooth destekli başka bir cep telefonu arasında eşleştirmenize olanak verir.

Veri aktarım sihirbazını başlatmak için, Yeni seçeneğine dokunun ve talimatları uygulayın. Aktarımın türünü ve yönünü tanımlayabilir ve neyin aktarılacağını seçebilirsiniz.

### Senkronizasyon

Masaüstü > Senk uygulamasına gidin.

Senk uygulaması ajandanızı veya rehberinizi, uyumlu bir bilgisayardaki veya İnternet'teki çeşitli ajanda ve adres defteri uygulamaları ile senkronize etmenizi sağlar. Uzak senkronizasyon GSM veri araması veya GPRS bağlantısı üzerinden, yerel senkronizasyon Bluetooth ve USB bağlantısı üzerinden gerçekleşir.

Senk uygulaması uzak senkronize etme için SyncML (sürüm 1.1.1) teknolojisini kullanır. SyncML uyumluluğu hakkında bilgi için lütfen smartphone'unuzla senkronize etmek istediğiniz ajanda veya adres defteri uygulamasının sağlayıcısına başvurun.

Veri senkronize etmek için Senk uygulamasını açın, listeden bir profil seçin ve Senkronize et seçeneğini seçin. Senkronizasyon tamamlandığında size bildirilir. Senkronizasyon işlem kaydını görmek için senkronizasyon tamamlandığında Göster seçeneğine dokunun. İşlem kaydı dosyası seçili profilin senkronizasyon durumunu ve smartphone'da veya sunucuda kaç tane ajanda veya kartvizit kaydı eklendiğini, güncellendiğini, silindiğini veya kaçından vazgeçildiğini (senkronize edilmediğini) gösterir.

# Yeni bir senkronizasyon oluşturma profil

Senkronizasyon profili, uzak sunucu için olan ayarlardır. Verilerinizi birçok sunucu veya uygulama ile senkronize etmeniz gerekiyorsa birkaç profil oluşturabilirsiniz.

Senkronizasyon profil ayarlarını, servis sağlayıcınızdan özel bir mesaj olarak alabilirsiniz.

- Senk uygulamasını açın ve 🔳 simgesine basın. Profil > Yeni... seçeneğini belirleyin. Yeni profilinizde temel olarak kullanılmak üzere değerleri, mevcut bir profilden kopyalamak isteyip istemediğinizi seçin.
- Profil Sihirbazı açılır. Şunları tanımlayın: *İsim*: – Profil için tanıtıcı bir ad yazın. *Veri taşıyıcı*: – İnternet'ten mi yoksa yerel bağlantılar kullanarak mı senkronize etmek istediğinizi belirtin. *Erişim noktası*: – Veri bağlantısı için kullanmak istediğiniz erişim noktasını seçin. *Ana makine adresi*: – Doğru değeri öğrenmek için servis

sağlayıcınıza veya sistem yöneticinize başvurun.

Bağlantı noktası: – Doğru değeri öğrenmek için servis sağlayıcınıza veya sistem yöneticinize başvurun. Kullanıcı ismi: – Senkronizasyıon sunucusu için kullanıcı tanıtım kodunuz. Doğru tanıtım kodunuzu öğrenmek için servis sağlayıcınıza veya sistem yöneticinize başvurun.

*Şifre*: – Şifrenizi yazıp onaylayın. Doğru değeri öğrenmek için servis sağlayıcınıza veya sistem yöneticinize başvurun.

- **3** Neyi senkronize etmek istediğinizi seçin: kartvizitler mi ajanda kayıtları mı.
- 4 Gerekirse, yerel ajandanın veya rehber veritabanının doğru yolunu girin. Sunucudaki uzak ajandaya veya adres defterine giden doğru yolu da yazın. Ayrıca, istediğiniz senkronizasyon türünü belirtin (*Normal, Yalnızca cihaza, Yalnızca sunucuya*).
- 5 Bitir simgesine dokunup ayarları kaydedin.
- Senkronizasyon profil ayarlarını düzenlemek için, bir profil seçip Ayarlar simgesine dokunun. Profil oluşturma sırasında tanımlanan ayarlara ek olarak şunları da belirleyebilrsiniz:
- Senk. isteklerine izin ver: Bunu seçerseniz bir senkronizasyon oturumu sunucu tarafından otomatik başlatılır.
- Senk. isteklerini otomatik kabul et: Senkronizasyon oturumu başlatırken sunucunun onayınızı istemesini istemiyorsanız, bunu seçin.

## Sorun Giderme

### Sorun Giderme

#### • Smartphone başlatılamıyor.

- Bataryanın düzgün takılmış ve şarjının dolu olduğundan emin olun.
- Bataryanın metal temas noktalarının temiz olduğundan emin olun.
- Açma/kapama düğmesine 🕢 birkaç saniye boyunca basarak smartphone'u açmaya çalışın.
- Bataryayı çıkartın, en az on saniye bekleyip tekrar takın.
- Ekran veya telefon tuşları, bataryayı şarj etmeye çalıştığımda yanıp sönüyor.
  - Bataryanın düzgün takılmış olduğundan emin olun.
- Batarya düzgün şarj olmuyor.
  - Konektörün sıkıca yerine oturmuş olduğundan ve kullanmakta olduğunuz prizin çalışır durumda olduğundan emin olun.
  - Bataryanızın ömrü dolmuş veya arızalı olabilir. Nokia satıcınıza başvurun.
  - Şarj etme sırasında Web tarayıcı veya RealOne çalar gibi çok güç harcayan özellikleri kullanmayın. Çok fazla güç tüketen işlemler, bataryanın düzgün şarj olmasını engelleyebilir.
- Smartphone'u her açtığımda, ekranda siyah, renksiz veya parlak noktalar çıkıyor.
  - Bu tür ekranların normal özelliği budur.

- Dokunmatik ekran düzgün çalışmıyor gibi görünüyor.
  - Ekran kalibrasyonu yapın. Kaydırma tuşunu kullanarak Denetim Masası uygulamasını açın, *Ekran* ayar düzeltimi seçeneğini seçin ve talimatlara uyun.
- Smartphone, komutlarına bazılarına veya hiçbirine cevap vermemeye başlayabilir.
- Uygulamalar ve açma/kapama düğmesi çalışmıyor.
   Bataryayı çıkartın, en az on saniye bekleyip tekrar takın.
  - Smartphone'u şarj etmeyi deneyin.
  - Yukarıda anlatılan yöntemler işe yaramazsa, satıcınıza başvurmadan önce son çare olarak smartphone'un

dahili hafızasını biçimlendirmeyi deneyebilirsiniz. Hafıza biçimlendirildiğinde, fabrikada ROM hafızaya kurulmuş olan standart uygulamalar dışındaki tüm öğeler silinir!

Hafıza kartına yedekleme yaptıysanız, bkz. "Hafıza kartlarını yönetme" sayfa 135.

Dahili hafızayı biçimlendirdiğinizde, dahili hafızadaki oluşturmuş veya değiştirmiş olduğunuz tüm ayarlar, belgeler ve diğer veriler tamamen yok olur. Dahili hafızayı biçimlendirmek için, şunları yapın:

- 1 Şarj cihazını ayırın ve bataryayı çıkarın.
- 2 En az on saniye bekleyin ve smartphone'u başlatmak için bataryayı takın.
- 3 Nokia Hoş geldiniz ekranını gördüğünüzde, hemen
   + + + tuşlarına basıp basılı tutun. Son olarak
   tuşuna basılmalıdır.
- **4** Biçimlendirmek istediğinizi onaylayın. Biçimlendirme başlar.
- Arama yapamıyorum veya aranamıyorum.
  - Uçuş profilini seçmiş olup olmadığınızı kontrol edin.
     Bu profil etkinken, arama yapamaz ve aranamazsınız.

 Acil arama yapmak üzere yalnızca Telefon uygulamasını açabiliyorsanız, SIM kartınız takılı değil demektir.

 Arama kısıtlama ve aktarma durumunu kontrol edin.
 Telefon uygulamasını açın, E simgesine basın ve
 Araçlar > Ayarlar > Arama engelleme... veya Arama aktarma... seçeneğini belirleyin.

- Smartphone meşgul olabilir: veri gönderilmekte veya alınmakta ya da smartphone modem olarak

kullanılmakta olabilir. Veri aktarımının sona ermesini bekleyin veya veri aramasını sona erdirin.

#### • Arama kalitesi kötü.

 Bulunduğunuz yer, daha yüksek bir kaliteye olanak vermiyor olabilir. Radyo sinyallerinin daha iyi alınabildiği bir yere geçin. Sinyal gücü zeminden yükseldikçe, dış mekanlarda ve hareketsiz haldeyken daha yüksektir. Bazen, smartphone'u hafifçe hareket ettirmek bile sinyal gücünü artırabilir.

### Sesli arama veya veri aramalarını aktaramıyorum veya kısıtlayamıyorum.

- Söz konusu olan servise abone olmamış olabilirsiniz veya şebekeniz bu servisi desteklemiyor olabilir.

 Mesaj merkezi numarasının ve aramaları aktarmak istediğiniz numaranın girilmiş olduğundan ve doğru olduğundan emin olun.

#### Mesaj veya e-posta gönderemiyor veya alamıyorum.

- Söz konusu olan servise abone olmamış olabilirsiniz veya şebekeniz bu servisi desteklemiyor olabilir.
- İlgili ayarı yapmış olduğunuzdan emin olun.
- Smartphone'un hafızası azalmış olabilir.
- Kullandığınız sayı biçimi geçersiz olabilir.
- Smartphone meşgul olabilir: veri gönderilmekte veya alınmakta ya da smartphone faks modem olarak kullanılmakta olabilir. Veri aktarımının sona ermesini bekleyin veya veri aramasını sona erdirin.
- Multimedya mesajı gönderemiyorum.
  - Söz konusu olan servise abone olmamış olabilirsiniz veya şebekeniz bu servisi desteklemiyor olabilir.
  - İlgili ayarı yapmış olduğunuzdan emin olun.

- Smartphone'un hafızası azalmış olabilir.
- Bir mesaja medya klibi eklerken hata mesajı alırsanız, Multimedya mesajı ayarlarındaki *Multimedya modu* ayarında Genel sayfasında *Kısıtlı mod:* ayarının seçilmiş olup olmadığını kontrol edin.
- Bluetooth bağlantısını sona erdiremiyorum.
   Başka bir cihaz, smartphone'unuzla eşleşmiş durumdaysa ve veri göndermeksizin bağlantıyı açık tutuyorsa, Bluetooth bağlantısını toptan devre dışı bırakarak bağlantıyı kesin. Denetim Masası uygulamasını açın ve *Bluetooth* seçeneğini seçin. *Bluetooth'u aç*: onay kutusundaki işareti kaldırın.
- Bluetooth destekli başka cihaz bulamıyorum.
   Her iki cihazda da Bluetooth desteğinin etkinlestirildiğinden emin olun.
  - İki cihaz arasındaki mesafenin 10 metreden fazla olmamasına ve cihazlar arasında duvar veya başka engeller olmamasına dikkat edin.
  - Öteki cihazın "gizli" modda olmadığından emin olun.
- Smartphone'un hafızası azaldı.
  - Çok sayıda e-posta almış olup olmadığınızı ya da büyük resimler veya çok hafıza harcayan başka öğeler kaydetmiş olup olmadığınızı kontrol edin. Cihazın hafızasında yer açmak için, gereksiz verileri kaldırın, büyük öğeleri bir hafıza kartına aktarın veya mümkünse, uyumlu bir PC'ye aktarın. Hafıza tüketimini kontrol etmek için, Denetim Masası uygulamasını açın ve *Hafıza* seçeneğini belirleyin.

- PC ile bağlantı sorunum var.
  - Nokia PC Suite 6.41 veya yenisinin PC'nizde yüklü ve çalışmakta olduğundan emin olun. Daha fazla bilgi için PC Suite Kılavuzu'na bakın.
  - Kablolu bağlantı kullanıyorsanız, kablonun her iki tarafa düzgün şekilde takılı olup olmadığını kontrol edin.
  - Bluetooth bağlantısı kullanıyorsanız, PC'nin Bluetooth uyumlu olup olmadığını ve Bluetooth sürücülerinin yüklü ve etkin durumda olup olmadığını kontrol edin.
  - Tüm diğer Nokia PC Suite sorunları için Nokia PC Suite Kılavuzu'na bakın
- Giriş kodlarımı bilmiyorum.
  - Smartphone'unuzun varsayılan kilit kodu 12345'tir.
    Kilit kodunu unuttuysanız veya yazdığınız yeri kaybettiyseniz, smartphone satıcınıza başvurun.
    PIN veya PUK kodunu unuttunuz veya
  - kaybettiyseniz ya da böyle bir kod almadıysanız, şebeke servisi sağlayıcınıza başvurun.

## Batarya bilgileri

### Şarj Etme ve Boşaltma

Cihazınız güç kaynağı olarak, şarj edilebilir bir batarya kullanmaktadır. Yeni bir bataryanın tam performansına ulaşması ancak iki veya üç kez tam şarj etme ve boşaltma döngüsünden sonra sağlanır. Batarya yüzlerce kez şarj edilip boşaltılabilir ancak sonunda yıpranacaktır. Konuşma ve bekleme süreleri, normal sürelere göre belirgin ölçüde kısaldığında yeni bir batarya satın alın. Yalnıza Nokia onaylı bataryalar kullanın ve bataryanızı yalnızca cihazınız için belirlenmiş Nokia onaylı şarj cihazlarıyla doldurun.

Kullanılmadığı zaman şarj cihazını, cihazdan ve elektrik prizinden çıkarın. Bataryayı şarj cihazına bağlı durumda bırakmayın. Aşırı şarj etme bataryanın ömrünü kısaltabilir. Tam olarak şarj edilmiş bir batarya kullanılmadan bırakıldığında zaman içinde boşalır. Aşırı düşük veya yüksek sıcaklıklar bataryanızın şarj yeteneğini etkileyebilir.

Bataryayı amacı doğrultusunda kullanın. Asla zarar görmüş batarya veya şarj cihazını kullanmayın.

Bataryaya kısa devre yaptırmayın. Bozuk para, toka veya kalem gibi metal bir nesnenin bataryanın + ve - uçlarının doğrudan bağlantısına neden olması kazara kısa devreye yol açabilir. (Bataryanın + ve - uçları metal şeritler şeklinde görünür.) Bu durum örneğin cebinizde veya çantanızda yedek bir batarya taşıyorsanız ortaya çıkabilir. Uçlara kısa devre yaptırmak bataryaya veya kısa devre bağlantısına neden olan nesneye hasar verebilir. Bataryayı sıcak veya soğuk yerlerde, örneğin yazın veya kışın kapalı bir araçta bırakmak bataryanın kapasitesini ve ömrünü azaltır. Bataryayı her zaman 15°C ile 25°C (59°F ile 77°F) arasında tutmaya çalışın. Bataryası sıcak veya soğuk olan bir cihaz, batarya tam olarak şarj edilmiş olsa bile geçici bir süre için çalışmayabilir. Batarya performansı, özellikle donma noktasının altındaki sıcaklıklarda sınırlıdır.

Bataryaları ateşe atmayın! Bataryaları yerel düzenlemelere uygun bir biçimde atın. Geri dönüşüm olanaklarını değerlendirin. Bataryaları, evin diğer çöplerini attığınız gibi atmayın.

## **BAKIM VE ONARIM**

Cihazınız, üstün tasarım ve işçilik ürünü olup özenli kullanılmalıdır. Aşağıdaki öneriler cihazınızın garanti kapsamında kalmasını sağlayacaktır.

- Cihazı kuru tutun. Yağmur damlaları, nem ve her türlü sıvı ya da su buharı, elektronik devrelere zarar verebilecek mineraller içerebilir. Cihazınız ıslanırsa, bataryayı çıkarın ve yeniden takmadan önce cihazın tamamen kurumasını bekleyin.
- Cihazı tozlu ve kirli yerlerde kullanmayın ve saklamayın. Hareketli parçaları ve elektronik bileşenleri zarar görebilir.
- Cihazı sıcak yerlerde saklamayın. Yüksek sıcaklıklar, elektronik cihazların kullanım ömrünü kısaltabilir, bataryalara zarar verebilir ve bazı plastik parçaları eğebilir veya eritebilir.
- Cihazı soğuk yerlerde saklamayın. Cihaz tekrar normal sıcaklığına ulaştığında, cihazın içinde elektronik devre kartlarına zarar verebilecek nem oluşabilir.
- Bu kılavuzda belirtilen yöntemlerin dışında cihazı açmayı denemeyin.
- Cihazı düşürmeyin, üstüne vurmayın ya da sallamayın. Cihazın sert kullanımı, iç devre kartlarına ve hassas mekanik bileşenlere zarar verebilir.
- Cihazı silmek için kuvvetli kimyasallar, temizleme maddeleri ya da kuvvetli deterjanlar kullanmayın.
- Cihazı boyamayın. Boya hareketli parçaların yapışmasına neden olabilir ve bu parçaların doğru çalışmasını engelleyebilir.
- Her türlü merceği temizlemek için (kamera, mesafe sensörü ve ışık sensörü mercekleri) yumuşak, temiz ve kuru bir bez kullanın.

 Yalnızca verilen anteni veya onaylı bir yedek anten kullanın. Onaysız antenler, modifikasyonlar veya ekler cihaza zarar verebilir ve kablosuz cihazlara ilişkin düzenlemelere aykırı olabilir.

Yukarıdaki öneriler, cihazınız, bataryanız, şarj cihazınız veya her türlü donanım için aynı ölçüde geçerlidir. Herhangi bir cihaz gerektiği gibi çalışmıyorsa cihazı en yakın yetkili servise götürün.

# EK GÜVENLİK BİLGİLERİ

#### Çalışma ortamı

Herhangi bir yerde yürürlükteki tüm özel düzenlemelere uymayı hatırlayın ve kullanımının yasak olduğu ya da girişim veya tehlikeye neden olabileceği yerlerde cihazınızı kapatın. Cihazı yalnızca normal çalışma konumlarında kullanın. Radyo frekansına maruz kalmaya ilişkin kurallara uygunluğu sağlamak için yalnızca, bu cihazla birlikte kullanımı Nokia tarafından onaylanmış donanımları kullanın. Cihaz açıkken ve vücut üzerinde taşınırken, daima onaylı bir tutucu veya taşıma kılıfı kullanın.

Cihazın parçaları manyetiktir. Cihaz metalik malzemeleri kendine çekebilir ve işitme cihazı kullanan kişiler, kulaklarında işitme cihazı varken cihazı kulaklarına götürmemelidir. Cihazı daima kabında tutun, çünkü kulaklık metalik malzemeleri kendine çekebilir. Kredi kartları veya diğer manyetik depolama ortamlarını cihazın yanına koymayın; çünkü bu ortamlarda depolanan bilgiler silinebilir.

#### Tıbbi cihazlar

Kablosuz telefonlar da dahil olmak üzere, telsiz sinyali yayan herhangi bir cihaz, yeterli ölçüde korunmayan tıbbi cihazlarla girişime neden olabilir. Bir hekime veya tıbbi cihazın imalatçısına danışarak dıştan gelen radyo frekansı enerjisine karşı yeterli derecede korunup korunmadıklarını öğrenin ve varsa diğer sorularınızı da sorun. Sağlık kuruluşlarındaki uyarıları dikkate alarak cihazınızı bu gibi yerlerde mutlaka kapatın. Hastaneler ve diğer sağlık kuruluşlarında, dıştan gelen radyo frekansı enerjisine duyarlı cihazlar kullanılıyor olabilir.

Kalp pilleri: Kalp pili üreticileri, potansiyel bir girişimi engellemek için, kablosuz bir telefonla kalp pili arasında en az 15,3 cm (6 inç) uzaklık bulundurulmasını önermektedirler. Bu öneriler, Telsiz Teknolojisi Araştırmaları tarafından yapılan bağımsız araştırma ve önerilerle de uyumludur. Kalp pili kullanan kişiler, daima:

- cihazı, açıkken kalp pilinden en az 15,3 cm (6 inç) uzaklıkta tutmalı;
- cihazı göğüs cebinde taşımamalı;
- girişim olasılığını en aza indirgemek için kalp piline göre ters taraftaki kulağı kullanmalıdır.

Girişim olduğundan şüphelenmek için herhangi bir nedeniniz varsa cihazınızı hemen kapatın.

İşitme cihazları: Bazı dijital kablosuz cihazlar, bazı işitme cihazlarıyla girişime neden olabilir. Girişim olduğunda, servis sağlayıcınıza başvurun.

### Araçlar

Radyo frekansı sinyalleri, motorlu araçlarda, doğru bir biçimde monte edilmemiş veya yetersiz korunan, elektronik yakıt enjeksiyon sistemleri, elektronik ABS sistemleri, elektronik hız kontrol sistemleri, hava yastığı sistemleri gibi elektronik sistemleri etkileyebilir. Daha fazla bilgi için aracınızın ya da aracınıza takılan donanımın üreticisi veya temsilcisine başvurun. Cihazınızın servisi veya bir araca montajı yalnızca yetkili personel tarafından yapılmalıdır. Yanlış montaj veya servis tehlikeli olabilir ve cihaz için geçerli herhangi bir garantiyi geçersiz kılabilir. Aracınızdaki her türlü kablosuz cihaz donanımının doğru bir biçimde monte edilip edilmediğini ve doğru bir biçimde çalışıp çalışmadığını düzenli olarak kontrol edin. Yanıcı sıvıları, gazları ve patlayıcı maddeleri cihazla, cihazın parçaları veya donanımlarıyla aynı yerde bulundurmayın. Hava yastığı bulunan araçlarda, hava yastığının büyük bir güçle açıldığı unutulmamalıdır. Monte edilmiş veya taşınabilir kablosuz cihaz gibi nesneleri hava yastığı üstüne veya hava yastığının açıldığı alana yerleştirmeyin. Eğer araç içi kablosuz cihaz doğru olmayan bir biçimde monte edilmişse ve hava yastığı açılırsa, ciddi yaralanmalar meydana gelebilir.

Cihazınızı uçakta yolculuk ederken kullanmanız yasaktır. Cihazınızı uçağa binmeden önce kapatın. Uçakta kablosuz cihazların kullanılması, uçağın çalışma sistemi için tehlikeli olabilir, kablosuz telefon şebekesini bozabilir ve yasadışı olabilir.

#### Potansiyel patlama tehlikesi olan ortamlar

Potansiyel olarak patlama tehlikesi bulunan herhangi bir yerde cihazınızı kapatıp tüm işaret ve talimatlara uyun. Potansiyel patlama tehlikesi bulunan yerler, genellikle aracınızın motorunu durdurmanız istenen ortamlardır. Böyle yerlerdeki kıvılcımlar yaralanma, hatta ölümle sonuçlanabilecek bir patlama veya yangına neden olabilir. Benzin istasyonlarındaki benzin pompaları gibi yakıt ikmali yapılan noktaların yakınında cihazı kapatın. Yakıt depoları ve yakıt dağıtımı yapılan yerler, kimya tesisleri ya da patlama yapılan yerlerde kablosuz cihaz kullanımına ilişkin sınırlamalara uyun. Potansiyel olarak patlama tehlikesinin bulunduğu yerlerde genellikle uyarı levhaları bulunur, ancak bu levhalar her zaman kolayca görülemeyebilir. Bu yerler arasında, gemilerde güverte altları, kimyasal madde transferi veya depolama alanları, likit petrol gazı (propan veya bütan gibi) kullanılan araçlar ve havada tanecik, toz veya metal tozu gibi kimyasal madde veya parçacıkların bulunduğu alanlar sayılabilir.

#### Acil aramalar

**Önemli:**Bu cihaz da dahil olmak üzere, kablosuz telefonlar telsiz sinyalleri, kablosuz iletişim şebekeleri, normal telefon şebekeleri ve kullanıcı tarafından programlanan işlevleri kullanarak çalışır. Bu nedenle, her koşulda bağlantı garantisi verilemez. Tıbbi acil durumlar gibi çok önemli iletişimler için hiçbir zaman yalnızca bir kablosuz cihaza güvenmemelisiniz.

#### Acil bir arama yapmak için:

- 1 Telefon açık değilse açın. Yeterli sinyal gücü olup olmadığına bakın.
- 2 Telefon tuş takımını ekranda tutmak için simgesine basıp tutun.
- **3** Bulunduğunuz yerin resmi acil durum numarasını girin. Acil numaralar bulunduğunuz yere göre değişir.
- 4 👝 tuşuna basın.
- UYARI: Uçuş profilini kullanırken, acil durum aramaları dahil olmak üzere hiçbir arama yapamaz (ya da başkası sizi arayamaz) veya şebeke kapsama alanında bulunmayı gerektiren diğer özellikleri kullanamazsınız. Arama yapmak için önce profili değiştirerek telefon işlevini etkinleştirin. Cihaz kilitlenmişse kilit kodunu girin.

154

Uçuş profilinde ve kilitliyken bir acil durum araması yapmanız gerekirse kilit kodu alanına cihazınızda önceden programlı bir acil durum numarasını girip Ara'ya basabilirsiniz. Cihaz, acil durum araması başlatmak için uçuş profilinden çıkmak üzere olduğunuzu doğrular.

Daha fazla bilgi için bu kılavuza bakın veya servis sağlayıcınıza başvurun.

Bazı şebekeler, geçerli bir SIM kartın cihaza düzgün bir biçimde takılmış olmasını gerektirebilir.

Acil arama yaparken, gerekli tüm bilgileri olabildiğince doğru bir biçimde verin. Kablosuz cihazınız kaza mahallindeki tek iletişim aracı olabilir. İzin verilmedikçe görüşmeyi bitirmeyin.

### Sertifika bilgileri (SAR)

#### BU CİHAZ, RADYO DALGALARINA MARUZ KALMAYLA İLGİLİ ULUSLARARASI KURALLARA UYGUNDUR

Mobil cihazınız bir radyo vericisi ve alıcısıdır. Uluslararası kurallar tarafından önerilen radyo frekansına maruz kalma sınırlarını aşmayacak şekilde tasarlanmış ve üretilmiştir. Bu sınırlar, kapsamlı kuralların bir parçasıdır ve çoğunluk için izin verilen radyo frekansı enerjisi sınırlarını belirlemektedir. Bu kurallar, bağımsız bilimsel kuruluşlar tarafından bilimsel çalışmaların periyodik ve ayrıntılı değerlendirmeleri ile geliştirilmiştir. Bu kurallar, tüm kişilerin güvenliğini yaş ya da sağlık durumlarından bağımsız olarak güvence altına alacak şekilde kayda değer bir güvenlik payı içermektedir.

Mobil cihazlar için maruz kalma standardı, Özel Soğurma Oranı (Specific Absorption Rate) veya SAR olarak bilinen ölçü birimini kullanır. Uluslararası kurallarda belirtilen SAR sınırı 2,0 W/kg'dir\*. SAR testleri, cihaz tüm frekans bantlarında onaylı en yüksek güç düzeyinde sinyal iletirken, standart çalışma konumlarında gerçekleştirilmiştir. SAR değerinin en yüksek onaylı güç düzeyinde belirlenmesine karşın, cihazın çalışma sırasında gerçek SAR düzeyi maksimum değerin çok altında olabilir. Bunun nedeni, cihazın yalnızca şebekeye erişmesi için gereken düzeyde güç kullanabilmesi için birden çok güç düzeyinde çalışacak şekilde tasarlanmış olmasıdır. Genel olarak, baz istasyonuna ne kadar yakınsanız, cihazınız o kadar az güç harcar.

Kulakta kullanım için test edildiğinde, bu cihaz için belirlenen en yüksek SAR değeri 0,53 W/kg olarak ölçülmüştür.

Bu cihaz, kulağa tutularak normal konumunda kullanıldığında veya vücuttan en az 2,2 cm uzaklıkta tutulduğunda radyo frekansına maruz kalma kurallarına uygundur. Bir taşıma kılıfı, kemer klipsi veya tutucuyla kullanıldığında, söz konusu ürün metal içermemeli ve ürünü vücudunuzdan en az 2,2 cm uzakta tutmalıdır.

Bu cihaz ile veri dosyaları veya mesaj iletimi için şebeke bağlantısının sağlıklı olması gerekir. Bazı durumlarda, veri dosyalarının veya mesajlarının iletimi sağlıklı bir bağlantı kurulana kadar ertelenebilir. İletim işlemi tamamlanana kadar yukarıdaki uzaklık talimatlarına uyulduğundan emin olun.

\* Çoğunluk tarafından kullanılan mobil cihazlar için SAR sınırı, ortalama olarak on gramlık vücut dokusu üzerinde 2,0 watt/ kilogram (W/kg) olarak hesaplanmıştır. Bu kurallar, kişilere ek koruma sağlayacak ve ölçümlerde oluşabilecek değişikliklerin hesaba katan kayda değer bir güvenlik payı içermektedir. SAR değerleri, ulusal raporlama standartlarına ve şebeke bandına bağlı olarak değişiklik gösterebilir. Başka bölgelerdeki SAR bilgilerini edinmek için lütfen www.nokia.com sitesindeki ürün bilgileri bölümüne bakın.

# Dizin

#### Α

acma Masaüstü 19 menü 19 uygulamalar 19 acma ve kapama 16 ahizesiz 26 Ajanda 67 alarm 67 günlük görünüm 67 haftalýk görünüm 68 kayýtlar 67 senkronizasyon 145 simgeler 69 akýllý mesailar 62 aksesuarlar 111 aktarma babka cihazlardan veri 144 kartvizitler 18 alanlar Ýnternet eriþim noktasý 128 Police sunucusu adresi 127 Sonraki geçib kodu 131 alarmlar 103 ajanda 67 Anahtar deposu bifre görünümü 130 anahtar deposu bifreleri

girme 131 hakkýnda 130 olubturma 130 araç çubuklarý 18, 20 arama 21, 37 aktarma 39 ayarlar 39 hýzlý arama 38 kýsýtlama 40 konferans aramalarý 38 reddetme 39 ses düzeyini ayarlama 38 sesle arama 39 telesekreter 38 yanýtlama 39 arama aktarma 39 arama kýsýtlama 40, 110 arama sýnýrlandýrma 40 arama yapma 37 aramalar son aramalar 137 süre 137 veri aramalarý 30 aramalarý aktarma 39 veri ve faks aramalarý 40 aramalarý vanýtlama 39 aramayý reddetme 39

#### artalan görüntüleri 32 ayarlar

bölgesel 118 ekran 111 ekrana dokunma 120 e-posta 49 hücre yayýný 139 Ýnternet eriþim notkasý 112 Kamera 78 multimedya mesajlarý 61 para biçimi 119 resimler 83 saat biçimi 118 sayý biçimi 119 Ses kaydý 96 tarih biçimi 118, 119 tarih ve saat 110 telefon 39 telesekreter 41 temalar 120 uzak yapýlandýrma 144 Web tarayýcýsý 75

#### В

baðlantý PC Suite 143 baðlantýlar 140 Bluetooth 140

modemler 143 senkronizasyon 145 uyumlu bilgisayarlar 143 bablatma 17 batarya bilgiler 150 cýkarma 14 durum göstergeleri 23 barj 16 takma 13 bataryanýn barjý 16 **Belgeler** 97 ayrýca bkz. metin dosyalarý Bluetooth senkronizasvon 145 Bluetooth baðlantýlarý 140 ebleme 141 veri alma 141 veri gönderme 141 vetkilendirme 141 Bluetooth cihazlarýný ebleme 141 Bluetooth cihazlarýný vetkilendirme 141 bölgesel ayarlar 118 bölümler ekran 18 Bulma 21 büyük harf yapma 34 Ç calma

müzik 89, 122 calma listeleri 91 **CBS** 138 ayarlar 139 konu listeleri 138 CBS için konu listeleri 138 **CD-ROM** 143 cerceve 76 cerezler 76 Cevrimdýbý mod 45 cihaz dili 121 Cihaz vöneticisi 144 ayarlar 144 çýkarma batarva 14 hafýza kartlarý 15 cizelgeler 99 biçimlendirme 100 cizelgeleri bicimlendirme 100 cizim araçlar 84 deðibtirme 85 D

Denetim Masasý 107 denetimler 12 dijital sertifikalar 108 dil seçimi 121 dokunma 19 dokunmatik ekran ayarlar 120

kilitleme 25 dokunmatik ekranýn kilidini acma 25 donanýmlar 111 Dosya Yöneticisi 134 dosyalar JAD ve JAR dosvalarý 27 .SIS dosyalarý 27 yönetme 134 DTMF tonlarý 43 durum simgeleri 22 duvar kaðýdý 32 düzenleme görüntü 83 Е ekleme tarih 97 ekler e-posta 54 ekran arac cubuklarý 18, 20 ayarlar 111 Bkz. ekran bölümler 18 bölümleri 18 kalibre etme 120 kilitleme 25 komut düðmeleri 20 ekran kalibre etme 120 ekran klavvesi 35 ekran koruyucu 18, 111

el vazýsý tanýma 33 kibisel stil 34 e-posta ayarlar 49 bicimlendirme 53 ekler 54 Gelen kutusu 47 Giden kutusu 48 e-posta eriþim noktalarý 112 gönderme 52 posta kutusundan alma 51 vanýtlama 52 e-posta alma 51 e-posta biçimlendirme 53 e-posta vanýtlama 52 eriþim kodlarý 119 eribim noktalarý 30 kurma 112 etiketler 24 F

fotoðraflar kamera 77

#### G

Gelen kutusu 48 simaeler 47 gelibmib Ýnternet avarlarý 113 qezinme 19 web 73 Giden kutusu 48

girib Bkz. yazma girib kodlarý 24 gizlilik ayarlarý 117 gönderme Bluetooth ile veri 141 e-posta 52 kartvizitler 65 kýsa mesajlar 55 metin belgeleri 97 multimedya mesajlarý 58 aörevler 70 görsel servis tanýtým kodu 94 aörüntüleme görüntüler 81 sunumlar 102 Visual Radio içeriði 93 Görüntüler artalan görüntüleri 32 çizim araçlarý 84 düzenleme 84 organize etme 82 görüntüleri organize etme 82 aörünüm kiþiselleþtirme 120 göstergeler Bkzsimgeler GPRS 29, 30 Ýnternet baðlantý ayarlarý 115 ücretlendirme 30

veri sayaclarý 137 grafikler 101 grafikli cizelgeler 101 gruplar kartvizitler 66 uvgulamalar 32 vapýlacak notlarý 70 GSM veri aramalarý 29 qüç acma ve kapama 16 qüvenlik kodlar 119 sertifika 108 н hafýza 24 kullanýlabilir 116 önbellek 75 hafýza boþaltma 25 hafýza kartlarý 135 adýný deðiþtirme 135 çýkarma 15 takma 15 veri geri yükleme 135 veri vedekleme 135 hafýza kartlarýný adýný deðibtirme 135 Hesap makinesi 105 hýzlý arama 38.64 hoparlör 26 HSCSD 29 Hücre yayýný (CBS) 138

ayarlar 139 konu listeleri 138

Ý ikonlar vapýlacak notlarý 70 Ýnternet Ayrýca bkz. Web baðlantý ayarlarý 115 eriþim gerekleri 111 eriþim noktasý avarlarý 112 Ýnternet eriþim noktasý alaný 128 IP adresleri 114 Ýb 70 Ýblem günlüðü arama süresi 137 Ýþlem kaydý 136 GPRS veri savacý 137 son aramalar 137 iblemler ortak 21 iblevler temel 20 J Java uygulamalarý 27 yükleme 27 К kaldýrma uygulamalar 107

kalemle girib ayarlarý 35

Kamera 77 ayarlar 78 resim çekme 77 kapalý devre kablosu avarlarý 111 kartvizitler 63 alanlar 64 düzenleme 63 gönderme 65 hýzlý arama numaralarý 64 kartvizit grubu 66 kibisel zil sesleri 64 olubturma 63 ses etiketleri 65 SIM karta ve SIM karttan kopvalama 65 SIM kartvizitleri 64 SIM'den kopvalama 18 kendi þehriniz 104 kilit kodu 24, 119 airme 17 kilitleme dokunmatik ekran ve tub takýmý 25 kýsa mesajlar 55 alma 56 ayarlar 56 Bkz. kýsa mesajlar aönderme 55 kýsayollar 31 kýsýtlama arama 40

veri aramalarý 110 kýsýtlama bifresi 24, 120 kibisel zil sesleri 64 kiþiselleþtirme 120 klasörler vönetme 135 klavye 35 kodlar 24, 119 kilit kodu 119 kýsýtlama bifresi 120 otomatik kilit süresi 119 PIN kodlarý 120 PUK kodu 120 komut düðmeleri 20 konektörler 12 konferans aramalarý 38 konumlandýrma ayarlarý 116 konumlandýrma yöntemi 116 kulaklýk 26 avarlar 111 Μ Masaüstü 31 aeri dönme 19 gruplar 32 tub 12 masaüstü hesap makinesi 105 Masaüstü'ne geri dönme 19 menü 19 tub 12 Mesajlar 47

akýllý mesajlar 62 e-posta Gelen kutusu 48 Giden kutusu 48 imzalar 55 kýsa mesailar 55 multimedya mesajlarý 57 servis mesajlarý 62 zamanlama 54 metin belgeleri 97 gönderme 97 özel karakterler ekleme 97, 99 paragraf stillerini düzenleme 98 metin belaesi tarih ekleme 97 MMS Bkz. multimedya mesajlarý modemler 143 multimedia messages restricted mode 61 multimedya mesajlarý 57 alma 60 avarlar 61 oluþturma 58 sayfa ekleme 58 Müzik çalar 89, 122 parça listeleri 91 PC'den parca aktarma 89

#### 0

olay iþlem kaydý 136

ortak iþlemler 21 Otomatik büyük/küçük harf yapma 34 otomatik kilit süresi 119 oturum açma komut dosyalarý 114 oynatma video klipler 86

#### Ö

öðe iþaretleme 20 öðe seçme 19, 20 öðretme el yazýsý 34 önbellek 75 özel karakterler ekleme 97, 99 özel karakterler ekleme 97, 99 P

paket veri 29 para biçimi 119 paragraf stilleri 98 parça listeleri 91 parçalar PC'den aktarma 89 smartphone 12 PC Suite 143 PIN kodlarý deðiþtirme 120 girme 17, 120 PIN kodu 24 PIN kodu isteði 120 Poliçe sunucusu adres alaný 127

posta Bkz. e-posta posta kutusu ayarlarý 49 PPP sýkýbtýrmasý 115 Profiller 45 düzenleme 46 Ucub profili 45 PUK kodu 24, 120 R **RealPlayer 86** settings 118 Rehber 63 Ayrýca bkz. kartvizitler senkronizasyon 145 resim cekme 77 Resimler avarlar 83 restricted mode 61 S Saat 103 alarmlar 103 behirler 104 saat avarlar 110 bicim 118 satýr vüksekliði 100 Savfa 99 savý bicimi 119 SecurID geçib kodu 131 Senk 145

sertifika vöneticisi 108 sertifikalar VPN police sunucularýnda kimlik doðrulama 126 servis mesajlarý 62 ses düzevi arama sýrasýnda avarlama 38 ses etiketleri 65 Ses kaydý 95 ayarlar 96 ses klipleri 95 ses seviyesi denetimleri 26 ses seviyesini ayarlama 26 zil sesi seviyesi 46 sesle arama 39, 65 sesli not kaydetme 95 silme 126 VPN police sunucularý 129 VPN policeleri 125, 126 SIM kart takma 13 simgeler aianda 69 batarya seviyesi 23 durum alaný 22 sinyal gücü 23 veri baðlantýlarý 23 sinyal gücü göstergeleri 23 slavtlar 102 SMS

yazma ve gönderme 48 son aramalar 137 Sonraki geçib kodu alaný 131 sorun giderme 147 hafýzavý bicimlendirme 148 sound turning off 20 Sunumlar 102 sütun geniþliði 100 Sync ayarlar 146 Ь beritli hesap makinesi 105 bifreler 24 т takma batarya 13 hafýza kartlarý 15 SIM kart 13 tarayýcý Bkz. Web tarih avarlar 110 biçim 118, 119 ekleme 97 Telefon 37 Avrýca bkz. aramalar DTMF tonlarý 43 veri ve faks aramalarýný aktarma 40

telefon 37 Ayrýca bkz. aramalar telesekreter arama 38 ayarlar 41 Temalar 120 temel iblevler 20 tub kilidi 25 tublar 12 kilitleme 25 Ш Uçub profili 45 Uygulama yöneticisi 107 uvqulamalar acma 19 ayrýntýlarýný görüntüleme 107 gruplar 32 kaldýrma 107 yükleme 27 uzak posta kutusu 49 uzak senkronizasyon 145 ayarlar 146 uzak yapýlandýrma 144 avarlar 144 ü ücretlendirme GPRS ve uvgulamalarý 30 V veri

baðlantý göstergeleri 23 baðlantýlar 30 eriþim noktalarý 30, 112 kopyalama 144 sayaclar 137 Veri aktarýmý 145 veri arama kýsýtlama 110 veri aramalarý 29, 30 **GSM 29** yüksek hýzlý 29 veri baðlantýlarý 29 veri geri yükleme 135 veri kopyalama babka cihazlardan 144 veri vedekleme 135 video ovnatýcý 86 Visual Radio 92 görsel servis tanýtým kodu 94 icerik görüntüleme 93 volume control 26 VPN bablarken 122 hakkýnda 122 kimlik doðrulama 131 sertifika durumu 125 sertifika kavdetme 129 uygulamalarla kullanma 131 VPN iblem kaydý aörüntüleme 130 silme 130

VPN police sunucularý ayarlarý SIS dosyalarýndan yükleme 127 baðlanma 126 ekleme 127 silme 129 yönetme 126 VPN policeleri 126 ayrýntýlar 124 durum 125 güncelleme 126 hakkýnda 123 silme 125 vönetme 123 vükleme 123 VPN sertifikalarý kavdetme 129 kullanýcý kimliði 129 W Web 72 ayrýntýlar 75 cerceve 76 cerezler 76 diðer avarlar 115 gelibmib ayarlar 113 aezinme 73 IP adresleri 114

oturum acma komut dosvalarý 114

önbellek 75

tarama 72

yakýn kopya ayarlarý 114 yer imleri 74 Web'de gezinme 73 World Wide Web Bkz, Web Y yakýn kopya ayarlarý 114 Yapýlacak notlarý ikonlar 70 vazýlým ayrýntýlarýný görüntüleme 107 gerçeklik 108 kaldýrma 107 yükleme 27 vazma 33 ekran klavvesi 35 el vazýsý tanýma 33 kalemle giriþ ayarlarý 35 ver imleri 74 yükleme SIS dosyalarýndan VPN police sunucusu ayarlarý 127 uygulamalar ve yazýlýmlar 27 VPN policeleri 123, 129 vükleme kavdý 108 yüksek hýzlý veri (HSCSD) 30 vüksek hýzlý veri aramalarý 29

taravýcý avarlarý 75

veri arama ayarlarý 113

Z zil sesi seviyesi 46 zil sesleri 46 zil sesleri 46